# Arcserve<sup>®</sup> Replication/High Availability

## 仮想サーバ環境 Windows 版操作ガイド <sup>r16.5</sup>

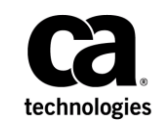

組み込みのヘルプシステムおよび電子的に配布される資料も含めたこのドキュメント(以下「本書」)はお客様への 情報提供のみを目的としたもので、Arcserve により随時、変更または撤回されることがあります。

Arcserve の事前の書面による承諾を受けずに本書の全部または一部を複写、譲渡、変更、開示、修正、複製すること はできません。本書は Arcserve が知的財産権を有する機密情報であり、ユーザは (i) 本書に関連する Arcserve ソフト ウェアの使用について、Arcserve とユーザとの間で別途締結される契約により許可された以外の目的、または (ii) ユー ザと Arcserve との間で別途締結された守秘義務により許可された以外の目的で本書を開示したり、本書を使用するこ とはできません。

上記にかかわらず、本書で取り上げているソフトウェア製品(複数の場合あり)のライセンスを受けたユーザは、そのソフトウェアに関して社内で使用する場合に限り本書の合理的な範囲内の部数のコピーを作成できます。ただし Arcserveのすべての著作権表示およびその説明を各コピーに添付することを条件とします。

本書を印刷するかまたはコピーを作成する上記の権利は、当該ソフトウェアのライセンスが完全に有効となっている 期間内に限定されます。いかなる理由であれ、そのライセンスが終了した場合には、ユーザは Arcserve に本書の全部 または一部を複製したコピーを Arcserve に返却したか、または破棄したことを文書で証明する責任を負います。

準拠法により認められる限り、ARCSERVE は本書を現状有姿のまま提供し、商品性、お客様の使用目的に対する適合性、 他者の権利に対する不侵害についての黙示の保証を含むいかなる保証もしません。また、本システムの使用に起因し て、逸失利益、投資損失、業務の中断、営業権の喪失、情報の損失等、いかなる損害(直接損害か間接損害かを問い ません)が発生しても、ARCSERVE はお客様または第三者に対し責任を負いません。ARCSERVE がかかる損害の発生の 可能性について事前に明示に通告されていた場合も同様とします。

本書に記載されたソフトウェア製品は、該当するライセンス契約書に従い使用されるものであり、当該ライセンス契約書はこの通知の条件によっていかなる変更も行われません。

#### 本書の制作者は Arcserve です。

「制限された権利」のもとでの提供:アメリカ合衆国政府が使用、複製、開示する場合は、FAR Sections 12.212, 52.227-14 及び 52.227-19(c)(1) 及び(2)、及び、DFARS Section 252.227-7014(b)(3) または、これらの後継の条項に規定される該当する制限に従うものとします。

**Copyright © 2014 Arcserve (USA), LLC and its affiliates and subsidiaries. All rights reserved.** 本書に記載された全ての製品名、 サービス名、商号およびロゴはそれぞれの所有者の商標またはサービスマークです。

### Arcserve 製品リファレンス

このマニュアルが参照している <arcserve> 製品は以下のとおりです。

- Arcserve<sup>®</sup> Replication
- Arcserve<sup>®</sup> High Availability (HA)
- Arcserve<sup>®</sup> Assured Recovery<sup>®</sup>
- Arcserve<sup>®</sup> Content Distribution

### Arcserve へのお問い合わせ

Arcserve サポート チームは、技術的な問題の解決に役立つ豊富なリソース を提供します。重要な製品情報に簡単にアクセスできます。

https://www.arcserve.com/support

Arcserve サポートの利点

- Arcserve サポートの専門家が社内で共有している情報ライブラリと同じものに直接アクセスできます。このサイトから、弊社のナレッジベース(KB)ドキュメントにアクセスできます。ここから、重要な問題やよくあるトラブルについて、製品関連KB技術情報を簡単に検索し、実地試験済みのソリューションを見つけることができます。
- ライブチャットリンクを使用して、Arcserve サポートチームとすぐに リアルタイムで会話を始めることができます。ライブチャットでは、 製品にアクセスしたまま、懸念事項や質問に対する回答を即座に得る ことができます。
- Arcserve グローバル ユーザ コミュニティでは、質疑応答、ヒントの共有、ベストプラクティスに関する議論、他のユーザとの対話に参加できます。
- サポートチケットを開くことができます。オンラインでサポートチ ケットを開くと、質問の対象製品を専門とする担当者から直接、コー ルバックを受けられます。

また、使用している Arcserve 製品に適したその他の有用なリソースにアク セスできます。

製品ドキュメントに関するフィードバックの提供

Arcserve 製品ドキュメントに関してコメントまたは質問がある場合は、 こ ちらまでお問い合わせください。

### マニュアルの変更点

本マニュアルでは、前回のリリース以降に、以下の点を更新しています。

- 製品およびドキュメント自体の利便性と理解の向上に役立つことを目的として、ユーザのフィードバック、拡張機能、修正、その他小規模な変更を反映するために更新されました。
- 「フルシステムシナリオ用のマスタおよびレプリカの設定」セクションが更新され、追加の仮想プラットフォームに関する情報が追加されました。
- 「フルシステムの保護」セクションが更新され、デスティネーション としてクラウドを使用する場合の情報が追加されました。
- 「VMware vCenter Server RHA の環境設定」セクションが更新され、新しい vCenter Server 4.0 のサポートに関する情報が追加されました。

## 目次

### 第1章:概要

| 1 | 1 | Ľ |
|---|---|---|
| 1 | _ |   |

15

| このマニュアルについて           |
|-----------------------|
| 関連マニュアル               |
| ログオンアカウントの条件12        |
| Arcserve RHA ライセンスの登録 |
| 仮想化に関する考慮事項14         |

### 第2章: VMware vCenter Server 環境の保護

| VMware vCenter Server RHA の環境設定        | 16 |
|----------------------------------------|----|
| vCenter Server マスタ サーバの設定              |    |
| vCenter Server レプリカ サーバの設定             |    |
| vCenter Server のレプリケーションおよびハイ アベイラビリティ | 24 |
| vCenter Server レプリケーション シナリオの作成        | 24 |
| vCenter Server HA シナリオの作成              | 26 |
| シナリオのプロパティの設定                          | 28 |
| データ リカバリ プロセス                          |    |
| リダイレクション方式                             | 53 |
| リダイレクションの仕組み                           | 53 |
| DNS リダイレクション                           | 54 |
| IP 移動リダイレクション                          | 54 |
| コンピュータ名の切り替えリダイレクション                   | 59 |
| スクリプトリダイレクション                          | 60 |
| スイッチオーバーとスイッチバック                       | 62 |
| スイッチオーバーとスイッチバックの動作のしくみ                | 62 |
| スイッチオーバーの開始                            | 64 |
| スイッチバックの開始                             | 65 |
| スイッチオーバーに関する注意事項                       | 69 |
| シナリオの実行                                | 69 |
| シナリオの停止                                | 71 |
| レポートの表示                                | 72 |

### 第3章: Hyper-V 環境の保護

| Hyper-V サーバ環境設定要件.       | 75                                      | , |
|--------------------------|-----------------------------------------|---|
| Typer v y y would be the | , , , , , , , , , , , , , , , , , , , , |   |

75

| Hyper-V HA 環境設定                 | 76 |
|---------------------------------|----|
| Hyper-V による VM の自動検出            | 78 |
| Hyper-V のハイ アベイラビリティ設定          | 79 |
| WAN で Hyper-V シナリオを使用する場合の考慮事項  | 87 |
| Hyper-V のレプリケーションおよびハイ アベイラビリティ |    |
| 新規 Hyper-V レプリケーション シナリオの作成     |    |
| Hyper-V レプリケーション プロパティ          |    |
| Hyper-V HA プロパティ                | 92 |
| 新規 Hyper-V ハイ アベイラビリティ シナリオの作成  | 96 |
| スイッチオーバーとスイッチバック                |    |
| スイッチオーバーとスイッチバックの動作のしくみ         |    |
| スイッチオーバーの開始                     |    |
| スイッチバックの開始                      |    |
| スイッチオーバーに関する注意事項                |    |
| ウィザード以外からのシナリオの実行               |    |
| シナリオの停止                         |    |
| レポートの表示                         |    |
| データリカバリプロセス                     |    |
| ブックマークの設定                       |    |
| Hyper-V マシン上のデータをリストアする方法       |    |
| 追加情報とヒント                        |    |
| スプール ディレクトリの設定                  |    |
| サービスの管理                         |    |

### 第4章: フルシステムの保護

#### 123

| フル システム シナリオの動作の仕組み                                                 | 125 |
|---------------------------------------------------------------------|-----|
| フル システム シナリオに対する Unified Extensible Firmware Interface (UEFI) のサポート | 129 |
| Windows 2012 のサポート                                                  | 130 |
| フル システム シナリオ用のマスタおよびレプリカの設定                                         | 131 |
| vCenter Server システムでの HTTP 通信プロトコルの設定                               | 133 |
| フル システム シナリオの作成                                                     | 133 |
| 事前定義済みレプリカ詳細を含むシナリオ テンプレートを使用したフル システム シナリオの作                       |     |
| 成                                                                   | 140 |
| テンプレートの作成                                                           | 141 |
| テンプレートへのレプリカ詳細の追加                                                   | 144 |
| テンプレートを使用したシナリオの作成                                                  | 146 |
| シナリオの検証                                                             | 148 |
| Hyper-V プラットフォーム用のフル システム シナリオの作成                                   | 149 |
| 複数のレプリカを追加するためのフル システム カスケード シナリオの作成                                | 153 |
|                                                                     |     |

| 前提条件の確認                            | 155 |
|------------------------------------|-----|
| フル システム シナリオの作成                    | 155 |
| シナリオへのレプリカの追加                      | 156 |
| ネットワーク アダプタのマッピング                  | 159 |
| カスケード シナリオの実行                      | 160 |
| レプリカ上でのアシュアード リカバリ テストの実行          | 161 |
| スイッチオーバーの実行                        | 161 |
| クラウド サービス接続のための Web プロキシの設定        | 162 |
| 新しいクラウド アカウントの追加                   | 163 |
| デフォルト AWS 領域の変更                    | 165 |
| クラウド アカウント情報の更新                    | 165 |
| クラウド アカウントの削除                      | 165 |
| 新しい EC2 レプリカ インスタンスの作成             | 166 |
| EC2 レプリカ インスタンスの起動                 | 173 |
| EC2 レプリカ インスタンスの停止                 | 173 |
| EC2 レプリカ インスタンスの削除                 | 173 |
| 新規 EC2 データ レプリケーション シナリオの作成        | 173 |
| 新しいフル システム EC2 ハイ アベイラビリティ シナリオの作成 | 178 |
| フル システム シナリオの追加プロパティ               |     |
| フル システム EC2 シナリオでの追加プロパティの設定       |     |
| フル システム シナリオ用のリダイレクト方式             |     |
| フル システム HA シナリオの実行                 |     |
| 仮想マシン上の操作                          |     |
| 仮想マシンの開始と停止                        | 191 |
| 仮想マシン リソースの削除                      | 192 |
| フルシステムのリストア                        |     |
| 前提条件の確認                            |     |
| リカバリ シナリオの作成および実行                  | 195 |
| DNS 更新ツールを使用した DNS リダイレクション        |     |
| ベア メタル リカバリの実行                     | 199 |
| ブート キットの作成方法                       | 200 |
| リカバリ ポイントからのベア メタル リカバリの実行         | 213 |
| フェールオーバ後の仮想マシンからのベア メタル リカバリの実行    | 225 |
| フル システムのアシュアード リカバリ テストの実行         | 238 |
| フル システム シナリオ用のアクティブ サーバ リカバリ       | 239 |
| その他のツール                            | 240 |
| 仮想化ハイパーバイザ ログイン設定ツール               | 241 |

| 付録 A: DiskPart コマンドを使用したディスクとボリュームの作成 | 243 |
|---------------------------------------|-----|
| 付録 B: 追加サポート                          | 255 |

## 第1章:概要

<arcserve> Replication/High Availability (Arcserve RHA) は非同期リアルタイ ムレプリケーション、自動化されたスイッチオーバーおよびスイッチ バックに基づくソリューションです。Windows サーバ上の仮想化環境にコ スト効率の高いビジネス継続性を提供します。

Arcserve RHA では、データをローカル サーバまたはリモート サーバにレプ リケートできるため、サーバのクラッシュやサイトに惨事が発生した場合 にデータを回復できます。ハイ アベイラビリティのライセンスを所有し ている場合、ユーザをレプリカ サーバに手動または自動で切り替えるこ とができます。このマニュアルでは、レプリケーションおよびハイアベ イラビリティの概念と手順について説明します。

このマニュアルで説明されている手順は、記述どおりに行う必要がありま す。以下の場合にのみ手順をカスタマイズします。

- Arcserve RHA に精通しており、変更がもたらす潜在的な影響を十分理 解している。
- 実稼動環境に実装する前に、テスト環境で手順を十分にテストしている。

このセクションには、以下のトピックが含まれています。

<u>このマニュアルについて</u>(P.12) <u>関連マニュアル</u>(P.12) <u>ログオンアカウントの条件</u>(P.12) <u>Arcserve RHA ライセンスの登録</u>(P.13) <u>仮想化に関する考慮事項</u>(P.14)

### このマニュアルについて

このマニュアルでは、仮想化環境に <arcserve> Replication/High Availability ソリューションを実装する方法について説明します。開始する前に各手順 を確認してください。各タスクを実行するには、適切なリソースと権限が 必要になります。

このマニュアルは、主に以下のセクションで構成されています。

- Microsoft Windows Hyper-V -- 個別のゲストマシンに対するフルサーバレプリケーションおよびスイッチオーバー
- VMware vCenter Server -- vCenter 管理コンソール レプリケーションおよびスイッチオーバー
- フルシステムハイアベイラビリティ(HA) -- Hyper-V サーバによって ホストされた仮想マシンへの物理システム全体の転送

### 関連マニュアル

このマニュアルは、「Arcserve RHA インストール ガイド」および「Arcserve RHA 管理者ガイド」と併せてお読みください。

### ログオン アカウントの条件

Arcserve RHA エンジン サービスは、ほかのコンポーネントと正常に通信を 行うために、一定のアカウント要件を満たしている必要があります。 こ れらの要件が満たされない場合、シナリオを実行できない場合があります。 必要な権限を持っていない場合は、ローカルの IS チームにお問い合わせく ださい。

- ドメイン管理者グループのメンバである。ドメイン管理者グループが ビルトインドメインローカルグループ管理者のメンバでない場合は、 そのメンバであるアカウントを使用する必要があります。
- ローカル コンピュータ管理者グループのメンバであるアカウント。
  Domain Admins グループがメンバでない場合は、アカウントを手動で 追加します。

 ワークグループ内のサーバの場合は、ローカルシステムアカウントを 使用します。HAシナリオでDNSリダイレクトリダイレクション方式 を使用している場合は、ローカル管理者アカウントを使用します。

注: MS SQL Server 2012 では、ローカルシステム(NT AUTHORITY¥SYSTEM)は、sysadmin サーバの役割で自動的にプロビジョ ニングされません。sysadmin サーバの役割を NT AUTHORITY¥SYSTEM ア カウントにプロビジョニングする方法については、Microsoft のドキュ メントを参照してください。あるいは、管理者アカウントを使用して エンジンサービスへのインストールおよびログインを行うこともで きます。

 SQL サーバがワークグループにある場合は、シナリオを実行する前に、 マスタ サーバおよびレプリカ サーバ上で "sa" アカウントを有効にし ます。

### Arcserve RHA ライセンスの登録

Arcserve RHA ライセンス ポリシーは、以下のようなパラメータの組み合わ せに基づいています。

- 使用されるオペレーティング システム
- 必要なソリューション
- サポートされるアプリケーションとデータベースサーバ
- 使用するホストの数
- その他のモジュール(例:アシュアードリカバリ)

そのため、生成されるライセンス キーはニーズに合わせてカスタマイズ されます。

最初にログインした後、または以前のライセンスの有効期間が切れた場合、 ライセンスキーを使用して Arcserve RHA 製品を登録する必要があります。 製品を登録するには、有効な登録キーがあるかどうかにかかわらず、マ ネージャを開きます。マネージャを開くと、ライセンスの警告メッセー ジが表示され、製品の登録を求められます。ライセンスの警告メッセー ジは、14日以内にライセンスの期限が切れる場合にも表示されます。 シナリオを作成する際は、ライセンス条件によって、一部のオプションが 無効になっている可能性があります。ただし、特定のシナリオを実行す る前に、ライセンスキーの妥当性が確認されるので、シナリオはいくつ でも作成できます。[実行]ボタンをクリックしたときにのみ、ユーザ が選択したシナリオを実行できるかどうかがライセンスキーに従って チェックされます。このシナリオを実行するのに必要なライセンスがな いとシステムが判断した場合、シナリオは実行されず、[イベント]ペイ ンにメッセージが表示されて、必要なライセンスの種類が通知されます。

#### ライセンスキーを使用して Arcserve RHA を登録する方法

1. マネージャを開きます。

「ようこそ」メッセージが表示され、続いて[ライセンスの警告]メッ セージが表示され、製品が登録されていないことが通知されます。こ の時点で登録を求められます。

- 2. [OK] をクリックし、メッセージを閉じます。
- 3. [ヘルプ] メニューを開き、 [登録] オプションを選択します。

Arcserve RHA の登録ダイアログ ボックスが表示されます。

- 4. 以下のフィールドに入力します。
  - [登録キー] 登録キーを入力します。
  - (オプション) [会社名] 会社名を入力します。
- 5. [登録] ボタンをクリックして製品を登録し、ダイアログ ボックスを 閉じます。

これで、ライセンスの権限に基づいて、Arcserve RHA マネージャを使 用できるようになりました。

### 仮想化に関する考慮事項

仮想マシン環境では、スイッチオーバ後、すべてのディスクが最初のコン トローラに追加されます。これは、コントローラが一杯(16 ディスク) になるまで続きます。一杯になると、Arcserve RHA は別の SCSI コントロー ラーを作成します。これは、スイッチオーバされた VM がそのマスタとは 異なる展開を持つことができたことを意味します。

## 第2章: VMware vCenter Server 環境の保護

このセクションには、以下のトピックが含まれています。

<u>VMware vCenter Server RHA の環境設定</u> (P. 16) <u>vCenter Server のレプリケーションおよびハイ アベイラビリティ</u> (P. 24) <u>リダイレクション方式</u> (P. 53) スイッチオーバーとスイッチバックの動作のしくみ (P. 62)

### VMware vCenter Server RHA の環境設定

vCenter Server には複数のコンポーネント(データベース サーバ、ライセ ンス サーバおよび Web アクセス サーバ)があり、これらのコンポーネン トを1台のマシン(ローカル)に、または分散して展開できます。

- レプリカ上に同じ VMware vCenter Server コンポーネントをインストールすると、マスタ上のコンポーネントと一致させることができます。
- すべての vCenter Server に Arcserve RHA エンジンをインストールしま す。
- (Active Directory 環境で)マスタとレプリカの両方のサーバが同じ Active Directory フォレストに属しており、同じドメインまたは信頼で きるドメインのメンバである。

vCenter Server の 2 つの主な設定方式を以下に説明します。

- 1台のマシン(ローカル)への展開--データベースサーバ、vCenter Server、ライセンスサーバおよびWebアクセスサーバがすべて同じマシンにインストールされます。これらのコンポーネントをマスタサーバにインストールする場合、レプリカサーバにもインストールする必要があります。
- 分散展開 -- vCenter Server および Web アクセス サーバは1台のマシン にインストールされますが、データベース サーバ、ライセンス サーバ、 またはその両方が別のマシンにインストールされます。vCenter Server マシンに障害が発生しても、データベースは動作可能です。分散展開 を使用する場合、マスタ サーバとレプリカ サーバの両方の設定が同じ 分散したマシンを参照していることを確認する必要があります。分散 展開では、個々のデータベースを保護するために SQL または Oracle の HA シナリオを作成します。詳細については、該当する操作ガイドを 参照してください。

**重要**: 選択する方法に関わらず、vCenter Server と Web アクセス サーバは同じマシンにインストールする必要があります。

ライセンス サーバが分散展開されている場合、以下のいずれかを実行します。

ライセンスサーバ(A)がマスタにインストールされている場合、別のインスタンスのライセンスサーバ(B)をレプリカにインストールし、Bインスタンスをレプリカ上で動作するvCenter Serverのライセンスサーバに指定します。

ライセンスサーバ(A)がマスタとは別のマシンにインストールされている場合、1つ目のインスタンス(A)をレプリカ上で動作するvCenter Serverのライセンスサーバに指定します。

**注**: VMware vCenter 4 を実行している場合、インストールが必要な別のライセンスサーバはありません。

以下の図では、VMware vCenter Server は分散展開方式を使用して設定されています。 vCenter Server と Web アクセス サーバを収容する vCenter Server システムがマスタ サーバです。ご使用の環境のすべての vCenter Server に Arcserve RHA エンジンをインストールする必要があります。

| ホストコンピュータ<br>VMs<br>ESX Server |          | /Ms   | -9<br>Server | ホスト:<br>VMs | ESX Server |
|--------------------------------|----------|-------|--------------|-------------|------------|
| マスタ サーバ                        |          |       |              |             |            |
| vCenter Server                 | Web アクセン | ス サーバ | ライセンス        | サーバ         | データベース サーバ |
|                                |          |       |              |             |            |
| VMware Infrastructure          |          |       |              |             |            |
| Active Directo                 | ory      |       | DNS          |             |            |
|                                |          |       |              |             |            |
|                                | ∨∣クラ     | イアント  |              |             |            |

#### vCenter Server マスタサーバの設定

vCenter Server 環境を設定する際に、以下の点に配慮してください。

- 各 VMware ESX サーバがローカルでこのサーバを管理する vCenter Server の IP アドレスを格納しています。このアドレスは、スイッチ オーバー時にスタンバイ サーバに変更する必要があります。 vCenter Server で[管理 IP アドレス]設定を使用して、スイッチオーバーを自 動化することをお勧めします。
- 各 VMware ESX サーバは1台の vCenter Server のみで管理できます。
  ESX サーバを複数の vCenter Server に接続すると、自動的に元のサーバから接続解除されます。

vCenter Server マスタ サーバで Arcserve RHA を設定するときに、 [管理 IP アドレス]フィールドで入力したのと同じ IP アドレスを [ハイ アベイラ ビリティ プロパティ]画面の [IP マスク]フィールドに入力します。

[管理 IP アドレス] 設定を使用しない場合、スイッチオーバー後にすべての ESX サーバを手動でスタンバイ vCenter Server に再接続する必要があります。

vCenter Server マスタサーバを設定する方法

- 別の IP アドレスをマスタ サーバのネットワーク インターフェース カード (NIC) に追加します。詳細については、「マスタ サーバでの IP アドレスの追加」を参照してください。
- [vCenter Server のランタイム設定] 画面から、[管理 IP アドレス] フィールドをマスタ サーバの IP アドレスではなく、手順1で追加した のと同じ IP アドレスに設定します。詳細については、VMware vCenter Server のマニュアルを参照してください。
- HostReconnect スクリプトを実行して、vCenter Server で管理されるす べての ESX サーバを再接続します。 VMware Web サイトからこのスク リプトをダウンロードします。

**重要:** HA シナリオを作成する場合、 [スイッチオーバー プロパティ] 画 面で [IP 移動リダイレクション] を有効にすることをお勧めします。 マ スタ サーバの NIC に追加の IP アドレスを入力すると、デフォルトで [IP 移 動] が有効になります。

#### vCenter Server レプリカサーバの設定

vCenter Server をレプリケーション用に設定するには、レプリカ サーバを 以下のように設定します。

- vCenter コンポーネントをマスタ サーバとレプリカ サーバに同一の設 定でインストールします。
- 分散データベースの展開を使用している場合は、レプリカ上の vCenter サーバをマスタに設定されている同じデータベース サーバに接続す るように設定します。ローカル データベースの展開を使用している場 合は、レプリカ上の vCenter サーバをレプリカに設定されているデー タベース サーバに接続するように設定します。
- レプリカ上の vCenter サーバをライセンス サーバに接続するように設定します。ライセンス サーバがローカルでマスタ サーバにインストールされている場合、ライセンス サーバの別のインスタンスをレプリカにインストールし、レプリカ上の vCenter でこのインスタンスを指定する必要があります。ライセンス サーバがリモートからマスタにインストールされている場合、レプリカ上の vCenter でそのインスタンスを指定します。
- すべての vCenter サーバにエンジンをインストールします。

注:分散データベースの展開の場合、必要に応じ Arcserve RHA for SQL Server または Arcserve RHA for Oracle を使用してデータベースを保護し ます。詳細については、「操作ガイド」を参照してください。分散ラ イセンスサーバの展開の場合、ライセンスサーバを Arcserve RHA シナ リオで保護することはできません。

vCenter Server をハイ アベイラビリティ用に設定するには、レプリカ サー バを以下のように設定します。

- vCenter コンポーネントをマスタ サーバとレプリカ サーバに同一の設定でインストールします。レプリカにマスタと同じ種類のデータベースがあることを確認します。また、両方のサーバで同じフォルダ構造を使用してください。
- 使用した vCenter Server 設定方式に従って、レプリカ上でデータベース サーバを設定します。詳細については、「レプリカ上の vCenter Server データベース サーバの設定」 (P.21)を参照してください。

 使用した vCenter Server 設定方式に従って、レプリカ上でライセンス サーバを設定します。詳細については、「vCenter Server ライセンス サーバの設定」(P. 23)を参照してください。

**注**: 分散(リモート)データベース サーバを保護するには、必要に応じて別の Arcserve RHA シナリオを SQL 用または Oracle 用に作成します。 ただし、ライセンス サーバが別々に展開されている場合、Arcserve RHA ではライセンス サーバを保護できません。

#### レプリカ上の vCenter Server データベース サーバの設定

障害発生時に、データベース サーバにアクセスすることは、VMware vCenter Server のハイ アベイラビリティ シナリオにとって重要です。

**注**: データベースの自動検出の問題を防ぐため、サーバ名を明示的に指定 してください。

#### レプリカ サーバ上の vCenter Server データベース サーバの設定方法

使用環境の設定に合わせて、以下のいずれかを実行します。

- 1台のマシンへの(ローカルの)展開を使用した場合は、ODBC 設定を 以下のように設定します。
  - データベースサーバをレプリカにインストールします。このイン スタンスをレプリカ上で明示的に指定し、レプリカがそのローカ ルデータベースサーバを使用するようにします。
  - 2. データベース サーバのインスタンス名が、マスタで指定されてい るインスタンス名と同じであることを確認します。
  - 3. データベース名が、マスタで指定されているデータベース名と同じであることを確認します。
  - データベース サーバのインストール パスとデータベース ファイ ルのパスが、マスタで指定されているパスと同じであることを確 認します。

または

- 分散展開を使用した場合は、ODBC 設定を以下のように設定します。
  - データベースサーバをレプリカにインストールしません。代わりに、マスタで指定されているのと同じリモートデータベースサーバを指定します。
  - マスタと同じデータ ソース名 (DSN) を指定します。これを行う には、 [VMware vCenter Server の展開オプション - ステップ 1] 画 面から [既存のデータベース サーバを使用] を選択して、すでに 設定済みの DSN の名前を入力します。データベースを再初期化し て、空の設定から始めるかどうかを聞かれたら、 [いいえ] をク リックします。

VMware vCenter Server でサポートされるデータベース

VMware vCenter Server 環境で使用する場合、Arcserve RHA では以下のデー タベースをサポートします。

- Microsoft SQL Server 2005、2008
- Microsoft SQL Server Express
- Oracle 10g、11g

vCenter Server のデータベース サーバが vCenter Server とは別に展開され ている場合、それを保護する適切なデータベース アプリケーション タイ プを使用して、追加のシナリオを作成する必要があります。vCenter Server のシナリオでは、データベース サーバが保護されるのは、vCenter Server を ホストしている同じマシンに展開された場合のみです。

**注**: MSDE および Microsoft SQL Server の 2005 Express を保護する場合は、 Microsoft のテクニカル サポート Web サイトを参照し、ナレッジ ドキュメ ント、TEC445313 をダウンロードします。

#### レプリカ上の vCenter Server ライセンス サーバの設定

障害発生時に、ライセンスサーバにアクセスすることも、vCenter Server ハ イアベイラビリティシナリオにとって重要です。 vCenter Server 4 を実行 していない場合は、以下のいずれかの手順を実行します。 vCenter Server 4 を展開している場合は、個別のライセンスサーバはありません。

#### レプリカ上の vCenter Server ライセンス サーバの設定方法

以下のいずれかを行います。

- 1台のマシンへの(ローカルの)展開を使用した場合:
  - 1. ライセンス サーバをレプリカにインストールします。
  - レプリカは、ローカルのライセンスサーバを使用します。[VMware vCenter Server の展開オプション ステップ2] 画面から、 [既存の ライセンスサーバを使用] を選択します。
  - テキストフィールドにレプリカライセンスサーバとポート番号 を指定します。

または

- 分散展開を使用した場合:
  - レプリカにライセンスサーバをインストールする必要はありません。
  - [VMware vCenter Server の展開オプション ステップ 2] 画面から、
    [既存のライセンス サーバを使用]を選択します。
  - テキストフィールドにマスタで指定されているのと同じリモート ライセンスサーバを指定します。

#### 次に、SSL 証明書を設定します。

- 1. マスタ サーバからレプリカ サーバに SSL 証明書をコピーします。
- レプリカサーバ上で以下のコマンドを使用してユーザ名とパスワードを入力し、レジストリ内の暗号化されたパスワードをリセットします。

#### vxpd -p

レプリカ サーバ上の vCenter Server からデータベース サーバにアクセ スできるようになりました。

### vCenter Server のレプリケーションおよびハイ アベイラビリティ

### vCenter Server レプリケーション シナリオの作成

VMware vCenter Server のアプリケーション データはファイル ベースで、 シナリオの作成中に自動検出されます。

#### 新規 vCenter レプリケーション シナリオの作成方法

 マネージャを開いて、[シナリオ] - [新規] を選択するか、 [新規シ ナリオ] ボタンをクリックして、シナリオ作成ウィザードを起動しま す。

[ようこそ] ダイアログボックスが表示されます。

2. [新規シナリオの作成]を選択し、グループ名を選択して、 [次へ] をクリックします。

[サーバおよび製品タイプの選択] ダイアログ ボックスが表示されま す。

3. [vCenter] - [レプリケーションおよびディザスタ リカバリ シナリオ (DR)]を選択して、 [次へ]をクリックします。

**注**: [レプリカ上のタスク]を指定する場合、詳細については「Arcserve RHA 管理者ガイド」を参照してください。

[マスタおよびレプリカホスト]ダイアログボックスが表示されます。

 シナリオ名を入力し、マスタサーバとレプリカサーバの両方のホスト 名または IP アドレスとポート番号を入力します。次に、[ホスト上の CA ARCserve RHA エンジンを検証]を有効にした後、[次へ]をクリッ クします。

エンジンの検証が完了するまで待ちます。

5. [インストール] をクリックし、必要に応じて一方または両方のサー バでエンジンをアップグレードし、 [次へ] をクリックします。

[マスタ構成] ダイアログボックスが表示されます。

vCenter データベースが SQL Server の場合、検出結果が DB ツリーで表示されます。 vCenter データベースが Oracle の場合、データベース接続認証情報の入力を求められます。必要な情報を入力して、 [OK] をクリックします。

必要に応じて、ディザスタリカバリ用のコンポーネントをオフまたは オンにして、[次へ]をクリックします。 [シナリオのプロパティ] ダイアログボックスが表示されます。

7. 「Arcserve RHA 管理者ガイド」の説明に従って必要なプロパティを設定し、[次へ]をクリックします。

[マスタとレプリカのプロパティ] ダイアログボックスが開きます。

- 必要なプロパティを設定して、 [次へ] をクリックします。
  シナリオの検証が完了するまで待ちます。
- 9. 検証時に警告やエラーが表示されたら、それらを解決して、 [次へ] をクリックします。

[シナリオ実行] ダイアログボックスが表示されます。

10. レプリケーションを開始してシナリオを有効にする場合は [今すぐ実 行]を、後でシナリオを実行する場合は [終了] をクリックします。

#### vCenter Server HA シナリオの作成

検出中、システムデータベースは自動的に保護されます。ただし、vCenter が使用するデータベースサーバがリモートマシンである場合、このシナ リオでは保護できません。 リモートのデータベースサーバを保護するに は、固有のデータベースシナリオを作成する必要があります。

#### 新規 vCenter Server HA シナリオの作成方法

 マネージャを開いて、[シナリオ] - [新規] をクリックするか、[新 規シナリオ] ボタンをクリックします。

[ようこそ] ダイアログボックスが表示されます。

2. [新規シナリオの作成]を選択し、リストからシナリオ グループを選 択します。 [次へ] をクリックします。

[サーバおよび製品タイプの選択] ダイアログ ボックスが表示されま す。

[VMware vCenter Server] - [ハイ アベイラビリティ シナリオ (HA)]
 を選択して、 [次へ] をクリックします。

[マスタおよびレプリカホスト]ダイアログボックスが表示されます。

 シナリオ名を入力し、マスタサーバとレプリカサーバの両方のホスト 名またはIPアドレスおよびポート番号を入力して、[ホスト上のエン ジンを検証]オプションを有効にして、「次へ]をクリックします。

エンジンの検証が完了するまで待ちます。ログオン認証情報の入力を 求められたら、認証情報を入力して[OK]をクリックします。

必要に応じて[インストール]をクリックして一方または両方のサーバでエンジンサービスをアップグレードします。ログオン認証情報の入力を求められたら、認証情報を入力して[OK]をクリックします。インストールが完了したら、もう一度確認して、[次へ]をクリックします。

**注**: ローカルの Oracle インスタンスを vCenter データベースとして使 用している場合、ログオン認証情報の入力を求められます。Oracle DBA 名とパスワードを入力し、 [OK] をクリックして、自動検出を開始し ます。

[レプリケーション用データベース]ダイアログボックスが開き、マ スタとして指定したホストで自動検出された結果が表示されます。 SQL Server の場合、vCenter で使用されるすべてのデータベースがデ フォルトでレプリケートされます。 6. 必要に応じてレプリケートしたくないデータベースの横のチェック マークをオフにし、[次へ]をクリックします。

[レプリカ環境設定] ダイアログボックスが表示されます。 Arcserve RHA が自動的にマスタとレプリカの設定を比較して、両方が同一であることを確認します。

7. エラーが表示されている場合はそのエラーを解決し、[次へ]をクリッ クします。

[シナリオのプロパティ] ダイアログボックスが表示されます。

 必要に応じて追加のプロパティを設定し、[次へ]をクリックします。
 詳細については、「シナリオのプロパティ(P.28)」または「管理者ガ イド」を参照してください。

[マスタとレプリカのプロパティ] ダイアログボックスが開きます。

必要に応じて変更を加え、[次へ]をクリックします。詳細については、「シナリオのプロパティ」または「管理者ガイド」を参照してください。

[スイッチオーバー プロパティ]ダイアログ ボックスで情報が処理される間、待ちます。

20. 必要なリダイレクションのプロパティを設定して、 [次へ] をクリックします。vCenter HA シナリオの場合、 [IP 移動] は自動的に [オン]に設定されています。詳細については、「<u>スイッチオーバーとスイッ</u>チバック (P.62)」を参照してください。

[スイッチオーバーとリバース レプリケーションの開始] ダイアログ ボックスが表示されます。

- 11. 自動または手動スイッチオーバーを選択し、必要に応じて自動または 手動レプリケーションを選択して、[次へ]をクリックします。これ らのオプションを両方とも自動に設定することはできません。詳細に ついては、「シナリオのプロパティ」または「管理者ガイド」を参照 してください。
- シナリオの検証が完了するまで待ちます。ダイアログボックスに問題 がレポートされます。シナリオを実行する前にエラーを解決し、警告 を解決する必要があります。シナリオの検証が問題なく終了したら、 [次へ]をクリックします。
- 13. [すぐに実行]を選択して同期を開始するか、 [終了] を選択してシ ナリオを保存し、後で実行します。 詳細については、「ウィザード以 外からのシナリオの実行」を参照してください。

### シナリオのプロパティの設定

ウィザードを使用して設定したシナリオの変更、追加の設定、およびプロ パティペインを使用したシナリオの変更が可能です。

[プロパティ]ペインとそのタブはコンテキストに依存し、シナリオフォ ルダから選択するノードに応じて変わります。プロパティを設定する前 にシナリオを停止する必要があります。一部の値は、一度設定すると変 更できません。そのような値には、その旨が明記されています。シナリ オのプロパティ設定の詳細については、「Arcserve RHA 管理者ガイド」を 参照してください。

プロパティは、Arcserve RHA マネージャのフレームワーク ペインのタブに 整理されています。これらのタブは、サーバ タイプ、Arcserve RHA ソリュー ション、およびシナリオのステータスに基づいて表示されます。 プロパ ティを変更するシナリオを選択し、該当するタブを選択します。

| シナリオー          | '1-                       |              |        |            |            |               | + 4 ×          | 関 ブロパティ      |                                                                                                    | * | <b>#</b> × |
|----------------|---------------------------|--------------|--------|------------|------------|---------------|----------------|--------------|----------------------------------------------------------------------------------------------------|---|------------|
| - <b>1</b>     | ナリオ                       |              |        |            |            |               |                | シナリオのフロパティ   |                                                                                                    |   | •          |
| e 🌐 Ex         | change                    |              |        |            |            |               |                |              | プロパティ                                                                                                    | 値 |            |
| -              | シナリオ                      |              | 状態     | 800        | <b>#</b> - | -15           | モード            | 田間全般         |                                                                                                    |   |            |
| • <b></b>      | Exchnage - DR             | 編集中          | •      | на         | Exchan     | ge オン:        | ライン            | ■ ■ レプリケーショ  | Ъ                                                                                                    |   |            |
| 00             | Exchange-HA               | 編集中          | •      | HA/AR      | Exchan     | ge オン         | ライン            | ■●イベント通知     |                                                                                                    |   |            |
|                | <b>ポスト</b>                | 究更流み         | 送信データ  | 送信77-10    | 受信データ      | S1877-16      | スプール形式         | ■●レポート処理     | <u>l</u>                                                                                                    |   | _          |
|                | 55 *** *** <u>***</u> *** |              |        |            |            |               |                |              |                                                                                                    |   |            |
|                | r 🗑 *** *** *** ***       |              |        |            |            |               |                |              |                                                                                                    |   |            |
| •              | Exchange-MoveIP           | 編集の          | •      | HA/AR      | Exchan     | ge オン         | ライン            |              |                                                                                                    |   |            |
|                | オスト                       | 変更済み         | 送信データ  | 送信77-16    | 受信データ      | 受信7710        | スプール形式         |              |                                                                                                    |   |            |
|                | 20 *** *** *** ***        |              |        |            |            |               |                |              |                                                                                                    |   |            |
| a Ba           | n Baarbaarbaarbaal        |              |        |            |            |               |                | -            |                                                                                                    |   |            |
| - <u>19</u> 51 | 11                        |              |        |            |            |               |                |              |                                                                                                    |   |            |
|                |                           |              |        |            |            |               |                |              |                                                                                                    |   |            |
|                |                           |              |        |            |            |               |                |              | In the last second second seco |   |            |
| L              |                           |              |        |            |            |               |                | □ ルート ディレクトリ | 1 70/754 1 NA PRASEUSA 70/754                                                                                                    |   |            |
| イベント           |                           |              |        |            |            |               |                |              |                                                                                                    | - | # ×        |
| ID             | シーケン                      | ∞ 重大度        |        | ホストシナリオ    |            | 8寺間           |                |              | 1/01                                                                                                    |   |            |
| SM001          | 5 1820                    | <u> 1</u> 重要 |        | Exchange-N | loveIP     | <u>6</u> 2012 | /05/30 18:24:4 | 2            | *** ** *** ** に接続しました                                                                                                    |   |            |
| SM001          | 5 1819                    | 🧘 重要         |        | Exchange-N | ovelP      | 🝅 2012        | /05/30 18:24:4 | 2            | *** ** *** ** に接続しました                                                                                                    |   |            |
|                |                           |              |        |            |            |               |                |              |                                                                                                    |   |            |
|                |                           |              |        |            |            |               |                |              |                                                                                                    |   |            |
|                |                           |              |        |            |            |               |                |              |                                                                                                    |   |            |
|                |                           |              |        |            |            |               |                |              |                                                                                                    |   |            |
| 11C/F          | シナリオの検証結果 通門              | 目されたプロパラ     | < 変更結果 |            |            |               |                |              |                                                                                                    |   |            |

#### [ルート ディレクトリ]タブの設定

以下の手順に従います。

- [シナリオ]ペインから [マスタサーバ]を選択します。 [ディレクトリ]フォルダをダブルクリックして、マスタルートディレクトリを追加または削除します。必要に応じて、フォルダの横のチェックボックスを選択または選択解除して、フォルダを含めたり、除外したりします。ディレクトリ名を変更することもできます。
- [シナリオ]ペインから [レプリカ サーバ]を選択します。マス タルートディレクトリごとに、レプリカルートディレクトリを指 定する必要があります。レプリカ サーバの [ディレクトリ]フォ ルダをダブルクリックします。必要に応じてフォルダの横の チェックボックスをオンまたはオフにして、対応するマスタディ レクトリを保持します。

#### [プロパティ]タブの設定

シナリオのプロパティ

これらの設定により、シナリオ全体のデフォルトの動作が決定されます。

- 一般プロパティ -- 一度作成すると、変更できません。
- レプリケーションプロパティ -- レプリケーションモード([オンライン]または [スケジュール])、同期値([ファイル] または [ブロック]、[同一サイズ/時刻のファイルを無視]) およびオプション設定([NTFS 圧縮属性をレプリケート]、 [NTFS ACL をレプリケート]、[Windows 共有を同期]、[エ ラー発生時の自動再同期を禁止])を選択します。
- イベント通知のプロパティ -- 実行するスクリプトを指定するか、電子メール通知を選択するか、またはイベントログに書き込みます。
- レポート処理 -- レポートの設定、電子メールの配信またはスク リプトの実行を指定します。

#### マスタとレプリカのプロパティ

これらの設定により、マスタとレプリカの両方でサーバのプロパ ティを確立します。一部の設定はサーバタイプごとに異なります。

- ホスト接続のプロパティ -- IP アドレス、ポート番号およびマス タとレプリカの完全修飾名を入力します。
- レプリケーションのプロパティ -- これらのプロパティはマス タとレプリカで異なります。詳細については、「Arcserve RHA 管理者ガイド」を参照してください。
- スプールのプロパティ -- サイズ、最小ディスク空き容量、およびディレクトリパスを設定します。詳細については、「スプールディレクトリの設定 (P. 119)」を参照してください。
- イベント通知のプロパティ -- 実行するスクリプトを指定するか、電子メール通知を選択するか、またはイベントログに書き込みます。
- レポートのプロパティ -- 同期レポートまたはレプリケーションレポートを選択し、配布またはスクリプトの実行を指定します。
- (レプリカ)スケジュールタスク -- アシュアードリカバリを 使用したレプリカ整合性テストを含むタスクを設定または一 時停止します。詳細については、「Arcserve RHA 管理者ガイド」 を参照してください。
- (レプリカ) リカバリ プロパティ -- レプリカの、遅延、データのリワインドのプロパティ、またはスケジュール タスクを設定します。

#### [HA プロパティ]タブの設定

これらの設定でスイッチオーバーおよびスイッチバックの実行方法を 制御します。

- スイッチオーバーのプロパティ -- 自動または手動スイッチオー バーを選択し、スイッチオーバーホスト名とリバース レプリケー ション設定を指定します。
- ホストのプロパティ -- マスタとレプリカの完全修飾名を指定します。
- ネットワークトラフィックリダイレクションのプロパティ -- [IP 移動]、[DNSリダイレクト]、[コンピュータ名の切り替え] または[ユーザ定義スクリプト]を選択します。
- Is Alive のプロパティ -- ハートビート周期およびチェック方式を設定します。
- DB 管理のプロパティ(ファイル サーバ シナリオには適用されません) -- データベース サーバ上の共有またはサービスを管理するように Arcserve RHA を設定します。
- 成功時のアクションのプロパティ -- 使用するカスタム スクリプト および引数を定義します。

### データリカバリ プロセス

なんらかのイベントが原因でマスタデータが損失した場合、任意のレプ リカからデータをリストアできます。 リカバリプロセスは、同期処理を 逆方向(レプリカからマスタ)に行うものです。

Arcserve RHA では、以下の2つの方法でデータをリカバリできます。

- レプリカからマスタへの損失データのリカバリ -- このオプションは 逆方向の同期プロセスであり、シナリオを停止する必要があります (このオプションは、Oracle、SQL または Exchange シナリオでは推奨 されません)。
- 特定のイベントまたは時点からの損失データのリカバリ(データのリ ワインド) -- このオプションでは、タイムスタンプ付きのチェックポ イントおよびユーザ定義のブックマークを使って、マスタ上の破損 データを、破損前のある時点までロールバックします。

**重要**: リカバリを開始するには、レプリケーションを停止する必要があり ます。

#### レプリカからの損失データのリカバリ

以下の手順は、どのサーバタイプでも共通です。

#### レプリカから全損失データをリカバリする方法

- 1. マネージャの [シナリオ] ペインで、対象のシナリオを選択し、停止 します。
- 2. (データベースアプリケーションの場合のみ)マスタホスト上でデー タベースサービスを停止します。
- マネージャで、シナリオフォルダからレプリカホストを選択します。 複数のレプリカがシナリオに関連している場合は、データのリカバリ 元となるレプリカを選択します。[データのリストア]オプションが 有効になります。
- 4. [ツール] メニューから [データのリストア] を選択するか、標準の ツールバーにある [データのリストア] ボタンをクリックします。

**注**: マネージャへのログインに使用したユーザ認証情報がレプリカ上 のエンジンの操作に必要な認証情報と異なる場合、[ユーザ認証情報] ダイアログボックスが表示され、選択したレプリカ用のログオンアカ ウントの詳細を入力するように求められます。

データのリストア ウィザードの [**リカバリ方法**] ページが表示されま す。

注: [データのリワインド] プロパティが [オン] に設定されている 場合は、別の [データのリストア] ダイアログが表示されます。 この 場合、最初のオプション、つまり [レプリカ上のデータでマスタ上の すべてのデータを上書きします]を選択します。このオプションでは、 リワインドせずにデータをリストアします。

- 5. [次へ]をクリックします。 [同期方法] ページが表示されます。
- 6. 適切な同期方法が選択されていることを確認します。詳細については、 「Arcserve RHA 管理者ガイド」を参照してください。 [完了] ボタ ンをクリックします。

リカバリプロセスの開始が完了すると、Arcserve RHA では、選択した レプリカをルートとし、マスタを転送先ノードとした一時的なリバー スツリーが作成されます。マスタのリカバリプロセスが終了すると、 一時的なシナリオは削除され、[イベント]ペインに「同期処理が終 了しました」というメッセージが表示されます。

**注**: 一時的なリカバリシナリオの実行中にエラーが発生した場合、リ カバリシナリオが停止し、[シナリオ]ペインに残ることがあります。 このような場合は、これを右クリックし、ポップアップメニューから [**削除**] オプションを選択して削除する必要があります。リカバリシ ナリオが削除されると、[シナリオ]ペインに元のシナリオが再表示 されます。次に、元のシナリオを再実行し、必要に応じてリカバリプ ロセスを繰り返すことができます。

7. デフォルトでは、データリカバリが実行されると、同期レポートが生 成されます。

これで、レプリケーションプロセスを元のシナリオで再開できます。

#### アクティブ サーバのリカバリ

状況によっては、データ同期プロセスを完了させずに、マスタ サーバま たはレプリカ サーバを強制的にアクティブ サーバにする必要が生じるこ とがあります。

たとえば、スイッチオーバーは発生したものの、レプリカ サーバ上のデー タが変更されていない場合などです。 この場合、マスタ サーバ上には、 より新しいデータがある可能性があり、レプリカからマスタ サーバへの データの同期は望ましくありません。Arcserve RHA では、アクティブ サー バのリカバリ プロセスを使用できます。このオプションを使用するには、 シナリオが停止していることを確認して、 [ツール] メニューから [アク ティブ サーバのリカバリ]を選択します。 **重要**: このオプションは多くの場合正しい選択となりますが、使用には注 意が必要です。不適切に使用すると、データが失われることがあります。 Arcserve RHA では通常、すべてのデータが同期されるまで、ホストから他 のホストへのスイッチオーバーは認められません。 このように設計され ているのは、ユーザが古いデータ セットにリダイレクトされ、そのデー タセットがそれよりも新しい可能性のあるデータを上書きしてしまうこ とを避けるためです。「アクティブサーバのリカバリ」を使用すると、 どのサーバに正しいデータ セットがあるかに関係なく、強制的にいずれ かのサーバにリダイレクトされます。 そのため、管理者はアクティブに するサーバに最も新しいデータ セットがあることを手動で確認する必要 があります。

アクティブ サーバのリカバリ方式で問題が解決されない場合は、手動で サーバをリカバリできます。詳細については、「<u>サーバのリカバリ</u> (P. 40)」 を参照してください。

強制的にアクティブにするサーバに応じて、[マスタのアクティブ化]または[レプリカのアクティブ化]を選択します。

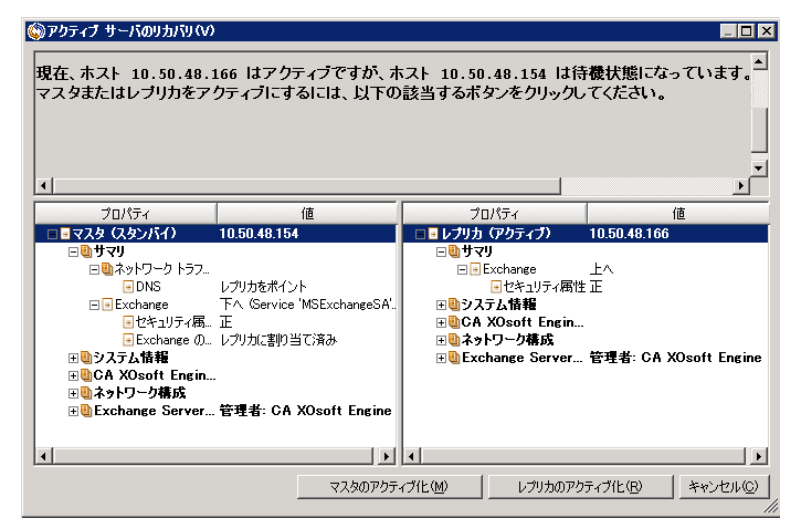

**重要**:障害発生時に有効なスイッチオーバーが発生し、ユーザが一定期間 レプリカサーバにリダイレクトされた場合には、マスタサーバをアク ティブにする前に、レプリカサーバでのすべての変更をマスタにレプリ ケートする必要があります。このような状況で[*アクティブサーバのリ* カバリ]を使用すると、データが失われます。

#### ブックマークの設定

「ブックマーク」は、どの状態に戻すかを示すために手動で設定される チェックポイントです。データが不安定になる可能性があるアクティビ ティが発生する直前にブックマークを設定することをお勧めします。 ブックマークは、過去のイベントに対してではなく、リアルタイムに設定 されます。

#### 注:

- このオプションは、[リカバリ] [データのリワインド] オプションを [オン] に設定した場合のみ使用できます(デフォルトの設定は [オフ] です)。
- 同期処理中はブックマークを設定できません。
- フルシステム HA シナリオには手動でブックマークを挿入できます。

#### ブックマークの設定方法

- 1. 対象のシナリオが実行中のときに、データをリワインドするレプリカ ホストをシナリオペインで選択します。
- [ツール]メニューの[リワインドブックマークの設定]オプション を選択します。
  - [リワインドブックマーク] ダイアログボックスが表示されます。

| 重リワインド | <b>ブ</b> ゥクマーク X                      |
|--------|---------------------------------------|
| ▶━     | リワインド ブックマーク名を入力してください。               |
|        | ブックマークが 2009/01/22 16:39:21 に設定されています |
|        |                                       |
|        | OK(Q) キャンセル(C)                        |
|        |                                       |

[リワインドブックマーク]ダイアログボックスに表示されるテキス トは、[リワインドポイントの選択]ダイアログボックスにブック マーク名として表示されます。デフォルトの名前には、日付と時間が 含まれます。

3. ブックマークのデフォルト名をそのまま使用するか、別の名前を入力 して、[OK]をクリックします。

**注**:対象のブックマークを簡単に見つけることができるよう、意味の ある名前を付けることをお勧めします。

ブックマークが設定されます。

**注**: フル システム HA のような一部のシナリオでは、ブックマークが作成 されるまで、ジャーナル変更の適用は一時停止され、作成後に再開されま す。

#### データのリワインド

データのリワインドによるリカバリ方法では、データを破損前の時点にリ ワインドできます。 リワインドプロセスは、逆方向の同期処理が始まる 前に、レプリカ サーバで実行されます。 データのリワインドでは、リワ インドポイントまたはブックマークを使用して、現在のデータを以前の 状態にリセットできます。

このオプションは、[リカバリ] - [データのリワインド] オプションを [オン] に設定した場合のみ使用できます。

| ฃ วํอパร-                                                                           | <b>→</b> ₽ ×                          |  |  |  |  |
|------------------------------------------------------------------------------------|---------------------------------------|--|--|--|--|
| レプリカ '192.168.1.2' プロパティ                                                           | •                                     |  |  |  |  |
| プロパティ                                                                              | 値                                     |  |  |  |  |
| □□□ホスト接続                                                                           |                                       |  |  |  |  |
| □ 🖳 レプリケーション                                                                       |                                       |  |  |  |  |
| ■■スプール                                                                             |                                       |  |  |  |  |
| 💷 🗐 ງ ສ /ຈັງ                                                                       |                                       |  |  |  |  |
| 📃 レプリケーション 遅延                                                                      | オフ                                    |  |  |  |  |
| □ ■ データのリワインド                                                                      | オン 🔽                                  |  |  |  |  |
| 📕 保存期間 (分)                                                                         | オン                                    |  |  |  |  |
| ■最大ディスク容量 (MB) オフ<br>200                                                           |                                       |  |  |  |  |
| 団――――――――――――――――――――――――――――――――――――                                              |                                       |  |  |  |  |
| 団割イベント通知                                                                           |                                       |  |  |  |  |
| ⊡ <b>⋓</b> レポート                                                                    |                                       |  |  |  |  |
|                                                                                    |                                       |  |  |  |  |
| 特定のアクションや時刻の時点からデータを回復するために必要な UN<br>スタ上の破損したデータがレプリカにレプリケートされ、データを破損が生<br>どに有効です。 | DO 情報を維持します。 これは、マ<br>じる前の状態に回復したい場合な |  |  |  |  |
| 🗀 ארא דירעארא 🕘 אראדי                                                              |                                       |  |  |  |  |
このオプションが [オフ] に設定されている場合、システムはデータのリ ワインドポイントを登録しません。 データのリワインド パラメータの詳 細 (保存期間、最大ディスク サイズ) については、「Arcserve RHA 管理者 ガイド」を参照してください。

**重要**: データのリワインドプロセスは、一方向にのみ実行できます。つま り、一度戻したものを再度先に進めることはできません。リワインド後、 リワインドポイント以後のすべてのデータは失われます。これは、リワ インドポイント以降のデータが新しいデータで上書きされるためです。

**注**: リワインドポイントの自動登録が開始されるのは、同期プロセスが完 了し、「同期処理中の変更はすべてレプリケートされました」というメッ セージが [イベント] ペインに表示されてからになります。 同様に、同 期処理中にブックマークを手動で設定することはできません。 以下の例 では、ファイルサーバシナリオが使用されていますが、手順はすべての シナリオタイプで同様です。

### リワインド ポイントを使用して損失データをリカバリする方法

- 1. マネージャのシナリオペインから停止するシナリオを選択し、停止し ます。
- (データベースアプリケーションの場合のみ)マスタホスト上でデー タベースサービスを停止します。
- 3. シナリオフォルダからレプリカホストを選択します。

**注**: 対象のシナリオに複数のレプリカ サーバが関連している場合は、 データをリカバリするレプリカを選択します。

| シナリオ ビュー             |          |      |        | <b>→</b> ₽ × |
|----------------------|----------|------|--------|--------------|
| ₽ ∰シナリオ              |          |      |        |              |
| シナリオ                 | 状態       | 製品   | サーバ    | モード          |
| 🖻 🗊 Oracle           | ユーザにより停止 | DR   | Oracle | オンライン        |
| #77P                 | 変更済み     | 同期済み | 77-110 | スプール形式       |
| ⊟ 10.50.48.29        |          |      |        |              |
| <b>=</b> 10.50.48.77 |          |      |        |              |

[ツール]メニューから、[データのリストア]を選択するか、[データのリストア] ジボタンをクリックします。ユーザ認証情報の入力を求められたら、該当する情報を入力して、[OK]をクリックします。
 データのリストアウィザードの[リカバリ方法]ページが表示されます。

 いずれかのデータのリワインドオプションを選択します。リワインド データをマスタに同期して戻す(オプション2)か、レプリカにのみ 残す(オプション3)かを選択します。

注:

- マネージャへのログインに使用したユーザ認証情報がレプリカ上のエンジンの操作に必要な認証情報と異なる場合、[ユーザ認証情報]ダイアログボックスが表示され、選択したレプリカ用のログオンアカウントの詳細を入力するように求められます。
- [レジストリキー同期を含める]チェックボックスが有効になるのは、シナリオの開始前にこのオプションを有効にした場合のみです。このチェックボックスが有効な場合、このチェックボックスをオンにして、同期されたレジストリキーをリカバリプロセスに含めることができます。

データのリワインドオプションを選択すると、リカバリシナリオが自動的に作成されます。 このリカバリシナリオは、リワインドプロセスの最後まで実行されます。

**6**. [次へ] をクリックします。

[リワインドポイントの選択]ページが表示されます。

7. しばらくすると [リワインドポイントの選択] ボタンが有効になるため、クリックして既存のリワインドポイントを表示します。

[リワインドポイントの選択]ダイアログボックスが表示されます。

[リワインドポイントの選択]ダイアログボックスに、現在保護して いるアプリケーションに応じたすべてのリワインドポイントのリス トが表示されます。これには、システムおよびユーザ定義のブック マークによって自動的に登録されたフォルダやファイルの変更も含ま れます。

このリストは、左側の[リワインドポイントのフィルタ]ペインを使って、リワインドポイントのタイプやその他の基準でフィルタリングできます。

8. リワインドポイントを選択して、 [OK] をクリックします。

**注**: リワインド ポイントとしてブックマークを使用する場合は、実際 のイベントに最も近いリワインド ポイントを選択することをお勧め します。 [リワインドポイントの選択]ページに戻ります。ここには、選択したリワインドポイントに関する情報が表示されています。

- [次へ]をクリックします。
   「同期方法]ページが表示されます。
- 10. [ブロックレベル同期]を選択して、[終了]をクリックします。

**注**:マネージャへのログインに使用したユーザ認証情報がレプリカ上のエンジンの操作に必要な認証情報と異なる場合、[ユーザ認証情報] ダイアログボックスが表示され、選択したレプリカ用のログオンアカウントの詳細を入力するように求められます。

Arcserve RHA は、選択したポイントまでデータをリワインドします。リ ワインドプロセスが終了すると、[イベント]ペインに「リワインド プロセスが正常に完了しました」というメッセージが表示されます。

レプリカ上のデータでマスタ上のデータを置換するように選択している場合、Arcserve RHA はレプリカからマスタへの同期処理を開始します。プロセスが終了すると、一時的なリカバリシナリオは停止して削除されます。

デフォルトでは、データリカバリが実行されると、同期レポートが生 成されます。レプリケーションプロセスを元のシナリオで再開できる ようになります。

# vCenter マシンでデータをリストアする方法

リワインドポイントを使用するときには、vCenter Server の[リワインドポ イントの選択] ダイアログボックスに専用のビューを表示できます。 [vCenter] オプションをクリックして、このビューを有効にし、目的のマ シンからリワインドポイントを選択します。 サーバのリカバリ

Arcserve RHA は、レプリカ サーバがアクティブになるタイミングを検出し、 リカバリ プロセスを自動的に実行することができます。何らかの理由で リカバリが正常に完了しない場合、以下の手順を実行してください。

- 「アクティブ サーバのリカバリ」の手順を実行します。詳細については、「アクティブ サーバのリカバリ」を参照してください。
- [アクティブサーバのリカバリ]の手順で問題が解決されない場合には、以下の手動タスクのうち、使用するリダイレクション方式に適した1つ以上のタスクを試してください。
  - IP リダイレクションを使用している場合、その IP アドレスを削除します。 IP 移動リダイレクションをサポートしていないシナリオには、この方法は使用できません(Hyper-V HA、CS HA)。詳細については、「障害の発生したサーバの手動リカバリ IP アドレスの移動(P. 41)」を参照してください。
  - コンピュータ名の切り替えリダイレクションを使用している場合、 その名前を手動で切り替えます。コンピュータ名の切り替えリダ イレクションをサポートしていないシナリオには、この方法は使 用できません(Hyper-V HA、Exchange HA、ローカルの Oracle を使 用している場合は vCenter HA)。詳細については、「<u>障害の発生</u> したサーバの手動リカバリ-コンピュータ名の切り替え(P.41)」を 参照してください。
  - IP と、コンピュータ名の切り替えリダイレクション方式の両方を 使用している場合には、IP を削除し、コンピュータ名を切り替え てください。IP 移動リダイレクションとコンピュータ名の切り替 えリダイレクションをサポートしていないシナリオ(Exchange、CS HA)には、この方法は使用できません。詳細については、「<u>障害</u> <u>の発生したサーバの手動リカバリ - IP とコンピュータ名の切り替</u> <u>えを使用している場合</u>(P.43)」を参照してください。

# 障害の発生したサーバの手動リカバリ - IP アドレスの移動

IP リダイレクションを使用する場合は、IP を手動で削除する必要がありま す。 IP 移動リダイレクションをサポートしていないシナリオには、この 方法は使用できません(Hyper-V HA、CS HA)。

IP 移動リダイレクション使用時に、障害の発生したサーバをリカバリする方法

- IP の競合エラーを防ぐため、マスタ サーバをネットワークに接続しないで起動します。
- 2. [TCP/IP のプロパティ] ダイアログ ボックスから、追加の IP アドレス を削除します。
- 3. サーバを再起動し、ネットワークに再接続します。
- シナリオがまだ実行されていない場合は、マネージャからシナリオを 実行します。自動リバースレプリケーションがオンに設定されている と、シナリオはバックワードモードで実行されるため、レプリカサー バがアクティブになり、マスタサーバがスタンバイになります。
- 5. 同期が完了するまで待ちます。
- マスタを再度アクティブにするために、手動スイッチオーバーを実行 します。この作業は、通常の業務時間外に行うことをお勧めします。

### 障害の発生したサーバの手動リカバリ-コンピュータ名の切り替え

**重要: Oracle** がローカルにインストールされ、vCenter Server によって使用 されている場合、 [コンピュータ名の切り替え] リダイレクション方式は サポートされません。

[コンピュータ名の切り替え]リダイレクション方式を使用して、障害の発生した サーバを手動でリカバリする方法

- ネットワーク名の重複を防ぐため、マスタサーバをネットワークに接続しないで起動します。
- サーバの名前を <新規サーバ名>-RHA に変更して、一時的なワークグ ループに移動します。たとえば、サーバの名前が「Server1」の場合、 これを「Server1-RHA」に変更します。マシンを再起動する必要があり ます。再起動が完了した後、開始できなかったサービスが1つ以上あ ることを示すエラーメッセージが表示されます。このエラーメッセー ジは無視してください。通常、エンジンはドメインアカウントで動作 するため、この状況では正常なメッセージです。
- 3. ネットワークに接続します。
- 4. ドメインに再接続して、手順2で割り当てた-RHA名を使用していることを確認します。
- 5. コンピュータを再起動します。
- シナリオがまだ実行されていない場合は、マネージャからシナリオを 実行します。(自動リバースレプリケーションがオンに設定されてい ると、シナリオはバックワードモードで実行されるため、レプリカ サーバがアクティブになり、マスタサーバがスタンバイになります)。
- 同期が完了するまで待ちます。マスタをアクティブにするために、手 動スイッチオーバーを実行します。この作業は、通常の業務時間外に 行うことをお勧めします。

# 障害の発生したサーバの手動リカバリ - IP とコンピュータ名の切り替えを使用している場合

IP と、コンピュータ名の切り替えリダイレクション方式の両方を使用して いる場合には、手動でIP アドレスを削除し、コンピュータ名を切り替え てください。IP アドレス移動リダイレクションとコンピュータ名の切り 替えリダイレクションをサポートしていないシナリオ(Exchange、CS HA) には、この方法は使用できません。

# IP リダイレクションと、コンピュータ名の切り替えリダイレクション方法の両方を 使用して障害の発生したサーバを手動でリカバリする方法

- 1. スイッチオーバーを発生させるハードウェア上の問題があれば、解決 します。
- IP の競合エラーを防ぐため、マスタ サーバをネットワークに接続しないで再起動します。
- 3. [TCP/IP のプロパティ] ダイアログ ボックスから、追加の IP アドレス を削除します。
- 4. [システムのプロパティ] と [コンピュータ名] ダイアログ ボックス で、コンピュータ名を <ServerName>-RHA に変更します。 たとえば、 サーバの名前が Server 3 の場合、これを Server 3-RHA に変更します。
- 5. サーバを一時的なワークグループに割り当てます。
- コンピュータを再起動して変更を有効にします。再起動が完了したら、 ネットワークを再接続します。「システム起動時にエラーになった サービスが、最低1つあります。」というメッセージは無視します。 ドメイン内で実行されているエンジンは現在使用できないため、この 状態は正常です。
- 7. ドメインに再接続して、-RHA名を使用していることを確認し、再起動 します。
- リバースシナリオが開始され、レプリカサーバがアクティブな役割を 引き受けます。同期が完了するまで待ちます。
- 9. [スイッチオーバーの実行] ボタンをクリックして、手動でスイッチ オーバーを実行し、マスタサーバを再度アクティブにします。

## vCenter Server シナリオのトラブルシューティング

以下の情報は、エラーと警告の解決に役立つように提供されています。

#### EM00589 vCenter に設定されたライセンス サーバに整合性がありません

#### 原因:

マスタとレプリカのライセンスサーバの展開が同じではありません。 方はローカルにインストールされており、他方はリモートにインストール されています。これらのライセンスサーバは、マスタとレプリカで同じ である必要があります。

#### 処置:

レプリカ上のライセンスサーバ設定を再設定します。

## EM00590 vCenter に設定されたデータベースに整合性がありません

#### 原因:

マスタ上のデータベース サーバの展開またはデータベース タイプがレプ リカと異なります。同じである必要があります。

#### 処置:

レプリカ上のデータベース設定を再設定します。

#### EM00591 設定されている vCenter バージョンに整合性がありません

#### 原因:

マスタ上の vCenter のバージョンがレプリカ上の vCenter のバージョンと 異なります。これらは同一である必要があります。

#### 処置:

vCenter をレプリカに再インストールします。

EM00592 vCenter に設定された分散データベースに整合性がありません

#### 原因:

マスタ上のデータベースサーバのホスト名またはインスタンス名がレプリカ上のものと異なります。これらは同じ名前である必要があります。

#### 処置:

レプリカ上のデータベース設定を再設定します。

EM00594 vCenter に設定されているデータベース ユーザ名が同じではありません

#### 原因:

マスタ上のデータベース サーバへのアクセスに使用されている vCenter のアカウントがレプリカ上のアカウントと異なります。これらは同一でな ければなりません。

#### 処置:

レプリカ上の ODBC 設定を再設定します。

EM00596 vCenter のレプリカ上で設定されている Oracle サーバ名が localhost ではありません

#### 原因:

これは設定エラーです。

#### 処置:

レプリカ上で「localhost」をホスト名として使用して ODBC 設定を変更します。

EM00597 vCenter のレプリカ上で設定されている SQL Server 名が localhost ではありません

#### 原因:

これは設定エラーです。

### 処置:

レプリカ上で「localhost」をホスト名として使用して ODBC 設定を変更します。

EM00598 設定されている vCenter データベース名に整合性がありません

#### 原因:

これは、設定に問題があります。

#### 処置:

レプリカ上のデータベース設定をマスタ上のデータベース設定と一致するように、データベース設定を再設定します。

EM00599 マスタ <IP Address> 上の vCenter データベースは分散されて展開されていて、AR はサポートされていません

#### 原因:

vCenter Server データベースがリモート マシン上にある場合、AR はサポートされません。

#### 処置:

Arcserve RHA を再起動します。Arcserve RHA でリモート データベースの展開が検出されると、AR オプションが選択不可になります。

#### ER00603 不明なパラメータです。vCenter の設定を比較できません

#### 原因:

これは内部プログラムエラーが原因です。

#### 処置:

もう一度試してください。

#### ER00604 vCenter HA 情報が初期化されていません

#### 原因:

マスタまたはレプリカ上のエンジンに問題があります。

#### 処置:

エンジンが動作していることを確認して、再試行してください。

#### EM00590 vCenter に設定されたデータベースに整合性がありません

#### 原因:

マスタ上のデータベース サーバ タイプがレプリカ上のものと異なります。 これらは同じである必要があります。

#### 処置:

レプリカ上のデータベースサーバを再設定します。

ER00605 DB サーバの設定に失敗しました

#### 原因:

レプリカ上のレジストリ設定 (HKEY\_LOCAL\_MACHINE\_SOFTWARE¥VMware, Inc.¥VMware vCenter¥DB) に誤りがあります。

#### 処置:

vCenter の ODBC 設定が正しいことを確認し、レジストリ キーを確認しま す。レジストリ キーがない場合は、レプリカに vCenter を再インストール します。

#### ER00606 ライセンス サーバの設定に失敗しました

#### 原因:

レプリカ上のレジストリ設定(HKEY\_LOCAL\_MACHINE\_SOFTWARE¥VMware, Inc.¥VMware vCenter¥vCenter)に誤りがあります。

#### 処置:

レジストリキーを確認します。 レジストリキーがない場合は、レプリカ に vCenter を再インストールします。

#### ER00607 Managed IP の設定に失敗しました

#### 原因:

レプリカ上のレジストリ設定 (HKEY\_LOCAL\_MACHINE\_SOFTWARE¥VMware, Inc.¥VMware vCenter¥vCenter) に誤りがあります。

#### 処置:

レジストリキーを確認します。 レジストリキーがない場合は、レプリカ に vCenter を再インストールします。 ER00608 DB パスワードの設定に失敗しました

#### 原因:

レプリカ上のレジストリ値「3」

(HKEY\_LOCAL\_MACHINE\_SOFTWARE¥VMware, Inc.¥VMware vCenter¥DB)に 誤りがあります。

### 処置:

レジストリキーを確認します。 レジストリキーがない場合は、レプリカ に vCenter を再インストールします。

#### ER00609 Web アクセス ポートの設定に失敗しました

#### 原因:

レプリカ上のレジストリ値「WebCenterPort」 (HKEY\_LOCAL\_MACHINE¥SOFTWARE¥VMWare, Inc.¥VMware vCenter) に誤 りがあります。

### 処置:

レジストリキーを確認します。 レジストリキーがない場合は、レプリカ に vCenter を再インストールします。

WM00529 vCenter に設定された分散ライセンス サーバに整合性がありません

#### 原因:

レプリカ上の HKEY\_LOCAL\_MACHINE¥SOFTWARE¥VMware, Inc.¥VMware vCenter キーのレジストリ値「License Path」はマスタ上のレジストリ値と同じでなければなりません。

#### 処置:

レプリカ上のライセンスサーバ設定を再設定します。

#### WM00531 vCenter に設定されたライセンス サーバに整合性がありません

#### 原因:

マスタとレプリカのライセンスサーバの展開が同じではありません。 方はローカルにインストールされており、他方はリモートにインストール されています。これらのライセンスサーバは、マスタとレプリカで同じ である必要があります。

#### 処置:

レプリカ上のライセンスサーバ設定を再設定します。

#### WM00532 vCenter に設定されたデータベースに整合性がありません

#### 原因:

マスタ上のデータベース サーバの展開またはデータベース タイプがレプ リカと異なります。同じである必要があります。

#### 処置:

レプリカ上のデータベース設定を再設定します。

#### WM00533 設定されている vCenter バージョンに整合性がありません

#### 原因:

マスタ上の vCenter のバージョンがレプリカ上の vCenter のバージョンと 異なります。これらは同一である必要があります。

#### 処置:

vCenter をレプリカに再インストールします。

#### WM00534 vCenter に設定された分散データベースに整合性がありません

#### 原因:

マスタ上のデータベースサーバのホスト名またはインスタンス名がレプ リカ上のものと異なります。これらは同じ名前である必要があります。

#### 処置:

レプリカ上のデータベース設定を再設定します。

WM00535 <IP Address> から vCenter 情報を受信できません

#### 原因:

これは内部プログラムエラーです。エンジンが切断されたか、タイムア ウトになりました。

#### 処置:

しばらく待ってから、後でもう一度要求を実行してください。

WM00536 vCenter に設定されているデータベース ユーザ名が同じではありません

#### 原因:

マスタ上のデータベース サーバへのアクセスに使用されている vCenter のアカウントがレプリカ上のアカウントと異なります。これらは同一でな ければなりません。

#### 処置:

レプリカ上の ODBC 設定を再設定します。

WM00537 vCenter 上で設定されている WebCenter ポートが同じではありません

#### 原因:

マスタ上の WebCenter ポートがレプリカ上に設定されているポートと異なります。これらは同一である必要があります。

#### 処置:

レプリカ上に vCenter を再インストールし、WebCenter ポートがマスタと 同じになるようにします。 WM00538 vCenter で管理されている IP <IP Address> が、IP 移動リストで設定されていません。

#### 原因:

vCenter の Managed IP を設定しましたが、スイッチオーバー プロパティリストにある IP 移動プロパティに追加しませんでした。

#### 処置:

スイッチオーバーのプロパティを設定するときに、管理 IP アドレスを IP 移動リストに追加します。

WM00540 vCenter のレプリカ上で設定されている SQL Server 名が localhost で はありません

#### 原因:

これは設定エラーです。

#### 処置:

レプリカ上で「localhost」をホスト名として使用して ODBC 設定を変更します。

WM00541 vCenter のレプリカ上で設定されているライセンス サーバ名が localhost ではありません

#### 原因:

これは設定エラーです。

#### 処置:

レプリカ上で「License Path」の値を「xxxx@localhost」スタイルに変更します。

WM00542 vCenter で設定されているライセンス サーバ ポートに整合性があり ません

#### 原因:

これは設定エラーです。

#### 処置:

vCenter を再インストールして、レプリカ上でライセンス サーバを再設定 します。 WM00543 設定されているライセンス ファイル フォルダに整合性がありません

#### 原因:

これは、設定に問題があります。

#### 処置:

vCenter を再インストールして、ライセンスファイルの正しいフォルダを 指定します。

WM00544 設定されている vCenter データベース名に整合性がありません

#### 原因:

これは、設定に問題があります。

#### 処置:

レプリカ上のデータベース設定をマスタ上のデータベース設定と一致す るように、データベース設定を再設定します。

WM00588 vCenter に設定された分散ライセンス サーバに整合性がありません

レプリカ上の HKEY\_LOCAL\_MACHINE¥SOFTWARE¥¥VMware, Inc.¥¥VMware vCenter キーのレジストリ値「License Path」はマスタ上のレジストリ値と同じでなければなりません。

#### 処置:

レプリカ上のライセンスサーバ設定を再設定します。

# Oracle データベースのトラブルシューティング

#### スイッチオーバーの後に Oracle データベースが開始しない

#### 症状:

私は vCenter Server HA シナリオで Oracle データベースを使用しています。 スイッチオーバーの後、Oracle データベースが再起動せず、以下のエラー が表示されます。

- ER00319, 83, Error, <HOSTNAME><DATE/TIME>, Switchover Aborted
- ER00303, 82, Error, <HOSTNAME><DATE/TIME>, Unable to start vCenter Services
- ER00360, 81, Error, <HOSTNAME><DATE/TIME>, Unable to start vCenter after switchover. Service 'vpxd' not started

#### 解決策:

これらのエラーは、Oracle データベースが正常に以下のスイッチオーバー をマウントできなかった場合に発生します。 コマンドラインを使用して 問題を解決してください。

1. シャットダウンします。

[ORACLE\_HOME]¥bin¥oradim.exe -shutdown -sid orcl -usrpwd \* -shutmode immediate

再度開始します。
 [ORACLE\_HOME]\*bin\*oradim.exe -startup -sid orcl -usrpwd \* -nocheck 0

# リダイレクション方式

# リダイレクションの仕組み

Arcserve RHA がサポートする各サーバタイプは、1つ以上のリダイレク ション方式を使用するように設定できます。環境およびビジネスニーズ に基づいて、リダイレクション方式を有効にする必要があります。以下 のセクションでは、VMware vCenter でサポートされるリダイレクション方 式について説明します。

注: Microsoft Exchange Server 2010 の場合、デフォルトでは、このリダイレ クション方式で利用できるのは、IP 移動のみです。 さらに、すべてのリ ダイレクション方式がオフに設定されていても、Exchange Server 2010 HA シナリオは問題なく動作します。

# DNS リダイレクション

DNS リダイレクションにより、マスタ サーバーの DNS 「A」レコードがレ プリカ サーバの IP アドレスに解決されるように変更されます。マスタに 障害が発生すると、レプリカ サーバが該当する DNS レコードを変更し、 マスタ サーバへの参照がマスタの IP アドレスではなくレプリカの IP アド レスに解決するようにします。このリダイレクション方式は、ネットワー クの再構成を必要とせず、LAN ネットワーク構成と WAN ネットワーク構 成で動作します。

DNS リダイレクトは A (ホスト)タイプ レコードのみに有効で、CNAME (エ イリアス) レコードを直接、更新することはできません。しかし、CNAME レコードが変更された A レコードをポイントしている場合は、間接的にリ ダイレクトされます。

デフォルトではマスタ サーバ名が付いたレコードが使用されるように設定されていますが、[DNS 設定]の[スイッチオーバー プロパティ]タブにあるマスタ名を使用して、任意の DNSA (ホスト)レコードにリダイレクトするように Arcserve RHA を設定することができます。

# IP 移動リダイレクション

IP 移動リダイレクションは、マスタ サーバの IP アドレスのレプリカ サー バへの移動に関わります。

このリダイレクション方式は仮想マシンのシナリオでよく使われ、マスタ サーバとレプリカ サーバが同じネットワーク セグメントにある LAN 環境 でのみ使用できます。この構成で、マスタ サーバでスイッチオーバーが 発生すると、レプリカ サーバがマスタ サーバに割り当てられた1つ以上 の IP アドレスを引き継ぎます。

**重要**: この方式は、両方のサーバが同じ IP サブネットにある場合のみ使用 できます。

IP 移動をリダイレクション方式として使用する場合は、最初にマスタホストに IP アドレスを追加する必要があります。詳細については、「マスタサーバでの IP アドレスの追加」を参照してください。

# マスタ サーバでの IP 追加

HA シナリオでIP 移動リダイレクションを使用するには、マスタホストに IP アドレスを追加する必要があります(以下の手順では「Arcserve-IP」と 記述します)。この新しいIP アドレスは、Arcserve RHA 内部の通信および レプリケーションに使用されます。これは、スイッチオーバー(レプリカ サーバにスイッチ)が発生すると、現在の実運用 IP アドレスがマスタで 使用できなくなるために必要になります。

**重要:**IP 移動リダイレクション方式を使用している場合のみ、以下の手順 を実行してください。

### マスタサーバへの IP アドレスの追加方法

- 1. [コントロールパネル]を開いて、[ネットワーク接続]を選択しま す。
- 2. [ローカルエリア接続]を右クリックして、[プロパティ]を選択します。
- 3. [インターネットプロトコル (TCP/IP)]をクリックして、[プロパ ティ]ボタンをクリックします。
- 4. [詳細設定] をクリックします。

5. [追加] をクリックして、追加の IP アドレス(Arcserve-IP)を入力し ます。

以下のスクリーンショットでは、<Arcserve>-IP IP アドレスは 192.168.220.23、現在使用されているサーバ IP アドレスは 192.168.220.111 です。

| 그 미~カル  | ▶ エリア接続の状態                             | <u>? ×</u>                |
|---------|----------------------------------------|---------------------------|
| 全般      |                                        | ? ×                       |
| 接       | 全般 認証 詳細設定                             |                           |
| 17<br>能 | TCP/IP 詳細設定                            | ?×                        |
| 退       | IP 設定 DNS WINS オプション                   |                           |
|         | : 「IP アドレス(B)                          |                           |
|         | <u>IP アドレス</u> サ<br>192.168.220.111 22 | ·ブネット マスク<br>55.255.255.0 |
| 動的      |                                        |                           |
|         |                                        | 編集(E) 削除(V)               |
| я       |                                        | ? X                       |
|         |                                        | 192 168 220 23            |
|         | 192.168.220.<br>サブネット マスク(S):          | 255 255 255 0             |
| 71      |                                        |                           |
|         | I                                      | OK キャンセル                  |
|         |                                        |                           |
|         | インターフェイス メトリック(国):                     |                           |
|         |                                        |                           |
|         |                                        |                           |
|         |                                        | OK キャンセル                  |

- 6. [追加]をクリックします。
- **7.** [OK] をクリックします。
- 8. [OK] をクリックして、LAN 設定を終了します。

マスタに IP を追加した後、HA シナリオに <Arcserve>-IP を追加する必要が あります。HA シナリオに <Arcserve>-IP アドレスを追加するには、以下の2 つの方法があります。

- 新規シナリオの場合、ウィザードから直接追加
- 既存のシナリオの場合、マスタホスト名を変更して追加

これら2つの方法の手順は以下のとおりです。

# 既存のシナリオへの <Arcserve>-IP の追加

この手順は、IP 移動リダイレクション方式を使用する場合にのみ実行します。

既存のシナリオに <Arcserve>-IP を追加する方法:

1. [シナリオ]ペインで、必要なマスタホストを選択します。

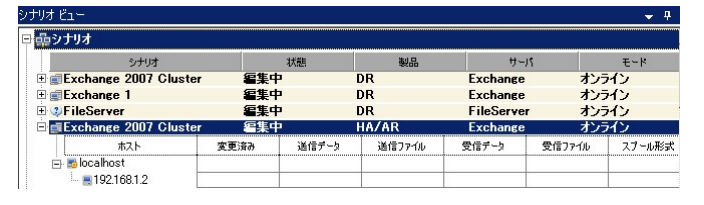

- 2. マスタを右クリックして、ポップアップメニューから [名前の変更] を選択します。次に、<Arcserve>-IP アドレスを入力します。
- 3. [フレームワーク] ペインで、 [スイッチオーバー] タブを選択し、 スイッチオーバー ホストとしてレプリカ サーバを選択します。

 [IP 移動]オプションを[オン]に設定します。[IP 移動] - [IP/マ スク]に示される IP アドレスが実運用サーバの IP アドレス (これが スイッチオーバーする IP アドレスです)と一致していることを確認し ます。複数の IP アドレスを移動する場合は、[ここをクリックすると 新しい IP/マスクを追加します。]を選択して複数の実運用 IP アドレ スを追加できます。

| 🚰 ハイ アベイラビリティ プロパティ                                                                   | <b>→</b> ₽ ×               |
|---------------------------------------------------------------------------------------|----------------------------|
| プロパティ                                                                                 | 値                          |
| ヨシスイッチオーバー                                                                            |                            |
| ≡∰ѫスト                                                                                 |                            |
| ヨシネットワーク トラフィック リダイレクション                                                              |                            |
| 📕 IP 移動                                                                               |                            |
| 日回 DNSリダイレクト                                                                          | オン                         |
| 回動 DNS サーバ IP                                                                         | 47                         |
| DNS IP                                                                                | 127.0.0.1                  |
| 📕 DNS IP                                                                              | 192.168.1.3                |
| DNS IP                                                                                | ここをクリックすると新しい IP を追加しま     |
| III DNS TTL (秒)                                                                       | 60                         |
| I Active Directory 統合                                                                 | オン                         |
| 回 <mark>側</mark> DNS サーバ内マスタ IP                                                       |                            |
| IPアドレス                                                                                | 192.168.1.3                |
| IPアドレス                                                                                | ここをクリックすると新しい IP を追加しま     |
| 回圓 DNS サーバ内レプリカ IP                                                                    |                            |
| IPアドレス                                                                                | 192.168.1.4                |
| IPアドレス                                                                                | ここをクリックすると新しい IP を追加しま     |
| 📃 コンピュータ名の切り替え                                                                        | オフ                         |
| □□□」」ーザ定義スクリプト                                                                        | <b>_</b>                   |
|                                                                                       | •                          |
| スイッチオーバー後、マスタ ホストの IP がレブリカ ホストに切り替わります。 さ<br>カ コンピュータが同じ IP サブネットにある 場合のみ 適用できます。    | このリダイレクションは、マスタ コンピュータとレプリ |
| 🛄 ארד דרעסדין 👹 דמאדר 던 אר איז דעסדין די 🛄 אר איז איז איז איז איז איז איז איז איז איז |                            |

### 新規シナリオへの <Arcserve>-IP の追加

**注**:この手順は、IP 移動リダイレクション方式を使用する場合にのみ実行 します。

シナリオ作成ウィザードの初期実行時に、 [マスタホスト名/IP] および [レプリカホスト名/IP]ボックスに、サーバ名の代わりに <Arcserve>-IP お よびレプリカ IP アドレスを入力します。

| <b>◎</b> シナリオ作成ウィザード                                                                                                    |                                                                                                    |
|----------------------------------------------------------------------------------------------------|----------------------------------------------------------------------------------------------------|
| Contract Contract Contr | マスタおよびレブリカ ホスト<br>マスタ (ソース) およびレブリカ (ターゲット) の両方のホストのホストをまたば IP アドレスを入力してください。<br>シナリオに関係するレブリカが実践ある場合、まず 1 つのレブリカを追加し、ウィザードの手 順終了て後に、「シナリオ」ペインで他のレブリカを手動す<br>追加してください。 |
| <ul> <li>◆ シナリオのセットアップ</li> <li>◆ シナリオのセットアップ</li> <li>▶ ホスト</li> <li>エンジン検証</li> <li>マスク環境設定</li> <li>レブリカ環境設定</li> <li>シナリオのプロパティ</li> <li>ホスト プロパティ</li> <li>スイッチオーパー プロパティ</li> <li>シナリオの検証</li> <li>シナリオの実行</li> </ul>                                                                                                    | シナリオ名       Exchange         マスタ ホスト名/IP                                                                                                    |
|                                                                                                    | 戻る(B) 次へ(N) 終了(F) キャンセル(C)                                                                                                    |

# コンピュータ名の切り替えリダイレクション

クライアントがマスタサーバ名を使用して接続されているファイル共有 をリダイレクトする場合は、[コンピュータ名の切り替え]を有効にしま す。たとえば、マスタサーバの名前がfs01で、クライアントが ¥¥fs01¥sharename または ¥¥fs01.domain.com¥sharename に接続されている 場合は、コンピュータ名の切り替え方式を使用すると、クライアントは フェールオーバサーバにリダイレクトされます。Active Directory 環境でコ ンピュータ名の切り替えリダイレクションを使用するには、マスタとレプ リカの両方が同じドメインに属している必要があります。 また、もう一方の方式も有効にしておくことをお勧めします。DNS リダイ レクションとコンピュータ名の切り替えリダイレクションの両方を使用 するのが一般的です。Arcserve RHA では、一時的な名前をマスタ サーバに 割り当て、そのコンピュータ名をレプリカ サーバに引き継いで使用する ことで、コンピュータ名の切り替えを実行します。

Arcserve RHA ではレコードを直接更新するため、通常は再起動の必要があ りません。しかし、スイッチオーバー後に問題が発生した場合は、再起 動のオプションをオンにして、再度テストしてみてください。

注: Windows Server 2008 システムの場合、コンピュータ名の切り替え方式 を使用する際、スイッチオーバーの発生後にコンピュータを再起動する必 要があります。これを行うには、プロパティ [スイッチオーバー後に再 起動]を有効にします。ただし、Windows 2008 Cluster システムの場合は、 このプロパティが有効でも、再起動されません。 手動で再起動し、SQL Sever サービスが実行されていることを確認する必要があります。

## コンピュータ名の切り替えを使用した自動リダイレクション

可能な場合、Arcserve RHA はスイッチオーバ中にマスタ ホスト名を「マス タホスト名-RHA」に変更して、元の名前をレプリカ サーバに割り当てま す。この手順により、マスタの名前がレプリカ サーバに割り当てられる ので名前の競合を防げます。この場合、自動リバース レプリケーション がオンに設定されていると、Arcserve RHA によりバックワード シナリオが 自動的に開始されます。自動リバース レプリケーションがオフに設定さ れている場合、[実行] ボタンを選択、または [ツール] メニューから [実 行] を選択して、手動でシナリオを再実行します。バックワード シナリ オを実行し、同期が完了すると、 [スイッチオーバーの実行] をクリック してスイッチバックできます。

# スクリプトリダイレクション

Arcserve RHA では、ユーザリダイレクション、またはビルトイン方式でカ バーされていない追加手順を実行するために、カスタム スクリプトまた はバッチファイルを実行できます。上記の方式が適切でない、またはす べての要件を満たさない場合は、「Arcserve RHA 管理者ガイド」でスクリ プトリダイレクション方式の詳細を参照してください。 vCenter Server 環境はさまざまな方法で設定できるので、リダイレクショ ンでは、障害発生時に vCenter Server、Web Access、データベース、ライセ ンスサーバのすべてにアクセスできるようにする必要があります。 vCenter の Managed IP 機能を使用することをお勧めします。この機能を使 用している場合、vCenter Server システムの IP アドレスが変わると、この システムに接続されている管理対象のホストが自動的に再接続されます。

| このリダイレクション方式を<br>使用している場合 | 条件                                                    | 実行するタスク                                                                          |
|---------------------------|-------------------------------------------------------|----------------------------------------------------------------------------------|
| コンピュータ名の切り替<br>え          | SQL Server をデータベースとして<br>使用し、データベース サーバがマ<br>スタ上にある場合 | …追加の操作は不要です。自動<br>環境設定により、レプリカ上の<br>ODBC 設定はレプリカ上のロー<br>カルデータベース サーバに変<br>更されます。 |
|                           | Oracle をデータベースとして使用<br>し、データベース サーバがマスタ<br>上にある場合     | …追加の操作は不要です。                                                                     |
|                           | データベース サーバ(SQL または<br>Oracle) がリモート マシンにある場<br>合…     | …追加の操作は不要です。                                                                     |
|                           | ライセンス サーバがマスタ上にあ<br>る場合                               | …レプリカ上のライセンスパ<br>スを次のレジストリ内のロー<br>カルのレプリカ ライセンス<br>サーバを参照するように変更<br>します。         |
|                           |                                                       | HKEY_LOCAL_MACHINE¥SOFTW<br>ARE¥VMware, Inc.¥VMware<br>vCenter Server            |
|                           |                                                       | キーの値:<br>"LicensePath"="xxxxx@localhost<br>"                                     |
|                           | ライセンス サーバがリモート マ<br>シンにある場合                           | …追加の操作は不要です。                                                                     |
| IP アドレスの移動                | IP アドレスを使用して、vCenter<br>Server にアクセスしている場合            | …追加の操作は不要です。自動<br>環境設定は、レジストリのライ<br>センスサーバのパスを変更し<br>ます。                         |

| このリダイレクション方式を<br>使用している場合 | 条件                                      | 実行するタスク                       |
|---------------------------|-----------------------------------------|-------------------------------|
| DNS                       | ホスト名を使用して、vCenter<br>Server にアクセスしている場合 | …DNS リダイレクション モー<br>ドを有効にします。 |

# スイッチオーバーとスイッチバック

スイッチオーバーとスイッチバックは、マスタサーバとレプリカサーバ間 でアクティブな役割とパッシブな役割を交換し、マスタが現在アクティブ な場合、スイッチオーバー後にパッシブに変わって、アクティブな役割を レプリカに渡すことができるようにするプロセスのことです。レプリカ がアクティブな場合、スイッチオーバー後にパッシブに変わって、アク ティブな役割をマスタに渡します。スイッチオーバーは、ボタンをクリッ クすると起動し、マスタが使用できないことが検出された場合には Arcserve RHA によって自動的に起動されます([スイッチオーバーとリ バースレプリケーションの開始]ダイアログボックスで[自動スイッチ オーバーの実行]オプションをオンにしている場合)。このオプション をオフにすると、マスタサーバがダウンしているので、Arcserve RHA マ ネージャから手動でスイッチオーバーを開始できることがシステムに よって通知されます。

# スイッチオーバーとスイッチバックの動作のしくみ

HA シナリオの実行開始後、同期プロセスが完了すると、レプリカはマス タが動作しているかどうか定期的にチェックします。デフォルトの間隔は 30 秒です。以下のタイプのモニタリングチェックを選択できます。

- Ping -- マスタに送信され、マスタが動作中で応答していることを検証 するリクエストです。
- データベースチェック -- 適切なサービスが実行中で、すべてのデータ ベースがマウント済みであることを検証するリクエストです。
- ユーザ定義チェック -- 特定のアプリケーションをモニタするようにカ スタマイズできる、カスタムリクエストです。

これらのいずれかでエラーが発生すると、チェック全体が失敗と見なされ ます。設定されているタイムアウト期間中(デフォルトは5分)、すべて のチェックが失敗する場合、マスタサーバは停止しているものと見なさ れます。その後、HAシナリオの設定によって、Arcserve RHA はアラート を送信するか、自動的にスイッチオーバーを開始します。 スイッチオーバーの開始方法は、HA シナリオの作成時に定義します。

- [スイッチオーバーとリバースレプリケーションの開始]ページで、
   [スイッチオーバーを手動で開始する]オプションを選択している場合は、手動スイッチオーバーを実行します。詳細については、「スイッチオーバーの開始(P.64)」を参照してください。
- [スイッチオーバーを自動的に開始する]オプションを選択している 場合でも、マスタの稼働中に手動スイッチオーバーを実行できます。 システムをテストする場合や、マスタで何らかのメンテナンスを実行 している間、レプリカサーバでアプリケーションサービスを続行する 場合などに、スイッチオーバーを開始できます。トリガによる(自動) スイッチオーバーは、管理者が[スイッチオーバーの実行]ボタンを クリックして手動で開始するスイッチオーバーとほぼ同じですが、開 始が手動ではなく、マスタサーバ上のリソースの障害によってトリガ される点が異なります。タイムアウトパラメータは変更できます。詳 細については、「Arcserve RHA 管理者ガイド」を参照してください。

HA シナリオの作成時に、リバース シナリオを開始する方法を定義します。

- [スイッチオーバーとリバースレプリケーションの開始]ページで [リバースレプリケーションを自動的に開始する]オプションを選択 している場合、元のマスタサーバがオンラインであれば、逆方向のレ プリケーション(レプリカからマスタ)がスイッチオーバーが正常に 完了した後に自動的に開始されます。
- [リバースレプリケーションを手動で開始する]オプションをオンにしている場合、マスタ障害のないクリーンなスイッチオーバーのテスト後であっても、レプリカからマスタにデータを再同期する必要があります。

リバースレプリケーション機能をオフにしている場合、スイッチオー バー発生後にリバースレプリケーションを開始するには、[実行]ボタ ンをクリックします。この機能の利点は、マスタサーバとレプリカサー バがオンライン状態にあり、スイッチオーバーの間も接続されていた場合、 リバース方向での再同期の必要がない点です。再同期では、マスタサー バとレプリカサーバのデータの比較が行われ、リアルタイムレプリケー ションの開始前に、どちらの変更データを転送するかが決められます。こ の処理には時間がかかります。自動リバースレプリケーションがオンに なっており、スイッチオーバーの間も両方のサーバがオンラインだった場 合、再同期が行われずにレプリケーションがリバースされます。この場 合のみ、再同期が必要ありません。

# スイッチオーバーの開始

自動または手動でスイッチオーバーが開始された後は、すべて自動で処 理が行われます。

注:以下の手順では Exchange のシナリオを例として示していますが、すべてのサーバタイプで手順は同様です。

#### 手動スイッチオーバーを開始する方法

- [マネージャ]を開いて[シナリオ]ペインから該当するシナリオを 選択します シナリオが実行中であることを確認します。
- 2. [スイッチオーバーの実行]をクリックします。

確認メッセージが表示されます。

3. [OK] をクリックします。

マスタ サーバからレプリカ サーバへのスイッチオーバーが開始され ます。

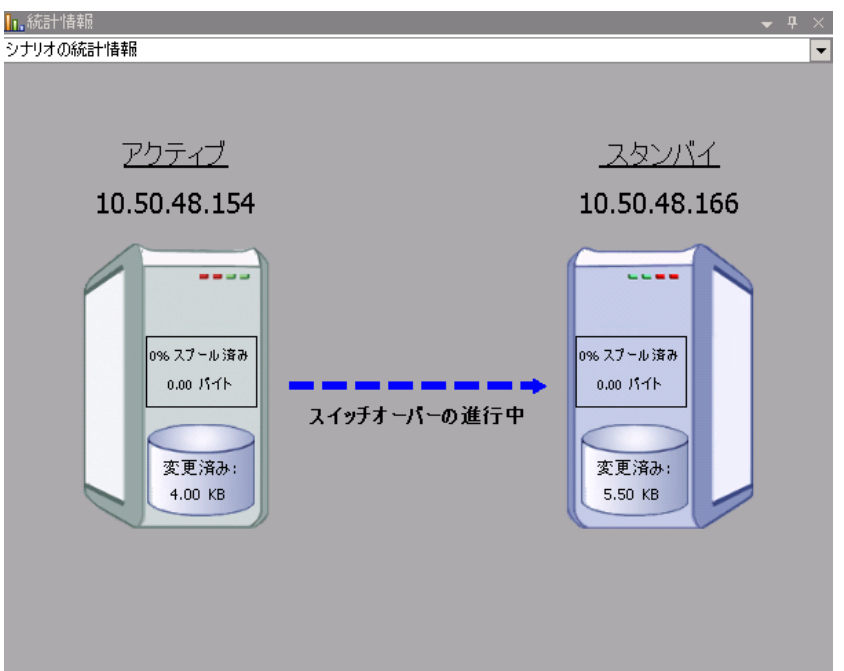

スイッチオーバープロセスについての詳細な情報は、スイッチオー バー中にイベントペインに表示されます。

スイッチオーバーが完了すると、シナリオは停止されます。

| 🗄 🌐 HA シナリオ        |         |      |          |        |
|--------------------|---------|------|----------|--------|
| シナリオ               | 状態      | 製品   | サーバ      | モード    |
| 🖃 📑 MS Exchange HA | 自動停止で停止 | HA   | Exchange | オンライン  |
| ホスト                | 変更済み    | 同期済み | 77-110   | スプール形式 |
| 🖃 📷 10.50.48.154   |         |      |          |        |
| 🔳 10.50.48.166     |         |      |          |        |
|                    |         |      |          |        |

**注**: 自動リバース レプリケーションが [自動開始] に指定されている 場合に限り、スイッチオーバー終了後もシナリオが継続実行される可 能性があります。

[イベント] ペインに、「スイッチオーバーが完了しました」という メッセージに続き、「シナリオは停止しています」というメッセージ が表示されます。

これで、マスタがスタンバイ サーバになり、レプリカがアクティブ サーバになります。

# スイッチバックの開始

スイッチオーバーの開始後、それを手動と自動のどちらで開始したかにか かわらず、ある時点でサーバの役割を逆にし、元のマスタをアクティブな サーバに戻し、レプリカをスタンバイサーバにする必要が生じます。サー バ間の役割を元に戻す前に、元のレプリカサーバのデータで元のマスタ のデータを上書きするかどうかを決定します。上書きする場合は、最初 に「バックワードシナリオ」と呼ばれるリバースシナリオを実行する必 要があります。

**注**:以下の手順は、どのサーバタイプでも同じです。

#### 手動スイッチバックを開始する方法

- ネットワーク上でマスタサーバおよびレプリカサーバが使用可能で あること、およびエンジンが稼働中であることを確認します。
- 2. [マネージャ]を開いて [シナリオ] ペインから該当するシナリオを 選択します

- 3. 以下のいずれかを実行します。
  - シナリオがすでに実行中の場合は、手順4に進みます。
  - シナリオが実行されていない場合は、手順1~3を実行してから手順4に進みます。
    - a. ツールバー上で [実行] をクリックして、シナリオを開始しま す。

Arcserve RHA はスイッチオーバーの実行を検出し、その状態と 設定を検証します。検証完了後、検知された既存のエラーや警 告があればそれらが [検証結果] ダイアログボックスに一覧表 示され、さらにバックワードシナリオの実行を承認するように 促すメッセージが表示されます。 必要に応じて、 [詳細設定] ボタンをクリックして、シナリオに関連しているホストの詳細 情報を表示する別のペインを開きます。

| , 17.0 <b>2.40</b> .∧                                                                                                    |                                                                                                    |                                                                                                    |                                                            |
|----------------------------------------------------------------------------------------------------|----------------------------------------------------------------------------------------------------|----------------------------------------------------------------------------------------------------|------------------------------------------------------------|
| ンナリオ 'リカバリ_Exchange 1 1' を実                                                                                                    | <b>行してもよろしいですか</b> ?                                                                                   |                                                                                                    |                                                            |
| プロパティ                                                                                                    | (唐                                                                                                    | プロパティ                                                                                                    | (f                                                         |
| □ · · · · · · · · · · · · · · · · · · ·                                                                                                    | localhost                                                                                              | □ □ レプリカ (不整合)                                                                                                    | 192.168.1.2                                                |
| □●●サマリ     □● ネットワークトラフィックの方向     ●スイクチオーパー IP ロケ     ■ Exchance     ●セキュリティ暦性     ●Exchance のメールボック     ● システム情報     ●① CA AROServe RHA Encin     ③ ネットワーク構成     ●① Exchance Server プロパティ | マスタまたはレブリカのいずれにもなし<br>停止(ストレージ グループ First Storage G.<br>正<br>マスタに割り当て済み<br>管理者: CA ARCserve RHA Engine | ■前サマリ<br>■ Exchange<br>■ 2キュリティ間性<br>1 10 2 7 5 ム 情報<br>1 10 2 7 5 ム 情報<br>1 10 2 7 5 Λ f (1) 2 7 5 Λ f (1) 2 7 5 | 停止 ストレージ グループ 'First Stora<br>正<br>管理者: CA ARCserve RHA En |
| d                                                                                                    | <b>}</b>                                                                                               | <u>د</u>                                                                                                    |                                                            |
|                                                                                                    |                                                                                                    |                                                                                                    | キャンセル(                                                     |

**b.** [実行] ダイアログボックスで同期方法を選択し、 [**O**K] を クリックして再同期を開始します。

**注**: 同期方法の詳細については、「Arcserve RHA 管理者ガイド」を 参照してください。

| · 実行 · · · · · · · · · · · · · · · · · ·   | × |
|--------------------------------------------|---|
| CA ARCserve RHAは同期プロセスの完了後にレブリケーションを開始します。 |   |
| 同期方法                                       |   |
| ○ ファイル レベル同期                               |   |
| 多数の小サイズ ファイルに最適                            |   |
| ◎ ブロック レベル同期                               |   |
| 大容量ファイルに最適                                 |   |
|                                            |   |
| 狭い帯域幅のネットリーク環境で大量のテータを同期する場合に最適            |   |
| 同一サイス/ダイムスタン/のノアイルを無視(3)                   |   |
| 同期のスキップ                                    |   |
|                                            |   |
| OK(O)キャンセル(C)                              |   |

再同期が完了すると、[イベント] ペインに「同期処理中の変 更はすべてレプリケートされました」というメッセージが表示 されます。この時点で、アクティブ サーバからスタンバイ サー バへのレプリケーションが開始されます。

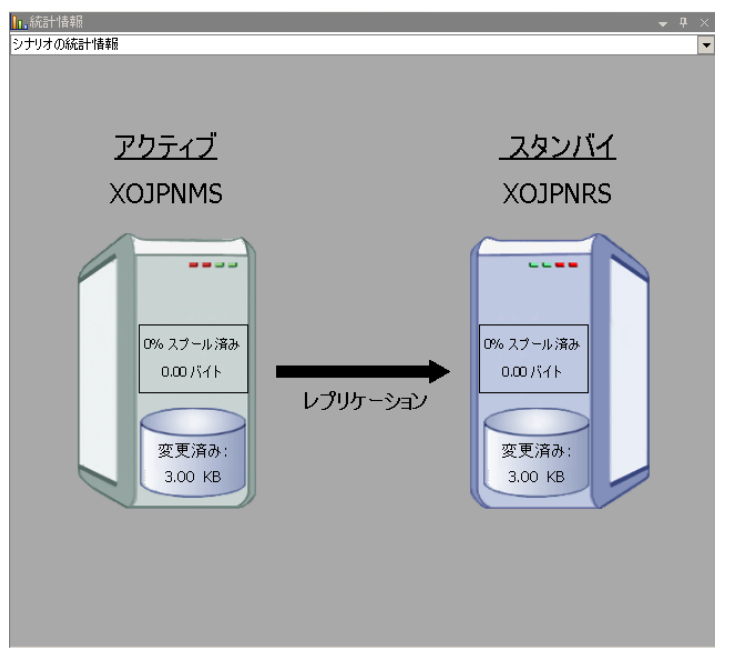

**注**: これで、マスタ サーバとレプリカ サーバ間で役割を元に戻す 準備が整いました。

- サーバの役割を交代するには、シナリオの実行中にツールバーの [ス イッチオーバーの実行]をクリックします。確認メッセージが表示さ れます。
- 5. [はい] をクリックしてメッセージをクリアし、スイッチバック プロ セスを開始します。

スイッチバックが完了すると、サーバの役割が元に戻り、シナリオは 自動的に停止します。

**注**: [リバース レプリケーションの開始] オプションが [自動開始] に定義されている場合、スイッチバック終了後もシナリオは継続して 実行されます。

これで、シナリオを元(フォワード)の状態で実行できます。

# スイッチオーバーに関する注意事項

データの上書きを防ぐため、[スイッチオーバー]または[リバースレ プリケーションの開始]のプロパティの*いずれか*一方のみを[自動]に設 定するようにしてください。両方のプロパティが[自動]に設定されて いると、サーバに障害が発生した際、管理者の知らないうちに Arcserve RHAによってスイッチオーバーがトリガされ、障害の原因を調査する前に リバースレプリケーションが開始されてしまう場合があります。リバー スレプリケーション中、Arcserve RHA は、ユーザの実稼働サーバのデータ を上書きします。

スイッチオーバー中にクラッシュや停電が発生すると、アクティブサー バのリカバリ手順の実行が必要となる場合があります。

# シナリオの実行

以下の手順を使用して、1つのシナリオを実行できます。

#### シナリオを実行する方法

- 1. [シナリオ]ペインから、実行するシナリオを選択します。
- 2. 標準のツールバーで [実行] 🕨 をクリックします。

同期およびレプリケーションを開始する前に、Arcserve RHA によって シナリオの環境設定が検証されます。検証が正常に完了すると、マ ネージャに、「シナリオ "scenario\_name" を実行してもよろしいです か?」というメッセージが表示されます。問題が発見されると、検証中 に発見された警告およびエラーメッセージが上部のペインに表示さ れます。 **注**: [シナリオの検証] では、スイッチオーバーが正常に終了するように、マスタサーバおよびレプリカサーバ間のさまざまなパラメータがチェックされます。エラーまたは警告が報告された場合、続行するにはそれらを解決する必要があります。

3. 続ける前にエラーを修正します。エラーは [イベント] ペインに報告 されています。

**注**: マウントポイントのレプリケーションは、エンジンが開始される 前にマウントポイントがマスタに追加されていた場合のみ問題なく 実行できます。エンジンがすでに実行されているときにマスタルート ディレクトリにマウントポイントを追加した場合、エラーは表示され ませんがレプリケーションは開始しません。この場合、レプリケー ションを開始する前にマスタでエンジンを再起動する必要があります。

エラーが表示されると、[実行]ダイアログボックスが表示され、このダイアログボックスには同期オプションが含まれます。

| ·                                          |
|--------------------------------------------|
| CA ARCserve RHAは同期プロセスの完了後にレプリケーションを開始します。 |
| 同期方法                                       |
| ○ ファイル レベル同期                               |
| 多数の小サイズ ファイルに最適                            |
| ・ ブロック レベル同期                               |
| 大容量ファイルに最適                                 |
| ○ オフライン同期                                  |
| 狭い帯域幅のネットワーク環境で大量のデータを同期する場合に最適            |
| □ 同一サイズ/タイムスタンプのファイルを無視(S)                 |
| □ 同期のスキップ                                  |
|                                            |
| OK(0) キャンセル(C)                             |

**注**: データベースをレプリケートするシナリオで [同期のスキップ] を使用しないでください。

- 4. サイズが小さいファイルが多数ある場合は、[ファイルレベル同期] を選択します。サイズが大きいファイルがある場合は、[ブロックレベル同期]を選択します。帯域幅が狭い場合は、[オフライン同期] を選択して外部デバイスにデータを転送し、次に、そのデバイスから同期を行います。[同一サイズ/タイムスタンプのファイルを無視] を選択し、パス、名前、サイズ、および更新日時が同じファイルの比較をスキップします。これは、一般に同期時間の短縮と同じです。[同期のスキップ]オプションは、マスタとレプリカの両方のファイルが確実に同じである場合のみ有効にしてください。(デフォルトの選択は[ファイルレベル同期]で、[同一サイズ/タイムスタンプのファ イルを無視]オプションが有効になっています)。
- 5. [OK] ボタンをクリックします。データベースのサイズおよびマスタ とレプリカ間のネットワーク帯域幅によっては、同期処理に時間がか かることがあります。同期処理が完了すると、[イベント]ウィンド ウに「同期処理中の変更はすべてレプリケートされました」という メッセージが表示されます。

この時点で、シナリオは使用可能になり、アクティブになります。デフォルトでは、同期が完了すると、同期レポートが生成されます。レポートの表示については、「レポートの表示」を参照してください。レプリケーションレポートを定期的に生成して、各関連サーバのレプリケーションプロセスをモニタすることもできます。詳細については、「Arcserve RHA 管理者ガイド」を参照してください。

# シナリオの停止

## シナリオを停止する方法

- 1. [シナリオ]ペインから、停止するシナリオを選択します。
- シナリオを停止するには、標準のツールバーにある[停止] ■ボタン をクリックします。

シナリオの停止を許可するように求める確認メッセージが表示されます。

3. 確認メッセージで[はい]をクリックします。シナリオが停止します。

シナリオを停止すると、シナリオの左側にあった緑色の実行中マーク は表示されなくなります。また、シナリオのステータスは[ユーザに より停止]に変わり、[フレームワーク]ペインの[統計情報]タブ も表示されなくなります。

# レポートの表示

Arcserve RHA では、レプリケーションプロセスおよび同期プロセス時にレ ポートを生成できます。これらのレポートは、任意の場所に保存し、レポー トセンターから開いて表示することができます。また、指定したアドレ スへのメール送信、スクリプトの実行のトリガもできます。

生成されたレポートのデフォルトのストレージディレクトリは、 [ProgramFilesFolder]¥Arcserve¥<arcserve>RHA¥Manager¥reportsです。

## レポートを表示する方法

**注**:Exchange のレポートは説明のために示したものですが、手順と画面は シナリオのタイプにかかわらず同様です。

 レポートを表示するには、[ツール]メニューから[レポート]をク リックし、[シナリオレポートの表示]を選択します。

| リオ別の使用可能レポ |              |        |     |          |           |            | 更新済み:2011年3. | FI25 E 19: |
|------------|--------------|--------|-----|----------|-----------|------------|--------------|------------|
| ナリオ        |              |        |     |          |           |            |              |            |
| テリオ名       | [ <b>1</b> ] | 州<br>1 | 相違点 | レラリケーション | PEDOF E-F | アシュアードリカハリ | レポートの合計      |            |
|            |              |        |     |          |           |            |              |            |
|            |              |        |     |          |           |            |              |            |

レポートセンターが新しいウィンドウで開きます。

レポートセンターは以下の2つのテーブルで構成されています。

- 上の[シナリオ別の使用可能レポート]テーブルには、レポート があるすべてのシナリオのリスト、および各シナリオで参照可能 なレポートのタイプと数が表示されます。
- 下の[レポート]テーブルには、上のテーブルで選択したシナリ オで参照可能なすべてのレポートのリストが表示されます。
特定のレポートを表示するには、[シナリオ別の使用可能レポート] テーブルから、そのレポートが表すシナリオを選択します。次にその 下の[レポート]テーブルで、表示するレポートをクリックします。

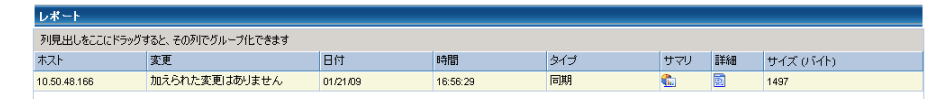

**注**:同期レポートとレプリケーションレポートの場合は、設定により、 サマリレポートに加えて詳細レポートも生成できます。どちらのレ ポートも同じ処理を表しますが、詳細レポートには処理に関係する ファイルのリストも表示されます。

選択したレポートが新しいウィンドウに表示されます。

| technologies |         | RCserve RHAL        |                                     |        |  |
|--------------|---------|---------------------|-------------------------------------|--------|--|
|              | L       | レホートセンター ホー         | ムペーシ<br>CA ARCserve Replic<br>同期レポー | sation |  |
| 同期モート        | •       | ファイル レベル同期 (は       | 以下を無視: 同一サイズ/更新日時の                  | )ファイル) |  |
| シナリオ         |         | FileServer          |                                     |        |  |
| マスタ 木)       | 21-     | 155.35.75.99(1)     |                                     |        |  |
| レプリカ オ       | トスト     | 155.35.75.99(2)     |                                     |        |  |
| シナリオ開        | 防時間     | 03/25/2011 19:07:59 |                                     |        |  |
| レポート標        | 始時間     | 03/25/2011 19:08:01 |                                     |        |  |
| レポート終了時間     |         | 03/25/2011 19:08:04 |                                     |        |  |
|              |         |                     |                                     |        |  |
| イベント         | バイト     | タイム スタンブ            | ファイル名                               |        |  |
| 作成           | 2.33 KB | 03/25/2011 19:35:34 | C:/新しいフォルダ/install_utl2.log         |        |  |

# 第3章: Hyper-V 環境の保護

このセクションには、以下のトピックが含まれています。

<u>Hyper-V サーバ環境設定要件</u> (P. 75) <u>Hyper-V のレプリケーションおよびハイ アベイラビリティ</u> (P. 88) <u>スイッチオーバーとスイッチバック</u> (P. 100) <u>データ リカバリ プロセス</u> (P. 112) 追加情報とヒント (P. 117) サービスの管理 (P. 120)

# Hyper-V サーバ環境設定要件

- レプリカ上に、マスタ上に存在するのと同じ数および種類のネット ワーク接続を設定します。
- (Active Directory 環境で)マスタとレプリカの両方のサーバが同じ Active Directory フォレストに属しており、同じドメインまたは信頼で きるドメインのメンバである必要があります。
- 仮想マシンのデフォルトの場所を変更する必要があります。デフォルトの場所は、他の任意の場所に変更できます。
- サポートされる Hyper-V バージョンについては、<arcserve> サポートの「Arcserve RHA Compatibility Matrix」(互換性マトリクス)を参照してください。

### Hyper-V HA 環境設定

Hyper-V は Windows Server の機能なので、2 台の Windows Server 2008 マシンをセットアップし、1 台をマスタ、1 台をレプリカにして、Arcserve RHA を有効にする必要があります。Arcserve RHA を 1 台の Hyper-V サーバのみで使用することもできますが、保護はレプリケーションのみに限定されます。

**注**: サポートされる Hyper-V バージョンについては、<arcserve> サポートの「Arcserve RHA Compatibility Matrix」(互換性マトリクス)を参照してください。

HA の場合、Hyper-V 環境のすべてのゲスト OS に Hyper-V 統合コンポーネ ントをインストールする必要があります。このようにして、Arcserve HA で VM ホスト名を判別できます。サポートされるゲスト オペレーティング シ ステムの一覧については、Microsoft の Web サイトを参照してください。

Arcserve RHA を各 Windows Server 2008 マシンにサーバ(親パーティショ ン)レベルでインストールします。Hyper-V サーバだけでなく、個別の VM レベルでフェールオーバを実現するために、環境内の VM ごとにシナリオ を作成する必要があります。Arcserve RHA では、シナリオ作成時に複数の VM を選択した後、選択したすべての内容を「サブシナリオ」に分割し、1 つの VM を1つのシナリオに割り当てるという効率的な方法が可能です。 各シナリオの名前は、それぞれの仮想マシンの名前を基に付けられます。

以下の図では、Hyper-V システム上に2台の仮想マシンが設定されていま す。これまで、統合コンポーネントは各ゲストオペレーティングシステ ムにインストールされていました。このエンジンは、VM ではなく、Hyper-V マシンにインストールされます。

**注**: Arcserve RHA は、Windows をゲスト オペレーティング システムとする 仮想マシンをサポートします。

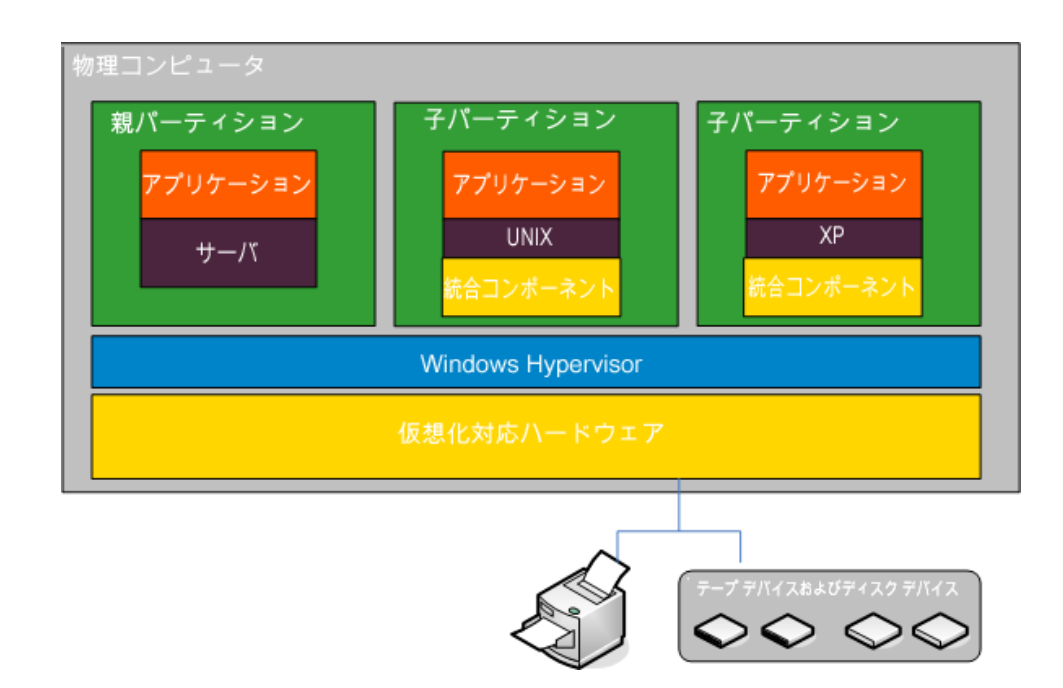

#### Hyper-V による VM の自動検出

Hyper-V シナリオを作成すると、エンジンによって Hyper-V サーバ上の仮 想マシンに関する情報がすべて収集され、このデータがシナリオ環境設定 ファイルに格納されます。これは.XML ファイルです。以下の情報が表示 されます。

#### 仮想マシンの設定

これらの設定は、<VM GUID>.XML という名前のファイル内に格納され ます。このファイルでは、VM GUID が仮想マシン用の一意のグローバ ル識別子になります。このファイルは、

「%ProgramData%¥Microsoft¥Windows¥Hyper-V¥Virtual Machines」フォ ルダにあります。

#### 仮想マシンのフォルダ

各仮想マシン用のフォルダがあります。また、フォルダの名前は <VM GUID> です。 仮想マシンが実行中の場合、このフォルダには VSV ファ イルと BIN ファイルが含まれます。

#### 仮想ハード ディスク(VHD)

VHD は各 VM に関連付けられたハードディスクです。これらのファイルは別の場所に存在します。また、これらのファイルの拡張子は.VHDです。

#### スナップショット

仮想マシン用のすべてのスナップショットは、スナップショットフォ ルダに配置されます。スナップショット内のすべてのファイルがレプ リケーション対象となります。スナップショット内の VHD ファイルに は、.AVHD という拡張子がついています。 VM 用の複数のスナップ ショットには、複数の AVHD ファイルがあります。 すべてのファイル が検出およびレプリケートされます。

#### ACL

ファイルとフォルダの他に、各フォルダの ACL および所有者情報のようなセキュリティデータおよびファイルがレプリケートされます。このセキュリティ情報は、レプリカサーバ上での仮想マシンの登録および実行に必要です。

#### 仮想ネットワーク環境設定

VM が仮想ネットワークに接続する場合、ネットワークデータ設定は XML環境設定ファイルに含まれます。

# Hyper-V のハイアベイラビリティ設定

以下の情報は、Arcserve RHA High Availability にのみ適用されます。Arcserve RHA を使用する場合、通常は Hyper-V のデフォルト設定で十分です。ただし、マスタが利用できない場合にレプリカ上の仮想マシンを容易に、正常に開始できるようにするには、いくつかのデフォルト設定に変更を加える必要があります。

- デフォルトでは統合コンポーネントが必要です。ただし、[Is Alive]、 [チェック方式]、[DBへ接続]プロパティをオフに設定すると、 Arcserve RHA ではこのチェックがスキップされます。
- Snapshot フォルダは、Arcserve RHA によって保護された仮想マシン用 にオーバラップすることはできません。ただし、Microsoft では、デフォ ルトですべての仮想マシンのスナップショットを同じフォルダに配置 します。

以下の手順では、例として Windows ゲストを使用しますが、サポートされるすべての Hyper-V ゲスト オペレーティング システムで実行できます。

#### Hyper-Vのハイアベイラビリティを設定する方法

- 1. Hyper-V マネージャ ウィザードを起動します。
- 仮想マシンの新規作成ウィザードダイアログボックスから名前を入 力し、[仮想マシンを別の場所に格納する]オプションを選択した後、 その場所を指定します。デフォルトパスを NAS または SAN のボ リュームに変更することをお勧めします。[次へ]をクリックします。

| 🌆 仮想マシンの新規作成ウィ                                                                     | ザード ×                                                                                                    |
|------------------------------------------------------------------------------------|----------------------------------------------------------------------------------------------------|
| 之前と場所の                                                                             | 指定                                                                                                    |
| 開始する前に<br>名前と場所の指定<br>メモリの割り当て<br>ネットワークの構成<br>仮想ハード ディスクの接続<br>インストール オプション<br>概要 | 仮想マシンの名前と場所を選択してください。<br>名前(4, Hyper-V マネージャに表示されます。仮想マシンには、ゲストオペレーティングシステムやワークロードの名前など、識別しやすい名前を付けることをお勧めします。<br>名前(M): [JPNvin2k3<br>仮想マシンは、作成したフォルダ、または既存のフォルダに格納できます。フォルダを指定しない場合、仮想マ<br>シンはこのサーバーに構成されている既定のフォルダに格納されます。<br>✓ 仮想マシンを別の場所に格納する(S)<br>場所(L): [E:¥jpnxosoft¥] 参照(B)<br>▲ この仮想マシンのスナップショットを作成するよう計画する場合は、空き領域が十分にある場所を選<br>択します。スナップショットに仮想マシン データが格納され、多くの空き領域が必要となる場合があり<br>ます。 |
|                                                                                    | <前へ(P) 次へ(N) > 完了(F) キャンセル                                                                                                    |

[メモリの割り当て]ダイアログボックスから、ゲストメモリを設定します。通常、1つのサービスゲストに対して512 MB必要です。[次へ]をクリックします。

| 🏣 仮想マシンの新規作成ウィ                                                                     | f∽k ×                                                                                                    |
|------------------------------------------------------------------------------------|----------------------------------------------------------------------------------------------------|
| まりの割り当て                                                                            |                                                                                                    |
| 開始する前に<br>名前と場所の指定<br>メモリの割り当て<br>ネットワークの構成<br>仮想ハード ディスクの接続<br>インストール オプション<br>概要 | この仮想マシンに割り当てるメモリ量を指定してください。8 ~ 1899 MB の範囲で指定できます。パフォーマン<br>入を向上させるには、オペレーティング システムで推奨されている最小限のメモリ量より大きい値を指定しま<br>す。<br>メモリ(M): |
|                                                                                    | <前へ(P) 次へ(N) > 完了(F) キャンセル                                                                                                    |

 [ネットワークの構成]ダイアログボックスから、仮想ネットワーク アダプタを選択します。物理ネットワークアダプタにバインドされて いる仮想ネットワークアダプタを選択したことを確認してください。
 [次へ]をクリックします。

| たい しんしょう しんしん しんしょう しんしん しんしょう しんしん しんしょう しんしん しんしょう しんしん しんしょう しんしん しんしょう しんしん しんしん | J−ト × ×                                                                                                    |
|--------------------------------------------------------------------------------------|----------------------------------------------------------------------------------------------------|
| 開始する前に<br>名前と場所の指定<br>メモリの割り当て<br>ネットワークの構成<br>仮想ハード ディスクの接続<br>インストール オプション<br>概要   | 新しい仮想マシンには、ネットワークアダブタが含まれています。そのネットワークアダブタで仮想ネットワークを<br>使用するように構成することも、接続しないままにしておくこともできます。<br>接続(0): Intel(R) 82567LM-3 Gigabit Network Connection - 仮想ネット▼ |
|                                                                                      | <前へ(P) 次へ(N) > 完了(F) キャンセル                                                                                                    |

5. 仮想ハードディスクへの接続を設定するダイアログボックスから、 **[仮想ハードディスクを作成する]**オプションを選択します。デフォ ルトでは、仮想ディスクは VM フォルダの下に作成されます。 また、 既存のディスクを使用することもできます。 **[次へ**] をクリックしま す。

| たいまでしたの新規作成ウィー<br>では、「していた」でで、<br>「していた」で、<br>「していた」で、<br>「していた」で、<br>「していた」で、<br>「していた」で、<br>「していた」で、<br>「していた」の新規作成ウィード デ | ザード<br>■<br>1スクの接続                                                                                                    |
|----------------------------------------------------------------------------------------------------|----------------------------------------------------------------------------------------------------|
| 間始する前に<br>名前と場所の指定<br>メモリの書り当て<br>ネットワークの構成<br>仮想ハードディスクの接続<br>インストール オプション<br>概要                                           | <ul> <li>仮想マシンには、オペレーティングシステムをインストールするための記憶域が必要です。記憶域を今指定することも、後で仮想マシンのブロパティを変更して構成することもできます。</li> <li>仮想ハードディスクを作成する(C)</li> <li>名前(M): IPNWID2K3.vhc/<br/>場所(L): E:¥jpnxosoft¥JPNWin2k3¥</li> <li>サイズ(5): 127 GB (最大: 2040 GB)</li> <li>既存の仮想ハードディスクを使用する(U)</li> <li>場所(I): C:¥Users¥Public¥Documents¥Hyper-V¥Virtual Hard Disks¥ 参照(W)</li> <li>( 後で仮想ハードディスクを接続する(A)</li> </ul> |
|                                                                                                    | < 前へ(P) 次へ(N) > 完了(F) キャンセル                                                                                                    |

 [インストールオプション]ダイアログボックスから、[後でオペレー ティングシステムをインストールする]を選択し、[次へ]をクリッ クします。

| 🎦 仮想マシンの新規作成ウィ!                                                                    | <i>τ</i> -κ 🗙                                                                                                    |
|------------------------------------------------------------------------------------|----------------------------------------------------------------------------------------------------|
| 旟 インストール オ                                                                         | プション                                                                                                    |
| 開始する前に<br>名前と場所の指定<br>メモリの書り当て<br>ネットワークの構成<br>仮想ハード ディスクの接続<br>インストール オプション<br>概要 | セットアップ メディアがあれば、オペレーティング システムを 今インストールできます。後でインストールすることも<br>できます。<br>③ 後でオペレーティング システムをインストールする(L)<br>④ ブート CD/DVD-ROM からオペレーティング システムをインストールする(C)<br>$\stackrel{y \\ \neg 7 \\ @}$ 物理 CD/DVD ドライブ(H): F:<br>③ イメージ ファイル (iso)(I):<br>④ オメージ ファイル (iso)(I):<br>④ オメージファイル (iso)(I):<br>⑤ ブート 7日ッピー ディスクからオペレーティング システムをインストールする(O)<br>$y \\ \neg 7 \\ / 7 \\ / ( 坂想 7 ) - y'' - ディスク (.vfd)(V):  ⑤ ネットワーク ペースのインストール サーバーからオペレーティング システムをインストールする(E)$ |
|                                                                                    | <前へ(P) 次へ(N) > 完了(F) キャンセル                                                                                                    |

[仮想マシンの新規作成ウィザードの完了]ウィザードダイアログボックスから、作成後に仮想マシンを起動するオプションを選択した後、[完了]をクリックします。

| 🎦 仮想マシンの新規作成ウィ                                                                     | ቻ~ሾ 🗙                                                                                                    |
|------------------------------------------------------------------------------------|----------------------------------------------------------------------------------------------------|
| 仮想マシンの                                                                             | 新規作成ウィザードの完了                                                                                                    |
| 開始する前に<br>名前と場所の指定<br>メモリの割り当て<br>ネットワークの構成<br>仮想ハード ディスクの接続<br>インストール オプション<br>概要 | 仮想マシンの新規作成ウィザードを正常に完了しました。これから次の仮想マシンが作成されます。<br>説明:<br>名前: JPNwin2k3<br>メモリ: 512 MB<br>ネットワーク: 新しし、Y仮想ネットワーク<br>ハードディスク: E:¥jprxxsoft¥JPNwin2k3¥JPNwin2k3.vhd<br>オペレーティングシステム: 後でインストールされます |
|                                                                                    | <ul> <li>✓ 作成後に仮想マシンを起動する(5)<br/>仮想マシンを作成してウィザードを閉じるには、[完了]をクリックします。</li> <li>&lt; 前へ(P) 次へ(N) &gt; 完了(F) キャンセル</li> </ul>                                                                   |

8. スナップショットフォルダは、自動的に仮想マシンのフォルダに設定 されます。 [OK] をクリックします。

| * <u>\\-Fjip</u>                                | 🛜 スナップショット ファイルの場所 ――――                   |
|-------------------------------------------------|-------------------------------------------|
| 1 ハードウェアの追加                                     |                                           |
| N BIOS                                          | この収想マンシ用のステップショットプァイルを1米仔するためのプォルタを指定します。 |
| CD からブート                                        | D:¥xosoft¥JPN2k3                          |
| ■■ メモリ<br>512 MB                                | 参昭                                        |
| プロセッサ     1 (周の仮相プロセッサ                          |                                           |
|                                                 |                                           |
|                                                 |                                           |
| 🗉 🔟 IDE בארם - ארב 1                            |                                           |
| DVD ドライブ<br>なし                                  |                                           |
| ↓ ネットワーク アダプタ<br>Intel(R) 82567LM-3 Gigabit Net |                                           |
| 🚏 сом 1<br>なし                                   |                                           |
|                                                 |                                           |
| <b>目 フロッピー ディスク ドライブ</b> なし                     |                                           |
| * 管理                                            |                                           |
| I 名前<br>JPN2k3                                  |                                           |
|                                                 |                                           |
| ⋧記 スナップショット ファイルの場所<br>D:¥xosoft¥JPN2k3         |                                           |
| ▶ 自動開始アクション<br>前に実行されていた場合に再開                   |                                           |
| 🝺 自動停止アクション 🔍                                   |                                           |

 オペレーティングシステムが準備できたら、仮想マシンに接続します。 [アクション]メニューをクリックした後、[統合サービス セットアッ プディスクの挿入]を選択します。

| 🖳 localho | st 上の J          | PN2k3 – 🕯 | 反想マシン接続    |           |        |  |
|-----------|------------------|-----------|------------|-----------|--------|--|
| ファイル(F)   | 操作(A)            | メディア(M)   | クリップボード(C) | 表示(V)     | ヘルプ    |  |
| 30        | Ctrl+Alt         | +Del(C)   |            | Ctrl+Alt+ | End    |  |
| 停止(T)     |                  |           |            |           | trl+S  |  |
|           | シャットダウン(D)       |           |            |           | Ctrl+D |  |
|           | 保存(A)            |           |            |           | rl+A   |  |
|           | 一時停止(E)          |           |            | Ci        | trl+P  |  |
|           | リセット(R)          |           |            | Ct        | rl+R   |  |
|           | スナップ語            | 9∃୬⊦(S)   |            | Ct        | rl+N   |  |
|           | 一元に戻る            | ≢(V)      |            | Ct        | trl+E  |  |
|           | 統合サ <sup>、</sup> | ービス セットア  | ップ ディスタの挿入 | .(I) C    | trl+I  |  |

10. ゲスト OS に統合サービスをインストールします。

また、以下のように Hyper-V レプリカを設定する必要があります。

- マスタサーバに 64 ビット版の Microsoft Windows Server 2008 をイン ストールし、Hyper-Vのパッチ Windows6.0KB950050-x86.msu を適用し ます。マスタは、Hyper-V を実行できる CPU とマザーボードを備えて いる必要があります。レプリカサーバは Windows ベースのどのよう なシステムでも実行できます。
- レプリカ上のネットワーク接続の数を、マスタ上に存在するのと同じ 数に設定します。

# WAN で Hyper-V シナリオを使用する場合の考慮事項

このセクションでは、Hyper-Vシナリオを作成し、WAN 環境内の異なるサ ブネットを対象にフェールオーバをスムーズに行う方法について説明し ます。最初に、追加の IP アドレスをセットアップし、次に、Hyper-Vシナ リオの作成中に詳細を指定します。

 マスタ Hyper-V サーバ上で実行中の VM に追加の NIC をセットアップ します。この NIC の IP アドレスは VM のフェールオーバ後にレプリカ 上で使用されます。

**注**: IP アドレスとサブネットが適切に動作するように、ルーティング テーブルのエントリを適切に追加または更新してください。

- Hyper-V シナリオを通常どおりに作成します。ただし、ハイアベイラ ビリティプロパティを以下の手順に従って設定します。
  - a. スイッチオーバーを展開し、仮想ネットワークマッピングをク リックし、適切なネットワークマッピングを選択します。 追加し た NIC/IP をマップします。 レプリカ サーバに引き継がれる際、こ の IP アドレスが使用されます。
  - b. DNS サーバの IP 詳細を入力します。

**注**: RHA エンジンによって DNS レコードを更新できることを確認 します。「<u>ログオンアカウントの条件</u>(P.12)」を参照してくださ い。

 c. [ネットワークトラフィックリダイレクション]を展開し、[DNS リダイレクト]をクリックします。 [オン]を選択し、以下の詳 細を入力します。

DNS 内のレプリカ サーバ上の仮想マシン IP

IPアドレス

マスタサーバ上の仮想マシンの IP アドレスを指定します。

DNS 内のレプリカ サーバ上の仮想マシン IP

IP アドレス

手順1で指定した追加の IP アドレスを指定します。

# Hyper-V のレプリケーションおよびハイ アベイラビリティ

# 新規 Hyper-V レプリケーション シナリオの作成

レプリケーション設定プロパティはシナリオに格納されます。保護する 各サーバのシナリオを作成する必要があります。

注: Hyper-V HA/DR シナリオの場合、RHA は Hyper-V CSV (クラスタ共有ボ リューム) クラスタをサポートしません。

#### Hyper-V DR シナリオを作成する方法

1. マネージャを開いて [シナリオ] - [新規] を選択するか、 [新規シナ リオ] ボタンをクリックします。

[ようこそ] ダイアログボックスが表示されます。

[新規シナリオの作成]を選択し、リストからグループを選択した後、
 [次へ]をクリックします。

**注**: 作成するシナリオはすべて、このシナリオ グループに配置されま す。名前を変更しない場合、最終グループ名の一部としてマスタ サー バ名が含まれます。

- [サーバおよび製品タイプの選択] ダイアログボックスが表示されます。[Hyper-V] [レプリケーションおよびデータリカバリシナリオ(DR)]を選択し、[次へ]をクリックします。
- [マスタおよびレプリカホスト]ダイアログボックスが表示されます。 シナリオグループ名を選択または入力し、マスタサーバとレプリカ サーバの両方のホスト名、IPアドレス、ポート番号を入力します。次 に、[ホスト上の Arcserve RHA エンジンを検証]オプションを有効に して、[次へ]をクリックします。
- エンジンの検証が完了するまで待ちます。片方または両方のサーバで エンジンサービスをアップグレードする必要がある場合は、【インス トール】をクリックします。準備ができたら、【次へ】をクリックし ます。
- [レプリケーション用のデータベースの選択]ダイアログボックスが 表示されます。マスタサーバ上で自動検出された結果のリストを確認 します。デフォルトでは、すべてのVMがレプリケートされます。必 要があれば選択内容をクリアして、[次へ]をクリックします。

- [レプリカルートディレクトリ]ダイアログボックスが表示されます。デフォルトの設定をそのまま使用するか、レプリカの別のルートディレクトリを選択して[次へ]をクリックします。
- 8. [シナリオのプロパティ]ダイアログボックスが表示されます。必要 に応じてプロパティを設定し、**[次へ]**をクリックします。
- 9. [マスタとレプリカのプロパティ]ダイアログボックスが開きます。 必要に応じてプロパティを設定し、[次へ]をクリックします。
- 10. シナリオの検証が完了するまで待ちます。警告またはエラーに対応し た後、**[次へ]**をクリックします。
- 11. [シナリオ実行] ダイアログ ボックスで [今すぐ実行] をクリックし て同期を開始した後、シナリオを有効にします。または、 [終了] を クリックし、後でシナリオを実行します。

# Hyper-V レプリケーション プロパティ

ウィザードで作成したシナリオの変更または追加の設定を行う場合は、 [プロパティ]ペインを使用してシナリオを変更できます。

[プロパティ]ペインとそのタブはコンテキストに依存し、シナリオフォ ルダから選択するノードに応じて変わります。プロパティを設定する前 にシナリオを停止する必要があります。一部の値は、一度設定すると変 更できません。そのような値には、その旨が明記されています。シナリ オのプロパティの設定方法の詳細については、「Arcserve RHA 管理者ガイ ド」を参照してください。 プロパティは、マネージャのフレームワークペインのタブにまとめられ ています。これらのタブは、サーバタイプ、Arcserve RHA ソリューション、 およびシナリオのステータスに基づいて表示されます。 プロパティを変 更するシナリオを選択し、該当するタブを選択します。 以下の画面に例 を示します。

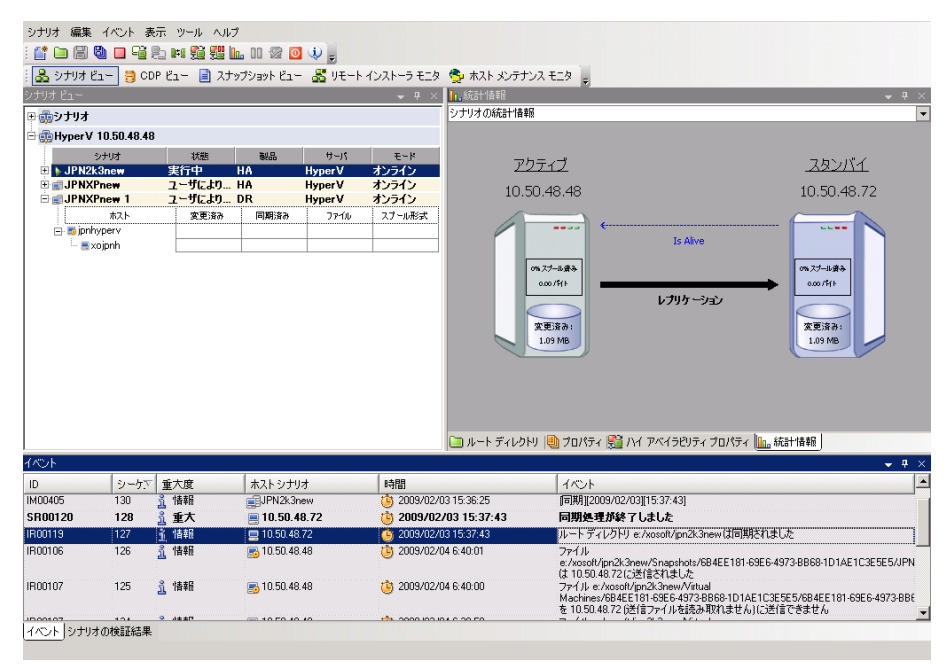

#### [ルート ディレクトリ]タブの設定

[シナリオ]ペインから [マスタサーバ]を選択します。[ディレクトリ]フォルダをダブルクリックして、マスタルートディレクトリを 追加または削除します。Hyper-Vルートディレクトリを直接更新する ことはできません。ディレクトリをダブルクリックすると、自動検出 が起動し、マスタ上のすべての仮想マシンが表示されます。自動検出 の結果ダイアログで、仮想マシンを追加または削除できます。

[シナリオ]ペインから[レプリカ サーバ]を選択します。マスタ ルートディレクトリごとに、レプリカ ルート ディレクトリを指定する必要があります。レプリカ サーバの[ディレクトリ]フォルダをダブルクリックします。必要に応じてフォルダの横のチェックボックスをオンまたはオフにして、対応するマスタ ディレクトリを保持します。

# [プロパティ]タブの設定

## シナリオのプロパティ

これらの設定により、シナリオ全体のデフォルトの動作が決定されます。

- 一般プロパティ -- 一度作成すると、変更できません。
- レプリケーションプロパティ -- レプリケーションモード([オンライン]または [スケジュール])、同期値([ファイル]または [ブロック]、[同一サイズ/時刻のファイルを無視])およびオプション設定([NTFS 圧縮属性をレプリケート]、[NTFS ACL をレプリケート]、[Windows 共有を同期]、[エラー発生時の自動再同期を禁止])を選択します。
- イベント通知プロパティ -- 実行するスクリプトの指定、電子 メール通知の選択、またはイベントログへの書き込みを行いま す。
- レポート処理 -- レポートの設定、電子メールの配信またはスク リプトの実行を指定します。

#### マスタとレプリカのプロパティ

これらの設定により、マスタとレプリカの両方でサーバのプロパ ティを確立します。一部の設定はサーバタイプごとに異なります。

- ホスト接続のプロパティ -- IP アドレス、ポート番号およびマス タとレプリカの完全修飾名
- レプリケーションのプロパティ -- マスタに対して Hyper-V の スケジュール済みブックマークを有効にします。これらのプロ パティは、マスタとレプリカで異なります。詳細については、 「Arcserve RHA 管理者ガイド」を参照してください。
- スプールのプロパティ -- サイズ、最小ディスク空き容量、およびディレクトリパスを設定します。詳細については、「スプー ルディレクトリの設定 (P. 119)」を参照してください。
- イベント通知のプロパティ -- 実行するスクリプトを指定するか、電子メール通知を選択します。結果はイベントログに書き込まれます。
- レポートのプロパティ -- 同期レポートまたはレプリケーションレポートを選択し、配布またはスクリプトの実行を指定します。
- (レプリカ)リカバリのプロパティ -- 遅延またはデータのリワ インドのプロパティを設定します。

# Hyper-V HA プロパティ

ウィザードで設定されたシナリオの変更、または追加の設定を行う場合は、 [プロパティ]ペインを使用して、シナリオを変更できます。

[プロパティ]ペインとそのタブはコンテキストに依存し、シナリオフォ ルダから選択するノードに応じて変わります。プロパティを設定する前 にシナリオを停止する必要があります。一部の値は、一度設定すると変 更できません。そのような値には、その旨が明記されています。シナリ オプロパティの設定の詳細については、「Arcserve RHA 管理者ガイド」を 参照してください。 プロパティは、マネージャのフレームワークペインのタブにまとめられ ています。これらのタブは、サーバタイプ、Arcserve RHA ソリューション、 およびシナリオのステータスに基づいて表示されます。 プロパティを変 更するシナリオを選択し、該当するタブを選択します。 以下の画面に例 を示します。

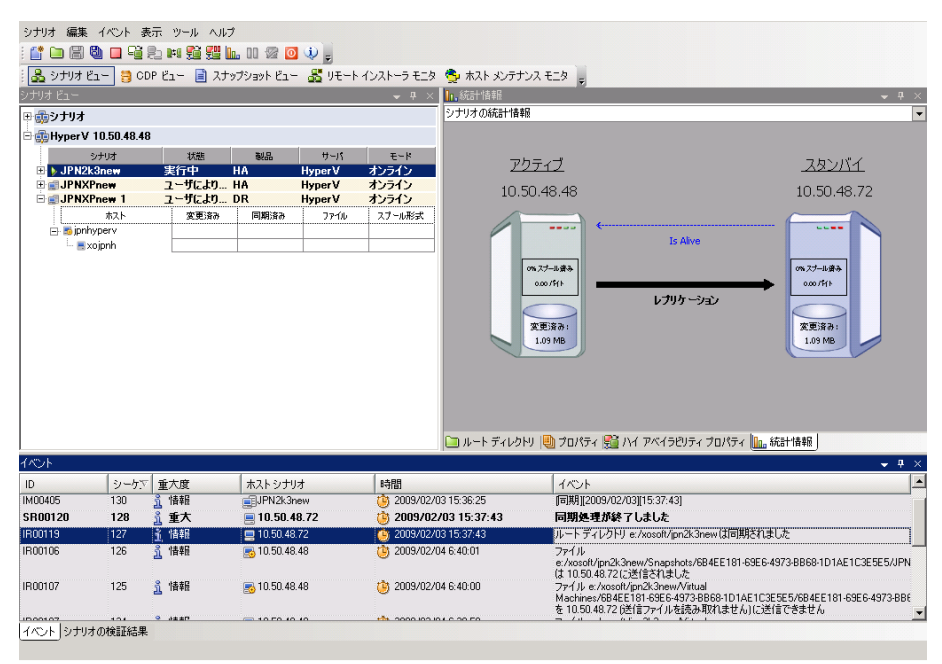

#### [ルート ディレクトリ]タブの設定

[シナリオ] ペインから [マスタ サーバ] を選択します。 [ディレク トリ] フォルダをダブルクリックして、マスタ ルートディレクトリを 追加または削除します。 Hyper-V ルートディレクトリを直接更新する ことはできません。ディレクトリをダブルクリックすると、自動検出 が起動し、マスタ上のすべての仮想マシンが表示されます。

[シナリオ]ペインから[レプリカ サーバ]を選択します。マスタ ルー トディレクトリごとに、レプリカ ルートディレクトリを指定する必 要があります。レプリカ サーバの[ディレクトリ]フォルダをダブル クリックします。

# [プロパティ]タブの設定

## シナリオのプロパティ

これらの設定により、シナリオ全体のデフォルトの動作が決定されます。

- 一般プロパティ -- 一度作成すると、変更できません。
- レプリケーションプロパティ -- レプリケーションモード([オンライン]または [スケジュール])、同期値([ファイル]または [ブロック]、[同一サイズ/時刻のファイルを無視])およびオプション設定([NTFS 圧縮属性をレプリケート]、[NTFS ACL をレプリケート]、[Windows 共有を同期]、[エラー発生時の自動再同期を禁止])を選択します。
- イベント通知のプロパティ -- 実行するスクリプトを指定するか、電子メール通知を選択します。結果はイベントログに書き込まれます。
- レポート処理 -- レポートの設定、電子メールの配信またはスク リプトの実行を指定します。

#### マスタとレプリカのプロパティ

これらの設定により、マスタとレプリカの両方でサーバのプロパ ティを確立します。一部の設定はサーバタイプごとに異なります。

- ホスト接続のプロパティ -- IP アドレス、ポート番号およびマス タとレプリカの完全修飾名を入力します。
- レプリケーションのプロパティ -- マスタに対して Hyper-V ス ケジュール済みブックマークの有効化を設定します。これらの プロパティは、マスタとレプリカで異なります。詳細について は、「Arcserve RHA 管理者ガイド」を参照してください。
- スプールのプロパティ -- サイズ、最小ディスク空き容量、およびディレクトリパスを設定します。詳細については、「スプー ルディレクトリの設定 (P. 119)」を参照してください。
- イベント通知のプロパティ -- 実行するスクリプトを指定するか、電子メール通知を選択します。結果はイベントログに書き込まれます。
- レポートのプロパティ -- 同期レポートまたはレプリケーションレポートを選択し、配布またはスクリプトの実行を指定します。
- (レプリカ)リカバリのプロパティ -- 遅延またはデータのリワ インドのプロパティを設定します。データのリワインドは、デ フォルトでオンになっています。

#### [HA プロパティ]タブの設定

これらの設定でスイッチオーバーおよびスイッチバックの実行方法を制御します。

- スイッチオーバーのプロパティ -- 自動または手動のスイッチオーバーを選択し、スイッチオーバーホスト名、仮想ネットワークマッピング、リバースレプリケーションの設定を指定します。
- ホストのプロパティ -- マスタとレプリカの完全修飾名を指定します。
- Is Alive のプロパティ -- ハートビート周期およびチェック方式を設定します。
- 成功時のアクションのプロパティ -- 使用するカスタム スクリプト および引数を定義します。

# 新規 Hyper-V ハイ アベイラビリティシナリオの作成

Hyper-V の場合、Hyper-V サーバ全体ではなく、個別の VM レベルでスイッ チオーバーを実行できます。つまり、Hyper-V 環境のすべての仮想マシン に個別の HA シナリオが必要になります。シナリオを簡単に作成するため に、マスタから同じシナリオ プロパティを継承する複数の VM を選択でき ます。この複数の VM のシナリオは、次にサブシナリオに分割されるため、 各仮想マシンを個別に管理できます。

#### 新規 Hyper-V HA シナリオの作成方法

1. マネージャを起動します。 [ファイル] - [作成] - [新規シナリオ] を選択するか、 [新規シナリオ] ボタンをクリックします。

[ようこそ] ダイアログボックスが表示されます。

[新規シナリオの作成]をクリックしてシナリオグループ名を入力するか、一覧からシナリオ名を1つ選択した後、「次へ」をクリックします。

**注**: シナリオ グループ名を割り当てない場合は、作成するすべてのシ ナリオがデフォルトでシナリオ グループに割り当てられます。このグ ループは、シナリオ名の一部として含まれ、シナリオ ウィザードが完 了した後、自動的に Hyper-V に更新されます。

[サーバおよび製品タイプの選択] ダイアログボックスが表示されま す。

3. [MS Hyper-V] - [ハイ アベイラビリティ シナリオ (HA)]を選択して、[次へ]をクリックします。

[マスタおよびレプリカホスト]ダイアログボックスが表示されます。

 シナリオ名を入力し、マスタサーバとレプリカサーバの両方のホスト 名または IP アドレスとポート番号を入力します。次に、[ホスト上の CA ARCserve RHA エンジンを検証]を有効にした後、[次へ]をクリッ クします。

ユーザ認証情報の入力を求められる場合があります。その場合は、適切なユーザ認証情報を入力して、[OK]をクリックします。

エンジンの検証を有効にした場合、[エンジンの検証]ダイアログ ボックスが表示されます。 5. エンジンの検証が完了するまで待ちます。 [インストール] をクリッ クして、指定されたホストにエンジンをインストールするか、 [次へ] をクリックします。

[レプリケーション用データベース]ダイアログボックスが表示され、 指定したマスタサーバで自動検出された仮想マシンが一覧表示され ます。デフォルトでは、すべての仮想マシンがレプリケーション用に 選択されています。HAの場合、関連するすべてのファイルを含むVM 全体を選択する必要があります。

レプリケーション用に仮想マシンを選択するか、または選択解除して、
 [次へ]をクリックします。

[シナリオのプロパティ] ダイアログボックスが表示されます。

**7.** 必要に応じてプロパティを変更して、 [次へ] をクリックします。 詳細については、「Arcserve RHA 管理者ガイド」を参照してください。

[マスタとレプリカのプロパティ] ダイアログボックスが開きます。

 必要に応じてプロパティを変更して、[次へ]をクリックします。ス ケジュール済みブックマークは、自動的にオンになり、デフォルトで 「1時間」に設定されます。この設定は必要に応じて変更できます。詳 細については、「Arcserve RHA管理者ガイド」を参照してください。

[スイッチオーバープロパティ]ダイアログボックスで情報が処理される間、待ちます。

9. [スイッチオーバープロパティ]が開いたら、[クリックして仮想 ネットワークマッピングを編集]を選択します。

[仮想ネットワークマッピング]ダイアログボックスが表示されます。

| 前 仮想ネットワーク マッピング                                            |                            |                              |                                   | ×                     |
|-------------------------------------------------------------|----------------------------|------------------------------|-----------------------------------|-----------------------|
| 仮想マシン                                                       | マスタの仮想す                    | ネットワーク                       | レプリカの仮想ネットワ・                      | -ク                    |
| ▶ Win2003-1                                                 | Internal Virtual Switch    | · · · · · ·                  | ARCserve RHA internal for AR      |                       |
| Win2003-1                                                   | Broadcom NetXtreme 57xx Gi | gabit Controller - Virtual S | Broadcom NetXtreme 57xx Gigabit C | ontroller - Virtual S |
| レプリカ アダプタ設定方法<br>ターゲット アダプタを設定する方式<br>みです。<br>マスタ アダプタ情報の適用 | き選択してください。 マスタ アダン         | クタガ DHCP モードである場る            | à、使用可能なオプションは[マスタ アダ]             | ウタ情報の適用]の             |
| IP 設定 DNS&WINS                                              |                            |                              |                                   |                       |
| IP<br>IP 10. 1. 1. 1<br>IP アドレス<br>ID 10.1.1.1              | マスク 255.255.255.0          | サブネット マスク<br>255.255.255.0   |                                   | 道加                    |
|                                                             |                            |                              |                                   |                       |
| ゲートウェイ                                                      |                            |                              |                                   | istn (                |
|                                                             |                            |                              |                                   |                       |
|                                                             |                            |                              |                                   |                       |
|                                                             |                            |                              | OK(0) キャンセル(0)                    | 適用(A)                 |

10. 一覧表示された仮想マシンをレプリカ上の必要な仮想ネットワークに マッピングし、レプリカアダプタ設定方法を選択します。

#### マスタアダプタ情報の適用

レプリカ上の仮想マシンがマスタと同じネットワークアダプタ情報を使用するように指定します。

#### アダプタ情報のカスタマイズ

仮想マシンの IP アドレス、DNS、WINS、およびゲートウェイの情報を手動で入力できるように指定します。

**注**: ダイナミック ディスクにブート ボリュームを持つ仮想マシンの場合、スイッチオーバー後にネットワーク情報が正常に設定されない場合があります。仮想マシンの起動後に IP アドレスの手動設定が必要になる場合があります。

**制限:** Hyper-V シナリオで保護された VM sys ボリュームがダイナミッ クディスクである場合、スイッチオーバー プロセス中に、一部のネッ トワーク マッピング設定はレプリカ VM に適用できません。 RHA は、 このタイプの仮想マシンのネットワーク マッピングをサポートしま せん。

11. 必要に応じてその他のスイッチオーバープロパティを設定して、[次 へ]をクリックします。

[スイッチオーバーとリバース レプリケーションの開始] ダイアログ ボックスが表示されます。[スイッチオーバー]を[自動]に設定し、 [リバース レプリケーション]を[手動]に設定することをお勧めし ます。

12. スイッチオーバーとリバース レプリケーションを開始するために必要なメソッドを選択して、 [次へ] をクリックします。

[シナリオの検証] プロセスが完了するまで待ちます。

[シナリオの検証]でエラーが表示される場合、続行するにはそれら のエラーを解決する必要があります。警告が表示される場合も、続け るにはそれらの警告を解決する必要があります。変更を行った後、[再 試行]をクリックして、検証を繰り返します。

[次へ] をクリックします。

[シナリオ実行] ダイアログ ボックスが表示されます。

[今すぐ実行]をクリックして、同期を開始し、シナリオを有効にします。 [終了] をクリックすると、あとでシナリオを実行できます。

# スイッチオーバーとスイッチバック

スイッチオーバーとスイッチバックは、マスタサーバとレプリカサーバ間 でアクティブな役割とパッシブな役割を交換し、マスタが現在アクティブ な場合、スイッチオーバー後にパッシブに変わって、アクティブな役割を レプリカに渡すことができるようにするプロセスのことです。レプリカ がアクティブな場合、スイッチオーバー後にパッシブに変わって、アク ティブな役割をマスタに渡します。スイッチオーバーは、ボタンをクリッ クすると起動し、マスタが使用できないことが検出された場合には Arcserve RHA によって自動的に起動されます([スイッチオーバーとリ バースレプリケーションの開始]ダイアログボックスで[自動スイッチ オーバーの実行]オプションをオンにしている場合)。このオプション をオフにすると、マスタサーバがダウンしているので、Arcserve RHA マ ネージャから手動でスイッチオーバーを開始できることがシステムに よって通知されます。

# スイッチオーバーとスイッチバックの動作のしくみ

HA シナリオの実行開始後、同期プロセスが完了すると、レプリカはマス タが動作しているかどうか定期的にチェックします。デフォルトの間隔は 30 秒です。以下のタイプのモニタリングチェックを選択できます。

- Ping マスタ上のVMに送信され、VMが動作中で応答していることを 検証するリクエストです。「Is Alive」チェックで False が返された場 合は、レプリカが自動的にVMを起動します。
- ユーザ定義チェック 特定のアプリケーションをモニタするようにカ スタマイズできる、カスタムリクエストです。
- データベースへの接続 -- マスタに送信され、適切なサービスが実行されていること、VM がアクティブであること、また Ping に応答していることを検証するリクエストです。

これらの確認は順番に実行されます(有効に設定されている場合)。これらのいずれかでエラーが発生すると、チェック全体が失敗と見なされます。設定されているタイムアウト時間(デフォルトは5分)ですべてのチェックが失敗した場合、マスタサーバ上のVMは停止しているとみなされます。その後、HAシナリオの設定によって、Arcserve RHAはアラートを送信するか、自動的にスイッチオーバーを開始します。

スイッチオーバーの開始方法は、HA シナリオの作成時に定義します。

- [スイッチオーバーとリバースレプリケーションの開始]ページで、
   [スイッチオーバーを手動で開始する]オプションを選択している場合は、手動スイッチオーバーを実行します。詳細については、「スイッチオーバーの開始(P. 102)」を参照してください。
- [スイッチオーバーを自動的に開始する]オプションを選択している場合でも、マスタの稼働中に手動スイッチオーバーを実行できます。システムをテストする場合や、マスタで何らかのメンテナンスを実行している間、レプリカサーバでアプリケーションサービスを続行する場合などに、スイッチオーバーを開始できます。トリガによる(自動)スイッチオーバーは、管理者が[スイッチオーバーの実行]ボタンをクリックして手動で開始するスイッチオーバーとほぼ同じですが、開始が手動ではなく、マスタサーバ上のリソースの障害によってトリガされる点が異なります。サーバのPing応答、アプリケーションサービスのステータス、および VM の接続性がモニタリングされます。タイムアウトパラメータは変更できます。詳細については、「Arcserve RHA 管理者ガイド」を参照してください。

HA シナリオの作成時に、リバース シナリオを開始する方法を定義します。

- [スイッチオーバーとリバースレプリケーションの開始]ページで [リバースレプリケーションを自動的に開始する]オプションを選択 している場合、逆方向のレプリケーション(レプリカからマスタ)が スイッチオーバー後に自動的に開始されるため、元のマスタサーバが 再度使用できるようになります。
- [リバースレプリケーションを手動で開始する]オプションを選択している場合は、スイッチバックを手動で実行する必要があります。手動オプションを選択していて、手動スイッチバックを実行しない場合は、マスタ障害のないクリーンなスイッチオーバーのテスト後であっても、レプリカからマスタにデータを再同期する必要があります。

リバースレプリケーション機能をオフにしている場合、スイッチオー バー発生後にリバースレプリケーションを開始するには、[実行]ボタ ンをクリックします。この機能の利点は、マスタサーバとレプリカサー バの両方がオンラインで、スイッチオーバー中に接続されていた場合、逆 方向の再同期を必要としない点です。 再同期では、マスタサーバとレプ リカサーバのデータの比較が行われ、リアルタイムレプリケーションの 開始前に、どちらの変更データを転送するかが決められます。この処理に は時間がかかります。 自動リバースレプリケーションがオンになってお り、スイッチオーバーの間も両方のサーバがオンラインだった場合、再同 期が行われずにレプリケーションがリバースされます。 この場合のみ、 再同期が必要ありません。

# スイッチオーバーの開始

自動または手動でスイッチオーバーが開始された後は、すべて自動で処 理が行われます。

#### 手動スイッチオーバーを開始する方法

- [マネージャ]を開いて[シナリオ]ペインから該当するシナリオを 選択しますシナリオのステータスが「実行中」になっていることを確 認します。
- 2. [スイッチオーバーの実行] ボタンをクリックするか、[ツール] メ ニューから [スイッチオーバーの実行] を選択します。

| 🚱CA ARCserve RHA マネージャ - @xo-jpn-sp-4:443    |                   |
|----------------------------------------------|-------------------|
| シナリオ 編集 イベント 表示 ツール ヘルプ                      |                   |
| : 😭 🖿 🗃 🗳 🗖 😼 🛤 🚰 🏪 🛯 🖉 💁 🔅 🖕                |                   |
| ● ふ シナリオ ビュー 目 スナップショッ スイッチオーバーの実行(P) ーラ モニタ | 👰 ホスト メンテナンス      |
| ָאָדָער אַר                                  | 🗕 🗕 🗸 📊           |
| Democratication DR Exchange                  | <b>オンライン</b> ▲ シナ |
| ゆおり いい シンジョニナルナナ                             |                   |

確認メッセージが表示されます。

3. [スイッチオーバーの実行] 確認メッセージで [OK] をクリックしま す。 この手順により、マスタ サーバからレプリカ サーバへのスイッ チオーバーが開始されます。

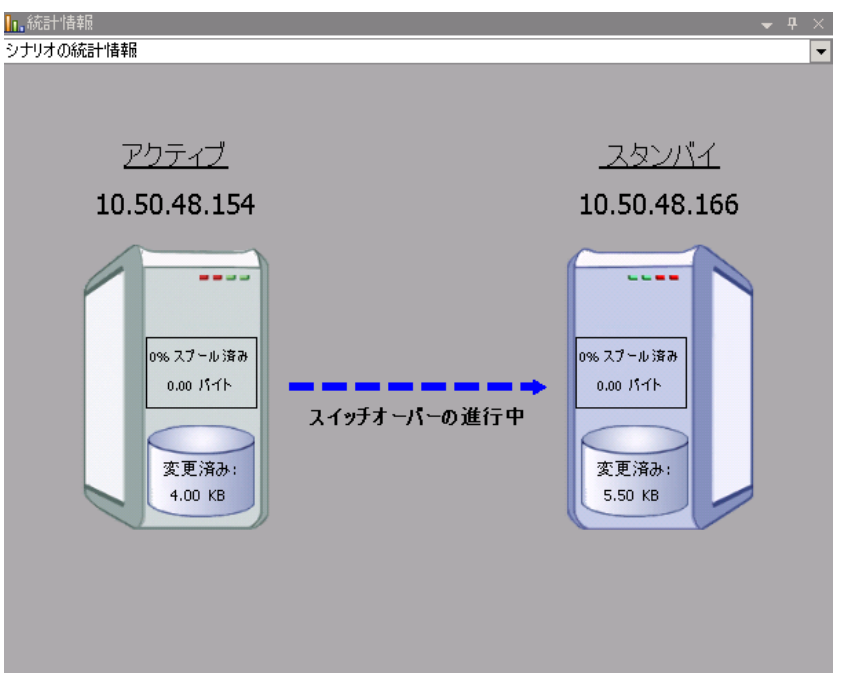

スイッチオーバー プロセスについての詳細な情報は、スイッチオー バー中 [イベント] ペインに表示されます。

4. スイッチオーバーが完了すると、シナリオは停止されます。

| B 😳 Hyper V 10.50.48.48 |          |      |         |        |
|-------------------------|----------|------|---------|--------|
| シナリオ                    | 状態       | 製品   | サーバ     | モード    |
| 🕀 🚅 JPN2k3new           | ユーザにより停止 | HA   | Hyper V | オンライン  |
| 🗄 💼 JPNXPnew            | ユーザにより停止 | HA   | Hyper V | オンライン  |
| 🖃 🚅 JPNXPnew 1          | ユーザにより停止 | DR   | Hyper V | オンライン  |
| ホスト                     | 変更済み     | 同期済み | 77-11   | スプール形式 |
| 😑 📑 jpnhyperv           |          |      |         |        |
| 🔤 xojpnh                |          |      |         |        |

**注:自動リバース レプリケーション**が [自動開始] と定義されている 場合に限り、スイッチオーバー終了後もシナリオが継続実行される可 能性があります。

[イベント] ペインに、**[スイッチオーバーが完了しました。]**とい うメッセージに続き、**[シナリオは停止しています。]**というメッセー ジが表示されます。

これでマスタがパッシブになり、レプリカがアクティブになりました。

# スイッチバックの開始

スイッチオーバーの開始後、それを手動と自動のどちらで開始したかにか かわらず、ある時点でサーバの役割を逆にし、元のマスタをアクティブな サーバに戻し、レプリカをスタンバイサーバにする必要が生じます。サー バ間の役割を元に戻す前に、元のレプリカサーバのデータで元のマスタ のデータを上書きするかどうかを決定します。上書きする場合は、最初 に「バックワードシナリオ」と呼ばれるリバースシナリオを実行する必 要があります。

注:以下の手順は、どのサーバタイプでも同じです。

#### 手動スイッチバックを開始する方法

- 1. ネットワーク上でマスタ サーバおよびレプリカ サーバが使用可能で あること、およびエンジンが稼働中であることを確認します。
- 2. [マネージャ]を開いて [シナリオ] ペインから該当するシナリオを 選択します

- 3. 以下のいずれかを実行します。
  - シナリオがすでに実行中の場合は、手順4に進みます。
  - シナリオが実行されていない場合は、手順1~3を実行してから手順4に進みます。
    - a. ツールバー上で [実行] をクリックして、シナリオを開始しま す。

Arcserve RHA はスイッチオーバーの実行を検出し、その状態と 設定を検証します。検証完了後、検知された既存のエラーや警 告があればそれらが [検証結果] ダイアログボックスに一覧表 示され、さらにバックワードシナリオの実行を承認するように 促すメッセージが表示されます。 必要に応じて、 [詳細設定] ボタンをクリックして、シナリオに関連しているホストの詳細 情報を表示する別のペインを開きます。

| y快速箱未<br>                                                                                                    | Annual Annual Annual Annual Annual Annual Annual Annual Annual Annual Annual Annual Annual Annual Annual Annual       |                                                                                                    | للالع                                                                     |
|----------------------------------------------------------------------------------------------------|----------------------------------------------------------------------------------------------------|----------------------------------------------------------------------------------------------------|---------------------------------------------------------------------------|
| シナリオ 'リカバリ <u>.</u> Exchange 1 1' を実                                                                                                    | 行してもよろしいですか?                                                                                                    |                                                                                                    | -                                                                         |
| プロパティ                                                                                                    | (直                                                                                                    | プロパティ                                                                                                    | (ā                                                                        |
| <ul> <li>■マスタ (不整合)</li> <li>● サマリ</li> <li>● ホットワーク トラフィックの方向</li> <li>● スペクテオーパー IP ロケー</li> <li>■ Exchange</li> <li>● セキュリティ属性</li> <li>● Exchange のメールボック.</li> <li>● ひ A AROserve RHA Engin</li> <li>● ステント構成</li> <li>● Exchange Server プロパティ</li> </ul> | localhost<br>マスタまたはレブリカのいずれにもなし。<br>停止 (ストレージ グループ First Storage G.<br>正<br>マスタに書的当て済み<br>管理者: CA ARCserve RHA Engine | ■ レフリカ(不整合)<br>● ゆうマリ<br>● Exchange<br>● セキュリティ周性<br>● ゆうステム情報<br>● ゆくA AROserve RHA En<br>● ホットワーク構成<br>世 Exchange Server プロ | 192.168.1.2<br>停止 ストレージ グループ 'First Stora<br>正<br>管理者: CA ARCserve RHA En |
| (                                                                                                    | •                                                                                                    | •                                                                                                    |                                                                           |
|                                                                                                    |                                                                                                    |                                                                                                    | キャンセル(2                                                                   |

**b.** [実行] ダイアログボックスで同期方法を選択し、 [**O**K] を クリックして再同期を開始します。

**注**: 同期方法の詳細については、「Arcserve RHA 管理者ガイド」を 参照してください。

| ■<br>実行                                    |  |  |  |
|--------------------------------------------|--|--|--|
| CA ARCserve RHAは同期プロセスの完了後にレプリケーションを開始します。 |  |  |  |
| 同期方法                                       |  |  |  |
| ○ ファイル レベル同期                               |  |  |  |
| 多数の小サイズ ファイルに最適                            |  |  |  |
| ・ ブロック レベル同期                               |  |  |  |
| 大容量ファイルに最適                                 |  |  |  |
| ○ オフライン同期                                  |  |  |  |
| 狭い帯域幅のネットワーク環境で大量のデータを同期する場合に最適            |  |  |  |
| _ 同一サイス/タイムスタンブのファイルを無視(S)                 |  |  |  |
| 🔲 同期のスキップ                                  |  |  |  |
|                                            |  |  |  |
| OK(0) キャンセル(C)                             |  |  |  |

再同期が完了すると、[イベント] ペインに「同期処理中の変 更はすべてレプリケートされました」というメッセージが表示 されます。この時点で、アクティブサーバからスタンバイサー バへのレプリケーションが開始されます。

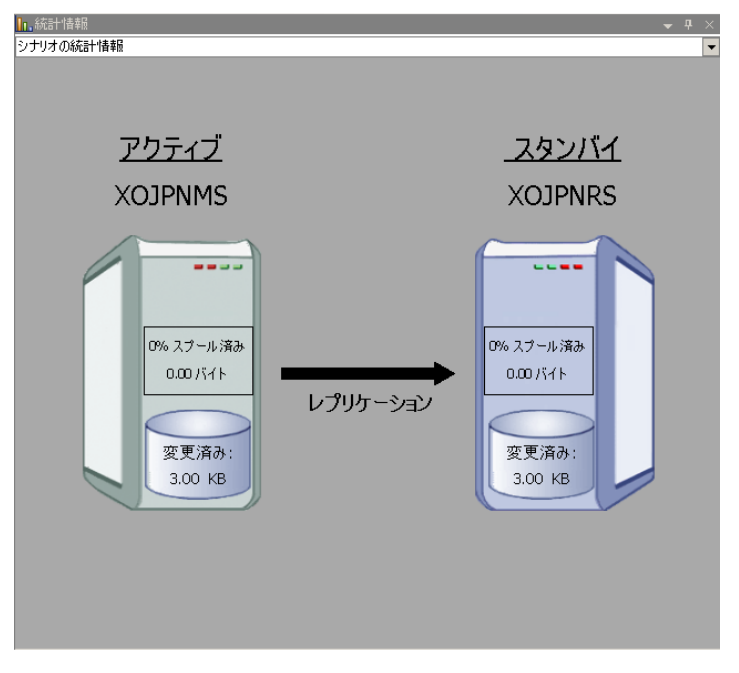

**注**: これで、マスタ サーバとレプリカ サーバ間で役割を元に戻す 準備が整いました。

- サーバの役割を交代するには、シナリオの実行中にツールバーの [ス イッチオーバーの実行]をクリックします。確認メッセージが表示さ れます。
- 5. [はい] をクリックしてメッセージをクリアし、スイッチバック プロ セスを開始します。

スイッチバックが完了すると、サーバの役割が元に戻り、シナリオは 自動的に停止します。

**注**: [リバース レプリケーションの開始]オプションが [自動開始] に定義されている場合、スイッチバック終了後もシナリオは継続して 実行されます。

これで、シナリオを元(フォワード)の状態で実行できます。

# スイッチオーバーに関する注意事項

データの上書きを防ぐため、[スイッチオーバー]または[リバースレ プリケーションの開始]のプロパティの*いずれか*一方のみを[自動]に設 定するようにしてください。両方のプロパティが[自動]に設定されて いると、サーバに障害が発生した際、管理者の知らないうちに Arcserve RHAによってスイッチオーバーがトリガされ、障害の原因を調査する前に リバースレプリケーションが開始されてしまう場合があります。 リバー スレプリケーション中、Arcserve RHA は、ユーザの実稼働サーバのデータ を上書きします。

スイッチオーバー中にクラッシュや停電が発生すると、アクティブサー バのリカバリ手順の実行が必要となる場合があります。
#### ウィザード以外からのシナリオの実行

シナリオを作成したら、それを実行してレプリケーションプロセスを開 始する必要があります。通常、マスタ上のデータの変更をレプリカにレ プリケートする前に、マスタとレプリカを同期する必要があります。 こ のため、レプリケーションを開始する最初の手順は、マスタサーバとレ プリカサーバの同期です。 サーバの同期の完了後、自動的にオンライン レプリケーションが開始され、マスタで発生するすべての変更が継続的に レプリカに反映されます。

注: レプリケーションプロセスを正常に動作させるには、エンジンを実行 しているユーザがマスタに対する読み取り権限を保持していること、また 各レプリケーションのルートディレクトリとそこに含まれているファイ ル、すべてのレプリカホストに対する読み取り/書き込み権限を保持して いることを確認してください。

#### シナリオを開始する方法

- 1. [シナリオ]ペインから、実行するシナリオを選択します。
- 2. シナリオを実行するには、標準のツールバーにある [実行] ボタンを クリックします ♪。

Arcserve RHA は実行前にシナリオを検証します。

シナリオが正しく設定されていない場合、または関連ホストで問題が 発生した場合、[イベント]ペインにエラーが報告されます。

注:

- エラーが表示されている場合、シナリオは実行できません。レプ リケーションプロセスを開始するには、まずこれらのエラーを修 正する必要があります。
- マウントポイントのレプリケーションは、エンジンが開始される 前にマウントポイントがマスタに追加されていた場合のみ問題な く実行できます。エンジンがすでに実行されているときにマスタ ルートディレクトリにマウントポイントを追加した場合、エラー は表示されませんがレプリケーションは開始しません。この場合、 レプリケーションを開始する前にマスタでエンジンを再起動する 必要があります。

エラーが報告されない場合、 [**実行**] ダイアログ ボックスが表示され ます。

3. [実行] 画面から以下を選択して、 [OK] をクリックします。

- 同期方法 -- データベースおよび仮想マシンのアプリケーションの場合、通常は[ブロックレベル同期]が最適ですが、小さなファイルが多数あるファイルサーバやその他のアプリケーションの場合、[ファイルレベル同期]を選択します。詳細については、「Arcserve RHA 管理者ガイド」を参照してください。
- 同一サイズ/タイムスタンプのファイルを無視 -- データベースア プリケーションの場合、このオプションを無効にします。ファイ ルサーバアプリケーションでこのオプションを有効にすると、比 較プロセスが高速化され、全体的な同期時間が短縮されます。詳 細については、「Arcserve RHA 管理者ガイド」を参照してください。
- 同期のスキップ -- マスタ ルートディレクトリとレプリカ ルート ディレクトリのデータが同一の場合のみ、このオプションを選択 します。

マネージャでは、シナリオの左側に表示される緑色の実行中マークでシナ リオが実行中であることが表示されます。また、シナリオのステータスも [実行中]に変わります。

| 🖻 🌐 Hyper V 10.50.48.48 |          |             |        |          |
|-------------------------|----------|-------------|--------|----------|
| シナリオ                    | 状態       | 製品          | サーバ    | モード      |
| 🕀 💼 JPN2k3new           | ユーザにより停止 | HA          | HyperV | オンライン    |
| 🕀 💼 JPNXPnew            | ユーザにより停止 | HA          | HyperV | オンライン    |
| 🖻 🕨 JPNXPnew 1          | 実行中      | DR          | HyperV | オンライン    |
| # <b>7</b> .P           | 変更済み     | 同期済み        | 77-11  | スプール形式   |
| 🖃 🐻 jpnhyperv           | 0.00 バイ  | ŀ 20.55 MI  | 3 2    | 0.00 バイト |
| 🦾 📑 xojpnh              | 0.00 /KT | ► 560.00 KE | 3 1    | 0.00 バイト |

シナリオが実行されると、[統計情報] タブが [フレームワーク] ペイン の下部に表示され、レプリケーション プロセスが GUI で表示されます。

デフォルトでは、同期が発生すると、同期レポートが生成されます。レポートの表示については、「<u>レポートの表示</u>(P.72)」を参照してください。

**注**: レプリケーション レポートを定期的に生成して、各関連サーバのレプ リケーション プロセスをモニタすることもできます。 詳細については、 「*Arcserve RHA 管理者ガイド*」を参照してください。 シナリオの停止

#### シナリオを停止する方法

- 1. [シナリオ]ペインから、停止するシナリオを選択します。
- シナリオを停止するには、標準のツールバーにある[停止] ■ボタン をクリックします。
   シナリオの停止を許可するように求める確認メッセージが表示されます。
- 確認メッセージで[はい]をクリックします。シナリオが停止します。
   シナリオを停止すると、シナリオの左側にあった緑色の実行中マークは表示されなくなります。また、シナリオのステータスは[ユーザにより停止]に変わり、[フレームワーク]ペインの[統計情報]タブも表示されなくなります。

#### レポートの表示

Arcserve RHA では、レプリケーション プロセスおよび同期プロセス時にレ ポートを生成できます。これらのレポートは、任意の場所に保存し、レ ポート センターから開いて表示することができます。また、指定したア ドレスへのメール送信、スクリプトの実行のトリガもできます。

生成されたレポートのデフォルトのストレージディレクトリは、 [Program Files フォルダ] ¥CA¥XOsoft¥Manager¥reports です。

#### レポートを表示する方法

- レポートを表示するには、まずレポートセンターを開く必要があります。 開く方法は2つあります。
  - 概要ページで、左側の [クイックスタート] ペインにある [レポートセンター] リンクをクリックします。
  - [ツール] [レポート] [シナリオレポートの表示] を選択します。

レポートセンターが新しいウィンドウで開きます。

レポートセンターは以下の2つのテーブルで構成されています。

- 上の[シナリオ別の使用可能レポート]テーブルには、レポート があるすべてのシナリオのリスト、および各シナリオで参照可能 なレポートのタイプと数が表示されます。
- 下の[レポート]テーブルには、上のテーブルで選択したシナリ オで参照可能なすべてのレポートのリストが表示されます。
- 特定のレポートを表示するには、[シナリオ別の使用可能レポート] テーブルから、そのレポートが表すシナリオを選択します。次にその 下の[レポート]テーブルで、表示するレポートをクリックします。

| レポート       |                 |            |          |     |          |    |           |
|------------|-----------------|------------|----------|-----|----------|----|-----------|
| 列見出しをここにドラ | ッグすると、その列でグループ化 | できます       |          |     |          |    |           |
| ホスト 🗕      | 変更              | 日付         | 時間       | タイプ | サマリ      | 詳細 | サイズ (バイト) |
| xojpnh     | 変更点が見つかりました     | 2009/02/07 | 04:30:30 | 同期  | <b>6</b> | D. | 1997      |

注:同期レポートとレプリケーションレポートの場合は、設定により、 サマリレポートに加えて詳細レポートも生成できます。 どちらのレ ポートも同じ処理を表しますが、詳細レポートには処理に関係する ファイルのリストも表示されます。

選択したレポートが新しいウィンドウに表示されます。

## データリカバリ プロセス

なんらかのイベントが原因でマスタデータが損失した場合、任意のレプ リカからデータをリストアできます。リカバリプロセスは、同期処理を 逆方向(レプリカからマスタ)に行うものです。レプリカからマスタへ 損失データをリカバリすることができます。このオプションは逆方向の同 期プロセスであり、シナリオを停止する必要がありますまたは、特定の イベントやある時点から損失データのリカバリ(データのリワインド)を 実行できます。このオプションでは、タイムスタンプ付きのチェックポイ ントとユーザ定義のブックマークを使用し、マスタ上の破損データを破損 前の時点までロールバックします。

**重要**: リカバリを開始するには、レプリケーションを停止する必要があり ます。

#### ブックマークの設定

ブックマークは、リワインドバックする時点をマークするために手動で 設定するチェックポイントです。データの不安定要因になる可能性があ るアクティビティが発生する直前にブックマークを設定することをお勧 めします。ブックマークは、過去のイベントに対してではなく、リアル タイムに設定されます。

#### 注:

- このオプションは、レプリカプロパティの一覧で[リカバリ] [デー タのリワインド]オプションを [オン] に設定した場合にのみ使用で きます。
- 同期処理中はブックマークを設定できません。
- Hyper-V HA では、ブックマークのスケジュールを設定できます。

#### ブックマークの設定方法

- 対象のシナリオが実行中の場合は、リワインドデータの取得先のレプ リカホストを選択します。
- 2. メニューから、[ツール] [リワインドブックマークの設定] を選択 します。

[リワインドブックマーク] ダイアログが表示されます。

| <b>ミリワインド</b> | ブックマーク                                | ×              |
|---------------|---------------------------------------|----------------|
| ₽             | リワインド ブックマーク名を入力してください。               |                |
|               | ブックマークが 2009/01/22 16:39:21 (ご設定されていま | इ.ज.           |
|               |                                       |                |
|               |                                       | OK(Q) キャンセル(Q) |
|               |                                       |                |

[**リワインドブックマーク**]ダイアログに表示されるテキストは、 ブックマークの名前として [**リワインドポイントの選択**]ダイアログ に表示されます。デフォルトの名前には、日付と時間が含まれます。

 ブックマークのデフォルト名をそのまま使用するか、別の名前を入力 します。あとから目的のブックマークを見つけやすいように、意味の ある名前にすることをお勧めします。次に[OK] ボタンをクリックし ます。

ブックマークが設定されます。

[マスタとレプリカのプロパティ]では、[スケジュール済みブックマー クの有効化]オプションがデフォルトではオフに設定されています。ブッ クマークをスケジュールすることによって、[データのリワインド]オプ ションを (デフォルトではオフに設定)使用できます。 [スケジュール 設定]の[値]列をクリックし、通常のブックマークのスケジュールを設 定します。

#### Hyper-V マシン上のデータをリストアする方法

Hyper-V 仮想マシンからデータをリストアするプロセスは、以下の条件の 他のシナリオでデータをリストアするプロセスによく似ています。

- VM を停止 -- Arcserve RHA がリカバリ実行前に自動的に VM の電源を オフにし、既存の VM を上書きできるようにします。 リストアが完了 した後、VM を手動で再起動する必要があります。
- ブックマークを選択 -- ブックマークまたはリワインドポイントと呼ばれる特定の時点にデータをロールバックする必要があります。デフォルトの頻度は1時間ですが、ブックマークは指定した頻度に設定できます。Hyper-Vシナリオを作成したら、[マスタとレプリカのプロパティ] 画面で [スケジュール済みブックマークの有効化] が [オン] に設定されていることを確認します。既存のプロパティの場合、このプロパティを手動で編集できます。
- データの同期 -- ファイルレベルの同期またはブロックレベルの同期 を使用します。

#### リワインドポイントによる Hyper-V データのリカバリ

Hyper-V シナリオでは、データのリワインドリカバリ方法も適用されます。

Hyper-V Server HA シナリオでリワインド ポイントを使用して失われたデータをリ カバリする方法

- 1. マネージャから必要なシナリオを選択し、それを停止します。
- マネージャから [データのリストア] オプションを有効にするレプリ カホストを選択します。
- [ツール] メニューから [データのリストア] を選択するか、 [デー タのリストア] ボタンをクリックして、 [リカバリ方法] ダイアログ ボックスを開きます。
- データのリワインド方法の選択は、リワインドデータをマスタに同期 して戻すか、レプリカにのみ残すかに応じて行います。 [データのリ ワインド]オプションを選択すると、リカバリシナリオが自動的に作 成されます。 このリカバリシナリオは、リワインドプロセスの最後 まで実行されます。 [次へ]をクリックして続行します。
- 5. [リワインドポイントの選択]ダイアログボックスで情報が処理され るまで待ちます。 [リワインドポイントの選択] ボタンが有効になっ たら、このボタンをクリックして、操作を続けます。
- 6. Hyper-V の [リワインドポイントの選択] ダイアログボックスが開き ます。

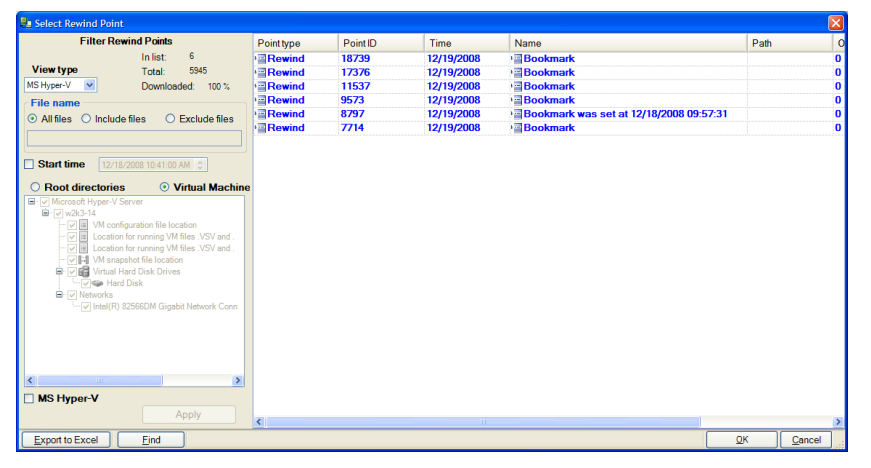

このダイアログボックスには、Hyper-Vシナリオ固有の情報が表示されます。リワインドポイントは、ファイル名別または開始時間別のどちらで表示するかを選択できます。必要なリワインドポイントを選択し、[OK]をクリックして、[リワインドポイントの選択]ダイアログボックスに戻ります。このダイアログボックスには選択したリワインドポイントが表示されています。

- 7. [次へ]をクリックして、[同期方法]ダイアログボックスを表示します。
- 8. [ブロックレベル同期]を選択して、[終了]をクリックします。

Arcserve RHA は、選択したポイントまでデータをリワインドします。 リワ インドプロセスが終了すると、 [イベント] ペインに「リワインドプロ セスが正常に完了しました」というメッセージが表示されます。

レプリカ上のデータでマスタ上のデータを置換するように選択している 場合、Arcserve RHA はレプリカからマスタへの同期処理を開始します。同 期処理が完了すると、一時的なリカバリ シナリオは停止して削除されま す。必要であれば、デフォルトで生成される同期レポートを表示できま す。その後、元々のシナリオでレプリケーションを再開できます。

#### レプリカサーバ上で Hyper-V VM を開始する方法

仮想マシンがレプリカサーバにフェールオーバーすると、Arcserve RHA は レプリカ上の仮想マシンを自動的に起動します。

## 追加情報とヒント

このセクションでは、アプリケーションに関する情報について説明します。

- デフォルトでは、スプールフォルダは Arcserve RHA installation/tmp ディレクトリにあります。このデフォルトの場所は、スプールディレ クトリのパス名を修正すれば変更できます。スプールディレクトリは、 SQL以外のデータベースやログファイルのドライブに設定することを お勧めします。スプールフォルダの専用ボリュームを使用すると、高 負荷の環境でもパフォーマンスを向上させることができます。スプー ルの場所を変更する場合は、変更したパスをアンチウイルススキャン (スケジュールスキャンとリアルタイムスキャン)対象から外して ください。
- Arcserve RHA は、帯域幅制限と帯域幅制限スケジューリングをサポートしています。これらの機能が必要な場合は、「Arcserve RHA 管理者 ガイド」を参照してください。

#### Hyper-V のトラブルシューティング

以下の情報は特定の問題の解決に役立つように提供されています。

#### CV01378 Hyper-V HA シナリオによって仮想ネットワークマッピングが割り当て 解除されました

#### 原因:

作成したシナリオがレプリカ上に複数の仮想ネットワークを検出しました。 追加の仮想ネットワークを手動でマッピングする必要があります。

#### 処置:

[ハイアベイラビリティプロパティ]から[スイッチオーバー]プロパ ティを展開して、[クリックして仮想ネットワークマッピングを編集] をクリックして、仮想ネットワークを手動でマッピングします。 仮想ネットワークマッピングを編集できませんでした

#### 原因:

これは内部エラーです。

#### 処置:

- 1. コントロールサービスを再起動します。
- 2. シナリオを再作成します。
- 3. ログメッセージとシナリオの.xmcファイルを収集します。
- 4. テクニカルサポートに問い合わせます。

#### レプリカから仮想ネットワークのリストを取得できませんでした

#### 原因:

これは内部通信エラーですが、シナリオはおそらく正しく設定されています。

#### 処置:

- 1. ログメッセージとシナリオの.xmcファイルを収集します。
- 2. テクニカルサポートに問い合わせます。

## レプリカサーバに仮想ネットワークが定義されていません。レプリカで Hyper-Vの役割が有効になっていないか、仮想ネットワークが設定されていない可能性があります。

#### 原因:

レプリカサーバに仮想ネットワークが定義されていません。 レプリカ で Hyper-V の役割が有効になっていないか、仮想ネットワークが設定されて いない可能性があります。

#### 処置:

レプリカサーバで Hyper-V の役割が有効になっていることを確認します。 少なくとも1つの仮想ネットワークが定義されていることを確認します。 編集エラー

原因:

必須フィールドを空白のままにしたか、無効なエントリを入力しました。

処置:

すべてのフィールドが入力され、エントリが有効であることを確認します。

#### スプール ディレクトリの設定

Arcserve RHA スプールは、レプリケートされる変更データがバックアップ (スプール)されるディスク上のフォルダで、変更データをリアルタイム で転送するための帯域幅が十分でない場合に使われます。データは、一 時的なネットワークの切断、ネットワークの輻輳、または単純にネット ワーク帯域幅がサーバ上で変更されたデータを転送するために十分でな い場合にスプールされます。スプール領域は、帯域幅が使用可能になる まで変更データを一時保管するのに加えて、通常の同期プロセスの一部と しても使用されます。そのため、一部のスプールは通常の同期プロセス 中に蓄積されます。

スプールフォルダは、専用ボリュームまたはブート/システムボリューム など比較的使用率の低いドライブに配置してください。頻繁にアクセス されるシステム(OS)、ユーザ、またはアプリケーションデータを含む ボリュームには配置しないてください。例としては、データベース、共 有ファイル、またはシステムページファイルを含むボリュームがありま す。デフォルトでは、スプールフォルダは Arcserve RHA インストールディ レクトリの tmp フォルダ内にあります。マスタおよびレプリカの[プロ パティ]タブ上、または[新規シナリオ]ウィザードで設定するスプール パラメータで、スプールで使用可能なディスク容量を決定します。ほと んどの場合、デフォルト値で問題ありません。この値を変更する場合は、 レプリカを行うデータサイズ合計の少なくとも 10% 以上にする必要があ ります。たとえば、サーバ上にある 50GB のデータを複製する場合、少な くとも 5GB のスペースをスプール用に確保する必要があります。

**重要**: スプールの場所を変更する場合は、変更したパスをファイル単位の アンチウイルススキャン (スケジュール スキャンとリアル タイム スキャ ン)対象から外してください。

**注**: スプールディレクトリは、事前に割り当てられた領域ではなく、必要な場合にのみ使用されます。

## サービスの管理

シナリオの作成または変更中に、管理するサービスを指定できます。シ ナリオ作成中、サービスの管理用画面がシナリオ作成ウィザードに表示さ れます。既存のシナリオについては、Arcserve RHA マネージャの[ルート ディレクトリ] タブからサービスを管理することもできます。

指定されたマスタサーバ上で発見されたサービスは、シナリオ作成ウィ ザードの[サービスディスカバリ結果] 画面に自動的に表示されます。

以下は、カスタムアプリケーションシナリオ用の手順です。

サービスを管理する方法

|                                                                                                    |                                           | #.        | ビュニシュカビル結果   |                |                               |     |
|----------------------------------------------------------------------------------------------------|-------------------------------------------|-----------|--------------|----------------|-------------------------------|-----|
| マネージャ                                                                                                    |                                           | · · ·     | しん ノイスカイワ 福津 | -              |                               |     |
| Sectimologies                                                                                                    | ホスト 155.85.75.131 上のサービスが以下にり             | ストされています。 | ,管理対象サービスを注  | ឪ択してください。      |                               |     |
|                                                                                                    |                                           |           |              |                |                               |     |
| 🖊 ようこそ                                                                                                    |                                           |           |              |                |                               |     |
| ▶ 製品タイプ                                                                                                    |                                           |           |              |                |                               |     |
| ▶ シナリオのセットアップ                                                                                                    | (すべて)                                     |           |              | 現在の            | のカスタム サービス番号:                 | 0   |
| ✓ ホスト                                                                                                    | (すべて)                                     | フテータフ     | フタートアップタイ    | ロガオンコーザ        | 1088                          |     |
| ✓ エンジン検証                                                                                                    | NET理対象サービス)<br>Microsoft IIS Server Serve |           | 手動           |                |                               |     |
| * 고가 로그나가니                                                                                                    | Application Experience                    |           | 手動           | localSystem    | 記動するアプリケーションに対し               |     |
|                                                                                                    |                                           | 開始        | 自動           | LocalSystem    | IISに構成履歴やアプリケーショ              | ē.  |
| AND THEX     A     A  A     A     A     A  A   A   A   A   A   A   A   A   A   A   A   A   A   A   A   A   A   A   A   A   A   A   A   A   A   A   A   A   A   A   A   A   A   A   A   A   A   A   A   A   A   A   A   A   A   A   A   A   A   A   A | Application Identity                      |           | 手動           | NT Authority¥L | アプリケーションの ID を判定お。            | ai  |
| シナリオのブロパティ                                                                                                    | Application Management                    |           | 手動           | LocalSystem    | グループ ポリシーで展開されると              | j.  |
| ホスト プロパティ                                                                                                    | Application Information                   |           | 手動           | LocalSystem    | 追加の管理者特権による対話                 | 7   |
| スイッチオーバー プロパティ                                                                                                    | Audio Endpoint Builder                    | r         | 手動           | LocalSystem    | Windows Audio サービスのオー         | Ŧ   |
| ナリナの検証                                                                                                    | Windows Audio                             |           | 手動           | NT AUTHORIT    | Window ベースのプログラムのオ            | -   |
|                                                                                                    | Base Filtering Engine                     | 開始        | 自動           | NT AUTHORIT    | ベース フィルター エンジン (BFE)          | (   |
| ナリオの美行                                                                                                    | Background Intelligent Transfer           | 開始        | 自動           | LocalSystem    | アイドル状態のネットワーク帯域               | 15  |
|                                                                                                    | Computer Browser                          | 開始        | 自動           | LocalSystem    | ネットワーク上のコンピューターの              | )ŧ  |
|                                                                                                    | CA Message Queuing Server                 | 開始        | 自動           | LocalSystem    | Provides Messaging Services t | .0  |
|                                                                                                    | 🔲 🦚 CA ARCserve RHA エンジン                  | 開始        | 自動           | LocalSystem    | ファイルおよびデータベースのデー              | -   |
|                                                                                                    | CA ARCserve RHA コントロール                    | 開始        | 自動           | LocalSystem    | CA ARCserve RHA コントロール        | v   |
|                                                                                                    | CAVSSSoftProv                             |           | 手動           | LocalSystem    | VSS CA XO Provider            |     |
|                                                                                                    | COM+ System Application                   | 開始        | 手動           | LocalSystem    | コンポーネント オブジェクト モデノ            | k   |
|                                                                                                    | Certificate Propagation                   | 開始        | 手動           | LocalSystem    | ユーザー証明書とルート証明書                | ÷ _ |
|                                                                                                    | 1                                         |           | 1.41         |                |                               | Ĥ   |
|                                                                                                    |                                           |           |              |                |                               | -   |
|                                                                                                    | すべて選択 すべて選択解除                             |           |              |                |                               |     |
|                                                                                                    |                                           | _         |              |                |                               |     |
|                                                                                                    |                                           | 戻         | る(18) 次/     | ( <u>N</u> )   | 終了(E) キャンセル(C                 |     |

- **すべて**-マスタサーバ上で検出されたすべてのサービスをリスト 表示します。
- 管理対象サービス チェックされたサービスのみをリスト表示します。
- **Oracle データベース** 現在のホストに **Oracle** がインストールされている場合、**Oracle** に関連するサービスがリスト表示されます。
- Microsoft SQL Server 現在のホストに SQL Server がインストールされている場合、SQL Server に関連するサービスがリスト表示されます。

- Microsoft IIS Server 現在のホストに IIS Server がインストールされている場合、IIS Server に関連するサービスがリスト表示されます。
- Microsoft SharePoint Server 現在のホストに SharePoint Server がインストールされている場合、SharePoint Server に関連するサービスがリスト表示されます。
- VMware vCenter Server 現在のホストに vCenter Server がインス トールされている場合、vCenter Server に関連するサービスがリス ト表示されます。
- Microsoft Exchange Server 現在のホストに Microsoft Exchange
   Server がインストールされている場合、Microsoft Exchange Server に
   関連するサービスがリスト表示されます。
- Microsoft Dynamics CRM Server 現在のホストに Microsoft Dynamics
   CRM Server がインストールされている場合、Microsoft Dynamics
   CRM Server に関連するサービスがリスト表示されます。
- モニタするサービスを選択します。モニタする各サービスの左の チェックボックスをオンにします。

**重要:1**つのシナリオ内でマスタサーバ上のすべてのサービスをモニ タする場合にサービスの管理を使用しないでください。このシナリオ タイプはサーバ全体を保護するようには設計されていません。

2. [次へ]をクリックして [サービス設定] 画面に移動します。

| 🦕 2 J 93 T F#X:24 9 = F |                           |                     |                 |                  |
|-------------------------|---------------------------|---------------------|-----------------|------------------|
| ARCserve RHA            |                           | サービス設定              |                 |                  |
| technologies マイーンヤ      | 管理対象サービスが以下にリストされています。各サー | -ビスのプロパティを設定してください。 |                 |                  |
|                         |                           |                     |                 |                  |
| 🖌 ようこそ                  |                           |                     |                 |                  |
| ✔ 製品タイプ                 |                           |                     |                 |                  |
| ᢦ シナリオのセットアップ           | (管理対象サービス)                |                     | 現在のカスタム サービス番号: | 3                |
| 🖌 🖈                     | 表示名                       | 開始順序                | クリティカル          |                  |
| 🖌 エンジン検証                | Application Management    | (未設定)               |                 | _                |
| 🖌 マスタ ディレクトリ            | Computer Browser          | 1                   |                 |                  |
| 🕨 マスタ サービス              | ARCserve RHA コントロール サービス  | (未設定)               | ▼ ✓             |                  |
| シナリオのブロパティ              |                           | (木設定)               |                 |                  |
| ホスト プロパティ               |                           | 2                   |                 |                  |
| スイッチオーバー プロパティ          |                           |                     |                 |                  |
| シナリオの検証                 |                           |                     |                 |                  |
| シナリオの実行                 |                           |                     |                 |                  |
|                         |                           |                     |                 |                  |
|                         |                           |                     |                 |                  |
|                         |                           |                     |                 |                  |
|                         |                           |                     |                 |                  |
|                         |                           |                     |                 |                  |
|                         |                           |                     |                 |                  |
|                         |                           |                     |                 |                  |
|                         |                           |                     |                 |                  |
|                         | <b>₹</b>                  |                     |                 | •                |
|                         |                           |                     |                 |                  |
|                         |                           | <u> 戻る(B)</u> 次へ(N) | 終了(E) キャンセ      | μ <mark>C</mark> |

- 3. 選択した各サービスの [開始順序] 列に、開始順序を数値で指定しま す。順序が問題にならないサービスについては、デフォルト値(未設定) を使用します。値の設定を進めるに従って、ドロップダウンリストの 利用可能なオプションが更新されます。最初のサービスには、「未設 定」と「1」の2つのオプションしかありません。2番目のサービスで は、「未設定」、「1」、「2」の3つのオプションが表示され、以降 同様に更新されます。2つのサービスに対して同じ開始順序を割り当 てた場合、Arcserve RHA により自動的に順序が並べ替えられます。
- レプリケーションシナリオでは、[クリティカル]列は無効になっています。HAシナリオでは、サービスが失敗した場合にスイッチオーバーをトリガするように指定するには[クリティカル]列を使用します。デフォルトでは、すべてのサービスが「クリティカル」として表示されています。失敗してもスタンバイサーバへのスイッチオーバーが必要でないサービスについては、チェックボックスをオフにしてください。

## 第4章:フルシステムの保護

フルシステムシナリオでは、物理システムの保護、または仮想マシンへの移動を行うことができます。フルシステムシナリオでは、物理マシンの仮想サーバへの手動でまたは自動切り替え、アシュアードリカバリテストの実行、ブックマークの設定を行うことができます。ブックマークは、元のマシンまたは新規マシンのいずれかへのリストアポイントとして使用できます。

Arcserve RHA では、シンプル、ストライプ、ミラー、スパン、RAID-5 ボリュー ムを含むダイナミックディスクがサポートされます。マスタとレプリカ の両方をダイナミックディスクとして使用できます。ダイナミックディ スクを使用すると、複数のディスクにわたるボリュームを作成できます。

**注**: ブックマークを作成すると、RHA エンジンは、アプリケーションの VSS ライタを呼び出し、アプリケーションの整合性を保つスナップショットを マスタ上に作成します。 RHA は ws\_rep.cfg ファイルに 4 つのパラメータ (EnableVSSWriters、ExcludedWriterList、IncludedWriterList、

StartWriterServicesList)を持ち、これらにより、RHA エンジンがアプリケー ションの VSS ライタを呼び出してスナップショットを作成する方法をカ スタマイズすることができます。

このセクションには、以下のトピックが含まれています。

フルシステムシナリオの動作の仕組み (P.125) フル システム シナリオに対する Unified Extensible Firmware Interface (UEFI) のサポート (P. 129) Windows 2012 のサポート (P. 130) フルシステムシナリオ用のマスタおよびレプリカの設定 (P. 131) フル システム シナリオの作成 (P.133) 事前定義済みレプリカ詳細を含むシナリオテンプレートを使用したフル システムシナリオの作成 (P. 140) Hyper-V プラットフォーム用のフル システム シナリオの作成 (P. 149) 複数のレプリカを追加するためのフル システム カスケード シナリオの作 成 (P. 153) クラウドサービス接続のための Web プロキシの設定 (P. 162) フル システム シナリオの追加プロパティ (P. 186) フルシステム EC2 シナリオでの追加プロパティの設定 (P. 187) フルシステムシナリオ用のリダイレクト方式 (P. 190) フルシステム HA シナリオの実行 (P. 190) 仮想マシン上の操作 (P. 190) フルシステムのリストア (P. 193) DNS 更新ツールを使用した DNS リダイレクション (P. 198) ベア メタル リカバリの実行 (P. 199) <u>フルシステムのアシュ</u>アードリカバリテストの実行 (P. 238)

<u>フルシステムシナリオ用のアクティブサーバリカバリ</u> (P. 239) <u>その他のツール</u> (P. 240)

## フルシステムシナリオの動作の仕組み

アプリケーションタイプにかかわらず、任意のサーバを保護するには、 フルシステムシナリオを使用します。レプリケーション、ハイアベイラ ビリティおよびアシュアードリカバリがサポートされます。フルシステ ムシナリオはアプリケーションに依存しないため、すべてのシステムス テータス情報を含め物理マシン (マスタ)を仮想化されたレプリカに転送 できます。レプリカは、アクティブサーバのゲストオペレーティングシ ステムをサポートします。

フル システム シナリオでは、以下の仮想化環境がレプリカ サーバとして サポートされています。

- Microsoft Hyper-V
- Citrix XenServer (Xen)

**注**:XenServer を使用する前に、www.citrix.com で「XenServer Configuration Limitations」(XenServer 設定の制限事項)の項目を確認 してください。

- ESXi/vCenter Server
- Amazon EC2

**注**:サポートされているバージョンについては、「Arcserve RHA リリース ノート」または <Arcserve> サポートの「Compatibility Matrix」(互換性マ トリクス)を参照してください。 物理マスタのデータは標準の Arcserve RHA シナリオ内にあるため、物理レ プリカではなく、VM に格納されている仮想ハードドライブファイルにレ プリケートされます。フルシステムシナリオ内でアプライアンスと呼ば れる、この仮想マシンは、仮想プラットフォームホスト上で実行され、 Arcserve RHA エンジンで設定されます。スイッチオーバーの実行時に物理 マスタが無効になり、新しい仮想マシンが仮想プラットフォームホスト 上に作成されます。また、仮想ディスクファイルがディスクとしてマウ ントされます。新しい VM が起動し、統合サービスが展開されます。

**注**:同じ物理マスタを保護する2つのフルシステムシナリオを実行することはできません。

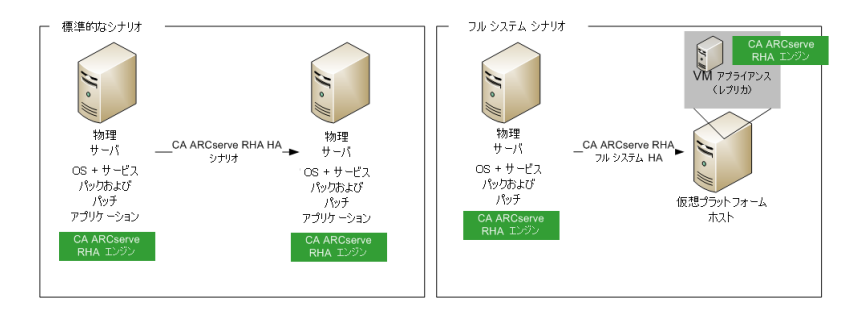

以下のリストは、フルシステムシナリオでプライマリ Arcserve RHA がどのように動作するかを説明しています。

シナリオ作成 -- 物理マシンをマスタ サーバ、仮想マシンをアプライアン ス (レプリカ) およびそのアプライアンス VM をホストする仮想プラット フォームとして識別するフル システム シナリオを作成します。仮想プ ラットフォーム タイプに応じて、フル システム シナリオ固有の情報を指 定します。

- ボリュームリスト -- シナリオに追加するマスタ上のボリュームを選 択できます。システムボリュームとブートボリュームは保護する必要 があるため、デフォルトで常に選択されます。
- ルートディレクトリリスト -- フルシステムシナリオにはルート ディレクトリの概念がないので、このリストは仮想ディスクにレプリ ケートされるデータを示すために使用されます。

- VM 上のローカルディレクトリ -- 仮想マシンサーバ上に格納された 仮想ディスクの場所です。仮想ディスクはすべてここに格納されます。 また、仮想ディスクボリュームのマウントポイントも格納します。 Arcserve RHA は、物理マスタ上のソースディレクトリから仮想レプリ カ上のマウントポイントにデータをレプリケートします。
- ネットワークアダプタリスト -- 物理マシン上のすべてのネットワークアダプタ情報(アダプタ名、アダプタID、IPアドレス、MACアドレスなど)が格納されます。この情報は、物理マシンのアダプタと仮想マシンのアダプタ間のネットワークマッピングリストを作成するために使用されます。
- ネットワークマッピングリスト -- 仮想マシンの作成時、VM 上のネットワークアダプタは、このリストの情報に基づいて設定されます。
- CPU/メモリの値 -- 仮想マシンの作成時、Arcserve RHA では、このシナ リオに定義された設定プロパティに基づいて、CPU 番号および VM の メモリ サイズを設定します。
- リソースプール -- vCenter または ESXi プラットフォームについては、 VMの共有リソースを指定するリソースプールを選択します。
- データストア -- vCenter または ESXi プラットフォームについては、VM ファイルの保存先を指定するデータストアを選択します。

シナリオの開始--保存したシナリオが Arcserve RHA によって検証され、必要な場合に正常なスイッチオーバーを妨げるエラーが存在しないことを確認します。

同期 -- 物理マスタによって仮想ディスクファイルが作成され、仮想レプ リカ上のローカルディレクトリに転送されます。転送後、仮想ディスク ファイルは、シナリオ作成中に [ルートレプリカディレクトリ] ダイア ログボックスで指定したディレクトリに格納されます。

**レプリケーション**--物理マスタによって、レプリカ上に格納されている仮 想ディスクファイルに変更がリアルタイムモードでレプリケートされま す。仮想ディスクファイルは、ディレクトリとして Hyper-V サーバファ イル システムにマウントされます。 スイッチオーバー -- 物理マスタが利用できない場合、Arcserve RHA はシナ リオ作成中に設定したプロパティに基づいてスイッチオーバーを開始し ます。Arcserve RHA はフル システム シナリオを停止し、物理マシン ネッ トワークを無効にします。仮想マシンは、物理マスタと同じ名前を使用し て、サーバ上に作成されます。仮想ディスクがマウントされます。また、 仮想マシン用のネットワーク アダプタが、格納されたシナリオで定義さ れているネットワーク マッピング リストに基づいて追加されます。最後 に、仮想マシンが起動されます。エンド ユーザが失敗した物理ディスク にアクセスしている場合、スイッチオーバーに数分かかります。

データリカバリ -- データリカバリ ウィザードを起動し、リストア ポイントを選択します。リストアするボリューム、およびこれらのボリュームの リストア先となるターゲットを選択できます。Arcserve RHA はリストアシ ナリオを作成した後、開始します。

アシュアードリカバリ -- アシュアードリカバリを手動または自動で実行できます。仮想レプリカを選択し、[レプリカ整合性テスト]をクリックした後、アシュアードリカバリのタイプを選択して続行します。Arcserve RHA はジャーナルの変更の適用を停止し、指定した仮想ディスクを使用して仮想マシンを作成することによって AR プロセスを開始した後、VM を起動します。AR が停止されると、Arcserve RHA は ジャーナルの変更の適用を再開します。

# フルシステムシナリオに対する Unified Extensible Firmware Interface (UEFI)のサポート

Unified Extensible Firmware Interface (UEFI) は、オペレーティング システ ムと仮想プラットフォームのファームウェア間のインターフェースを定 義する仕様です。UEFIの詳細については、http://www.uefi.org/home/を参 照してください。

Arcserve RHA では、UEFI ファームウェアを持つコンピュータをマスタサーバとして選択できます。その際は、以下の点を考慮する必要があります。

- フルシステム HA または AR シナリオを作成するためにマスタ サーバとして UEFI ファームウェアのマシンを使用する場合、仮想 プラットフォームも UEFI ファームウェア(ESX 5.1 など)からの ブートをサポートしている必要があります。
- フル システム DR シナリオを作成するためにマスタ サーバとして、 UEFI ファームウェアのマシンを使用し、仮想プラットフォームが UEFI ファイル システム(ESX 4.0 など)からのブートをサポートし ていない場合、VM 操作の開始に失敗します。

## Windows 2012 のサポート

Arcserve RHA のフル システム シナリオは、MS Windows 2012 をサポートします。サポートには ReFS、データ デュプリケーションおよびストレージスペースが含まれます。マスタまたはアプライアンスとして MS Windows 2012 を選択できます。ただし、以下の制限があります。

- フルシステム HA/AR シナリオを作成するために Windows 2012 をマス タサーバとして使用する場合、仮想プラットフォームも Windows 2012 をサポートしている必要があります。たとえば、ESXi 5.1 や Hyper-V 3.0 などです。
- Windows 2012 をマスタ サーバとして使用してフル システム DR シナ リオを作成し、仮想プラットフォームで Windows 2012 がサポートされ ていない場合(ESX 4.0 など)、VM 開始コマンドは失敗します。仮想 マシンは作成されますが、オペレーティング システムが Windows 2012 であるため開始できません。
- ボリュームレベル同期は、ReFSボリュームではサポートされていません。フルシステムシナリオについては、マスタがReFSボリューム上にある場合、ボリュームレベル同期は無効です。
- 一部の NTFS 属性は ReFS によってサポートされていません。NTFS から ReFS にレプリケートするシナリオを作成する場合、それらの NTFS 属 性に関連するイベントをレプリケートする際に、エラーが発生する場 合があります。
- ストレージスペースによって作成されるストレージプール上のデー タの整合性は保証され、フルシステムシナリオはストレージスペー ス設定を保持しません。

## フルシステムシナリオ用のマスタおよびレプリカの設定

フル システム シナリオでは、他の標準的な Arcserve RHA シナリオと異なり、2 つではなく3 つのホストが必要です。

- マスタサーバ-保護対象のホストです。このホストは物理または仮想のいずれでもかまいません。
- アプライアンス Arcserve RHA エンジンをインストールした VM です。
- 仮想プラットフォームホスト アプライアンス VM を実行している サーバです。

#### マスタサーバを設定する方法

フルシステムシナリオでは、マスタは物理または仮想の Windows マシン になります。これは、仮想環境におけるゲスト OS としておよび Arcserve RHA エンジンによってサポートされます。サポート対象オペレーティング システムの完全なリストについては、「Arcserve RHA リリース ノート」を 参照してください。

#### アプライアンスを設定する方法

仮想マシンを以下のように設定します。

 Xen プラットフォームについては、アプライアンス VM 上に XenServer Tools をインストールします。

以下の推奨事項に注意してください。

- XenServer 6.1.0 は、標準およびレガシーという、XenServer ツールの2つのバージョンを提供します。Xenserver 6.0 および旧バージョンは、レガシーバージョンのみをサポートします。マスタがXenserver 6.1 で、Xenserver 6.0 でそれを保護する場合は、ツールのレガシーバージョンをインストールします。すでに標準バージョンがある場合は、それをレガシーバージョンに置換します。レガシーバージョンのインストール方法、および標準バージョンのレガシーバージョンへの置換方法の詳細については、リンクhttp://support.citrix.com/article/CTX135099 を参照してください。
- 仮想プラットフォームが Citrix Xen 6.0 である場合は、保護されているマスタに.NET 4.0 Framework をインストールします。.NET 4.0 Framework は、アプライアンスが作成した仮想マシンに XenServer ツールをインストールするのに必要です。
- ESXi および vCenter プラットフォームについては、アプライアンス VM 上に VMware Tools をインストールします。

- アプライアンス VM 上に Arcserve RHA エンジンをインストールします。
- Amazon EC2 の場合は、日付と時刻が正確であり、ご使用のシステムと 同期しており、ネットワークが AWS にアクセスできることを確認しま す。

フル システム シナリオでは、アプライアンス VM はレプリカとして動作 します。データは、アプライアンス内に格納された仮想ディスク ファイ ルにレプリケートされます。フェールオーバがトリガされると、新しい VM が作成され、レプリケートされたマスタ データを含む仮想ディスクは、 この新しい VM に接続されます。

**重要**:仮想マシン、その設定、および仮想ディスクファイルを手動で削除 しないようにしてください。削除すると、シナリオが失敗する場合があり ます。

#### 「スナップショットチェーンは長すぎます」というエラーのトラブルシューティング

ブックマークを作成しているか、Citrix XenServer 上で実行されている アプライアンスに対して AR 試験を実行している場合に、以下のエラー が発生する可能性があります。

スナップショット チェーンは長すぎます

このエラーの解決方法については、以下のリンクを参照してください。

http://support.citrix.com/article/CTX133470

#### vCenter Server システムでの HTTP 通信プロトコルの設定

デフォルトでは、バックアッププロキシシステムおよび vCenter Server シ ステムは HTTPS プロトコルを使用して通信します。 代替プロトコルを指 定する場合は、HTTP プロトコルを使用して通信するバックアッププロキ シシステムおよび ESX/ESXi Server システムを設定することができます。

**注**: 以下の手順は、vCenter Server 4.0 システムに加え、vCenter Server 4.1 お よび vCenter Server 5.0/5.1 システムにも該当します。

#### vCenter Server システムで HTTP 通信プロトコルを設定する方法

1. vCenter Server システムにログインします。

以下のファイルをテキストエディタで開きます。

C:¥Documents and Settings¥All Users¥Application Data¥VMware¥VMware VirtualCenter¥proxy.xml

SDK でサポートされている Web サービスの設定を含むエンドポイン トのリストを見つけます。

注: エンドポイントは、<EndpointList> タグで識別できます。

ネストされたタグは以下のように記述されています。

```
<e id="5">
<_type>vim.ProxyService.LocalServiceSpec</_type>
<accessMode>httpsWithRedirect</accessMode>
<port>8085</port>
<serverNamespace>/sdk</serverNamespace>
</e>
```

2. accessMode を以下のように変更します。

httpAndHttps

proxy.xmlを閉じて保存します。

3. コマンドラインまたは Windows サービス コントロール パネルから vCenter Service を再起動します。

## フルシステムシナリオの作成

フルシステムシナリオでは、物理マスタサーバから仮想ディスクを作成 し、仮想プラットフォームホスト上にそれらを格納します。スイッチオー バまたはフェールオーバ発生時には、この仮想ディスクを使用して、仮想 プラットフォームホスト上に仮想マシンが作成されます。 フル システム シナリオは、以下の仮想プラットフォーム上でサポートさ れています。

Hyper-V

**注**:フルシステム HA/DR シナリオの場合、RHA は Hyper-V CSV (クラス タ共有ボリューム) クラスタをサポートしません。

Citrix XenServer

**注**:XenServer を使用する前に、www.citrix.com で「XenServer Configuration Limitations」(XenServer 設定の制限事項)の項目を確認 してください。

- ESXi/vCenter Server
- Amazon EC2

**注**:サポートされているバージョンについては、「Arcserve RHA リリース ノート」または <Arcserve> サポートの「Compatibility Matrix」(互換性マ トリクス)を参照してください。

ほとんどの Arcserve RHA シナリオでは 2 つのホスト (マスタおよびレプリ カ)を指定する必要がありますが、フル システム シナリオでは、以下の 3 つのホストを指定する必要があります。

- マスタ-これは、保護対象の物理マシンまたは論理マシンです。
- アプライアンス これは、レプリカ サーバとして機能する仮想マシンです(Arcserve RHA エンジンはここにインストールされる必要があります)。Hyper-V 仮想プラットフォームを使用している場合、このフィールドは適用されず、利用できません(選択不可表示になります)。
- 仮想プラットフォームホスト これは、レプリカサーバとして機能するアプライアンス VM をホストするマシンです。

以下の手順は vCenter、ESX および XEN のフル システム シナリオに適用されます。Hyper-V のフル システム シナリオの作成手順については、「<u>フル</u> システム シナリオの作成 - Hyper-V (P. 149)」を参照してください。

#### Hyper-V 以外のすべてのプラットフォームのフル システム シナリオを作成する 方法

1. Arcserve RHA マネージャを開始します。 [ファイル] - [作成] - [新規 シナリオ] を選択するか、ツールバー上の [新規シナリオ] ボタンを クリックします。

[ようこそ] ダイアログボックスが表示されます。

2. [新規シナリオの作成] をクリックします。シナリオ グループ名を入 力するか、リストから1つ選択して、 [次へ] をクリックします。

[サーバおよび製品タイプの選択] ダイアログボックスが表示されま す。

3. [フルシステム]を選択し、HAまたはDR、および、レプリカ上の必要なタスクを選択してください。レプリカ上のタスクの詳細については、「アシュアードリカバリ」を参照してください。[次へ]をクリックします。

| 🛞 シナリオ作成ウィザード        |                                                                                                    |
|----------------------|----------------------------------------------------------------------------------------------------|
| RCServe RHA<br>マネージャ | マスタおよびレプリカ ホスト<br>マスタ (シース) ホストのホスト名または IP アドレスを入力します。<br>仮想マシンをホストする仮想ブラットフォーム ホストのホスト名または IP アドレスを入力します (Hyper-V シナリオには適用しない)。<br>仮想テットントレニトイストスト、IPHA ドング・ガイレントールは木Tいる仮想マシンの 1 つであるアプライアンス ホストのホスト冬または |
| ✔ ようこそ               | IP アドレスを入力します。                                                                                                    |
| ✓ 製品タイプ              | 「マスタ戦定                                                                                                    |
| シナリオのセットアップ          | シナリオ名                                                                                                    |
| シナリオの検証              | FullSystem                                                                                                    |
| シナリオの実行              |                                                                                                    |
|                      | √X9 #XP 3/P                                                                                                    |
|                      | #~h   25000                                                                                                    |
|                      |                                                                                                    |
|                      |                                                                                                    |
|                      | サーバタイプ Hyper-V                                                                                                    |
|                      | ESX/ESX/ T -//                                                                                                    |
|                      | Citrix Xen サーバ                                                                                                    |
|                      | 仮想フラットフォーム ホスト名/IP Amazon Eu2                                                                                                    |
|                      | ポート   443 ▼ SSL 接続                                                                                                    |
|                      | アプライアンス ホスト名/IP                                                                                                    |
|                      | ポート 25000                                                                                                    |
|                      |                                                                                                    |
|                      |                                                                                                    |
|                      | 「 アセスポット モード                                                                                                    |
|                      |                                                                                                    |
|                      | M ホスト上の CA ARCserve RHA エンジンを検診                                                                                                    |
|                      |                                                                                                    |
|                      |                                                                                                    |

[マスタおよびレプリカホスト]ダイアログボックスが表示されます。

- 4. 以下のように画面を完了し、完了時に [次へ] をクリックします。
  - シナリオ名:シナリオ名を入力します。デフォルト値はシナリオ タイプ(たとえば[フルシステム])です。
  - マスタホスト名/IPおよびポート:保護対象の物理マシンを指定するか、または参照して1つ選択します。ポート番号を入力します。
  - サーバタイプ: VM をホストするマシンの仮想プラットフォーム (たとえば、ESX Server)を選択します。
  - 仮想プラットフォームホスト名/IP およびポート: [サーバタイプ] で選択した仮想マシンプラットフォームを実行する物理マシンを指定するか、または参照して1つ選択します。ポート番号を入力します。
  - (オプション) SSL 接続:代わりに SSL ポート番号を指定する場合は、 このオプションをクリックします。これは、Hyper-V 以外のすべて の仮想プラットフォームタイプについて行うことができます。
  - アプライアンスホスト名/IP およびポート:このシナリオでレプリカサーバとして機能する VM の仮想マシンホスト名または IP アドレスを指定します。サーバタイプが Hyper-V である場合、このフィールドは利用できません。

ホスト上の Arcserve RHA エンジンを検証:シナリオで指定されているすべてのサーバに最新バージョンのエンジンがインストールされていることを確認するために、このオプションを有効にします。

入力を促された場合は、指定されたマシンに該当する認証情報を入力 します。

5. 検証が完了するまで待ちます。必要に応じて、任意のサーバ上に Arcserve RHA エンジンをインストールできます。エラーが発生する場 合は、[再検証]をクリックして解決を試みます。RPC サービスエラー が発生する場合は、セキュリティ管理者に問い合わせてください。

エンジンがホスト上で検証されたら、[次へ]をクリックします。

[ボリューム設定]ダイアログボックスが開きます。Arcserve RHA は、 指定されたマスタ サーバ上のボリュームを自動検出します。

| ARCserve RHA<br>マネージャ                                                                                                    |
|----------------------------------------------------------------------------------------------------|
| マネージャ<br>・ ようこそ<br>・ ションダ<br>・ ションダンオのセットアゥブ<br>・ ホスト<br>・ ホスト<br>・ ホート<br>・ ホート<br>・ ホート<br>・ ホート<br>・ ホート<br>・ ホート<br>・ ホート<br>・ ホート<br>・ ホート<br>・ ホート<br>・ ブロパラィ<br>・ ホスト<br>・ ブロパラィ<br>・ オスト<br>・ ブロパラィ<br>・ オスト<br>・ ブロパラィ<br>・ オスト<br>・ ブロパラィ<br>・ オスト<br>・ ブロパラィ<br>・ オスト<br>・ ブロパラィ<br>・ オスト<br>・ ブロパラィ<br>・ オスト<br>・ ブロパラィ<br>・ オスト<br>・ ブロパラィ<br>・ オスト<br>・ ブロパラィ<br>・<br>・ ブロパラィ<br>・<br>・ ブロパラィ<br>・<br>・ ブロパラィ<br>・<br>・ ブロパラィ<br>・<br>・ ブロパラィ<br>・<br>・ ブロパラィ<br>・<br>・<br>・<br>・<br>・<br>・<br>・<br>ブロパラィ<br>・<br>・<br>・<br>・<br>・<br>・<br>・<br>・<br>・<br>・<br>・<br>・<br>・ |

保護するボリュームを指定します。(オプション) [ディレクトリとファイルの除外の有効化]オプションを有効にします。Arcserve RHA はWindowsの pagefile.sys、hiberfil.sys、システム ボリューム情報、Recycler、ごみ箱のファイルおよびフォルダをデフォルトで自動的にフィルタします。[次へ] をクリックします。

このサーバの認証情報を入力するように促される場合があります。

[リソースプール選択] 画面が開きます。

- [次へ]をクリックします。
   「ストレージ選択]画面が開きます。
- 仮想マシンを格納する場所を指定します。必要に応じ、[オンデマンドで割り当ておよびコミットされた領域]オプションを有効にします。
   [次へ]をクリックします。

[シナリオのプロパティ] ダイアログ ボックスが表示されます。

9. 必要に応じてプロパティを変更し、 [次へ] をクリックします。詳細 については、「Arcserve RHA 管理者ガイド」を参照してください。

[マスタとレプリカのプロパティ]ダイアログボックスが開きます。

- 10. 必要に応じてプロパティを変更し、 [次へ] をクリックします。以下 の情報が取得されます。CPU 番号、VM 上のメモリ サイズ、物理マス タのアダプタ情報、およびネットワーク マッピング リスト。また、シ ナリオ作成ウィザードを使用しないで、これらの設定を変更する場合 があります。詳細については、「Arcserve RHA 管理者ガイド」を参照 してください。
- 11. Arcserve RHA がスイッチオーバー プロパティを取得する間待機します。
- [スイッチオーバープロパティ]ダイアログボックスが表示されたら、 [ネットワークトラフィックリダイレクション]プロパティを展開し ます。このダイアログボックスで、必ず物理ネットワークマッピング を編集します。

物理ネットワーク マッピングの編集方法

- [クリックして物理ネットワークマッピングを編集]を選択しま す。

[ネットワークアダプタのマッピング]ダイアログボックスが表示されます。マスタサーバとレプリカサーバの両方に仮想ネットワークアダプタが1つしかない場合、それらが自動的にマッピングされます。[レプリカネットワークアダプタ]列のドロップダウンをクリックし、[マスタネットワークアダプタ]列にリスト表示されているアダプタにマップするアダプタを選択します。

マスタアダプタ情報の適用 -- (デフォルト)マスタアダプタが DHCP モードの場合は、このオプションを選択します。

**アダプタ情報のカスタマイズ --** [IP 設定] および [DNS&WINS] タブを有効にするために、このオプションを選択します。

- IP 設定 -- IP アドレス、サブネットマスク、およびゲートウェ イを追加または削除できます。
- DNS&WINS -- DNS IP アドレス、プライマリまたはセカンダリ WINS を追加または削除できます。

[ネットワーク アダプタ マッピング]ダイアログ ボックスを閉じる には [OK] をクリックし、続行するには [次へ] をクリックします。

[スイッチオーバーとリバース レプリケーションの開始] ダイアログ ボックスが表示されます。

- スイッチオーバーを自動的にまたは手動で開始する必要があるかどう かを指定します。このシナリオでは、リバースレプリケーションは指 定できません。[次へ]をクリックします。
- 14. [シナリオの検証] プロセスが完了するまで待ちます。

[シナリオの検証]でエラーが表示される場合、続行するにはそれら のエラーを解決する必要があります。警告が表示される場合も、続け るにはそれらの警告を解決する必要があります。変更を行った後、[再 試行]をクリックして、検証を繰り返します。[次へ]をクリックし ます。

[シナリオ実行] ダイアログボックスが表示されます。

 同期を開始し、シナリオを有効にするには、[今すぐ実行]をクリックします。フルシステムシナリオについては、[ボリューム同期]を 選択します。現在の設定を保存し、後でシナリオを実行するには、[終了]をクリックします。

## 事前定義済みレプリカ詳細を含むシナリオ テンプレートを使用 したフル システム シナリオの作成

共通のプロパティを持つ複数のシナリオを生成する必要がある場合は、テ ンプレートシナリオを作成します。 たとえば、複数のマスタ サーバが共 通のレプリカ サーバを使用しているとします。 その場合、事前定義済み のレプリカ詳細を含むこのテンプレートを使用して、シナリオを複数回作 成できます。 シナリオを作成するときには、マスタ サーバ詳細のみを指 定し、レプリカ詳細は再利用できます。

以下の図に、定義済みレプリカ詳細を含むシナリオテンプレートを使用 してフルシステムシナリオを作成するプロセスを示します。

### 事前定義レプリカ詳細を含むテンプレート を使用したシナリオの作成

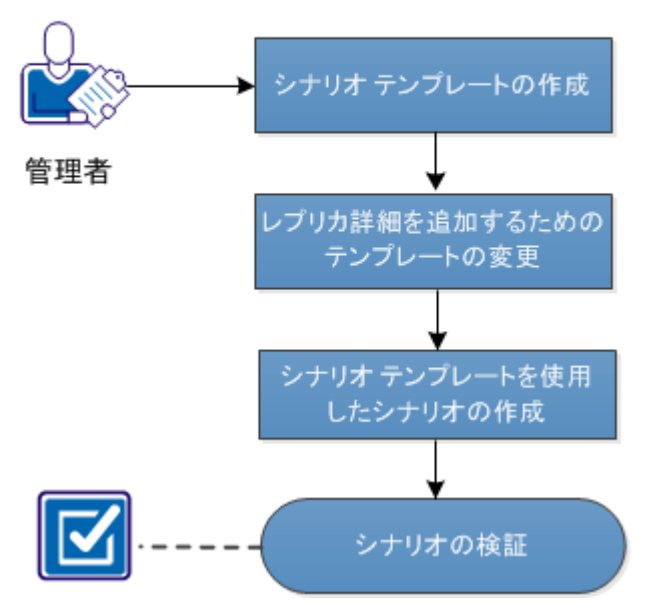

テンプレートを使用してフル システム シナリオを作成するには、以下の タスクを実行します。

- 1. <u>テンプレートの作成</u> (P. 141)
- 2. レプリ<u>カ詳細の変更</u>(P.144)
- 3. テンプ<u>レートからのフルシステムシナリオの作成</u>(P.146)
- 4. シナリ<u>オの検証</u>(P.148)

## テンプレートの作成

最初に、基本情報を指定してテンプレートを作成します。テンプレートを 作成したら、そのテンプレートを変更してレプリカ詳細を指定します。 次の手順に従ってください:

- 1. 管理者として <arcserve> RHA にログインし、RHA マネージャを開きま す。
- 2. [シナリオ] [新規] をクリックするか、 [新規] ボタンをクリック します。

シナリオ作成ウィザードが表示されます。

- [新規テンプレートの作成]をクリックします。
   [サーバおよび製品タイプの選択]画面が表示されます。
- 4. 以下のオプションを選択して、 [次へ] ボタンをクリックします。
  - **サーバタイプの選択**: フル システム
  - 製品タイプの選択:ハイアベイラビリティシナリオ(HA)または レプリケーションおよびデータリカバリシナリオ(DR)
  - 統合オプション:なし

[テンプレート名およびコメント] 画面が表示されます。

- テンプレートの名前と説明を入力します。[次へ]をクリックします。
   [テンプレートプロパティ] 画面が表示されます。
- 6. 必要なテンプレートプロパティを設定して、 [次へ] をクリックしま す。

[マスタとレプリカのプロパティ] 画面が開きます。

7. 必要なマスタおよびレプリカ プロパティを設定して、 [次へ] をク リックします。

テンプレートが作成されます。このテンプレートはシナリオビューで 参照できます。

| 🚰 🗀 🗐 🕲 🕨 🕨 📑 🗞 🖆 🔛     | 148 9월 9월 🛄<br>ー 📄 スナップジ | 00 🗟 動 !<br>/avh Cir 🕹 | 豒 🔟 💵 🇞   🖥 | 🖥 <mark>フィードバックの提</mark><br>ラ モニタ | <mark>供(P)</mark> <sub>ラ</sub><br>ト メンテナンス モ |                |
|-------------------------|--------------------------|------------------------|-------------|-----------------------------------|----------------------------------------------|----------------|
| シナリオ ビュー                |                          |                        |             |                                   |                                              | - <b>∓</b> म × |
| 🖻 🎲 シナリオ                |                          |                        |             |                                   |                                              |                |
| - シナリオ                  |                          | 状態                     | 製品          | サーバ                               | 5                                            | モード            |
| 🖻 重 FileServer          | 編集中                      | l.                     | НА          | FileServer                        | オンラ                                          | イン             |
| ホスト                     | 変更済み                     | 送信データ                  | 送信ファイル      | 受信データ                             | 受信ファイル                                       | スプール形式         |
| 😑 🔜 155.35.75.172       |                          |                        |             |                                   |                                              |                |
| - 📑 155.35.75.245       |                          |                        |             |                                   |                                              |                |
| 🖻 🗐 New Virtual Machine | 編集中                      | l i                    | HA/AR       | Hyper V                           | オンラ                                          | イン             |
| ホスト                     | 変更済み                     | 送信データ                  | 送信ファイル      | 受信データ                             | 受信ファイル                                       | スプール形式         |
| 🖃 🔜 yinji02-hyv02       |                          |                        |             |                                   |                                              |                |
| 🔤 yinji02-hyv01         |                          |                        |             |                                   |                                              |                |
| ☆ 圓テンプレート               |                          |                        |             |                                   |                                              |                |
| テンプレート                  |                          | ахон                   | 製品          | サーバ                               | 5                                            | £∽k            |
| 🖻 🧮 FullSystem          | Full sy                  | vstem                  | НА          | FullSystem                        | オンラ                                          | オン             |
|                         |                          |                        | ホスト         |                                   |                                              |                |
| 🖻 🔜 マスタ ホストをテンプレート      | に入力できません。                |                        |             |                                   |                                              |                |

#### テンプレートへのレプリカ詳細の追加

テンプレートを作成したら、そのテンプレートを変更してレプリカ詳細を 追加します。このテンプレートを使用することにより、事前定義済みの レプリカ詳細を含むシナリオを作成できます。

#### 次の手順に従ってください:

- 1. RHA マネージャからシナリオを開きます。
- テンプレートからレプリカノードを選択します。
   「レプリカプロパティ」パネルが右側に表示されます。
- 3. [仮想マシン]を展開し、[仮想プラットフォーム設定]をクリック します。

[フルシステムプラットフォーム設定]ウィザードが表示されます。

| 💭 フル システム ブラットフォーム設定    | <u>×</u>                                                                                                    |
|-------------------------|----------------------------------------------------------------------------------------------------|
| ARCserve RHA<br>Manager | レプリカ ホスト<br>仮想マシンをホストする仮想ブラットフォーム ホストのホスト名まだは PP アドレスを入力します (Hyper-V シナリオには適用しない)。<br>仮想ブラットフォームによってホストされ、RHA エンジンがインストールされている仮想マシンの 1 つであるアブライアンス ホストのホスト名または PP |
| ▶ ホスト                   | アドレスを入力します。                                                                                                    |
| ・<br>リソース ブール選択         |                                                                                                    |
| ストレージ選択                 | サーバタイプ<br>ESX/ESX サーバ                                                                                                    |
|                         | 仮想ブラットフォーム ホスト名/IP<br>155.38.75.81 ポート 448 IV SSL 接続                                                                                                    |
|                         | アプライアンス ホスト名/IP<br>155.85.75.245 ポート 25000                                                                                                    |
|                         |                                                                                                    |
|                         |                                                                                                    |
|                         |                                                                                                    |
|                         |                                                                                                    |
|                         |                                                                                                    |
|                         |                                                                                                    |
4. サーバタイプを選択し、仮想プラットフォームおよびアプライアンス ホスト詳細を入力します。

| 🔷 フル システム ブラットフォーム設定    |                                                                                                    |         |                |       |            |
|-------------------------|----------------------------------------------------------------------------------------------------|---------|----------------|-------|------------|
| ARCserve RHA<br>Manager | 仮想マシンが属するリソース ブールを選択します。                                                                                                    | リソース ブー | ル選択            |       |            |
|                         | ■       185.35.75.81         ●       Admin         ●       Temp         ●       VMs Pool         ●       X64 Win/2008 EE R2 SP2         ●       X64 Win/2008 SP2 EE         ●       X64 Win/2008 SP2 EE         ●       X68 Win/2008 SP2 EE         ●       X68 Win/2008 SP2 EE         ●       X68 Win/2008 SP2 EE         ●       X68 Win/2008 SP2 EE         ●       X68 Win/2008 SP2 EE         ●       X68 Win/2008 SP2 EE         ●       X68 Win/2008 SP2 EE         ●       X68 Win/2008 SP2 EE         ●       X68 Win/2008 SP2 EE         ●       X68 Win/2008 SP2 EE         ●       Øraer, Zhijie         ●       VA 12.8         ●       VA 12.5         ●       Cloud-insight         ●       Øraer, Shijie         ●       NPC         ●       PR         ●       RA         ●       RHA X80 |         |                | k     |            |
|                         |                                                                                                    | 戻る(B)   | 次へ <u>(N</u> ) | 終了(E) | キャンセル(C) . |

[リソース プール選択] 画面が開きます。

リソースプールを選択し、[次へ] ボタンをクリックします。
 [ストレージ選択] 画面が開きます。

| 🔷 フル システム プラットフォーム設定                 |               |                   |             |         | ×       |
|--------------------------------------|---------------|-------------------|-------------|---------|---------|
| technologies ARCserve RHA<br>Manager | 仮想マシンを格納する場   | 易所を選択します。         | ストレージ選択     |         |         |
| ✓ ホスト                                |               |                   |             |         |         |
| ✓ リソース ブール選択                         | 名前            | タイプ               |             |         |         |
| ▶ ストレーン選択                            | [DATA]        | VMFS              | 465 GB      | 17 GB   |         |
|                                      | [Storage1(1)] | VMFS              | 464 GB      | 75 GB   |         |
|                                      |               |                   |             |         |         |
|                                      |               |                   |             |         |         |
|                                      |               | R.                |             |         |         |
|                                      |               | ·                 |             |         |         |
|                                      | オンデマンドで       | 割り当ておよびコミットされた領域( | 動的ディスクを使用)  |         |         |
|                                      |               |                   |             |         |         |
|                                      |               |                   |             |         |         |
|                                      |               |                   |             |         |         |
|                                      |               |                   |             | 6       |         |
|                                      |               |                   |             | r/J     |         |
|                                      |               |                   |             |         |         |
|                                      |               |                   |             |         |         |
|                                      |               |                   | 戻る(B) 次へ(N) | 終了(E)キャ | ンセル(C): |

6. 仮想マシンのストレージ容量を選択し、[完了]をクリックします。

レプリカ詳細がテンプレートに追加されます。 シナリオ ビューからレプ リカ詳細を確認します。

# テンプレートを使用したシナリオの作成

事前定義済みレプリカ詳細を含むテンプレートが準備できました。この テンプレートを使用して、シナリオを作成します。このテンプレートで は、マスタサーバ詳細のみを指定します。仮想プラットフォームおよび 仮想マシン詳細は、テンプレートに含まれています。 次の手順に従ってください:

1. RHA マネージャを開いて、 [シナリオ] - [新規] を選択するか、 [新 規] ボタンをクリックします。

シナリオ作成ウィザードが表示されます。

2. [テンプレートからの新規シナリオの作成]を選択し、 [次へ] をク リックします。

[テンプレートの選択] 画面が表示されます。

| 🗘 シナリオ作成ウィザード                                                                                          |                    |                |                     |              |       |              |
|----------------------------------------------------------------------------------------------------|--------------------|----------------|---------------------|--------------|-------|--------------|
| ARCserve RHA<br>Manager                                                                                | テンプレートを選択してシナリオを作成 | 7              | ンブレートの選択            |              |       |              |
| <ul> <li>◆ ようこそ</li> <li>▶ テンプレートの選択</li> <li>シナリオのセットアップ</li> <li>シナリオの検証</li> <li>シナリオの実行</li> </ul> | 名前<br>■ FullSystem | タイプ<br>フル システム | דעאנ<br>Full system |              |       |              |
|                                                                                                    |                    | 戻る             | 5 <u>(B)</u> 次      | ∧( <u>N)</u> | 終了(E) | キャンセル(の) .:: |

3. 使用するテンプレートを選択します。

[マスタおよびレプリカホスト] 画面が表示されます。

| V 7 7 7 7 7 7 7 7 7 7 7 7 7 7 7 7 7 7 7 |                                                                                                    |
|-----------------------------------------|----------------------------------------------------------------------------------------------------|
| ARCserve RHA<br>Manager                 | マスタおよびレプリカ ホスト                                                                                                   |
| technologies                            | マスタ (ソース) ホストのホスト名または IP アドレスを入力します。<br>仮相つい ホナストオる仮相プラットフォーノーナストのナストタキかけ IP アドレスを入力します (Human-)(ミュナリナ((は徳田) かい) |
|                                         | 仮想プラットフォームによってホストされ、RHA エンジンがインストールされている仮想マシンの 1 つであるアプライアンス ホストのホスト名または                                         |
| v 59c€                                  | IP アドレスを入力します。                                                                                                   |
| ▶ テンノレートの選択                             |                                                                                                    |
| シナリオのセットアッフ                             | ジザリオ名                                                                                                    |
| シナリオの検証                                 | FullSystem                                                                                                    |
| クナリオの実行                                 | マスタホスト名/IP                                                                                                    |
|                                         | … ポート 25000                                                                                                    |
|                                         |                                                                                                    |
|                                         |                                                                                                    |
|                                         | サーバ タイプ                                                                                                    |
|                                         |                                                                                                    |
|                                         |                                                                                                    |
|                                         |                                                                                                    |
|                                         | ホート 80 J SSL 接流                                                                                                  |
|                                         | Нурег-V ホスト名/IP                                                                                                  |
|                                         | ポート 25000                                                                                                    |
|                                         |                                                                                                    |
|                                         |                                                                                                    |
|                                         | □ アセスメント モード                                                                                                    |
|                                         | 🗹 ホスト上の CA ARCserve RHA エンジンを検証                                                                                  |
|                                         |                                                                                                    |
|                                         |                                                                                                    |
|                                         |                                                                                                    |

この手順以降、ウィザードページは新規シナリオの作成で使用したもの と同様です。フルシステムシナリオの作成手順については、「フルシス テムシナリオの作成 (P. 133)」を参照してください。

シナリオが作成されます。上記の手順を繰り返すことにより、同じレプリ カを使用する複数のシナリオを作成できます。

## シナリオの検証

事前定義済みレプリカ詳細を含むテンプレートを使用してシナリオを作 成すると、そのシナリオは RHA マネージャのシナリオ ビューに表示され ます。シナリオがシナリオ ビューに表示され、そのレプリカ設定が適切 であることを検証します。

# Hyper-V プラットフォーム用のフル システム シナリオの作成

Hyper-V 環境用のフル システム シナリオの作成は、他の仮想プラット フォーム用の手順とは若干異なり、シナリオ作成ウィザードで異なる画面 が表示されます。 Hyper-V フル システム シナリオでは、仮想プラット フォームホスト名もアプライアンスもありません。 代わりに、Arcserve RHA エンジンがインストールされている Hyper-V ホスト名を指定します。

**注**: Microsoft Hyper-V のセットアップ中、仮想マシンのデフォルトの場所 を変更したことを確認してください。デフォルトの場所は、他の任意の 場所に変更できます。

#### Hyper-V プラットフォーム用のフル システム シナリオの作成方法

1. Arcserve RHA マネージャを開始します。 [ファイル] - [作成] - [新規 シナリオ] を選択するか、ツールバー上の [新規シナリオ] ボタンを クリックします。

[ようこそ] ダイアログボックスが表示されます。

2. [新規シナリオの作成] をクリックします。シナリオ グループ名を入 力するか、リストから1つ選択して、 [次へ] をクリックします。

[サーバおよび製品タイプの選択] ダイアログボックスが表示されま す。

 [フルシステム]を選択し、[ハイアベイラビリティ]および目的の [レプリカ上のタスク]を選択します。レプリカ上のタスクの詳細に ついては、「<u>アシュアードリカバリ</u>(P.238)」を参照してください。 [次へ]をクリックします。

[マスタおよびレプリカホスト]ダイアログボックスが表示されます。

| U 20 941FDX949 TF                    |                                                                                                    |
|--------------------------------------|----------------------------------------------------------------------------------------------------|
| ARCserve RHA<br>technologies Manager | マスタおよびレブリカ ホスト<br>マスタ (ソース) ホストのホスト名または IP アドレスを入力します。<br>仮想マシンをホストする仮想プラットフォーム ホストのホスト名または IP アドレスを入力します (Hyper-V ジナリオには適用しない)。 |
| ❤ ようこそ<br>❤ 製品タイプ                    | 12/20 プライスオームによう いれんでいん KHA エンシンパーンストールでいしい うはんき インシンパー J しめのアンライアンス ホムドルホストロライム<br>19 アドレスタイン<br>マスク酸定                          |
| シナリオのセットアップ<br>シナリオの検証<br>シナリオの実行    | シナリオ名<br>hyper-v<br>マスタホスト名/IP                                                                                                   |
|                                      | ★−ト [ 25000                                                                                                    |
|                                      | レフリカ加定定<br>サーバ タイブ<br>Hyper-V                                                                                                    |
|                                      | 仮想ブラットフォーム ホスト名/IP<br>ポート 80 「 SSL 接続                                                                                            |
|                                      | ☆☆☆☆☆☆☆☆☆☆☆☆☆☆☆☆☆☆☆☆☆☆☆☆☆☆☆☆☆☆☆☆☆☆☆☆                                                                                             |
|                                      | アセスメントモード<br>ア ホストトの CA ABCoerve RHA Tングンタ検証                                                                                     |
|                                      |                                                                                                    |

- 4. 以下のように画面を完了し、完了時に [次へ] をクリックします。
  - シナリオ名:シナリオ名を入力します。デフォルト値はシナリオ タイプ(たとえば[フルシステム])です。
  - マスタホスト名/IP およびポート:保護対象の物理マシンを指定するか、参照して1つ選択します。ポート番号を入力します。
  - サーバタイプ:VM(たとえば、Hyper-V)をホストするマシンの 仮想プラットフォームを選択します。
  - Hyper-Vホスト名/IP およびポート: Arcserve RHA エンジンがイン ストールされている Hyper-Vホストを指定します。これはレプリ カサーバとして使用されます。ポート番号を入力します。
  - ホスト上の Arcserve RHA エンジンを検証:シナリオで指定されているすべてのサーバに最新バージョンのエンジンがインストールされていることを確認するために、このオプションを有効にします。

ユーザ認証情報の入力を求められる場合があります。その場合は、適切なユーザ認証情報を入力して、[OK]をクリックします。

 検証が完了するまで待ちます。必要に応じて、選択したサーバ上に Arcserve RHA エンジンをインストールする場合があります。エンジン がホスト上で検証されたら、「次へ」をクリックします。

[ボリューム設定] ダイアログ ボックスが開きます。Arcserve RHA は、 指定されたマスタ サーバ上のボリュームを自動検出します。

| <b>◎シナリオ作成ウィザード</b>                                                                                                    |                                                                                                    | _ [] > |
|----------------------------------------------------------------------------------------------------|----------------------------------------------------------------------------------------------------|--------|
| RCServe RHA<br>マネージャ                                                                                                    | <b>ポリューム設定</b><br>保護対象にする物理マシン用のポリュームを1つ以上違択してください。詳細情報を参照するには、ポリュームをグリックします。                                                                                                    |        |
| <ul> <li>◆ ようこそ</li> <li>◆ 製品タイプ</li> <li>◆ シナリオのセットアップ</li> <li>◆ ホスト</li> <li>◆ エンジン検証</li> <li>▶ ポリューム設定</li> <li>リソース ブール選択</li> <li>ストレージ選択</li> <li>シナリオのプロパティ</li> <li>ホスト プロパティ</li> <li>ホスト プロパティ</li> <li>スイッチオーパー プロパティ</li> <li>シナリオの実行</li> </ul> | (発酵するボリューム)         ●       155:35:75:155         レディシンテント       アゲルシンテント         レディシンテント       アイル・ジンテント         システム ボリ・・・・       ビスシンテント         システム ボリ・・・       ビスシント         システム ボリ・・・       ビスシント         シオーム       ビスシント         システム ボリ・・・       ビスシント         システム ボリ・・・       ビスシント         ショント       ビスシント         システム ボリー・       ビスシント         システム ボリー・       ビスシント         システム シント       ビスシント         システム シント       ビスシント         システム シント       ビスシント         システム シント       ビスシント         システム シント       ビスシント         シスシント       ビスシント         シスシント       ビスシント         レーム       レーム         レーム       レーム         レーム       レーム         レーム       レーム         レーム       レーム         レーム       レーム         レーム       レーム         レーム       レーム         レーム       レーム         レーム       レーム         レーム       レーム         レーム       レーム         レーム       レーム |        |
|                                                                                                    | 戻る(B)   次へ(N)   終了(E)   キャンセノ                                                                                                    | VOI.   |

- 6. 保護するボリュームを指定します。 [次へ] をクリックします。
- [ストレージ選択]ダイアログボックスが開きます。Hyper-VVMが 格納される場所を指定します。Arcserve RHA でプロビジョニングする には、[オンデマンドで割り当ておよびコミットされた領域]オプショ ンを有効にします。「次へ]をクリックします。
- 8. [シナリオのプロパティ] ダイアログ ボックスが表示されます。必要 に応じてプロパティを変更し、[次へ] をクリックします。詳細につ いては、「Arcserve RHA 管理者ガイド」を参照してください。

[マスタとレプリカのプロパティ] ダイアログボックスが開きます。

**9.** 必要に応じてプロパティを変更し、 [次へ] をクリックします。 詳細 については、「Arcserve RHA 管理者ガイド」を参照してください。

Arcserve RHA がスイッチオーバー プロパティを取得する間待機します。 以下の情報が取得されます。CPU 番号、VM 上のメモリ サイズ、物理 マスタのアダプタ情報、およびネットワーク マッピング リスト。ま た、シナリオ作成ウィザードを使用しないで、これらの設定を変更す る場合があります。

 [スイッチオーバープロパティ]ダイアログボックスが表示されたら、 [ネットワークトラフィックリダイレクション]プロパティを展開し、 [クリックして物理ネットワークマッピングを編集]を選択します。 [ネットワークアダプタのマッピング]ダイアログボックスが表示されます。マスタサーバとレプリカサーバの両方に仮想ネットワークアダプタが1つしかない場合、それらが自動的にマッピングされます。マスタサーバの下にリスト表示されているアダプタを、レプリカ上の目的の仮想ネットワークにマップします。[レプリカネットワークアダプタ]の下のドロップダウンをクリックして、1つ選択します。

- マスタアダプタ情報の適用 -- (デフォルト)
- アダプタ情報のカスタマイズ -- [IP 設定]および [DNS&WINS] タ ブを有効にするには、このオプションを選択します。
  - IP 設定 -- IP アドレス、サブネットマスク、およびゲートウェ イを追加または削除できます。
  - DNS&WINS -- DNS IP アドレス、プライマリおよびセカンダリ WINS を追加または削除できます。

[ネットワーク アダプタ マッピング]ダイアログ ボックスを閉じる には [OK] をクリックし、続行するには [次へ] をクリックします。

[スイッチオーバーとリバース レプリケーションの開始] ダイアログ ボックスが表示されます。

- 11. Hyper-V シナリオについては、[スイッチオーバー] オプションの選択 のみが可能です。スイッチオーバを自動的にまたは手動で開始するように指定し、[次へ] をクリックします。
- 12. [シナリオの検証] プロセスが完了するまで待ちます。

[シナリオの検証] でエラーが表示される場合、続行するにはそれら のエラーを解決する必要があります。警告が表示される場合も、続け るにはそれらの警告を解決する必要があります。変更を行った後、 [再試行]をクリックして、検証を繰り返します。 [次へ] をクリッ クします。

[シナリオ実行] ダイアログボックスが表示されます。

同期を開始し、シナリオを有効にするには、[今すぐ実行]をクリックします。現在の設定を保存し、後でシナリオを実行するには、[終了]をクリックします。

# 複数のレプリカを追加するためのフル システム カスケード シ ナリオの作成

シナリオ作成ウィザードを使用してフルシステムシナリオを作成する場 合、シナリオには1つのレプリカサーバのみを定義できます。別のレベ ルでさらにレプリカサーバをシナリオに追加するには、カスケードフル システム HA シナリオ機能を使用します。アプライアンスホストが別の仮 想プラットフォームにある場合でも、フルシステムシナリオに対してあ らゆるトポロジを作成して柔軟性を持たせることが可能になります。各 アプライアンスホストには、それぞれの仮想プラットフォームおよび仮 想マシン設定があり、これらの設定は別々に指定できます。また、アプ ライアンスホストおよび関連仮想プラットフォームごとに、AR テスト、 VM の開始/停止、VM リソースの削除など、さまざまな操作を実行するこ とができます。手動スイッチオーバーの場合、どのレプリカにスイッチ オーバーするかを選択できます。

以下の図は、フル システム カスケード シナリオを作成および実行する方 法を示しています。

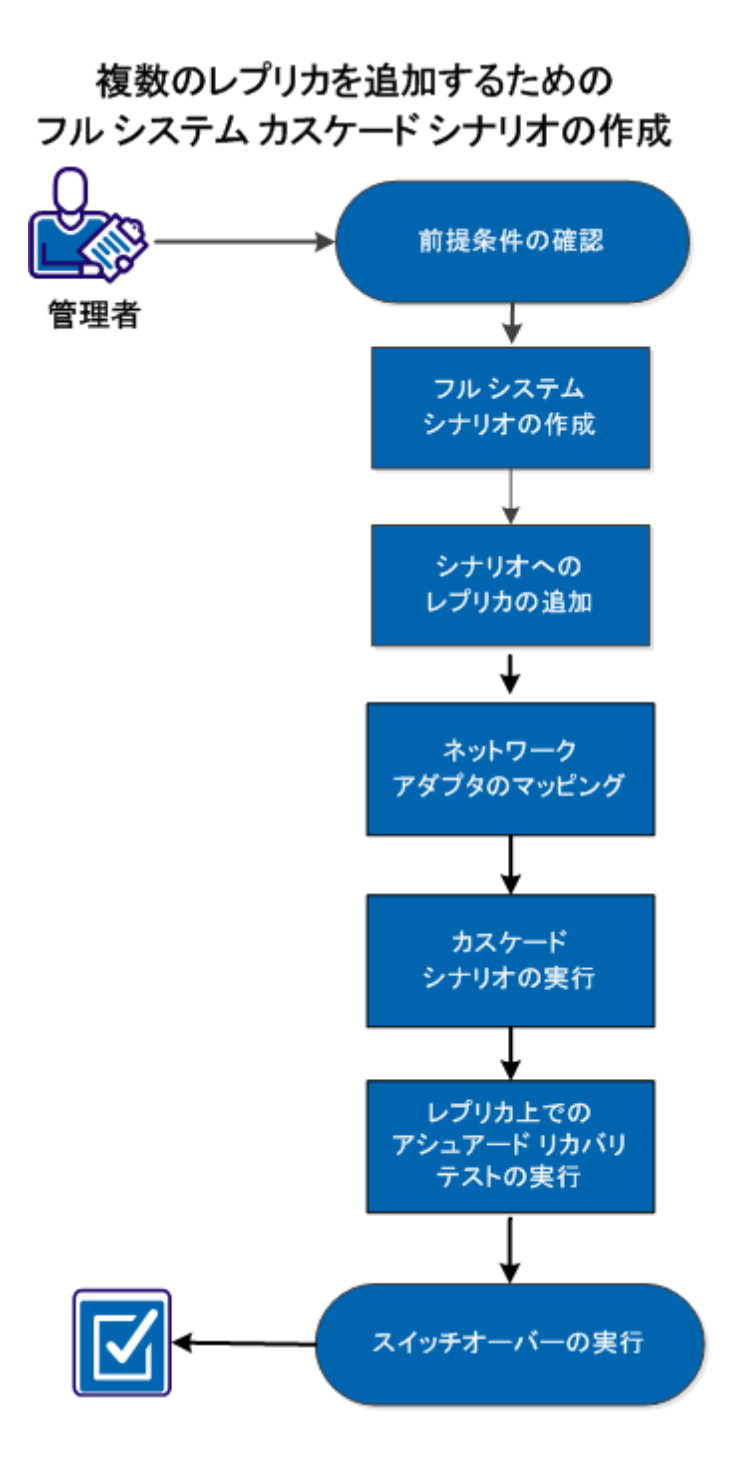

複数のレプリカを追加するためにフル システム カスケードを作成および 実行するには、以下のタスクを実行します。

- 1. 前提条件の確認 (P.155)
- 2. フルシステムシナリオの作成 (P.155)
- 3. シナリ<u>オへのレプリカの追加</u>(P.156)
- 4. ネット<u>ワークアダプタのマッピング</u>(P. 159)
- 5. カスケ<u>ードシナリオの実行</u>(P. 160)
- 6. レプリカ上でのアシュアードリカバリテストの実行 (P.161)
- 7. スイッ<u>チオーバーの実行</u> (P. 161)

### 前提条件の確認

フル システム シナリオにレプリカ サーバを追加する前に、以下の前提条 件を確認します。

- マスタとレプリカを定義することにより、フルシステムシナリオがすでに作成されている。フルシステムシナリオの作成の詳細については、「フルシステムシナリオの作成(P.133)」を参照してください。
- アプライアンスマシンが存在する仮想プラットフォームホストが決定されている。たとえば MS Hyper-V サーバまたは ESX サーバなどです。

# フル システム シナリオの作成

レプリカをさらに追加する前に、フル システム シナリオを作成する必要 があります。

フル システム シナリオを作成するには、「<u>フル システム シナリオの作成</u> (P. 133)」を参照してください。

# シナリオへのレプリカの追加

フル システム シナリオを作成したら、既存のシナリオにレプリカ サーバ を追加できます。 さまざまなレベルでレプリカを追加することにより、 柔軟なレプリカ トポロジおよび安全な保護が実現します。

#### 次の手順に従ってください:

- 1. RHA マネージャを開き、作成したシナリオに移動します。
- 2. レプリカを右クリックし、 [ホストの挿入] をクリックします。

第2レベルのレプリカを追加するためにレプリカを右クリックします。 第1レベルのレプリカを追加するには、マスタを右クリックします。

| 🖻 🚮 シナリオ       |               |                 |               |       |         |       |          |
|----------------|---------------|-----------------|---------------|-------|---------|-------|----------|
| ··· シナリオ       | t             | 状態              |               | 製品    |         | 15    | £∽K      |
| 🖻 🚅 FileServer |               | ユーザによ           | ) DR          |       | FileSer | ver 7 | ンライン     |
| # <b>Z</b> 卜   | 変             | 国済み 送信          | データ 送         | 信ファイル | 受信データ   | 受信771 | し スプール形… |
| 😑 🔜 155.35.75  | .239          |                 |               |       |         |       |          |
| - 🔜 155.35.    | 75.236        |                 |               |       |         |       |          |
| 🖹 🚅 FullSystem | n             | 編集中             | HA            | AR 🗌  | FullSys | tem 7 | ンライン     |
| ホスト            | 変             | 「済み 送信          | データ 送         | 信ファイル | 受信データ   | 受信ファイ | し スプール形… |
| 📥 🄜 155.35.75  | .239          |                 |               |       |         |       |          |
| 155.35         | 75 236        |                 |               |       |         |       |          |
|                | 📃 ホスト         | の挿入(1)          | Ins           |       |         |       |          |
|                | 950           | * ホストの挿         | 入( <u>C</u> ) |       |         |       |          |
|                | 🔀 क्र राष्ट्र | の削除( <u>R</u> ) | Ctrl+D        |       |         |       |          |
|                | 名前(           | D変更( <u>E</u> ) | Ctrl+E        |       |         |       |          |
|                | 💰 VM Ø        | 開始/停止           |               |       |         |       |          |
|                | 🛃 রশ্ব        | の VM リソー        | スの削除          |       |         |       |          |

- 3. アプライアンスの IP アドレスを入力し、 [プロパティ] タブをクリッ クします。
- 4. 仮想マシンのプロパティを展開します。

**注**: 仮想マシン プロパティは、シナリオ プロパティからレプリカ プロ パティ内に移動しました。

5. [仮想プラットフォーム設定]をクリックします。

[フル システム プラットフォーム設定] ダイアログ ボックスが表示 されます。

| 》フル システム ブラットフォーム設定     |                                                                                                    |
|-------------------------|----------------------------------------------------------------------------------------------------|
| ARCserve RHA<br>Manager | レプリカ ホスト<br>仮想マシンをホストする仮想プラットフォーム ホストのホスト名または IP アドレスを入力します (Hyper-V シナリオには適用しない)。<br>仮想プラットフォームによってホストされ、RHA エンジンがインストールされている仮想マシンの 1 つてあるアプライアンス ホストのホスト名または |
| ▶ ホスト                   | アドレスを入力します。                                                                                                    |
| ストレージ選択                 | レプリカ設定<br>サーバ タイプ                                                                                                    |
|                         | 「998年」▼<br>仮想プラットフォーム ホスト名/IP<br>ボート 80 □ SSL 接続                                                                                                    |
|                         | Hyper-V ホスト名/IP<br>155.35.75.236 ポート 25000                                                                                                    |
|                         |                                                                                                    |
|                         |                                                                                                    |
|                         |                                                                                                    |
|                         |                                                                                                    |
|                         |                                                                                                    |
|                         |                                                                                                    |

- 6. [サーバタイプ]を選択し、仮想プラットフォーム IP アドレスとポート番号を入力します。 [次へ]をクリックします。
   [リソース プール選択] ダイアログ ボックスが表示されます。
- 7. 仮想マシンが属するリソース プールを選択します。 [次へ] をクリッ クします。

[ストレージ選択] ダイアログ ボックスが開きます。

8. 仮想マシンを格納するストレージを選択します。 [完了] ボタンをク リックします。

レプリカが第2レベルのレプリカとしてシナリオに追加されます。同様に、 さまざまなレベルでレプリカを追加できます。たとえば、第1レベルのレ プリカを追加するには、最初にマスタを右クリックし、残りの手順に従い ます。

| 🖻 📑 FullSystem  | 編集   | Þ ŀ   | IA/AR  | FullSys | tem オン | ライン    |
|-----------------|------|-------|--------|---------|--------|--------|
| ホスト             | 変更済み | 送信データ | 送信ファイル | 受信データ   | 受信ファイル | スプール形… |
| 9.182.10.12     |      |       |        |         |        |        |
| 9.183.70.13     |      |       |        |         |        |        |
| <b>9.181.70</b> |      |       |        |         |        |        |
| 89.181.110.15   |      |       |        |         |        |        |

## ネットワークアダプタのマッピング

より多くのレプリカがシナリオに追加されています。 このカスケードシ ナリオを実行するには、追加のレプリカごとにネットワーク アダプタを マップする必要があります。

#### 次の手順に従ってください:

- 1. RHA マネージャを開き、作成したカスケードシナリオに移動します。
- 2. 作成したレプリカをクリックします。
- 3. [プロパティ] タブをクリックし、 [仮想マシン設定] プロパティを 展開します。

| 劃 プロパティ                 | <b>→</b> ₽        | × |
|-------------------------|-------------------|---|
| レプリカ(スタンバイ) プロパティ       |                   | • |
| לפולדי                  | 値                 |   |
| 🔳 動的ディスクを使用             | オフ                |   |
| □●仮想マシン設定               |                   |   |
| TEU בד CPU              | 1                 |   |
| 🔳 メモリ サイズ (MB)          | 1024              |   |
| ■仮想マシン名                 |                   |   |
| AR の物理ネットワークマッピング       | クリックして物理ネットワークマッピ |   |
| 🧾 物理ネットワーク マッピング        | クリックして物理ネットワークマッピ |   |
| 田型スプール                  |                   |   |
|                         |                   |   |
| 田劃ボリューム スナップショット管理プロパティ |                   |   |
| 田県 スケジュール タスク           |                   |   |
| 田園イベント通知                |                   |   |
| 田 🖳 レポート                |                   |   |
|                         |                   | • |
| <b>▲</b>                | •                 |   |

- [物理ネットワークマッピング]をクリックします。
   [ネットワークアダプタのマッピング]ダイアログボックスが表示されます。
- 5. 必要に応じてネットワーク設定を適用し、 [OK] をクリックします。
- 6. [保存] をクリックします。

シナリオ設定が保存されます。

レプリカ ネットワーク アダプタがマップされ、使用できるようになりま した。 同様に、他のレプリカをマップできます。

# カスケードシナリオの実行

ネットワークをマップし、シナリオ設定を保存したら、レプリカを同期す るためにカスケードシナリオを実行します。

#### 次の手順に従ってください:

- 1. RHA マネージャを開き、作成したカスケードシナリオに移動します。
- 2. シナリオを選択し、 [実行] をクリックします。

検証プロセスにより、各レプリカが確認され、設定が正しくない場合 にはエラーメッセージが表示されます。

[検証結果] ダイアログボックスが表示されます。

3. [実行]をクリックします。

[実行] ダイアログボックスが表示されます。

4. 必要に応じて同期方法を選択し、 [OK] をクリックします。

レプリケーションプロセスが開始され、仮想マシンが同期されます。

仮想マシンの開始、仮想マシンの停止、仮想マシンリソースの削除など、 さまざまな操作を実行できるようになりました。これらの操作を実行す るには、レプリカの1つを選択して右クリックし、希望の操作を選択しま す。すべてのレプリカ上のリソースを削除するには、シナリオまたはマ スタを選択します。これらの操作の詳細については、「<u>仮想マシン上の</u> 操作 (P. 190)」を参照してください。

### レプリカ上でのアシュアード リカバリ テストの実行

同期が完了したら、各レプリカ上でアシュアードリカバリ(AR)テスト を実行できます。

次の手順に従ってください:

- 1. RHA マネージャを開き、作成したカスケードシナリオに移動します。
- 作成した追加のレプリカの1つを右クリックし、[アシュアードリカ バリを使用したレプリカ整合性テスト]をクリックします。

[アシュアードリカバリを使用したレプリカ整合性テスト] ダイアロ グボックスが表示されます。

3. [OK] をクリックします。

ARテストが開始されます。

注:複数のレプリカに対して同時にARテストを実行できます。

AR テストのステータスは [イベント] ペインで監視できます。 AR テスト が成功したら、スイッチオーバーを実行することができます。

### スイッチオーバーの実行

AR テストがすべてのレプリカに対して完了している場合、スイッチオー バーを実行できます。スイッチオーバーを行うレプリカを選択できます。

#### 次の手順に従ってください:

- 1. RHA マネージャを開き、作成したカスケードシナリオに移動します。
- 2. [スイッチオーバーの実行]をクリックします。

[スイッチオーバーの実行] ダイアログボックスが表示されます。

| CA ARCsei | rve RHA マネージャ - ca.c              | com¥administrator@j8cs:8088                                | ? ×         |
|-----------|-----------------------------------|------------------------------------------------------------|-------------|
| ?         | マスタのマップされたネットワー<br>スイッチオーバーを実行しても | り アダプタは無効になり、マスタがアクティブになるときに手動で有効(<br>よろしいですか?             | こする必要があります。 |
|           | スイッチオーバーの実行先:                     | 155.35.75.154<br>155.35.75.154<br>155.35.75.165<br>(はい いいえ |             |

3. スイッチオーバーを実行するレプリカを選択し、 [はい] をクリック します。

スイッチオーバー プロセスが開始されます。ステータスは [イベント] ペインで監視できます。

#### スイッチオーバー後の考慮事項

スイッチオーバーが発生した場合、アクティブなサーバに対するすべての 更新は他のレプリカに適用されません。同様に、BMRの場合には、他の すべてのレプリカは更新されません。そのため、スイッチオーバー後に 更新は元のマスタにリストアされますが、他のレプリカには適用されませ ん。すべてのレプリカサーバに変更を適用するには、カスケードシナリ オを実行する必要があります。

# クラウド サービス接続のための Web プロキシの設定

[クラウドアカウントの追加] ダイアログ ボックスで [クラウド サービ スへの接続にプロキシを使用] オプションを使用するためには、EC2 リ ソース管理に使用する Web プロキシを設定しておく必要があります。

Web プロキシを設定するには、 [Web プロキシの設定] ツールバー ボタ ン をクリックし、Web プロキシ設定情報(サーバ、ポート、ユーザ認 証情報など)を入力します。 プロキシ設定を検証するためのテスト リク エストがサーバに送信されます。検証が完了すると、プロキシ設定はAWS アカウントに保存されます。

| /eb フロキシの設定                           |              | ×                 |
|---------------------------------------|--------------|-------------------|
| -Web プロキシ設定                           |              |                   |
| 🔽 CA ARCserve RHA 用のプロキ               | シ サーバを使用してクラ | ウド サービスに接続します     |
| サーバ: Jasproxy.ca.com                  | 术            | h: 80             |
| □ プロギジ サーバでは認証が必要<br>ユーザ (ドメイン¥ユーザ名): |              |                   |
| パスワード                                 |              |                   |
|                                       | OK(Q)        | キャンセル( <u>C</u> ) |

# 新しいクラウド アカウントの追加

[クラウドビュー]パネルで EC2 を参照して管理するには、AWS 認証情報を使用して新しいクラウド アカウントを追加しておく必要があります。

#### 新しいクラウド アカウントの追加方法

ツールバーの [クラウドアカウントの追加] ボタン 器をクリックします。

[クラウドアカウントの追加]ダイアログボックスが表示されます。

| クラウド アカウントの追 | , tu                    | × |
|--------------|-------------------------|---|
| クラウド プロバイダ:  | Amazon EC2              |   |
| クラウド アカウント:  |                         |   |
| アクセス キー ID:  |                         |   |
| 秘密アクセス キー:   |                         |   |
|              | ▶ クラウド サービスへの接続にプロキシを使用 |   |
|              | OK(0) キャンセル(C)          |   |
|              |                         |   |

2. 以下のフィールドに情報を入力します。

#### クラウド プロバイダ

クラウドプロバイダサービスの名前を指定します。

#### クラウド アカウント

クラウドアカウントを指定します。通常、これはAWSアカウント を登録するために使用した電子メールアドレスです。

#### アクセスキーID

AWS アカウント用のアクセス キー ID を入力します。

#### 秘密アクセスキー

AWS アカウントによって提供される秘密アクセス キーを入力します。

### (オプション)クラウド サービスへの接続にプロキシを使用

AWS Web サービス サーバとの通信に Web プロキシを使用するか どうかを指定します。 このチェック ボックスをオンにしてオプ ションを有効にする場合は、このプロキシが設定 (P. 162)済みであ ることを確認します。

**注**: これらのフィールドに必要な情報は、以下に示すセキュリティ認 証情報のタブを使用して、AWS アカウントホームページから取得で きます。

#### Access Credentials

There are three types of access credentials used to authenticate your requests to AWS services: (a) access keys, (b) X.509 certificates, and (c) key pairs. Each access credential type is explained below.

| 🍫 Access Keys | ■ X.509 Certificates | 👫 Key Pairs |
|---------------|----------------------|-------------|
|---------------|----------------------|-------------|

Use access keys to make secure REST or Query protocol requests to any AWS service API. We create one for you when your account is created — see your access key below.

Your Access Keys

| Created          | Access Key ID        | Secret Access Key | Status                 |
|------------------|----------------------|-------------------|------------------------|
| January 27, 2009 | 003KNR20D32SJNAQ5ET2 | Show              | Active (Make Inactive) |
| October 11, 2010 | A5ETY8A6DJS2A92NSKA6 | Show              | Active (Make Inactive) |

View Your Deleted Access Keys

For your protection, you should never share your secret access keys with anyone. In addition, industry best practice recommends frequent key rotation.

Learn more about Access Keys

3. [OK] をクリックします。

[クラウドアカウントの追加]ダイアログボックスが閉じます。登録済みクラウドアカウントとしてクラウドアカウントが[クラウド ビュー]パネルに表示され、このアカウントに属するすべての EC2 インスタンスも表示されます。

### デフォルト AWS 領域の変更

EC2 インスタンスの管理時、 [クラウドビュー] パネルで別の AWS 領域 を選択することができます。デフォルト AWS 領域を変更するには、ツー ルバーの [デフォルト領域の変更] ボタン 🌑 をクリックします。 [デフォ ルト領域の変更] ダイアログ ボックスで、ドロップダウン リストから別 の領域を選択します。 [クラウドビュー] パネルに、選択した領域で使 用可能なインスタンスが表示されます。

### クラウドアカウント情報の更新

以前設定したクラウド アカウントの認証情報を更新することができます。 たとえば、Amazon 管理コンソールを使用してアクセスキー ID と秘密アク セスキーが変更された場合(新しいペアが生成され、以前のペアは無効 になる)、AWS アカウント認証情報を手動で更新する必要があります。ク ラウドアカウント認証情報を更新するには、[クラウドビュー]パネル で更新するクラウドアカウントを選択し、ツールバーの[クラウドアカ ウントの更新]ボタン をクリックします。新しい認証情報を入力して [OK] をクリックします。 [クラウドビュー]ペインのクラウドアカウ ント情報が更新されます。

### クラウド アカウントの削除

使用しなくなったクラウドアカウントを削除することができます。 クラ ウドアカウント認証情報を削除するには、 [クラウドビュー] パネルで 削除するクラウドアカウントを選択し、ツールバーの [クラウドアカウ ントの削除] ボタン ひとクリックします。 クラウドアカウントが [クラ ウドビュー] パネルのリストから削除されます。

# 新しい EC2 レプリカ インスタンスの作成

フル システム データ レプリケーション シナリオまたはハイ アベイラビ リティ シナリオで Arcserve RHA のクラウド機能を使用するには、EC2 レプ リカ インスタンスを作成する必要があります。この手順を開始する前に、 以下の要件が満たされることを確認します。

- Amazon Web サービス(AWS) アカウントが作成済みである
- Amazon Virtual Private Cloud (VPC) が作成され、VPN を使用してオン プレミスネットワークと接続されている

**注**: Amazon VPC の詳細については、Amazon の <u>Web サイト</u>を参照して ください。

■ AWS アカウントが Arcserve RHA マネージャに登録済みである

注: インスタンス詳細とキーペアの作成 (この手順に必要)を含む、EC2の 詳細は、AmazonのWebサイトのユーザドキュメント「Amazon EC2」に記載されています。

#### 新しい EC2 レプリカ インスタンスの作成方法

- Arcserve RHA マネージャの [クラウドビュー] パネルを選択します。 指定された領域について、すでに作成されたインスタンスが [クラウ ドアカウントおよびインスタンス] リストに表示されます。 ツール バーの[デフォルト領域の変更]ボタン ●をクリックして、別のデフォ ルト領域を指定します。
- 2. 使用する AWS アカウントを右クリックして [インスタンスの作成] を 選択します。

インスタンス作成ウィザードが表示されます。

| 🔷 インスタンス作成ウィザード                  |                                                                                                    |                                                                                                    |                                                                                                    |                                | x |
|----------------------------------|----------------------------------------------------------------------------------------------------|----------------------------------------------------------------------------------------------------|----------------------------------------------------------------------------------------------------|--------------------------------|---|
| ARCserve RHA<br>Manager          | 以下のリストから Ama:<br>みを選択できます。                                                                                                    | zon Machine Image (AMI) を                                                                                                    | AMI の選択<br>選択します。Windows AMI                                                                                                    | または Elastic Block Store (EBS)の | ' |
| ▶ AMI の選択<br>接続の選択<br>インスタンス詳細   | 表示: 自分が所有                                                                                                    | ī                                                                                                    |                                                                                                    |                                |   |
| キー ペアの作成<br>セキュリティ グルーブの選択<br>確認 | AMI ID<br>ami-1cb65d75<br>ami-38d72f51<br>ami-4ac83923<br>ami-50a25239<br>ami-52a2523b<br>ami-98d420f1<br>ami-9ed420f7<br>ami-d007f4b9<br>ami-d4d65bd<br>ami-da07f4b3 | 名前<br>w2k3R2x64<br>w2k8R2;recovery_insta***<br>Win2003 Sp2 i386<br>Win2003x86<br>Win2008x64<br>w2k3x86_recovery_inst***<br>w2k3x86_64_recovery_i***<br>Win03 x64 app<br>w2k8R2;recovery_insta***<br>Win03 x86 app | i党8月<br>w2k3R2x64<br>create large, vpc, from…<br>Win2003 Sp2 i386<br>mabyu01<br>mabyu01<br>w2k3x86_recovery_inst…<br>w2k3x86_64_recovery_insta…<br>w2k8R2_recovery_insta… |                                |   |
|                                  | ami-ff19d596                                                                                                    | ARCserve_D2D_RHA_R···                                                                                                    | ARCserve R16.1 D2D                                                                                                    | \$                             |   |
|                                  |                                                                                                    | 戻る( <u>B</u> )                                                                                                    | <u>次へ(N)</u>                                                                                                    | 終了(E) キャンセル(C)                 |   |

3. [AMIの選択] ダイアログボックスで Amazon Machine Image (AMI) を選択し、[次へ] をクリックします。

注: EBS に接続された Windows AMI のみ使用できます。

[接続の選択] 画面が表示されます。

4. インスタンスを割り当てる VPC サブネットを指定し、[次へ]をクリッ クします。

**注**: インスタンスには、割り当てられたサブネットの IP 範囲にある DHCP アドレスが自動的に割り当てられます。

[インスタンス詳細] 画面が表示されます。

|                                                                                                |                                  |                                               |                           |                  | × |
|------------------------------------------------------------------------------------------------|----------------------------------|-----------------------------------------------|---------------------------|------------------|---|
| インスタンスの詳細を指定しま<br>ピュータ処理を利用できます。る                                                              | す。EC2 インスタンスを<br>これにより、高い固定ご     | <b>インスタンス詳細</b><br>:使用すると、長期間の<br>コストから大幅に低い変 | )契約を結ばずに、時<br>「動コストに移行できま | 間単位の従量制でコン<br>す。 |   |
| インスタンス数:     1       使用可能ゾーン:     「us=eas       インスタンス タイブ:     Small (<br>Small (<br>インスタンス名: | it-1a<br>im1.small 1.7 GB)<br>ij |                                               |                           |                  |   |
|                                                                                                | 戻る(B)                            | [ 次へ(№) [                                     | 終了(F)                     | キャンセル(C)         |   |

 インスタンス数、使用可能ゾーン、およびインスタンスタイプを指定 して[次へ]をクリックします。これらのインスタンスを使用すると、 長期間の契約を結ばずに、時間単位の従量制でコンピュータ処理を利 用できます。これにより、高い固定コストから大幅に低い変動コスト に移行できます。

[キーペアの作成] 画面が表示されます。

|                                                                          | ×                                                                                                    |
|--------------------------------------------------------------------------|----------------------------------------------------------------------------------------------------|
|                                                                          | キー ペアの作成                                                                                                    |
| 公開/秘密鍵のペアを使用すると、起動し<br>て、 [キーペアの作成]をクリックします。秘<br>一度だけ生成すればよく、 Amazon EC2 | たインスタンスに安全に接続できます。キー ペアを作成するには、名前を入力し<br>密鍵をコンピュータに保存するためのダイアログが表示されます。注:キー ペアは<br>インスタンスを展開するたびに生成する必要はありません。 |
| ◎ 既存のキー ペアから選択                                                           |                                                                                                    |
| 既存のキー ペア:                                                                | Alexey                                                                                                    |
| ○ 新しいキー ペアを作成                                                            |                                                                                                    |
| キー ペアの名前を入力します:                                                          |                                                                                                    |
| クリックしてキー ペアを作成します                                                        | キーペアの作成                                                                                                    |
| ◎ キーペアなしに続行                                                              | 注: この AMI (ご組み込まれているパス<br>ワードを知っていないと、このインスタンス<br>(ご接続できません。                                                   |
|                                                                          |                                                                                                    |
|                                                                          |                                                                                                    |
|                                                                          |                                                                                                    |
|                                                                          |                                                                                                    |
|                                                                          |                                                                                                    |
| 戻る                                                                       | (B)   次へ(N)   終了(F)   キャンセル(C)   #                                                                             |

既存のキーペアを選択するか新しいキーペアを作成して、インスタンスの起動後に安全に接続できるようにします。新しいキーペアを作成した場合は、お使いのコンピュータに秘密鍵を保存するように促すメッセージが表示されます。[次へ]をクリックします。

**注**: キーペアは一度作成すればよく、インスタンスの展開ごとに毎回 作成する必要はありません。

\_\_\_\_

[セキュリティグループの選択] 画面が表示されます。

|                             |                             | セキュリティ               | グループの遠             | 馜                   |        |            |    |
|-----------------------------|-----------------------------|----------------------|--------------------|---------------------|--------|------------|----|
| ミキュリティ グループ()<br>シスへのアクセスを許 | に、インスタンス上のネッ<br>F可するために既存のセ | トワーク ボート<br>キュリティ グル | が開いている:<br>ノーブを選択し | かブロックされてい<br>てください。 | いるかを調/ | べます。 ユーザのイ | ンス |
| 既存のセキュリティ                   | グループから選択                    |                      |                    |                     |        |            |    |
|                             | セキュリティ グループ:                | default (se          | ;-21d7344e)        | •                   | ]      |            |    |
|                             |                             |                      |                    |                     |        |            |    |
|                             |                             |                      |                    |                     |        |            |    |
|                             |                             |                      |                    |                     |        |            |    |
|                             |                             |                      |                    |                     |        |            |    |
|                             |                             |                      |                    |                     |        |            |    |
|                             |                             |                      |                    |                     |        |            |    |
|                             |                             |                      |                    |                     |        |            |    |
|                             |                             |                      |                    |                     |        |            |    |
|                             | 戻る(E                        | )                    | 次へ(N)              | 終了                  | (F)    | キャンセル(C)   | 1  |

セキュリティグループを選択し、「次へ」ボタンをクリックします。
 既存のセキュリティグループのリストが表示されます。
 [確認] 画面が表示されます。

|                              |                                       | × |  |  |
|------------------------------|---------------------------------------|---|--|--|
| 以下の情報を見直してから 「終了」をクロックしてください | · · · · · · · · · · · · · · · · · · · |   |  |  |
|                              | v *•                                  |   |  |  |
|                              |                                       |   |  |  |
| 確認                           |                                       |   |  |  |
| AMI ID                       | ami-da07f4b3                          |   |  |  |
| AMI名                         | Win03 x86 app                         |   |  |  |
| 説明                           |                                       |   |  |  |
| インスタンス名                      | test-hjj                              |   |  |  |
| インスタンス数                      | 1                                     |   |  |  |
| 使用可能ゾーン                      | us-east-1a                            |   |  |  |
| インスタンス タイプ                   | Small (m1.small 1.7 GB)               |   |  |  |
| キー ペア名                       | Alexey                                |   |  |  |
| VPC サブネット                    | 10.0.0/24                             |   |  |  |
| セキュリティ グループ                  | default (sg-21d7344e)                 |   |  |  |
|                              |                                       |   |  |  |
|                              |                                       |   |  |  |
| 戻る( <u>B</u> )               | $ $                                   |   |  |  |

指定した情報を確認し、 [終了] をクリックします。
 インスタンスが作成され、デフォルトのパスワードがユーザに送信されます。

注:

- [クラウドビュー]パネルでは、VPCベースのインスタンスの作成のみが可能です。VPCの外にインスタンスを割り当てることはできないため、VPCの設定は必ず必要です。
- AWSの管理ツール (AWS Management Console 内)を使用して、VPC インスタンスでないインスタンス (パブリックインスタンス)を 作成できます。これらのパブリックインスタンスは [クラウド ビュー]パネルに表示されます。しかし、シナリオ作成ウィザー ドは「プライベートからプライベート」シナリオ、または、プラ イベートオンプレミスネットワークから VPC へのレプリケー ションしかサポートしないため、これらのインスタンスはシナリ オ作成ウィザードで使用できません。
- 領域を選択してリソース参照をフィルタすることができます。 AWS ユーザが利用できる領域は7つあります。EU 西部(アイルラ ンド)、米国東部(バージニア)、米国西部(北カリフォルニア、 米国西部(オレゴン)、南米(サンパウロ)、アジア太平洋(東 京)およびアジア太平洋(シンガポール)です。 現在 AWS では、 AWS アカウントごとに1つの VPC 作成しか許可されていません。 各 VPC には、それに関連付けられた複数のサブネットワークが存 在する場合があります(インスタンスの割り当て時にサブネット ワーク ID を選択します)。 サブネットワークは4つの領域のうち の1つ内に存在する場合があります。特定のサブネットワークに インスタンスを割り当てる場合、まず「デフォルト領域の変更] ドロップダウンで該当する領域を選択する必要があります。ただ し、RHA でサポートされるのは、米国東部(バージニア)、EU 西 部(アイルランド)、アジア太平洋(東京)、アジア太平洋(シ ドニー)、南アメリカ(サンパウロ)の5つの領域のみであるこ とに注意してください。

## EC2 レプリカ インスタンスの起動

停止された EC2 インスタンスを[クラウドビュー]パネルで開始するには、 開始する EC2 インスタンスを選択して、ツールバーの[インスタンスの起 動] ボタン 4 をクリックします。 [クラウドビュー] パネルの選択した EC2 インスタンスのステータスが [停止] から [保留実行] 、その後 [実 行中] に変わります。

### EC2 レプリカ インスタンスの停止

使用されなくなった EC2 インスタンスを [クラウドビュー] パネルで停止 するには(シャットダウンするが削除しない)、停止する EC2 インスタン スを選択して、ツールバーの [インスタンスの停止] ボタン 4 をクリッ クします。 [クラウドビュー] パネルの選択した EC2 インスタンスのス テータスが [実行中] から [停止] に変わります。

### EC2 レプリカ インスタンスの削除

使用されなくなった EC2 インスタンスを [クラウドビュー] パネルで削除 するには、削除する EC2 インスタンスを選択して、ツールバーの [インス タンスの削除] ボタン 💀 をクリックします。 削除された EC2 インスタン スは、 [クラウドビュー] パネルのインスタンス リストから削除されま す。

### 新規 EC2 データレプリケーション シナリオの作成

EC2 データ レプリケーション シナリオを作成して、[シナリオ作成ウィ ザード]で指定した EC2 インスタンスがレプリカ サーバとして使用される ように設定できます。この手順で起動されるウィザードによって、デー タ レプリケーション シナリオ作成に必要な手順が段階的に示されます。 ただし、プロパティはウィザードを使用せずに設定することもできます。

#### 新規 EC2 データレプリケーション シナリオの作成方法

1. マネージャを開いて、[シナリオ] - [新規] を選択するか、[新規シ ナリオ] ボタンをクリックしてウィザードを起動します。

[ようこそ] 画面が開きます。

2. [新規シナリオの作成]を選択し、リストから [グループ] を選択し て、 [次へ] をクリックします。

[サーバおよび製品タイプの選択] 画面が表示されます。

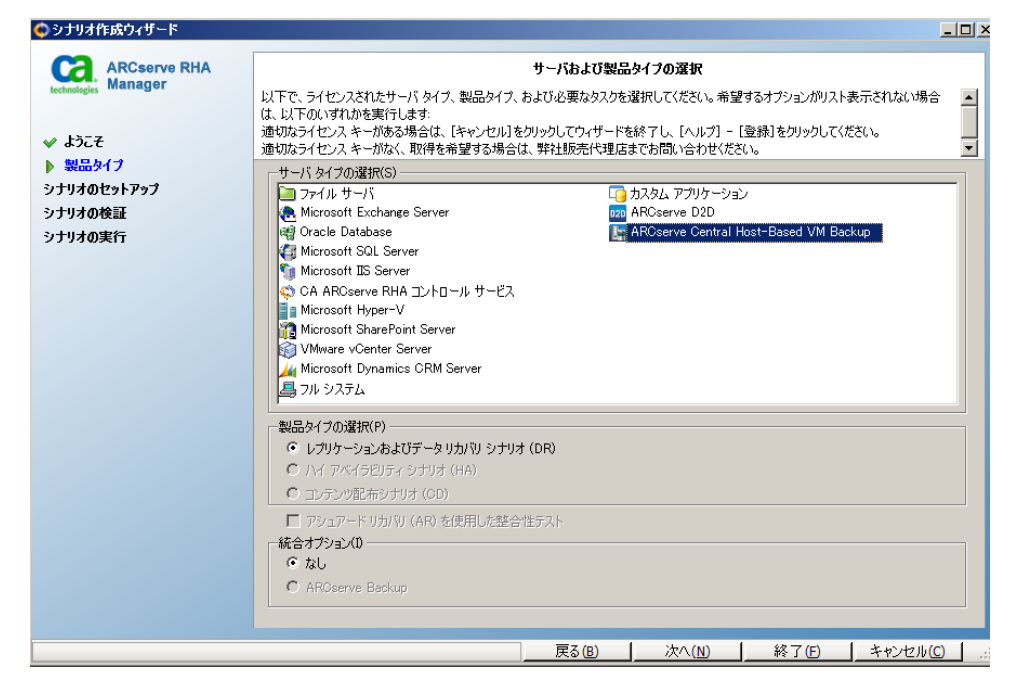

 [サーバタイプ]を選択し、[レプリケーションおよびデータリカバ リシナリオ(DR)]を選択し、[次へ]をクリックします。

**注**: Microsoft Hyper-V については、クラウドベースのデータレプリ ケーションは現在サポートされていません。

| [マスタおよびレプリカホス] | 、] 画面が表示されます。 |
|----------------|---------------|
|----------------|---------------|

| ARCserve RHA                            |                               | マスタおよびレプリカ ホスト                                                                                                    |  |  |  |  |  |  |
|-----------------------------------------|-------------------------------|----------------------------------------------------------------------------------------------------|--|--|--|--|--|--|
| echaologies マネーシア                       | マスタ (ソース) およびレ<br>シナリオに関係するレプ | マスタ (ソース) およびレブリカ (ターゲット) の両方のホストのホスト名または IP アドレスを入力してください。<br>シナリオに関係するレブリカが複数ある場合、まず 1 つのレブリカを追加し、ウィザードの手順終了(後に、「シナリオ) ペインで他のレブリカを手動で |  |  |  |  |  |  |
| ・ ようこそ                                  | 追加してください。                     |                                                                                                    |  |  |  |  |  |  |
| 製品タイプ                                   |                               |                                                                                                    |  |  |  |  |  |  |
| シナリオのセットアップ                             | シナリオ名                         | FileServer                                                                                                    |  |  |  |  |  |  |
| <ul> <li>ホスト</li> <li>エンジン検証</li> </ul> | マスタ ホスト名/IP                   | master_host01  ポート 25000                                                                                                    |  |  |  |  |  |  |
| マスタ ディレクトリ                              |                               |                                                                                                    |  |  |  |  |  |  |
| レプリカ ディレクトリ                             | レプリカ ホスト名/IP                  |                                                                                                    |  |  |  |  |  |  |
| シナリオのプロパティ                              |                               |                                                                                                    |  |  |  |  |  |  |
|                                         |                               |                                                                                                    |  |  |  |  |  |  |
| ナリオの狭証<br>ナリオの実行                        |                               | □ アセスメント モード                                                                                                    |  |  |  |  |  |  |
|                                         |                               | ✓ ホスト上の CA ARCserve RHA エンジンを検証                                                                                                    |  |  |  |  |  |  |
|                                         |                               |                                                                                                    |  |  |  |  |  |  |
|                                         |                               |                                                                                                    |  |  |  |  |  |  |
|                                         |                               |                                                                                                    |  |  |  |  |  |  |
|                                         |                               |                                                                                                    |  |  |  |  |  |  |
|                                         |                               |                                                                                                    |  |  |  |  |  |  |
|                                         |                               |                                                                                                    |  |  |  |  |  |  |
|                                         |                               |                                                                                                    |  |  |  |  |  |  |

 シナリオ名を入力し、マスタサーバ用のホスト名または IP アドレス、 およびポート番号を入力します。レプリカサーバとして Amazon EC2 を指定します。 [クラウドへのレプリケート] チェック ボックスをオ ンにし、 [クラウドホストの選択] ボタンをクリックして、EC2 レプ リカインスタンス (アプライアンス)を指定します。 [ホスト上の Arcserve RHA エンジンを検証] オプションが有効 (デフォルト)であ ることを確認し、 [次へ] をクリックします。

[クラウドインスタンス選択] ダイアログボックスが表示されます。

3. [クラウドプロバイダ]、[クラウドアカウント]および[領域] に 情報を入力し、[OK] をクリックします。

**注**: [リフレッシュ] ボタンをクリックして、インスタンスのリスト をリフレッシュします。

| 🚱 シナリオ作成ウィザード                                                                                                    |                                                    |                               |                                            |                                   |                        |                                                                                                    |                             |
|----------------------------------------------------------------------------------------------------|----------------------------------------------------|-------------------------------|--------------------------------------------|-----------------------------------|------------------------|----------------------------------------------------------------------------------------------------|-----------------------------|
| echaologies ARCserve RHA<br>マネージャ                                                                                                    | システムは、CA ARCserve RH<br>ホストにエンジンをインストールす           | A エンジンが選択された<br>るには、そのチェック ボッ | エンジン検<br>ホストにインストール<br>りスを選択して、【イン         | 記<br>されているかどうかを自<br>ッストール]をクリックしま | 助的(こチェッ<br>す。          | クします。                                                                                              |                             |
| <ul> <li>ようこそ</li> <li>製品タイプ</li> <li>シナリオのセットアップ</li> <li>ホスト</li> <li>エンジン検証</li> <li>ボリューム設定</li> <li>シナリオのプロパティ</li> <li>ホスト プロパティ</li> <li>スイッチオーバー プロパティ</li> <li>シナリオの検証</li> <li>シナリオの実行</li> </ul> | ホスト上でのインストール<br>■ 155.35.75.99<br>■ 192.168.51.101 | サーバのステータス<br>インストール済み<br>検証中  | 現行バージョン<br>16.00.2677                      | ログオン アカウント<br>ローカル システム           | 開始<br>(はい)             | 64 Eังト OS<br>(ง(งวั                                                                               | ポート<br>25000                |
|                                                                                                    | 総数: 2 選択済                                          | . [1 நீர்                     | 办 <b>「1 」</b> 工<br><b>東</b> る (B) <b>「</b> | ラ: <b>0</b><br>次へ(№)              | )<br><u>インス</u><br>終了( | 下一小①   三<br>  - 二<br>  - 二<br>  - 二<br>- 二<br>- 二<br>- 二<br>- 二<br>- 二<br>- 二<br>- 二<br>- 二<br>- 二 | 祿証(⊻)<br>ログの表示<br>・セル(C) .# |

[エンジンの検証] 画面が表示されます。

エンジンの検証が完了するまで待って、[次へ]をクリックします。必要に応じて[インストール]をクリックして一方または両方のサーバでエンジンをアップグレードし、[再検証]をクリックします。

[ボリューム設定] 画面が開きます。

5. 情報を入力し、 [次へ] をクリックします。

[シナリオのプロパティ] 画面が表示されます。

6. デフォルト値をそのまま使用するか、必要に応じて新しい値を設定し てから、 [次へ] をクリックします。

**注**: シナリオのプロパティによって、シナリオ全体が制御されます。これらのプロパティは、ウィザードを使用せずに設定することもできます。詳細については、「シナリオのプロパティの設定」を参照してください。

| 🏟 シナリオ作成ウィザード                                                                                                    |                                                                                                    |        |                                                                                                    | _ <b>_ _ _ _</b> |  |  |  |  |
|----------------------------------------------------------------------------------------------------|----------------------------------------------------------------------------------------------------|--------|----------------------------------------------------------------------------------------------------|------------------|--|--|--|--|
| ARCserve RHA<br>マネージャ                                                                                                    | マスタとレブリカのプロパティ<br>マスタとレブリカのプロパティはここで設定されます。これらのプロパティは、ウィザードの手順終了(後に設定することもできます。<br>推奨されているデフォルト値はすでにリスト内にあります。値を変更する前に、「CA ARCserve RHA 管理者ガイド」を参照してください。 |        |                                                                                                    |                  |  |  |  |  |
| <ul> <li>◇ 製品タイプ</li> <li>◇ シナリオのセットアップ</li> <li>◇ ホスト</li> <li>◇ ボリューム設定</li> <li>◇ シナリオのプロパティ</li> <li>&gt; ホスト プロパティ</li> <li>&gt; ホスト プロパティ</li> <li>&gt; オスト プロパティ</li> <li>&gt; オフリオの代記</li> <li>&gt; ナナリオの検証</li> <li>&gt; ナリオの実行</li> </ul> | マスタプロパティ<br>田園 ホスト接続<br>田園 レプリケーション<br>田園 スプール<br>田園 イベント通知<br>田園 レポート                                                                                    | 值      | レプリカプロパティ<br>●型 ホスト接続<br>●型 レプリケーション<br>●型 仮想マシン<br>●型 スプール<br>●型 クラウド<br>●型 リカパリ<br>●型 スケジュール タスク<br>●型 イベント通知<br>●型 レポート | <u>(</u> 進       |  |  |  |  |
|                                                                                                    |                                                                                                    | 戻る (B) | ) 次へ(N)終了佢                                                                                                    | キャンセル(C) .::     |  |  |  |  |

[マスタとレプリカのプロパティ] 画面が開きます。

 マスタとレプリカのプロパティはホストサーバにのみ適用されます。 デフォルト値をそのまま使用するか、必要に応じて値を変更し、[次 へ]をクリックします。

**注**: デフォルトで無効になっている [シナリオの停止時にインスタン スをシャットダウンする] プロパティを除くすべてのクラウドレプリ カプロパティは読み取り専用です。詳細については、「クラウドのプ ロパティ」を参照してください。

8. [次へ]をクリックします。

シナリオの検証が完了するまで待ちます。

9. エラーや警告が表示された場合は、続ける前にそれらを解決します。 準備ができたら、 [次へ]をクリックします。

[シナリオ実行] 画面が表示されます。

10. 同期を開始してシナリオを有効にする場合は [今すぐ実行] を、後で シナリオを実行する場合は [終了] をクリックします。

# 新しいフル システム EC2 ハイ アベイラビリティシナリオの作成

フルシステム EC2 ハイ アベイラビリティ シナリオを作成し、オンプレミ スの Windows システム全体を、EBS 接続されたオフラインの Windows AMI にレプリケートできます。Windows AMI は、マスタ サーバに障害が発生し た場合、オンラインになります。この手順で起動されるウィザードによっ て、ハイ アベイラビリティ シナリオ作成に必要な手順が段階的に示され ます。 ただし、プロパティはウィザードを使用せずに設定することもで きます。

新しい フル システム EC2 ハイ アベイラビリティシナリオの作成方法

1. マネージャを開いて、[シナリオ] - [新規] を選択するか、 [新規シ ナリオ] ボタンをクリックしてウィザードを起動します。

[ようこそ] 画面が開きます。

2. [新規シナリオの作成]を選択し、リストから [グループ] を選択し て、 [次へ] をクリックします。

| ♥ シナリオ作成ワイサード                                                                          |                                                                                                    |
|----------------------------------------------------------------------------------------|----------------------------------------------------------------------------------------------------|
| <ul> <li>Constant of the serve RHA Manager</li> <li>✓ ようこそ</li> <li>シ 製品タイプ</li> </ul> | サーバおよび製品タイプの選択<br>以下で、ライセンスされたサーバタイプ、製品タイプ、および必要なタスクを選択してください。希望するオプションがリスト表示されない場合<br>は、以下のいずれかを実行します:<br>適切なライセンスキーがある場合は、「キャンセル」をクリックしてウィザードを終了し、「ヘルプ」 - [登録]をクリックしてください。<br>適切なライセンスキーがなく、取得を希望する場合は、弊社販売代理店までお問い合わせください。<br>・サーバタイプの選択(S)                                                               |
| シナリオのセットアップ                                                                            | 「ファイルサーバ」 「つ カスタム アプリケーション                                                                                                    |
| シナリオの検証<br>シナリオの実行                                                                     | <ul> <li>Microsoft Exchange Server</li> <li>Oracle Database</li> <li>Microsoft SQL Server</li> <li>Microsoft IIS Server</li> <li>Microsoft Hyper-V</li> <li>Microsoft Server</li> <li>VMware vCenter Server</li> <li>VMware vCenter Server</li> <li>Microsoft Dynamics CRM Server</li> <li>フルシステム</li> </ul> |
|                                                                                        | <ul> <li>製品タイプの選択(P)</li> <li>・レプリケーションおよびデータリカバリ シナリオ (DR)</li> <li>・ハイ アベイラビリティ シナリオ (HA)</li> <li>・コンテンツ配布シナリオ (CD)</li> <li>□ アシュアード リカバリ (AR) を使用した整合性テスト</li> <li>統合オプション(0)</li> <li>・ なし</li> <li>・ AROserve Backup</li> </ul>                                                                       |
|                                                                                        |                                                                                                    |

[サーバおよび製品タイプの選択] 画面が表示されます。

3. [フルシステム] - [ハイ アベイラビリティ シナリオ (HA) ] を選択 して、 [次へ] をクリックします。

[マスタおよびレプリカホスト] 画面が表示されます。

| 😡シナリオ作成ウィザード                                                                                   |                                                                                                    |
|------------------------------------------------------------------------------------------------|----------------------------------------------------------------------------------------------------|
| ARCserve RHA<br>マネージャ                                                                          | マスタおよびレプリカ ホスト<br>マスタ (ソース) ホストのホスト名または IP アドレスを入力します。<br>仮想マシンをホストする仮想プラットフォーム ホストのホスト名または IP アドレスを入力します (Hyper-V シナリオには適用しない)。                   |
| <ul> <li>ようこそ</li> <li>製品タイプ</li> <li>シナリオのセットアップ</li> <li>シナリオの検証</li> <li>シナリオの実行</li> </ul> | 仮想プラットフォームによってホストされ、RHA エンジンがインストールされている仮想マシンの 1 つであるアプライアンス ホストのホスト名または<br>IP アドレスを入力します。 ▼ マスタ設定 シナリオ名 FullSystem 1 マスタ ホスト名 AP ポート 25000        |
|                                                                                                | レプリ力設定<br>サーバタイプ<br>Amazon EC2<br>仮想プラットフォーム ホスト名/IP<br>ec2.amazonaws.com ポート 443 ▼ SSL 接続<br>アプライアンス ホスト名/IP<br>ポート 25000 □ コントロール サービス DNS 設定を使用 |
|                                                                                                | □ アセスメント モード<br>▼ ホスト上の CA ARCserve RHA エンジンを検証                                                                                                    |
|                                                                                                | 戻る(B) 次へ(N) 終了(E) キャンセル(C)                                                                                                    |

- 4. [マスタおよびレプリカホスト]画面で以下を実行します。
  - a. シナリオ名を入力し、マスタ サーバ用のホスト名または IP アドレス、およびポート番号を入力します。
  - b. レプリカ サーバとして Amazon EC2 を指定します。
  - c. EC2 レプリカインスタンス(アプライアンス)を指定します。
     ボタンをクリックし、AWS アカウントおよび EC2 レプリカインス タンス(アプライアンス)を参照して選択します。

[クラウドインスタンス選択] ダイアログ ボックスが表示されま す。

- d. AWS アカウント、クラウドレプリカ(アプライアンス)、および 領域を選択し、 [OK] をクリックします。
- e. [コントロール サービス DNS 設定を使用] チェック ボックスを、 必要に応じてオンまたはオフにします。 このチェック ボックスを オンにすると、コントロール サービス サーバから EC2 レプリカイ ンスタンス (アプライアンス) ホストに DNS 設定が適用されます。
- f. [ホスト上の Arcserve RHA エンジンを検証]オプションが有効で ある(デフォルト)ことを確認し、[次へ]をクリックします。

| 🚱 シナリオ作成ウィザード                                                                                                    |                                                                                                    |
|----------------------------------------------------------------------------------------------------|----------------------------------------------------------------------------------------------------|
| echaologies ARCserve RHA<br>マネージャ                                                                                                    | エンジン検証<br>システムは、CA ARCserve RHA エンジンが選択されたホストにインストールされているかどうかを自動的にチェックします。<br>ホストにエンジンをインストールするには、そのチェック ボックスを選択して、「インストール」をクリックします。                                                                   |
| <ul> <li>ようこそ</li> <li>製品タイプ</li> <li>シナリオのセットアップ</li> <li>ホスト</li> <li>エンジン検証</li> <li>ボリューム設定</li> <li>シナリオのプロパティ</li> <li>ホスト プロパティ</li> <li>スイッチオーバー プロパティ</li> <li>シナリオの検証</li> <li>シナリオの実行</li> </ul> | ホスト上でのインストール     サーバのステータス     現行パージョン     ログオン アカウント     開始     64 ビット OS     ポート       ご 155.35.75.99     インストール済み     160.02677     ローカル システム     ばい     いいえ     25000       192.168.51.101     検証中 |
|                                                                                                    | 総数:     2     選択済み:     1     成功:     1     エラー:     0     インストール①     再検証(少)       ログの表示       戻る(日)     次へ(N)     終了(日)     キャンセル(C)     .::                                                         |

[エンジンの検証] 画面が表示されます。

エンジンの検証が完了するまで待って、[次へ]をクリックします。必要に応じて[インストール]をクリックして一方または両方のサーバでエンジンをアップグレードし、[再検証]をクリックします。

[ボリューム設定] 画面が開きます。

6. 保護する物理マシンのボリュームを1つ以上選択し、[次へ]をクリッ クします。

[シナリオのプロパティ] 画面が表示されます。
デフォルト値をそのまま使用するか、必要に応じて新しい値を設定してから、[次へ]をクリックします。

**注**: シナリオのプロパティによって、シナリオ全体が制御されます。これらのプロパティは、ウィザードを使用せずに設定することもできます。詳細については、「シナリオのプロパティの設定」を参照してください。

**注**: 複数のレプリカ ネットワーク アダプタがある場合、[ネットワーク アダプタのマッピング] ダイアログ ボックスが表示されます。

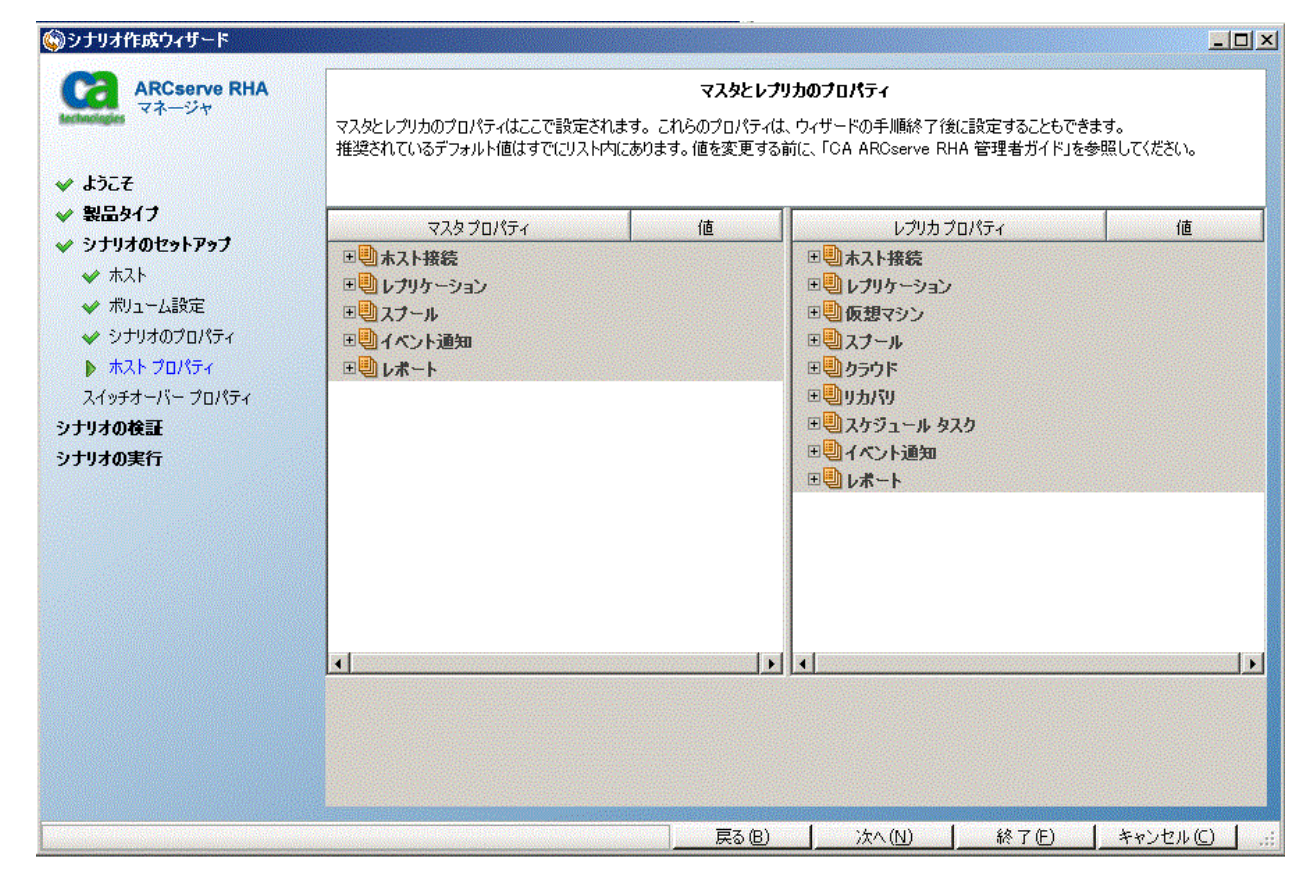

[マスタとレプリカのプロパティ] 画面が開きます。

 マスタとレプリカのプロパティはホストサーバにのみ適用されます。 デフォルト値をそのまま使用するか、必要に応じて値を変更し、[次 へ]をクリックします。

**注**: デフォルトで無効になっている [シナリオの削除時にクラウドリ ソースをクリーンアップ] プロパティを除くすべてのクラウド レプリ カ プロパティは読み取り専用です。

ネットワークマッピングを変更するには、[仮想マシン]の下の[物 理ネットワークマッピング]オプションを展開します。

| プロパティ                           | 値                         |
|---------------------------------|---------------------------|
| 動ホスト接続                          |                           |
| 🕘 レプリケーション                      |                           |
| ■仮想マシン                          |                           |
| 🖂 🧧 仮想プラットフォーム設定                | 仮想プラットフォーム設定を編集するにはここを    |
| 📕 仮想ブラットフォーム タイプ                | ESX/ESXi サーバ              |
| ■ 仮想ブラットフォーム                    | 155.35.75,81              |
| ■ ポート                           | 443                       |
| III SSL 接続                      | オン                        |
| ロ 💷 ストレージ                       | [Storage1 (1)]            |
| 📕 動的ディスクを使用                     | オン                        |
| ■リソース ブール                       | Huan, Jingjing/RA/RHA X86 |
| 日朝仮想マシン設定                       |                           |
|                                 | 2                         |
| 🔳 メモリ サイズ (MB)                  | 1500                      |
| ■仮想マシン名                         | 155.35.75.231_945975282_2 |
| 🔳 アシュアードリカバリ ネットワーク アダプタ マッピング  | クリックして物理ネットワークマッピングを編集    |
| 📃 ハイ アベイラビリティ ネットワーク アダプタ マッピング | ネットワークマッピング割り当て済み         |
|                                 |                           |

[アシュアードリカバリ ネットワーク アダプタ マッピング] または [ハイ アベイラビリティ ネットワーク アダプタ マッピング] をク リックします。

[ネットワーク アダプタのマッピング]ダイアログ ボックスが表示さ れます。

| マスタ ネットワーク アダプタ                                                                                                    |                                                                                                    | レプリカ                                              | ネットワーク アダプタ               |                     |
|----------------------------------------------------------------------------------------------------|----------------------------------------------------------------------------------------------------|---------------------------------------------------|---------------------------|---------------------|
| VMware Accelerated AMD PCNet Adapte                                                                                                    | er 🗧                                                                                                    | ➡ New Virtual Network                             |                           |                     |
|                                                                                                    |                                                                                                    |                                                   |                           |                     |
| 7.2.9 アダプタ情報<br>田田<br>PONet Adapter                                                                                                    | <ul> <li>レブリカ アダブタ設定方</li> <li>ターゲット アダブタを訪</li> <li>合、使用可能なオブ</li> <li>・</li> <li>・</li> <li>マスタ アダブタ情報</li> </ul>                       | 法<br>定する方式を選択してください。<br>ションは[マスタ アダプタ情報の適用<br>の適用 | マスタ アダブタが DHCP<br>用]のみです。 | モードであるカ             |
| DHCP 有効<br>は1<br>IP アドレス<br>155.35.7599<br>サブネット マスク<br>255.255.255.0<br>ゲートウェイ<br>155.35.751<br>DNS サーバ<br>155.35.741.08<br>141.202.11.08<br>▼ | <ul> <li>アダブタ/情報のカス</li> <li>IP 設定 DNS&amp;WINS<br/>DNS DNS IP アドレス</li> <li>DNS サーバ</li> <li>Ens サーバ</li> <li>Ens 5.35.72.108</li> </ul> | 9रू/ र्<br> <br>  155. 35. 72.108                 |                           | <u>注意力口</u><br>肖山珍余 |
| 〕 注<br>現在のソース アダプタは "DHOP" モードで<br>す。ターゲット アダプタの設定に選択できるの<br>は "マスタ アダプタ情報の適用" 方式だけで<br>す。                                                      | 「WINS<br>プライマリ WINS<br>セカンダリ WINS                                                                                                    | ••••                                              |                           |                     |

マスタアダプタとレプリカアダプタの間のネットワークマッピング を設定して [OK] をクリックします。

[マスタとレプリカのプロパティ]が表示されます。

[次へ]をクリックします。

[スイッチオーバープロパティ] 画面が表示されます。

- 9. *スイッチオーバープロパティを*展開し、スイッチオーバーホスト名を 入力します。
- **10.** ホストプロパティを展開し、 [マスタホスト完全修飾名] と [レプリ カ完全修飾名] を入力します。

 [ネットワークトラフィック リダイレクション]プロパティを展開し、 [DNS リダイレクト]、[DNS サーバ IP] および [DNS サーバ内マス タ IP] などのリダイレクション オプションを指定します。

**注**: [DNS リダイレクト] オプションを「オフ」に設定すると、[DNS 内のレプリカサーバ上の仮想マシン IP] オプションにも値を指定でき ます。 [DNS リダイレクト] プロパティの値が「オン」である場合、 [DNS 内のレプリカサーバ上の仮想マシン IP] オプションはリスト内 に表示されません。

[スイッチオーバーとリバース レプリケーションの開始] 画面が表示 されます。

| 🚱 シナリオ作成ウィザード                                                                                                    |                                                                                                    |
|----------------------------------------------------------------------------------------------------|----------------------------------------------------------------------------------------------------|
| Rechnologies ARCserve RHA<br>マネージャ                                                                                                    | スイッチオーバーとリバース レブリケーションの開始<br>以下のプロパティは、自動スイッチオーバーおよび自動リバース レブリケーションを制御します。                                                         |
| <ul> <li>ようこそ</li> <li>製品タイプ</li> <li>シナリオのセットアップ</li> <li>ホスト</li> <li>ボリューム設定</li> <li>シナリオのプロパティ</li> <li>ホスト プロパティ</li> <li>スイッチオーバー プロパティ</li> <li>シナリオの検証</li> <li>シナリオの実行</li> </ul> | - スイッチオーバーの開始<br>マスタサービスがダウンしている場合またはデータベース障害が検出された場合、スイッチオーバーを自動で開始できます。管理者が手動で<br>開始することもできます。いずれの場合も、障害が検出された時点で通知メッセージが配信されます。 |
|                                                                                                    | ◎ 手動スイッチオーバー(M)                                                                                                    |
|                                                                                                    | 戻る(B)   次へ(N)   終了(E)   キャンセル(C)                                                                                                   |

12. スイッチオーバー オプションを選択します。 [自動] はお勧めしません。詳細については、「スイッチオーバー」を参照してください。 [次 へ] をクリックします。

シナリオの検証が完了するまで待ちます。

13. エラーや警告が表示された場合は、続ける前にそれらを解決します。 準備ができたら、 [次へ]をクリックします。

[シナリオ実行] 画面が表示されます。

14. 同期を開始してシナリオを有効にする場合は [今すぐ実行] を、後で シナリオを実行する場合は [終了] をクリックします。

# フルシステムシナリオの追加プロパティ

シナリオ作成プロセスが完了した後、以下のプロパティを手動で変更できます。

# 仮想マシンのローカル ディレクトリ([シナリオのプロパティ]タブ)

レプリカルートディレクトリのリストで、仮想マシンのローカル ディレクトリをダブルクリックし、新しい場所を参照して選択します。 [OK] をクリックした後、ディスクアイコンをクリックして変更した シナリオを保存します。

# CPU コア([レプリカ プロパティ]タブ)

[ハイ アベイラビリティ プロパティ] タブで、仮想マシンの設定を展開します。 [CPU コア] をクリックし、数値を変更します。

# メモリ サイズ([レプリカ プロパティ]タブ)

[メモリサイズ]をクリックし、値を変更します。

# 仮想ネットワークマッピング([シナリオのプロパティ]タブ)

[仮想ネットワーク マッピング]設定の他に、 [クリックして仮想 ネットワーク マッピングを編集]エントリをクリックすると、 [物理 ネットワーク マッピング]ダイアログ ボックスが表示されます。

# 仮想マシン名([レプリカプロパティ]タブ)

必要に応じて、仮想マシン名を変更します。デフォルトでは、マスタ ホスト名が使用されます。

これらの設定変更が終了した後、変更したシナリオを保存します。

**注**: レプリカ プロパティを動的に変更することもできます。シナリオの実行中に、CPU コア、メモリ サイズ、仮想ネットワーク マッピング、仮想 マシン名を変更できます。 変更はすぐに反映されます。

# フル システム EC2 シナリオでの追加プロパティの設定

フル システム EC2 シナリオでは、環境に応じてクラウドおよび仮想マシン の追加プロパティを指定できます。

フル システム EC2 プロパティを設定するには、「<u>新しいフル システム EC2</u> <u>ハイ アベイラビリティ シナリオの作成</u>(P.178)」の説明に従ってシナリオ を設定します。 [マスタとレプリカのプロパティ] 画面で、クラウドお よび仮想マシンのプロパティを展開し、以下のオプションを設定します。

### クラウドプロパティ

### クラウド プロバイダ

選択されたクラウドインスタンスを実行するクラウドサービスの名 前を表示します。このプロパティは、読み取り専用です。

#### クラウド アカウント ID

AWS アカウントのアカウント ID を表示します。 このプロパティは、 読み取り専用です。

### クラウド領域

AWS アカウントの VPC 領域を表示します。このプロパティは、読み取 り専用です。

#### クラウド インスタンス ID

クラウドインスタンスの ID を表示します。 このプロパティは、読み 取り専用です。

#### シナリオ削除時のクラウドリソースのクリーンアップ

シナリオを削除する際に、クラウドリソースをクリーンアップするか どうかを指定できます。フルシステム EC2 データ レプリケーション またはハイ アベイラビリティ シナリオでは、フェールオーバ、ボ リューム、スナップショットに使用するクラウドインスタンスのよう に、いくつかのクラウドリソースが使用される場合があります。シナ リオを削除した後、これらのクラウドリソースが不要になる場合、こ のオプションをオンにすると、これらのリソースを削除できます。こ のオプションは、デフォルトで無効になっています。

# シナリオの停止時にインスタンスをシャットダウンする

シナリオの停止時にレプリカインスタンスを自動的にシャットダウンするかどうかを指定します。このオプションはデフォルトではオフに指定されています。つまり、シナリオを停止してもレプリカインスタンスは自動的には停止されません。

# 仮想マシン プロパティ

### 仮想プラットフォーム設定

以下の読み取り専用プロパティの設定を確認できます。

### 仮想プラットフォーム タイプ

クラウドアカウントの仮想プラットフォームタイプを示します。

### 仮想プラットフォーム

クラウドアカウントの仮想プラットフォーム サーバを示します。 ポート

仮想マシンとの接続に使用されたポート番号を示します。

### SSL 接続

SSL (セキュア ソケット レイヤー) 接続のオン/オフを示します。

# 仮想マシン設定

以下のプロパティを定義できます。

### EC2 インスタンス タイプ

仮想マシンの EC2 インスタンスに割り当てるサイズを指定します。 マスタのオペレーティングシステムおよびユーザの環境要件に基 づいた適切なインスタンスタイプを指定できます。 インスタンス タイプ オプションには次のものが含まれます。

- スモールインスタンス
- ラージインスタンス
- エクストララージインスタンス
- ハイメモリエクストララージインスタンス
- ハイメモリダブルエクストララージインスタンス
- ハイメモリクアドラプルエクストララージインスタンス
- ハイ CPU ミディアム インスタンス
- ハイ CPU エクストラ ラージインスタンス

利用可能なオプションはマスタのプラットフォームによって異な ります。マスタが32ビットオペレーティングシステムである場 合、スモールインスタンスおよびハイ CPU ミディアムインスタン スのみ利用可能です。マスタが64ビットオペレーティングシス テムである場合、その他のすべてのタイプを利用できます。

# 仮想マシン名

仮想プラットフォーム サーバで管理される仮想マシンの名前を指 定します。

# フル システム シナリオ用のリダイレクト方式

フルシステム HA シナリオでは、コンピュータ名の切り替えおよび IP リダ イレクトはサポートされていません。オプションで、DNS リダイレクトを 選択できます。また、仮想マシン上で使用するネットワーク リソースを カスタマイズできます。静的な IP を使用する場合、マップされた NIC 上の IP、ゲートウェイ DNS および WINS アドレスを指定します。

自動検出中に、ソフトウェアは DNS サーバ上のマスタ サーバ IP アドレス を取得します。ユーザが [DNS リダイレクト] を [オン] に設定した場合、 Arcserve RHA は [ネットワーク マッピング] ダイアログ ボックスからス イッチオーバー VM の IP アドレスを取得します。

**注**:アクティブな VM が Anazon EC2 上にある場合に、リバース レプリケー ション シナリオで DNS リダイレクションをオンにするには、レプリカ サーバ上で、DNS で更新する IP アドレスを手動で入力します。

# フル システム HA シナリオの実行

フルシステム HA シナリオを開始すると、ソフトウェアは検証チェックの 付いたシナリオ設定を最初に検証します。同期中、物理マシン上の保護 されているボリュームにあるデータは、レプリカ上の仮想ディスクファ イルにレプリケートされます。ファイルレベル同期、ブロックレベル同 期、ボリュームレベル同期、またはオフライン同期を選択できます。ボ リュームレベル同期は LAN ベースの環境でのパフォーマンスがすぐれて いるので、初回の同期としてはボリュームレベル同期をお勧めします。た だし、ボリュームレベル同期はすべてのデータをマスタからレプリカに 同期するので、以降の同期としては負荷を大幅に削減できるファイルレ ベルまたはブロックレベル同期の実行をお勧めします。再同期では、ブ ロックレベルの同期がデフォルトで使用されます。

レプリケーション中、ソフトウェアによって物理マシン上で発生したすべ てのファイルシステムの変更がレプリカにレプリケートされ、それらの 変更が仮想ディスク上のデータに適用されます。

# 仮想マシン上の操作

利用可能な操作を使用して仮想マシンを管理することができます。これ らの操作では、すべてのVMリソースを開始、停止、および削除できます。

# 仮想マシンの開始と停止

この操作を使用して、仮想マシンをその最新のシステムステータスまた はブックマークから開始または停止します。シナリオを作成して、マス タとレプリカを同期した後に、仮想マシンを開始または停止できます。シ ナリオが実行されていないときに、この機能を使用します。この機能は フルシステムの DR および HA シナリオで利用可能です。開始/停止はトグ ルメニュー項目です。

# 次の手順に従ってください:

- [ツール] [VMの開始/停止] をクリックします。
   「仮想マシンのセットアップ」ダイアログボックスが開きます。
- 2. 新しく作成された仮想マシン用にネットワークを設定するための、 ブックマークおよびオプションを選択します。

この操作の前に、以下の点を考慮してください。

 スイッチオーバー、フェールオーバ、VMの開始、アクティブレプリカサーバのリカバリ、BMRのいずれかの機能を実行する場合、 RHAは自動的に「シナリオの前回の状態へのブックマーク」というブックマークを作成します。このブックマークは、シナリオの 停止またはスイッチオーバーの実行の前に、シナリオの前回の データ状態を保存するためのものです。このブックマークは、次 にフォワードシナリオを実行する際、内部的に削除されます。

任意の時点で、シナリオの前回の状態に戻ることができます。

- RHA では、VM の開始操作を実行する前に、最新のシステム ステー タスを保存します。VM を再開すると、「ブックマーク[ブックマー ク名]の最新システム ステータス」というブックマークがブック マーク リストに表示されます。
- VM が停止された後、別のブックマークを選択して VM を開始する と、最新のシステム ステータスのすべてのデータ変更が失われま す。

この操作により、アプライアンス上で新しい仮想マシンが作成および開始 されます。プラットフォームに応じて、VMware Tools などの仮想マシン ツール、統合サービス、または XenServer ツールなども仮想マシンにイン ストールされます。 ログインして、データが正確であり、各種サービス が動作していることを確認します。 **重要:** VM の起動後は、仮想化プラットフォーム管理ツール(VMware vSphere Client、Hyper-V Manager または XenCenter など)を使用して VM ス ナップショットを作成しないでください。 それを行うと、予期しないエ ラーが発生する結果になります。

# 仮想マシンリソースの削除

フル システム シナリオを実行するときに、一時リソースの一部はディス クファイル、スナップショット、および他のファイルとして作成されま す。この操作により、これらのリソースが削除されます。この操作はシ ナリオが実行されていないときに利用可能です。

# 次の手順に従ってください:

- [ツール] [すべての VM リソースの削除] をクリックします。
   保護されているデータがすべて削除されるという警告が表示されます。
- すべてのVMリソースをクリーンアップするには、[はい]を選択します。

**注**: VM がすでに実行中の場合、この操作では最初に VM がシャットダウンされ、その後、VM リソースがすべて削除されます。

すべての作成済みイメージが、ディスクファイルおよびスナップショットと共に削除されます。

# フル システムのリストア

管理者は、マスタサーバに障害が発生した場合に、データが確実にレプ リケートされ、フェールオーバが行われるようにする責任があります。 フェールオーバまたはスイッチオーバーでは、すべてのデータをレプリカ からアクティブサーバにリカバリできます。

以下の図は、リカバリプロセスによってデータがどのようにアクティブ サーバにリストアされるかを示しています。

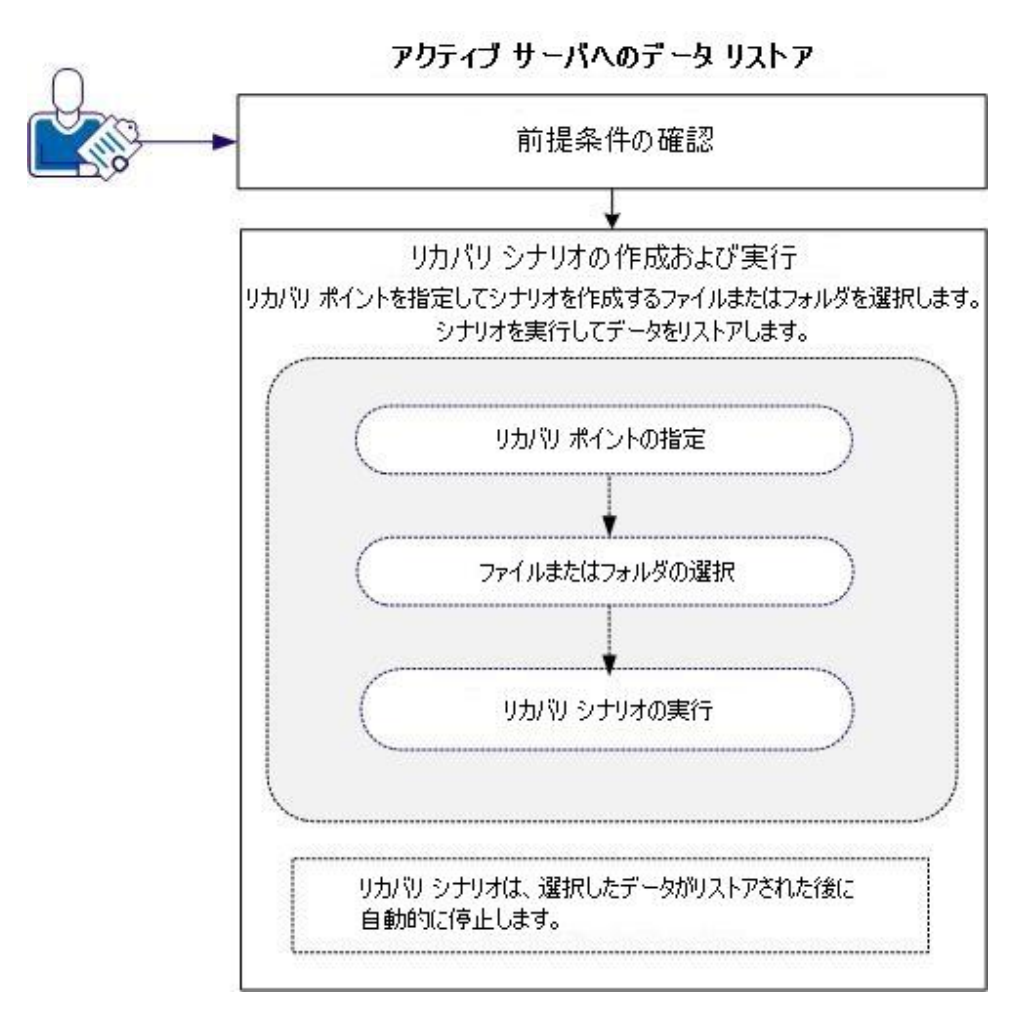

データをリストアするには、以下のタスクを行います。

- 前提条件の確認(P.194)
- リカバ<u>リシナリオの作成および実行</u>(P. 195)

# 前提条件の確認

アクティブ サーバにデータをリストアする前に、以下の点に注意してください。

- フルシステムシナリオが停止しているか、またはスイッチオーバー/ フェールオーバがトリガされている場合にのみリカバリを開始してく ださい。
- 類似のマシンにデータをリストアしてください。可能な限り同じバージョンのオペレーティングシステムとアプリケーションをインストールしてください。
- 最初に新しいマスタを作成し、次に、リカバリプロセスを起動してください。
- FSP シナリオの場合は、マスタを開始する前に、スイッチオーバーまたはフェールオーバを実行していた仮想マシンを手動で停止しないでください。
- データベースサービスおよび Exchange サーバサービスなどのリカバリプロセスを起動する前に、重要なサービスを停止してください。 サービスが実行されていると、アプリケーションによっては使用中のファイルをロックし、リカバリプロセス中に開くことができなくなります。これらのサービスは、リカバリ後に再度開始してください。

# リカバリシナリオの作成および実行

リカバリを起動する前に、前提条件をよく確認してください。レプリカか らデータをリストアするには、データリカバリウィザードを使用します。

次の手順に従ってください:

- 1. 管理者として Arcserve RHA にログインします。
- 2. [クイックスタート]ペインから、[シナリオ管理]をクリックし、 Arcserve RHA マネージャを開きます。
- 3. [マネージャ] 画面からデータ リカバリ ウィザードを起動します。
- 4. メッセージが表示されたら、認証情報を入力します。
- 5. [リカバリ ポイントの選択] 画面でリカバリ ポイントを選択します。 たとえば、[最新システム ステータス] をクリックし、次に、[次へ] をクリックします。

仮想マシンがシャットダウンします。

 [マスタルートディレクトリ]画面でソースホストを展開してから、 チェックボックスをオンまたはオフにして、フォルダをリストに含め るか、フォルダをリストから除外します。必要に応じて、ファイルフィ ルタを適用できます。[次へ]をクリックします。

**重要:C:**¥Windows フォルダは選択しないようにしてください。特にオ ペレーティングシステムのバージョンが異なる場合、後で何らかの競 合が発生する場合があります。このフォルダを選択した場合、Sam、 Security、Software、および Default などのシステム レジストリ ファイ ルはリストアされません。

**注**:エンジンのバージョンが明らかでない場合、RHA エンジンのフォル ダ(C:¥Program Files¥CA¥<arcserve> RHA¥Engine)はスキップすること をお勧めします。

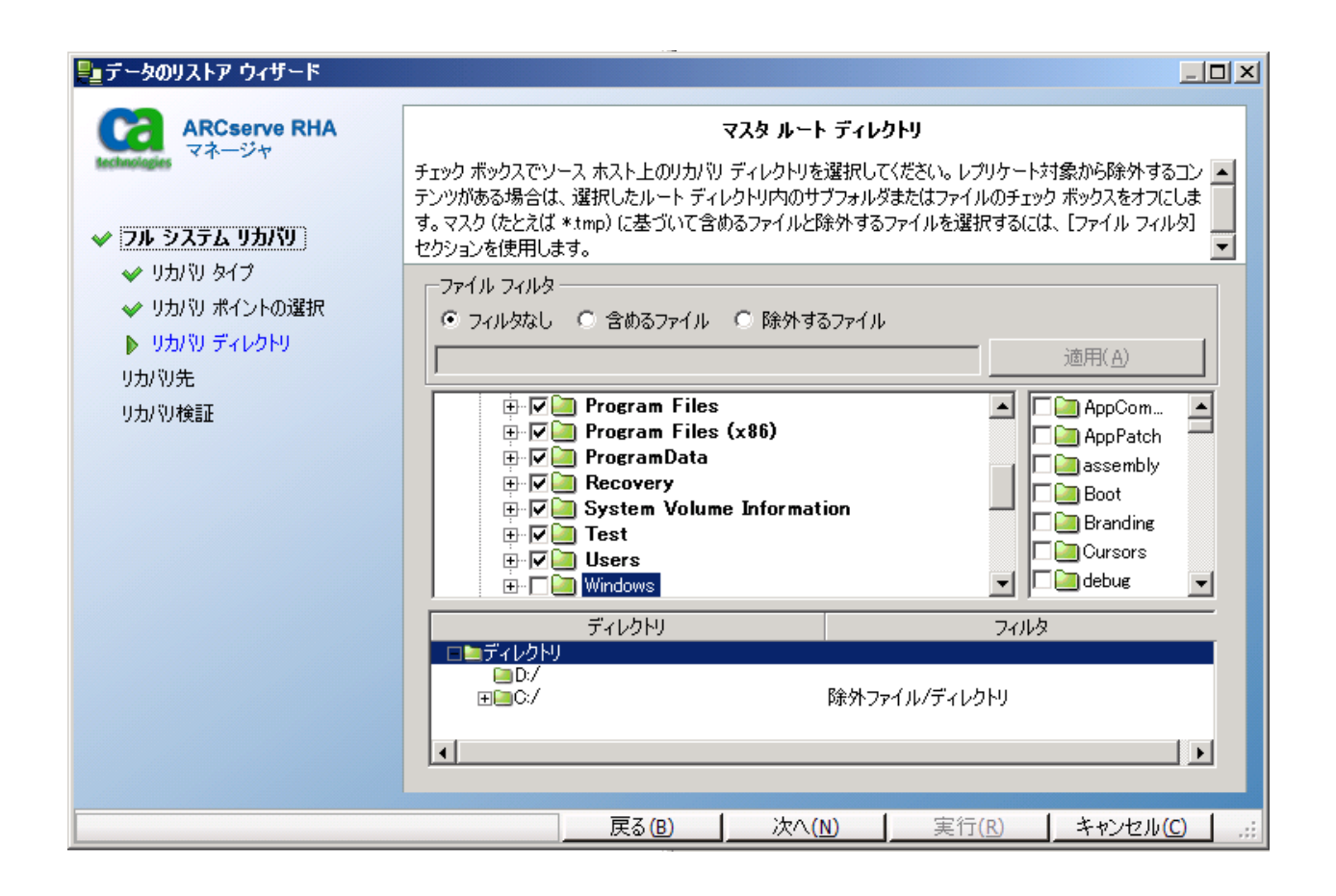

7. [リカバリホスト] 画面で、必要な認証情報を入力し、 [次へ] をク リックします。

検証の処理が完了するまで待ちます。

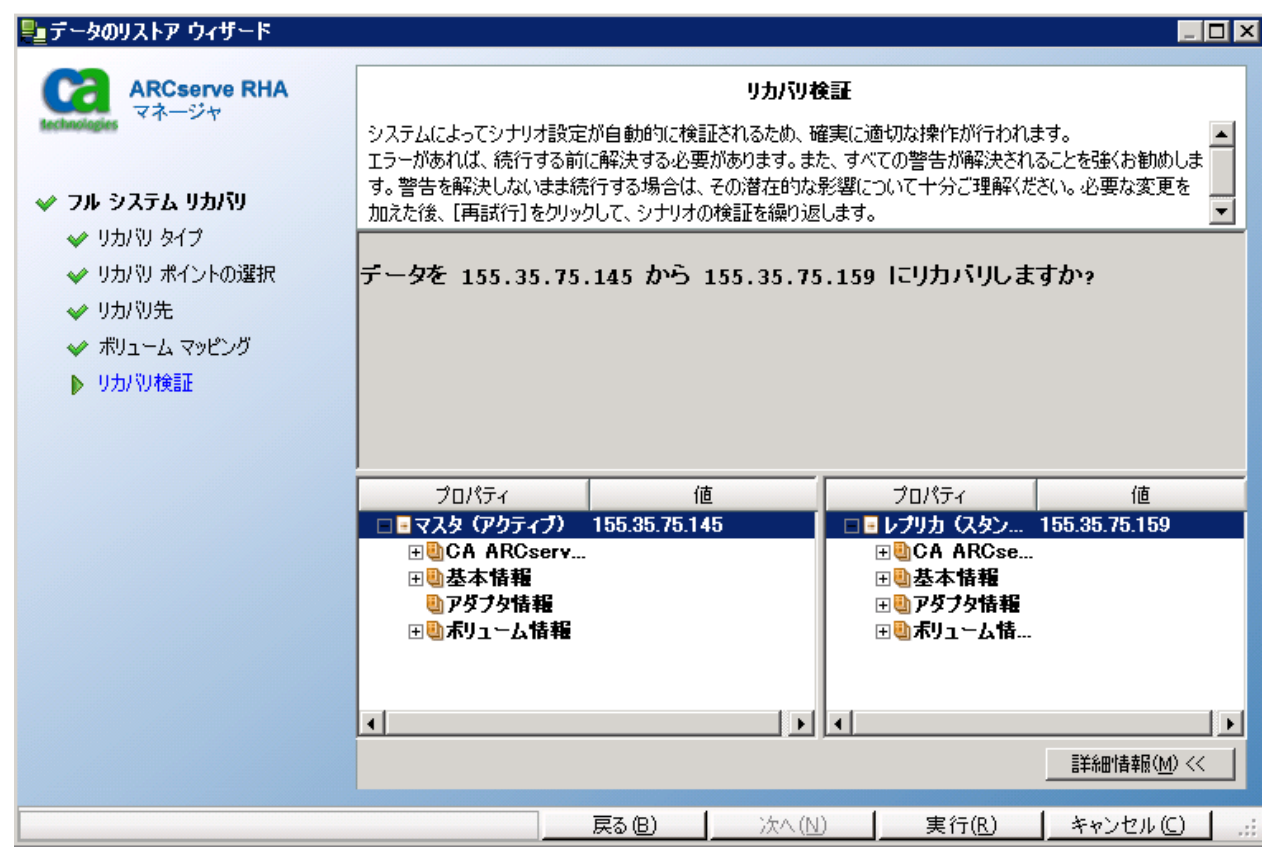

8. [リカバリ検証] 画面が表示されたら、情報を確認するか、 [詳細情報] をクリックして詳細を確認します。 [完了] ボタンをクリックします。

Recovery\_<シナリオ名>という名前の新しいシナリオが、[マネージャ]画面上のリストに追加されます。進捗の統計情報を表示します。 選択したデータがリカバリされると、新しいシナリオは自動的に停止 します。必要に応じて、システムが再起動します。

# DNS 更新ツールを使用した DNS リダイレクション

このツールを使用して、マスタサーバの DNS A レコードを、レプリカの IP アドレスに解決するように変更します。 このツールは、 [VM の開始/停 止]機能を使用して VM を開始または停止した後に使用します。このリダ イレクションは、マスタとレプリカが同一または別のサブネット上にある 場合に適用可能です。 RHA エンジンのインストール フォルダにある update\_dns.exe ファイルを実行して、このツールを使用することができま す。

構文:

Update\_dns.exe \_dns \_hostname \_hostip \_ttl \_username \_password \_keyfile

例: マスタ サーバのアドレス「master.rha.com」(199.100.5.1)を、DNS サーバ のアドレス(199.200.2.1)に更新します。

Update\_dns.exe -dns 199.100.5.1 -hostname master.rha.com -hostip 199.200.2.1
-username test -password test

例: ローカル サーバのアドレスを、DNS サーバのアドレス 199.100.4.1 および 199.100.6.1 に更新します。

Update\_dns.exe \_dns 199.100.4.1,199.100.6.1

# ベアメタルリカバリの実行

ベア メタル リカバリ(BMR)とは、オペレーティング システムとソフト ウェア アプリケーションを再インストールし、その後データおよび設定 をリストアすることにより、「ベア メタル」からコンピュータ システム をリストアするプロセスです。

ベア メタル リカバリは、多くの場合、マスタ サーバに障害が発生したた め、データおよびすべてのアプリケーションをリカバリするために実行し ます。 ベア メタル リカバリでは、データだけではなく、オペレーティン グ システム、インストールされているアプリケーション、環境設定、必 要なドライバなどに関連するすべての情報がリストアされます。 Arcserve RHA を使用すると、リカバリ ポイント、またはフェールオーバ後の仮想マ シンのいずれかからベア メタル リカバリを実行できます。

# リカバリ ポイントからのベア メタル リカバリの実行

このリカバリは、特定のリカバリ ポイントからベア メタル マシンに データをリストアする場合に実行します。 このリカバリは、通常のリ ストアと似ていますが、データおよびアプリケーションがベア メタル マシンにリストアされます。

# フェールオーバ後の VM からのベア メタル リカバリの実行

このリカバリは、マスタサーバに障害が発生したときに、指定された 仮想マシンにデータをリストアする場合に実行します。この方法の場 合、リバースレプリケーションを実行する必要があります。つまり、 仮想マシンからベアメタルマシンにデータをレプリケートします。

ベアメタルリカバリを実行するには、ベアメタルマシンを起動するため にスタートアップ CD/DVD または USB メモリが必要となります。 Arcserve RHA では、スタートアップメディア(CD/DVD または USB メモリ)を作成 して新しいコンピュータ システムを初期化し、ベアメタルリカバリプロ セスを開始できます。

**注**: 元のマスタにダイナミック ディスクおよびダイナミック ボリューム が存在する場合、ボリューム レベル同期は無効になります。

# ブート キットの作成方法

Arcserve RHA では、ブートキットユーティリティを利用して WinPE (Windows Preinstallation Environment) イメージと Arcserve RHA イメージ を組み合わせて BMR ISO イメージを作成します。この ISO イメージがブー ト可能メディアに書き込まれます。ベア メタル リカバリを実行する場合、 Arcserve RHA ブート可能メディアを使用して新しいコンピュータ システ ムを初期化し、ベア メタル リカバリ プロセスを開始できるようにします。

CDDVD または USB メモリ用のブート可能イメージを作成できます。

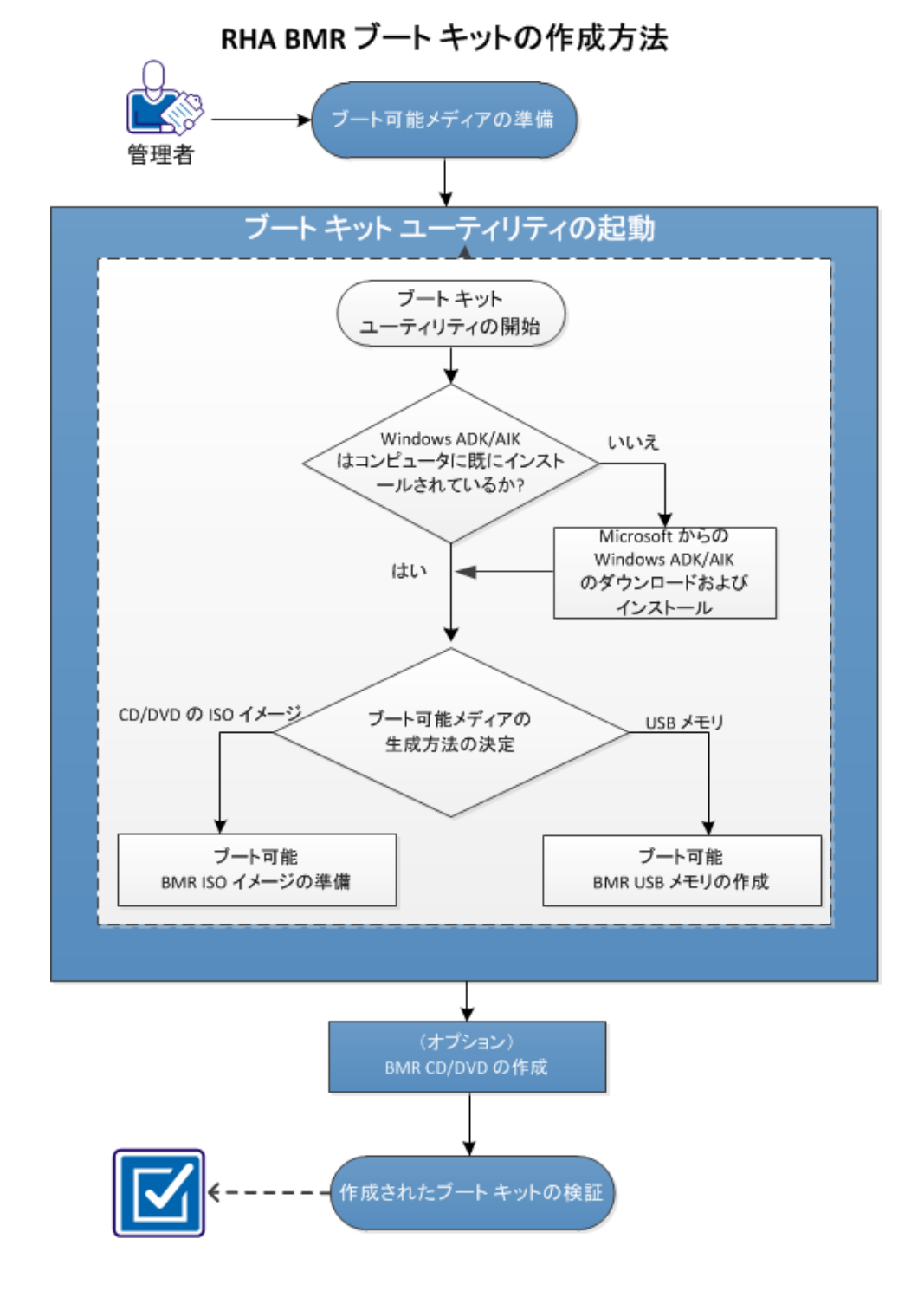

以下の図に、ブートキットの作成プロセスを示します。

ブートキットを作成するには以下の作業を実行します。

- 1. <u>ブート可能メディアの準備</u>(P.203)
- 2. ブート<u>キットウィザードの起動</u>(P. 206)
- 3. (オプ<u>ション) BMR CD/DVD の作成</u> (P. 211)
- 4. 作成さ<u>れたブートキットの検証</u>(P.212)

# ブート可能メディアの準備

プロセスを実行して BMR ISO イメージを作成する前に、CD/DVD または USB メモリを準備します。 CD/DVD または USB は、ブート可能ディスクま たはスタートアップ ディスクとして使用します。

#### CD/DVD の場合

使用する CD/DVD が空であることを確認します。

## USB メモリの場合

ブート可能 USB BMR メモリを作成するには、USB メモリがシステムを 起動できるよう、アクティブ化されている必要があります。DiskPart コ マンドを使用して、USB メモリをアクティブにすることができます。

## 次の手順に従ってください:

- 1. コマンドプロンプトを開きます。
- 2. 「Diskpart」と入力し、Enter キーを押します。
- **3.** 「List Disk」と入力し、Enter キーを押します。

検出されたすべてのディスクが一覧表示されます。表示されたディス クの中から、USBディスクを決定します。

- Select Disk <n>」(「n」は USB ディスクのディスク番号)と入力して USB ディスクを選択し、Enter キーを押します。
- 5. 「Clean」と入力し、Enter キーを押します。

「DiskPart はディスクを正常にクリーンな状態にしました。」という メッセージが表示されます。

6. 「create partition primary」と入力し、Enter キーを押します。

「DiskPart は指定したパーティションの作成に成功しました。」というメッセージが表示されます。

- 「select partition 1」と入力し、Enter キーを押します。
   「パーティション1が選択されました。」というメッセージが表示されます。
- 8. 「active」と入力し、Enter キーを押します。

「DiskPart は現在のパーティションをアクティブとしてマークしました。」というメッセージが表示されます。

9. 必要に応じて、USBメモリを FAT32 または NTFS ファイル システムで フォーマットします。

「format fs=fat32 quick」または「format fs=ntfs quick」と入力します。 USB メモリは使用できる状態になりました。

```
C:\Windows\System32>diskpart
Microsoft DiskPart version 6.1.7600
Copyright (C) 1999-2008 Microsoft Corporation.
On computer: <computer name>
DISKPART> list disk
 Disk ### Status
                          Size
                                   Free
                                            Dyn Gpt
                                                 _ _ _
 Disk O
           Online
                          465 GB 1024 KB
                                             ×
                    3745 MB
 Disk 1
           Online
                                       0 B
DISKPART> select disk 1
Disk 1 is now the selected disk.
DISKPART> clean
DiskPart succeeded in cleaning the disk.
DISKPART> create partition primary
DiskPart succeeded in creating the specified partition.
DISKPART> select partition 1
Partition 1 is now the selected partition.
DISKPART> active
DiskPart marked the current partition as active.
DISKPART> format fs=fat32 quick
  100 percent completed
DiskPart successfully formatted the volume.
DISKPART> exit_
```

# ブート キット作成ユーティリティの起動

Arcserve RHA では、「ベアメタル復旧用のブートキットの作成」ユーティ リティを使用して、WinPE-based ISO イメージを生成できます。この ISO イ メージには、ベアメタルリカバリ(BMR)の実行に必要な情報がすべて 含まれています。

# 次の手順に従ってください:

1. Arcserve RHA 製品インストール画面から、 [ベアメタル リカバリイ メージの作成]をクリックします。

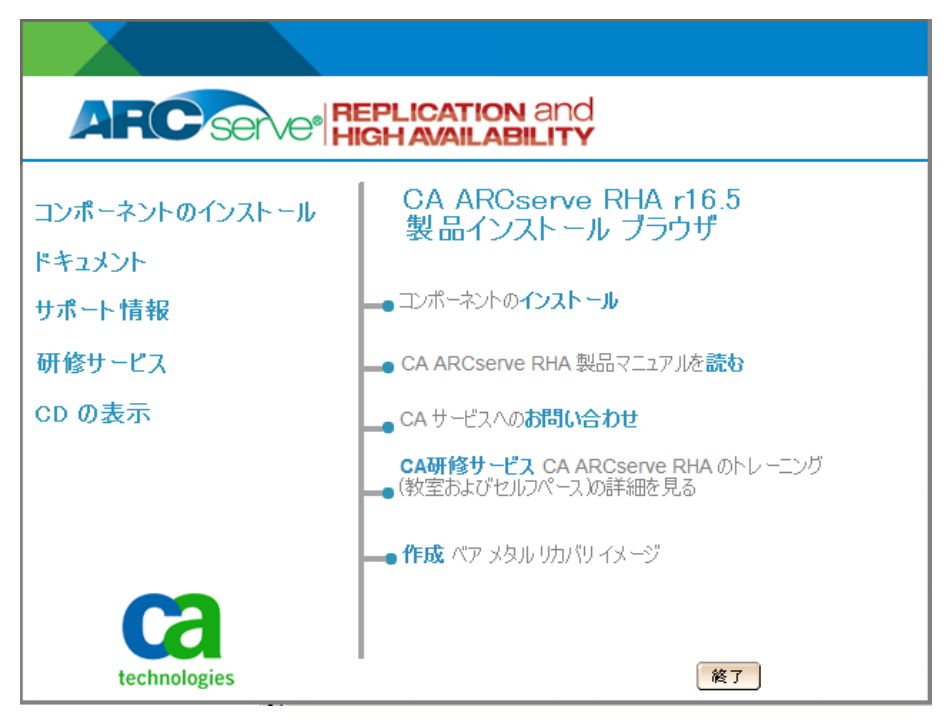

ブートキットウィザードユーティリティが起動します。

**注**:CBImage.exe を実行して、ブートキットユーティリティを起動する こともできます。CBImage.exe は以下のフォルダにあります。

- ¥BMR¥CBImagex64¥(64ビット版 Windows の場合)
- ¥BMR¥CBImagex32¥(32 ビット版 Windows の場合)

BMR フォルダを、RHA iso イメージから自分のマシンに コピーして から、実行します。

2. BMR ISO イメージタイプを選択します。

BMR イメージが Windows 8 または Windows Server 2012 の機能をサ ポートする必要がある場合は、Windows 8 カーネルを選択します。BMR イメージが Windows 7 または Windows の旧バージョン (Windows Vista、 Windows Server 2008 など)をサポートする必要がある場合は、Windows 7 カーネルを選択します。

| BMR ISO イメージの種類を指定します                                                |                                                                            |
|----------------------------------------------------------------------|----------------------------------------------------------------------------|
| Windows 8                                                            |                                                                            |
| この BMR ISO イメージは Windows 8 用です。<br>合には、このオブションを使用します。                | Windows 8 または Server 2012 ソースの BMR を実行する場                                  |
| Microsoft から Windows 8 用の Windows ADI<br>メント キット) をダウンロードし、インストールするこ | K(Assessment and Deployment Kit、アセスメント デブロイ<br>とが必要です。                     |
| C Windows 7                                                          |                                                                            |
| この BMR ISO イメージは Windows 7 用です。<br>Installation Kit、自動インストール キット)をダウ | Microsoft から Windows 7 用の Windows AIK (Automated<br>シロードし、インストールすることが必要です。 |
| このオプションを使用すると、より古いオペレーティ<br>は Workstation 7 など)に対してよりよい後方互           | ング システムおよびハイパーバイザ (VMWare ESX 4、4.1、また<br>換性が提供されます。                       |
|                                                                      |                                                                            |
|                                                                      |                                                                            |
|                                                                      |                                                                            |

ユーティリティは、すぐにコンピュータをチェックし、Windows アセ スメント&デプロイメントキット(ADK)またはWindows 自動インス トールキット(AIK)がすでにインストールされているかどうかを調べ ます。Windows ADK/AIK は、Windows オペレーティング システムをコ ンピュータに展開するための Microsoft ツールです。

ブート可能 ISO イメージを作成するには、コンピュータに Windows ADK または AIK がインストールされている必要があります。

- Windows ADK/AIK がインストールされている場合は、機能選択画面 が表示され、ブートキットを作成できます。
- Windows ADK/AIK がインストールされていない場合は、Windows ア セスメント&デプロイメントキット(ADK)/Windows 自動インス トールキット(AIK)情報画面が表示されます。Microsoft の Web サ イトから Windows ADK をダウンロードしてインストールする必要 があります。

**注**:詳細については、Microsoft の Web サイトの「<u>Windows ADK の</u> <u>インストール</u>」および「Windows AIK のインストール <u>http://msdn.microsoft.com/en-US/library/hh300750(v=WinEmbedded.</u> <u>21).aspx</u>」を参照してください。

3. [次へ]をクリックします。

[ブートキット方式の選択] 画面が表示されます。

- ブート可能イメージを作成する方法を選択し、[次へ]をクリックします。
  - ブート可能 BMR ISO イメージの作成

CD/DVD に書き込み可能な ISO イメージを作成します。

ブート可能 BMR USB メモリの作成

ISO イメージを作成し、ポータブル USB メモリに直接書き込みます。

次に、いずれかのブート可能メディアを使用して、新しいコンピュー タシステムを初期化し、ベアメタルリカバリプロセスを開始できる ようにします。保存されたイメージを常に最新バージョンにしておく ために、<arcserve> RHA を更新するたびに新しい ISO イメージを作成す ることをお勧めします。

**注**:仮想マシン(VM)上で BMR を実行する場合、ISO イメージを CD/DVD に書き込まずに、直接 VM に接続し、BMR プロセスを開始することも 可能です。

[プラットフォームとデスティネーションの選択] ダイアログ ボック スが表示されます。

| - ブラットフォームの指定                                                                        |
|--------------------------------------------------------------------------------------|
| ▼ ×86 ブラットフォーム用の BMR イメージ                                                            |
| ☑ ×64 ブラットフォーム用の BMR イメージ                                                            |
| ×86 または ×64 ブラットフォーム用の BMR イメージを生成できます。両方のオブションを選択すると、2 つのブラットフォームを 1 つのイメージに統合できます。 |
| UEFI ファームウェア システムをブートするには、×64 ブラットフォーム用 BMR イメージを選択してください。                           |
| ーデスティネーションの指定                                                                        |
| BMR ISO イメージを保存するための保存先フォルダを参照します:                                                   |
| C.¥Users¥Administrator¥Documents 参照                                                  |
| 注: BMR ISO イメージ ファイルを保存するには、デスティネーション フォルダに 1 GB 以上の空き容量が必要です。                       |
| RHA_BMR_x86x64_w8_r16.5.0.38931SO                                                    |
|                                                                                      |

5. ISO イメージのプラットフォームを選択します。

2 つのうちのいずれか、または両方を選択できます。両方のプラット フォームを選択すると、イメージの作成に要する時間が長くなります。 以下の点に注意してください。

- 32 ビットプラットフォームから作成された ISO イメージは、32 ビットサーバをリストアする場合にのみ使用できます。64 ビット プラットフォームから作成された ISO イメージは、64 ビットサー バをリストアする場合にのみ使用できます。
- uEFIファームウェアシステムを起動する場合、x64 プラットフォームオプションを選択する必要があります。

デスティネーションを指定します。

BMR ISO イメージファイルを作成および保存する場所を指定または参照します。

#### USB メモリの場合

USBメモリを挿入し、BMR ISO イメージファイルを作成および保存する USB フォルダを指定または参照します。

注:uEFIファームウェアシステムを起動する場合、USBドライブは FAT32ファイルシステムでフォーマットします。

生成する BMR ISO イメージファイルの名前を指定します。

6. プラットフォームおよび場所を指定したら、 [次へ] をクリックしま す。

[言語の選択] ダイアログボックスが表示されます。

 生成した BMR ISO イメージで使用する言語を選択します。BMR の作業 中、ユーザインターフェースとキーボードには選択した言語が適用さ れます。

BMR ISO イメージでは、1つ以上の言語を選択できます。ただし、選択 する言語が1つ増えるごとに、イメージの作成にかかる時間もそれだ け長くなります。選択した言語が増えると、完了までの時間も長くな ります。そのため、本当に必要な言語のみを選択してください。

8. [次へ] をクリックします。

[ドライバの指定] ダイアログボックスが表示されます。

 必要に応じて、追加で統合するドライバオプションを選択します。
 有効化されたドライバペインで、任意のドライバを追加、または BMR ISO イメージから削除できます。 10. [次へ] をクリックします。

設定の確認ページが表示され、処理をすぐに開始するかどうかを尋ね られます。

11. [OK] をクリックすると、ブート可能 BMR ISO イメージの作成プロセ スが開始されます。

処理中は、ステータスが表示されます。

12. 処理が完了すると確認画面が表示され、BMR ISO イメージが正常に生成されたことが示されます。この画面では、イメージの場所とプラットフォームが表示されます。また、リンクをクリックすると、イメージの場所が参照されます。

ISO イメージが作成されます。

USB メモリがスタートアップディスクになりました。この USB メモリを使用することにより、新しいコンピュータ システムを初期化してベア メタルリカバリ プロセスを開始できます。ブート可能 CD/DVD を作成するには、「<u>(オプション) BMR CD/DVD の作成</u> (P. 211)」を参照してください。

# (オプション)BMR CD/DVD の作成

ISO イメージを作成し、指定した場所に保存したら、ブート可能 CD または DVD にイメージを書き込むことができます。 このブート可能メディアを 使用して、新しいコンピュータ システムを初期化し、ベア メタル リカバ リ(BMR)プロセスを開始できるようにします。

保存した ISO イメージを常に最新バージョンにするために、以下を行う必要があります。

- Arcserve RHA を更新するたびに、ISO イメージを新規作成します。
- ISO イメージをリモートの場所に保存した場合は、BMR を実行するためにのみ CD/DVD に書き込みます。
- 複数のコンピュータに Arcserve RHA をインストールしている場合は、 更新状態が最新のコンピュータから ISO イメージ(および CD/DVD)を 作成して、BMR を実行します。この方法により、イメージに最新の Arcserve RHA 更新がすべて含まれるようになります。

# 作成されたブート キットの検証

BMR ISO イメージが作成されると、ブートキット ウィザード ユーティリ ティは、イメージが保存されている場所へのリンクを表示します。 BMR ISO イメージがその場所に保存されていることを確認します。

# リカバリ ポイントからのベア メタル リカバリの実行

システム管理者として、実稼働(マスタ)サーバに障害が発生した場合に データが確実にリストアされるようにする責任があります。ベアメタル リストアでは、既存のリカバリポイントからオペレーティングシステム、 アプリケーションおよびデータをリストアして、同様のマスタサーバを 構築できます。リカバリポイントはレプリカサーバの特定時点のコピー です。リカバリポイントからオペレーティングシステムおよびアプリ ケーションをリストアするには、ベアメタルマシンが必要です。ベアメ タルマシンとは、ソフトウェアが存在しないコンピュータのことです。

**注**: 障害が発生したマスタ サーバをフォーマットして、それをベア メタル マシンにすることができます。

ベアメタルリカバリには以下の利点があります。

- オペレーティングシステム、アプリケーション、データなどがマスタ と類似したマシンを構築します。
- マシンを手動で設定する必要がありません。
- 類似していないハードウェアにデータのリカバリを行うことができます。

以下の図は、リカバリポイントからベアメタルリストアを実行する方法 を示しています。

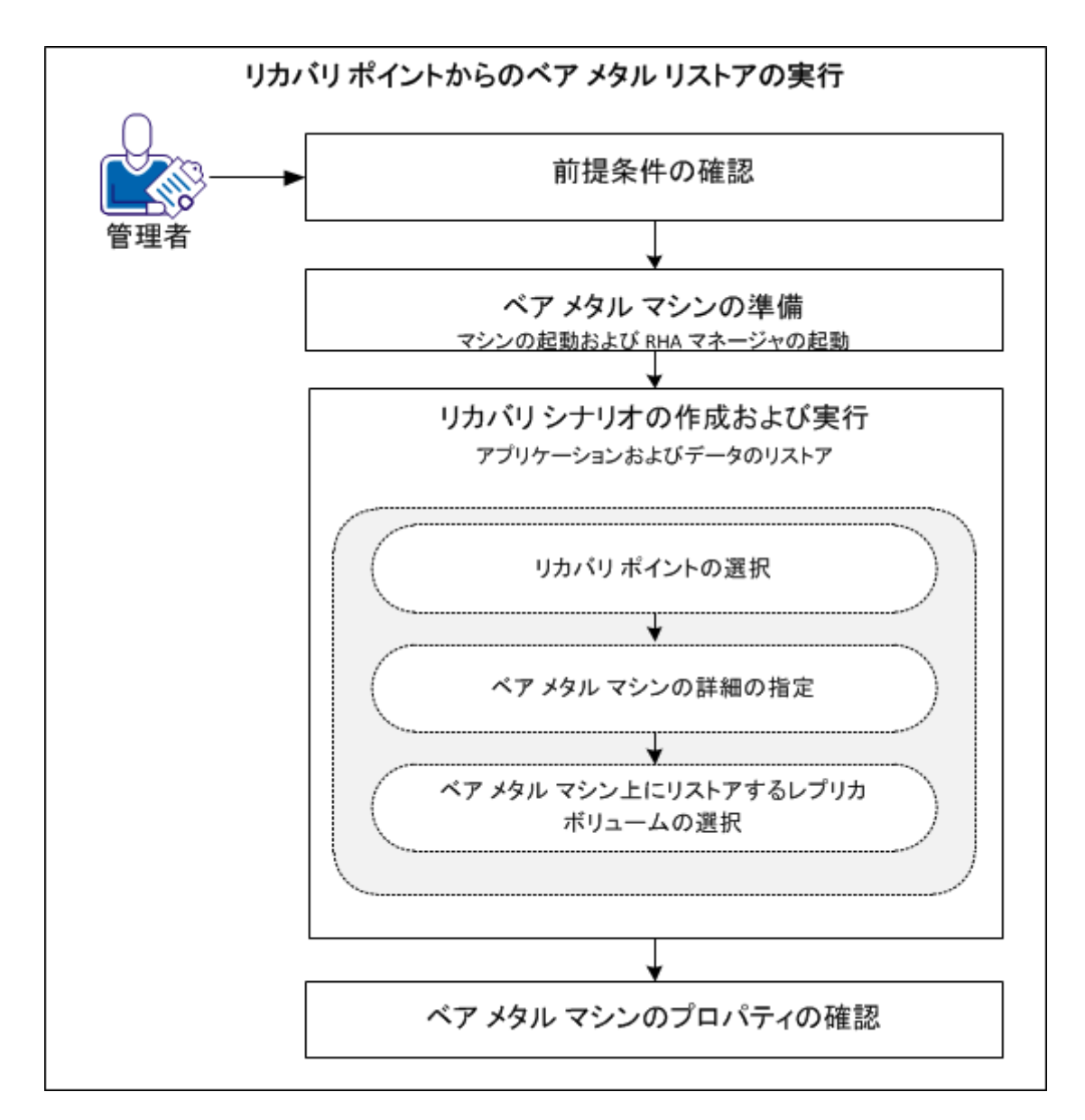

以下のタスクを実行して、リストア ポイントからベア メタル マシンヘア プリケーションおよびデータをリストアします。

- 1. <u>前提条件の確認</u>(P.215)
- 2. ベア <u>メタルマシンの準備</u>(P.228)
- 3. リカバ<u>リシナリオの作成および実行</u>(P.217)
- 4. ベアメタルマシンのプロパティの確認 (P. 224)

# 前提条件の確認

ベア メタル マシンにデータをリストアする場合、以下の点に注意してく ださい。

- ベアメタルリストアは、停止したフルシステムシナリオにのみ適用 されます。
- ベアメタルリストアでは、ベーシックとダイナミックの両方のディス クがサポートされています。
- ブート可能な RHA BMR ISO イメージを作成しておく必要があります。
- RHA エンジンを前のリリース(r16以前)からr16 SP2以降にアップグレードする場合、アップグレードを完了するには、マスタとレプリカを少なくとも1回同期する必要があります。

# ベア メタル マシンの準備

リカバリシナリオを作成する前に、ネットワークで利用可能になるよう に、ベアメタルマシンを準備します。このベアメタルマシンにはオペ レーティングシステムがありません。しかし、RHA BMR CD または USB メ モリを使用してマシンを起動し、RHA エンジンを起動できます。IP アドレ スがマシンに割り当てられます。リカバリシナリオを作成する際、この IP アドレスを指定します。RHA BMR ISO イメージと <arcserve> RHA ISO イメー ジがあります。

次の手順に従ってください:

- 1. RHA BMR CD または USB メモリを光学ドライブ/USB ポートに挿入し、 コンピュータを起動します。
- 2. <arcserve> RHA BMR を選択し、システムを起動します。
- 3. 言語を選択し、 [次へ] をクリックします。

スタートアッププロセスにより、ベアメタルマシン上のネットワー クアダプタおよびディスクが検出されます。

(オプション)スタートアッププロセスでネットワークアダプタおよびディスクを検出できない場合は、パネル左側の該当するリンクをクリックしてインストールします。

RHA エンジンが起動され、マシンに IP アドレスが割り当てられます。

仮想マシンとは異なるカスタムレイアウトが必要な場合は、このマシン 用のディスクおよびボリュームのレイアウトを手動で作成できます。ディ スクおよびボリュームを手動で作成するには、Microsoft DiskPart コマンド を使用します。DiskPart コマンドの詳細については、「<u>DiskPart コマンドを</u> 使用したディスクとボリュームの作成 (P. 243)」を参照してください。
# リカバリシナリオの作成および実行

ベア メタル マシンが準備できたら、リカバリ シナリオを作成します。リ カバリ シナリオの作成中に、リストアするベア メタル マシンおよびレプ リカ ボリュームの詳細を指定します。シナリオを実行すると、アプリケー ションおよびデータがベア メタル マシンにリストアされます。

## 次の手順に従ってください:

1. 管理者として Arcserve RHA にログインし、 [シナリオ管理] をクリッ クして <arcserve> RHA マネージャを開きます。

フル システム シナリオを選択し、[データのリストア] をクリックし てデータのリストア ウィザードを開きます。

| 🌉 データのリストア ウィザード                                                               |                                                                                                    |         |
|--------------------------------------------------------------------------------|----------------------------------------------------------------------------------------------------|---------|
| technologies ARCserve RHA<br>Manager                                           | <b>リカバリ タイプ</b><br>リカバリ タイプとして "ベア メタル リカバリ" または "データ リカバリ" を選択してください。                                                                                                    | ٦       |
| ✓ フル システム リカバリ<br>▶ リカバリ タイプ<br>リカバリ ポイントの選択<br>リカバリ先<br>ポリューム マッピング<br>リカバリ検証 | <ul> <li>ペア メタル リカバリ<br/>バックアップ データ全体をレブリカから再構築およびリストアするために必要な、オペレーディング システム、アブリケーション、およびデータ コンボーネントを備えたペア メタル マシンにデータをリカバリします。</li> <li>データ リカバリ<br/>レブリカからマスタにデータをリカバリします。このオブションは、ディスク データ全体のリカバリ<br/>ではなく、個別のファイルのリカバリに最も通しています。ディスク データ全体をリカバリする<br/>には、レストのリンクのナレッジ ベース記事を参照してください。</li> <li>リカバリに関するテクニカル オンライン</li> </ul> |         |
|                                                                                | 戻る(B) 次へ(N) 実行(R) キャンセル                                                                                                    | (C) .:: |

- [ベアメタルリカバリ]を選択し[次へ]をクリックします。
   [リカバリポイントの選択] 画面が開き、フォワードシナリオによって作成されたすべてのリカバリポイントが表示されます。
- 必要に応じてリカバリポイントを選択し、[次へ]をクリックします。
   [リカバリ先] 画面が表示されます。
- 4. ベアメタルマシンに割り当てられた IP アドレスを [宛先 IP] に入力 し、 [検証] をクリックします。

注:ソース IP アドレスは自動的に入力されます。

RHA は両方のマシンを検証し、ステータス セクションに検証結果を表示します。

5. [次へ]をクリックします。

[ボリュームマッピング] 画面が開きます。

| 🏪 データのリストア ウィザード                                                                                                    |                                                                                                    |  |  |  |  |  |  |
|----------------------------------------------------------------------------------------------------|----------------------------------------------------------------------------------------------------|--|--|--|--|--|--|
| <ul> <li>アルシステム リカバリ</li> <li>リバース レブリケーション</li> <li>ボリューム マッピング</li> <li>スイッチオーバー プロパティ</li> <li>スイッチオーバー タイプ</li> <li>シナリオの検証</li> </ul> | ボリューム マッピング<br>これはソースとデスティネーションの現在のボリューム マッピングです。必要に応じてソース ボリュームをクリック<br>して選択またはクリアします。拡張設定を行うには右クリックします。<br>ブート ボリュームとシステム ボリュームは常に選択されている必要があります。<br>[デスティネーションの既存ボリュームを保持]をオンにすると、ボリューム レベル同期は無効になります。 |  |  |  |  |  |  |
|                                                                                                    | <ul> <li>▶ ソース (155.35.75.237)</li> <li>♥ チェック済み</li> <li>※ チェック解除済み</li> <li>40 GB</li> <li>システムで予約:</li> <li>システムで予約:</li> <li>39.9 GB NTFS(ブート)</li> </ul>                                             |  |  |  |  |  |  |
|                                                                                                    |                                                                                                    |  |  |  |  |  |  |
|                                                                                                    | <ul> <li>▼ デスティネーションの既存ボリュームを保持</li> <li>         「フォルト リフレッシュ(E)     </li> <li>         戻る(B) 次へ(N) 実行(R) キャンセル(C)     </li> </ul>                                                                       |  |  |  |  |  |  |

6. [ボリュームマッピング] 画面では、デスティネーション上でリカバ リするソースボリュームを選択できます。ソース上の各ボリュームを クリックして、ボリュームを選択または除外します。選択されたソー スボリュームに基づいて、RHA は自動的にデスティネーションボ リュームをマップします。元のハードウェアで BMR を実行する場合は、 デスティネーション上のボリュームはほぼ同じになります。

カスタムディスクマッピング:ソースボリュームを右クリックし、 [カスタムディスクマッピング]ダイアログボックスを開きます。 カスタムディスクマッピングでは、ソースボリュームをデスティ ネーションボリュームに手動でマップできます。

| 🗼 カスタム ディスク マッピング                                                                                                    | x |
|----------------------------------------------------------------------------------------------------|---|
| ソース ボリューム:システムで予約済み:サイズ:100 MB:データ:29 MB<br>注:ターゲット ボリュームのサイズが異なる場合、データ同期はボリュームではなくファイルに基づいて行われます。<br>データ転送にはより 長い時間がかかる場合があります。 |   |
| ターゲット ディスクを選択してください<br>ディスク0<br>ターゲット ボリュームを選択してください<br>「100<br>」<br>、<br>、<br>、<br>、<br>、<br>、<br>、<br>、<br>、                   |   |
| ・¥¥?¥Volume[5ffdc4c3-5ef1-     残り: 0 / 40960 (ME)       リセット(B)     OK(Q)     キャンセル(C)                                           |   |

**デスティネーションの既存ボリュームを保持**:このオプションを選択 すると、ベアメタルマシン(デスティネーションマシン)上の現在 のボリュームを保持できます。ソースのすべてのチェックボックスは オフになり、[カスタムディスクマッピング]ダイアログボックス でディスクを手動でマップする必要があります。

必要な場合は、デスティネーションの既存のディスクおよびボリュー ムのレイアウトを変更できます(ソース上にダイナミックディスクを 作成する場合など)。デスティネーションマシン上で新しいディスク およびボリュームレイアウトを作成するには、DiskPart コマンドを使 用しできます。DiskPart コマンドの詳細については、「<u>DiskPart コマン</u> <u>ドを使用したディスクとボリュームの作成</u>(P. 243)」を参照してくださ い。

ディスクとボリュームを作成した後、[リフレッシュ]をクリックすると、新しいディスクおよびボリュームが表示されます。

以下の点に注意してください。

- ダイナミックディスクおよびボリュームをリカバリするには、
   [デスティネーションの既存ボリュームを保持]オプションを選択し、デスティネーションマシン上でディスクとボリュームを手動で作成します。
- [デスティネーションの既存ボリュームを保持]を選択すると、
   ボリュームレベル同期は無効になります。
- 7. [次へ] をクリックします。

[リカバリ検証] 画面が表示されます。RHA は、リカバリが正常に実行されるようにするために、すべてのシナリオ設定を検証します。エラーは、続行前に解決する必要があります。また、必要な場合は警告を検証して解決します。

8. [実行]をクリックします。

[実行] ダイアログボックスが表示されます。

9. 同期方法を選択して [終了] をクリックします。

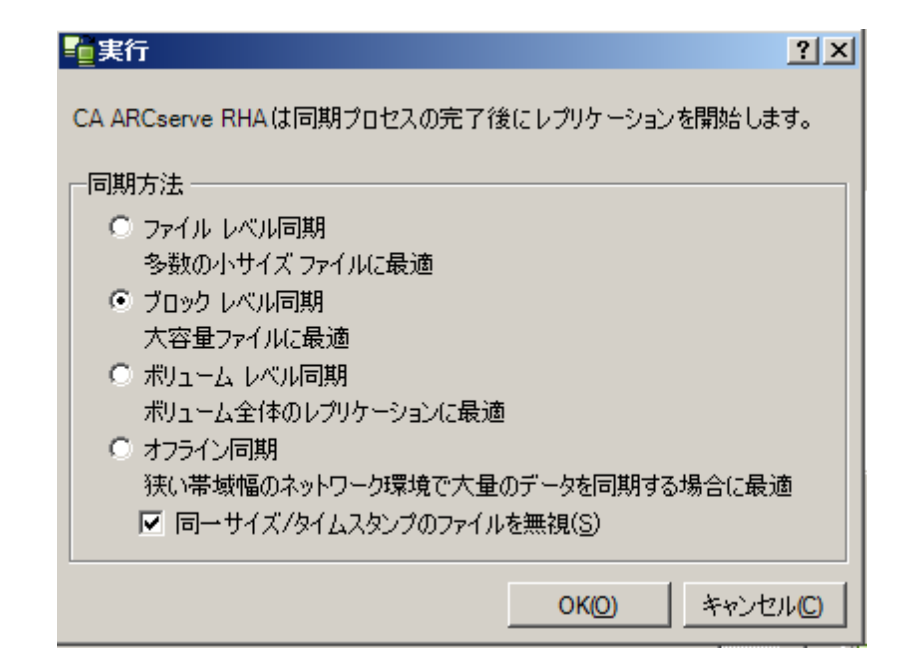

#### ファイル レベル同期

同期がファイルレベルで発生するように指定します。

#### ブロックレベル同期

同期がブロックレベルで発生するように指定します。

#### オフライン同期

同期が手動で発生するように指定します。オフライン同期では、デー タは外部デバイスにレプリケートされ、次にそのデバイスからレプリ カサーバにレプリケートされます。この方法は、狭いネットワーク帯 域幅を使用して巨大なデータボリュームを転送する場合に効果的で す。

#### オフライン同期を実行するには、以下の手順に従います。

1. イベントログを参照してフォルダ名を確認します。

イベント

ルート ディレクトリ "¥¥?¥Volume{5ffdc4c3-5ef1-11df-95b8-806e6f6e6963}¥'はレプリカ上で 'D:¥'にマウントされており、マスタからデータをコピーする準備ができています。 ルート ディレクトリ 'C:¥'はレプリカ上で 'C:¥'にマウントされており、マスタからデータをコピーする準 備ができています。 ホスト 155.35.75.122は約 50時間以内に再起動します。 '¥¥?¥Volume{5ffdc4c3-5ef1-11df-95b8-806e6f6e6963}'の同期データは

\*\* {\* Volume(3rtdc4c3-3er 1-1) dr-9508-806e676e5953) の同期テーダは 'C:/OfflineSyncMountPoint/3927392286/Volume{5ftdc4c3-5ef 1-11df-9508-806e6f6e6963 にあり、レプリカへの手動コピーの準備ができています。 'C:/'の同期デーダは 'C:/OfflineSyncMountPoint/3927392286/C\_Volume'にあり、レプリカへ の手動コピーの準備ができています。 シナリオ バックワード FullSystem を開始しています

 アプライアンスサーバにログインし、VSSマウントポイントフォ ルダを見つけます。

| 💼 C_Volume              |                                                                                                    |                  |             |     |
|-------------------------|----------------------------------------------------------------------------------------------------|------------------|-------------|-----|
| G - GflineSyn           | cMountPoint → 3927392539 → C_Volume →                                                                                                    | <b>- </b> ₩      | C_Volumeの検索 | 2   |
| 整理 マーライブラリに追加・          | ▼ 共有 ▼ 新しいフォルダー                                                                                                    |                  |             | •   |
| 🚖 お気に入り                 | 名前 ▲                                                                                                    | 更新日時             | 種類          | サイズ |
| ●● ダウンロード               | 🚵 \$Recycle.Bin                                                                                                    | 2012/10/31 15:04 | ファイル フォルダー  |     |
| ■ テスクトック<br>「編 最近表示」た場所 | Volume         C_Volumeの検索           ・ ライブラリに追加・ 共有・新しいフォルダー         ごかっしゃ           * ち気に入り         第名により           * ダウンロード         *           * ブスクトッブ         *           ● 「ブスクトッブ         *           ● 「ジスクトッブ         *           ● 「お気に入り         ************************************                                                                                                    |                  |             |     |
| CA_install_log 2018     | 2013/01/06 19:20                                                                                                    | ファイル フォルダー       |             |     |
| 🍃 ライブラリ                 | DSM_windows_agent_c3                                                                                                    | 2010/05/15 2:35  | ファイル フォルダー  |     |
| 📑 ドキュメント                | 퉬 OfflineSyncMountPoint                                                                                                    | 2013/01/07 17:31 | ファイル フォルダー  |     |
| ■ ピクチャ                  | 퉬 PerfLogs                                                                                                    | 2009/07/14 12:20 | ファイル フォルダー  |     |
| □ CJ 3<br>→ ミュージック      | 퉬 Program Files                                                                                                    | 2013/01/06 19:19 | ファイル フォルダー  |     |
|                         | 퉬 Program Files (×86)                                                                                                    | 2012/11/27 13:15 | ファイル フォルダー  |     |
| 🌉 コンピューター               | 퉬 Windows                                                                                                    | 2013/01/07 16:25 | ファイル フォルダー  |     |
| 👝 ローカル ディスク (C:)        | 퉫 ユーザー                                                                                                    | 2010/05/14 10:12 | ファイル フォルダー  |     |
| 👜 CU F51 / (U:) VMW     | <ul> <li>Program Files (x86)</li> <li>2012/11/27 13:15 ファイルフォルダー</li> <li>Windows</li> <li>2013/01/07 16:25 ファイル フォルダー</li> <li>ユーザー</li> <li>2010/05/14 10:12 ファイル フォルダー</li> <li>2013/01/07 17:24 DAT ファイル</li> <li>1 KB</li> </ul>                                                                                                    | 1 KB             |             |     |
| 🗣 ネットワーク                | ・ OfflineSyncMountPoint - 3927392589 - C_Volume - ・ この       ・ この       C_Volumeの検索       ・       ・       ・       ・       ・       ・       ・       ・       ・       ・       ・       ・       ・       ・       ・       ・       ・       ・       ・       ・       ・       ・       ・       ・       ・       ・       ・       ・       ・       ・       ・       ・       ・       ・       ・       ・       ・       ・       ・       ・       ・       ・       ・       ・       ・       ・       ・       ・       ・       ・       ・       ・       ・       ・       ・       ・       ・       ・       ・       ・       ・       ・       ・       ・       ・       ・       ・       ・       ・       ・       ・       ・       ・       ・       ・       ・       ・       ・       ・       ・       ・       ・       ・       ・       ・       ・       ・       ・       ・       ・       ・       ・       ・       ・       ・       ・       ・       ・       ・       ・       ・       ・       ・       ・       ・       ・       ・       ・       ・       ・       ・       ・ |                  |             |     |
|                         |                                                                                                    |                  |             |     |
|                         |                                                                                                    |                  |             |     |
|                         |                                                                                                    |                  |             |     |
| 11 個の項目                 |                                                                                                    |                  |             |     |

3. アプライアンス サーバ上で作成された VSS パス、またはスイッチ オーバーによって生成された VM から、データを外部デバイスまた は光学メディア(DVD-R、CD-R) に手動でコピーします。

外部メディアを BMR サーバに物理的に移動します。移動中、実デー タセットはソース データ内のすべての変更をレプリカスプール にキャッシュします。

- 4. 外部メディアに保存されたデータを、BMR サーバ上の正しいルー トディレクトリにコピーします。
- 5. xcopy や fastcopy などのコピー ユーティリティを使用して、すべて のファイルおよびフォルダをアプライアンス サーバから BMR サーバにコピーします。

xcopy [Source] [Destination] /E /C /H /R

データコピーが開始されます。

6. RHA マネージャに移動し、[オフライン同期管理] ボタンをクリッ クします。

ブロックレベル同期が開始します。

同期プロセスが完了すると、すべてのアプリケーションおよびデータがベ アメタルマシンにリストアされます。

# ベア メタル マシンのプロパティの確認

アプリケーションおよびデータがリストアされた後に、マシンを再起動し てアクティブにします。アプリケーションおよびデータが元のマスタに 類似しているかどうかを確認するには、手動でコンピュータ名、オペレー ティングシステム、アプリケーションおよびデータ コンポーネントを確 認します。

**注**: マシンが再起動されると、ドライバが失われる場合があります。失われたドライバは、手動でインストールしてください。

リカバリ ポイントからベア メタル マシンにアプリケーションおよびデー タが正常にリストアされました。

# フェールオーバ後の仮想マシンからのベアメタルリカバリの実行

システム管理者は、マスタサーバでの障害発生時に、確実に実稼働(マ スタ)サーバ上のデータがレプリケートされ、フェールオーバーが開始さ れることを保証する責任があります。フェールオーバの開始後、マスタ サーバが実稼働環境に復帰するまで、指定されたレプリカサーバが運用 を引き継ぎます。ベアメタルリストアでは、レプリカサーバからオペレー ティングシステム、アプリケーションおよびデータをリストアすること で、同様のマスタサーバを構築できます。オペレーティングシステムお よびアプリケーションをリストアするには、ベアメタルマシンが必要で す。ベアメタルマシンとは、ソフトウェアが存在しないコンピュータの ことです。

**注**:障害が発生したマスタ サーバをフォーマットして、それをベア メタル マシンにすることができます。

ベアメタルリストアには以下のような利点があります。

- データをリストアする前に、マスタサーバとほとんど同じマシンを構築します。
- 類似していないハードウェアに対しても、データのリカバリを行うことができます。
- データは、ボリュームレベルでリカバリします。

以下の図に、フェールオーバ後にベアメタルリストアを実行する方法を示します。

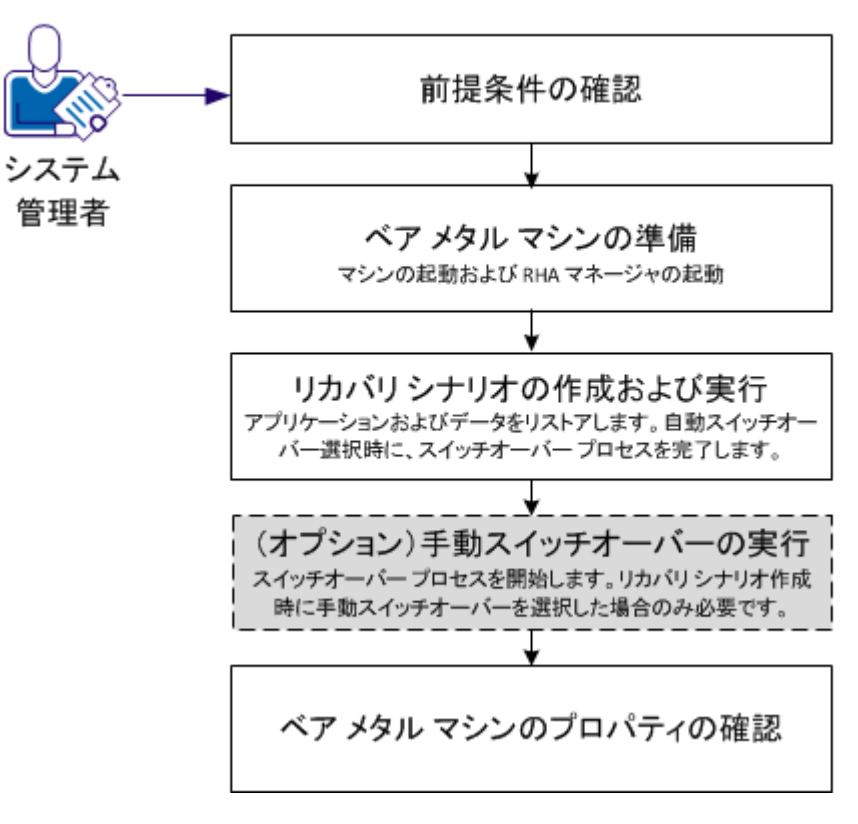

フェールオーバ後のベアメタルリストアの実行

**[□ ビデオ --** <u><arcserve> RHA フル システム BMR</u>

以下のタスクを実行して、ベアメタルマシンへアプリケーションおよび データをリストアします。

- 1. <u>前提条件の確認</u>(P.227)
- 2. ベアメタルマシンの準備 (P. 228)
- 3. リカバリシナリオの作成および実行 (P. 229)
- 4. (オプ<u>ション)手動スイッチオーバーの実行</u>(P.237)
- 5. ベアメタルマシンのプロパティの確認 (P.237)

## 前提条件の確認

ベア メタル マシンにデータをリストアする場合、以下の点に注意してく ださい。

- ベアメタルリストアは、フェールオーバまたはスイッチオーバーを実行したフルシステムシナリオのみに適用されます。
- ベアメタルリストアでは、ベーシックとダイナミックの両方のディス クがサポートされています。
- ブート可能な RHA BMR ISO イメージを作成しておく必要があります。
- RHA エンジンを前のリリース(r16以前)からr16SP2以降にアップグレードする場合、アップグレードを完了するには、マスタとレプリカを少なくとも1回同期する必要があります。

#### ベア メタル マシンの準備

リカバリシナリオを作成する前に、ネットワークで利用可能になるよう に、ベアメタルマシンを準備します。このベアメタルマシンにはオペ レーティングシステムがありません。しかし、RHA BMR CD または USB メ モリを使用してマシンを起動し、RHA エンジンを起動できます。IP アドレ スがマシンに割り当てられます。リカバリシナリオを作成する際、この IP アドレスを指定します。RHA BMR ISO イメージと <arcserve> RHA ISO イメー ジがあります。

次の手順に従ってください:

- 1. RHA BMR CD または USB メモリを光学ドライブ/USB ポートに挿入し、 ベアメタルマシンを起動して、ブートメニューを開きます。
- <arcserve> RHA BMR および言語を選択します。 [次へ] をクリックして、RHA エンジンのインストール、ネットワーク アダプタおよびベアメタルマシン上のディスクの設定を行います。
- (オプション)スタートアッププロセスでネットワークアダプタおよびディスクを検出できない場合は、パネル左側の該当するリンクをクリックしてインストールします。

RHA エンジンが起動し、一意の IP アドレスがマシンに割り当てられます。 これで、リカバリ シナリオを作成し実行する準備ができました。

仮想マシンとは異なるカスタムレイアウトが必要な場合は、このマシン 用のディスクおよびボリュームのレイアウトを手動で作成できます。ディ スクおよびボリュームを手動で作成するには、Microsoft DiskPart コマンド を使用します。DiskPart コマンドの詳細については、「<u>DiskPart コマンドを</u> 使用したディスクとボリュームの作成 (P. 243)」を参照してください。

## リカバリシナリオの作成および実行

ベア メタル マシンへアプリケーションおよびデータをリストアするには、 リカバリ シナリオを作成します。リカバリ シナリオは、レプリカからベ アメタルマシンへオペレーティング システム、必要なアプリケーション およびデータをリストアします。アプリケーションおよびデータのリスト ア後、スイッチオーバー プロセスが実行され、ベア メタルマシンがマス タサーバとして起動されます。このスイッチオーバープロセスは自動ま たは手動のどちらにも設定することができます。リカバリ シナリオの作 成中に、スイッチオーバー タイプを指定します。

**注**:ベア メタル マシンがネットワーク上で利用できる状態になっていないと、リカバリ シナリオを作成して実行することはできません。

#### 次の手順に従ってください:

- 1. 管理者として <arcserve> RHA にログインし、RHA マネージャを開きま す。
- 2. [クイックスタート]ペインから[シナリオ管理]をクリックして、 <arcserve> RHA マネージャを開きます。
- 3. フェールオーバを実行したシナリオを選択し、[実行]をクリックします。

| 🏪 データのリストア ウィザード                                                                              |                                                                                                    |
|-----------------------------------------------------------------------------------------------|----------------------------------------------------------------------------------------------------|
| ARCserve RHA<br>Manager                                                                       | <b>リバース レブリケーション</b><br>ソース マシン (アプライアンスによって作成された VM) および宛先 (BMR) マシンの詳細を入力します。[検証]<br>をクリックする前に、BMR マシンが AROserve BMR CD で開始されたことを確認してください。            |
| ✓ フル システム リカバリ<br>) リバース レプリケーション<br>ポリューム マッピング<br>スイッチオーバー プロパティ<br>スイッチオーバー タイプ<br>シナリオの検証 | ソース名/IP     155 35 75 245     ボート     25000       宛先 IP     ボート     25000     検証       検証対象の宛先マシン (BMR)の IP アドレスを入力します。[検証]をクリックすると、宛先サーバが有効かどうか確認できます。 |
|                                                                                               | λ <del>,</del> σ−\$λ:                                                                                                    |
|                                                                                               | 戻る(B) 从へ(N) 実行(R) キャンセル(C) .;;                                                                                                    |

データのリストア ウィザードが開きます。

4. ベアメタルマシンに割り当てられた IP アドレスを [宛先 IP] に入力 し、 [検証] をクリックします。

注:ソース IP アドレスは自動的に入力されます。

RHA は両方のマシンを検証し、ステータス セクションに検証結果を表示します。

5. [次へ]をクリックします。

[ボリュームマッピング] 画面が開きます。

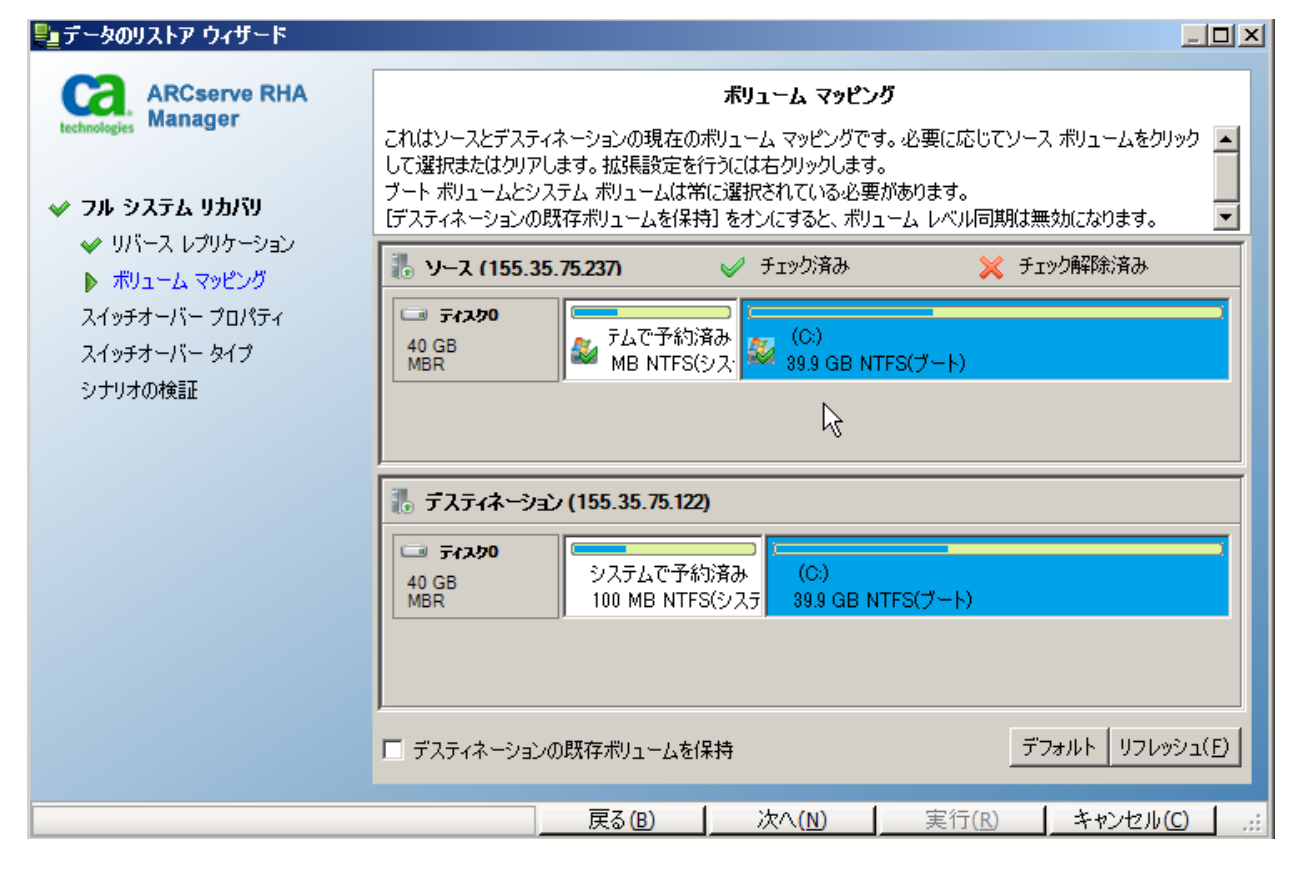

6. [ボリュームマッピング] 画面から、デスティネーション上でリスト アするソースボリュームを選択します。ソース上の各ボリュームをク リックして、ボリュームを選択または除外します。選択されたソース ボリュームに基づいて、RHA は自動的にデスティネーションボリュー ムをマップします。元のハードウェア上で BMR を実行している場合、 デスティネーション上のボリュームはほぼ同じになります。

カスタムディスクマッピング:ソースボリュームを右クリックし、 [カスタムディスクマッピング]ダイアログボックスを開きます。 カスタムディスクマッピングでは、ソースボリュームをデスティ ネーションボリュームに手動でマップできます。

| 🗅 カスタム ディスク マッピング                                                                     | X |
|---------------------------------------------------------------------------------------|---|
| ソース ボリューム: システムで予約済み; サイズ: 100 MB; データ: 29 MB                                         |   |
| 注: ターゲット ボリュームのサイズが異なる場合、データ同期はボリュームではなくファイルに基づいて行われます。<br>データ転送にはより 長い時間がかかる場合があります。 |   |
|                                                                                       |   |
| 。ターゲット ディスクを選択してください ――――――」 『ボリューム サイズ(MB)を設定してください ―――――                            |   |
|                                                                                       |   |
|                                                                                       |   |
| ターケット ホリュームを選択してくたさい                                                                  |   |
| - ¥¥?¥Volume[5ffdc4c3-5ef1                                                            |   |
|                                                                                       |   |
| リセット(R) OK(Q) キャンセル(C)                                                                |   |

**デスティネーションの既存ボリュームを保持**:このオプションを選択 すると、ベアメタルマシン(デスティネーションマシン)上の現在 のボリュームを保持できます。ソースのすべてのチェックボックスは オフになり、 [カスタムディスクマッピング] ダイアログボックス でディスクを手動でマップする必要があります。

必要な場合は、デスティネーションの既存のディスクおよびボリュー ムのレイアウトを変更できます(ソース上にダイナミックディスクを 作成する場合など)。デスティネーションマシン上で新しいディスク およびボリュームレイアウトを作成するには、DiskPartコマンドを使 用しできます。DiskPartコマンドの詳細については、「DiskPartコマン ドを使用したディスクとボリュームの作成 (P. 243)」を参照してくださ い。

ディスクとボリュームを作成した後、[リフレッシュ]をクリックすると、新しいディスクおよびボリュームが表示されます。

注:以下の点に注意してください。

- ダイナミックディスクおよびボリュームをリカバリするには、
   [デスティネーションの既存ボリュームを保持]オプションを選択し、デスティネーションマシン上でディスクとボリュームを手動で作成します。
- [デスティネーションの既存ボリュームを保持]を選択すると、
   ボリュームレベル同期は無効になります。
- 7. [次へ] をクリックします。

[スイッチオーバープロパティ] 画面が表示されます。

 レプリカネットワークアダプタをマスタサーバネットワークアダ プタにマップします。ワークグループ内のサーバに対しては、DNSリ ダイレクトを使用します。DNSリダイレクトを使用するには、ドメイ ン管理者の認証情報を指定します。[次へ]をクリックします。

[スイッチオーバータイプ] 画面が開きます。

9. 同期の種類を選択します。

#### 自動スイッチオーバー

リカバリシナリオでアプリケーションとデータをリストアした後 にスイッチオーバーが自動的に発生することを示します。

#### 手動スイッチオーバー

スイッチオーバーを手動で開始したことを示します。リストアされたアプリケーションおよびデータをスイッチオーバーの前に確認する場合は、[手動]を選択します。

10. [次へ] をクリックします。

[実行] ダイアログボックスが表示されます。

11. 同期方法を選択して [終了] をクリックします。

| 2 実行                       |             | ? ×         |
|----------------------------|-------------|-------------|
| CA ARCserve RHAは同期プロセスの完了谷 | 後に レプリケーション | /を開始します。    |
|                            |             |             |
| 同期方法                       |             |             |
| ○ ファイル レベル同期               |             |             |
| 多数の小サイズ ファイルに最適            |             |             |
| 💿 ブロック レベル同期               |             |             |
| 大容量ファイルに最適                 |             |             |
| ○ ボリューム レベル同期              |             |             |
| ポリューム全体のレプリケーションに最適        | 5           |             |
| ○ オフライン同期                  |             |             |
| 狭い帯域幅のネットワーク環境で大量          | のデータを同期する   | る場合に最適      |
| ▶ 同一サイズ/タイムスタンプのファイル       | ,を無視(S)     |             |
|                            |             |             |
|                            | OK(0)       | ****/1711/C |
|                            |             |             |

#### ファイル レベル同期

同期がファイルレベルで発生するように指定します。

#### ブロックレベル同期

同期がブロックレベルで発生するように指定します。

#### オフライン同期

同期が手動で発生するように指定します。オフライン同期では、デー タは外部デバイスにレプリケートされ、次にそのデバイスからレプリ カサーバにレプリケートされます。この方法は、狭いネットワーク帯 域幅を使用して巨大なデータボリュームを転送する場合に効果的で す。

#### オフライン同期を実行するには、以下の手順に従います。

a. イベントログを参照してフォルダ名を確認します。

イベント

ルート ディレクトリ "¥¥?¥Volume{5ffdc4c3-5ef1-11df-95b8-806e6f6e6963}¥'はレプリカ上で "D:¥'にマウントされており、マスタからデータをコピーする準備ができています。 ルート ディレクトリ 'C:¥'はレプリカ上で 'C:¥'にマウントされており、マスタからデータをコピーする準 備ができています。 ホスト 155.35.75.122は約 50時間以内に再起動します。

"¥¥?¥Volume{5ffdc4c3-5ef1-11df-95b8-806e6f6e6963}"の同期データは

て:/OfflineSyncMountPoint/3927392286/Volume{5ffdc4c3-5ef1-11df-95b8-806e6f6e6963 にあり、レプリカへの手動コピーの準備ができています。

\*C:/\*の同期データは \*C:/OfflineSyncMountPoint/3927392286/C\_Volume'にあり、レプリカへ の手動コピーの準備ができています。\_\_\_\_\_

シナリオ バックワード\_FullSystem を開始しています

b. アプライアンス サーバにログインし、VSS マウント ポイント フォ ルダを見つけます。

| C_Volume             |                                        |                  |             | _ <b>_</b> × |
|----------------------|----------------------------------------|------------------|-------------|--------------|
| G 🕞 🗢 🕞 🗸 OfflineSyr | icMountPoint + 3927392539 + C_Volume + | <b>▼</b> 🙀       | C_Volumeの検索 | <b>P</b>     |
| 整理 マーライブラリに追加        | ▼ 共有 ▼ 新しいフォルダー                        |                  |             | := • 🔟 🕢     |
| 👉 お気に入り              | 名前 🔺                                   | 更新日時             | 種類          | サイズ          |
| 🐌 ダウンロード             | 뤨 \$Recycle.Bin                        | 2012/10/31 15:04 | ファイル フォルダー  |              |
| ■ デスクトップ             | Ъ \$uperdat.log                        | 2012/08/30 20:44 | ファイル フォルダー  |              |
| 📃 最近表示した場所           | 퉬 CA_install_log                       | 2013/01/06 19:20 | ファイル フォルダー  |              |
| 🍃 ライブラリ              | ]] DSM_windows_agent_c3                | 2010/05/15 2:35  | ファイル フォルダー  |              |
| 📑 ドキュメント             | 🌗 OfflineSyncMountPoint                | 2013/01/07 17:31 | ファイル フォルダー  |              |
| ■ ピクチャ               | 퉬 PerfLogs                             | 2009/07/14 12:20 | ファイル フォルダー  |              |
| ■ ビナオ                | 퉬 Program Files                        | 2013/01/06 19:19 | ファイル フォルダー  |              |
| 0/~1 ///             | 퉬 Program Files (×86)                  | 2012/11/27 13:15 | ファイル フォルダー  |              |
| 👰 コンピューター            | 퉬 Windows                              | 2013/01/07 16:25 | ファイル フォルダー  |              |
| 👝 ローカル ディスク (C:)     | 퉬 ユーザー                                 | 2010/05/14 10:12 | ファイル フォルダー  |              |
| 📵 CD ドライブ (D:) VMw   | p2v_config.dat                         | 2013/01/07 17:24 | DAT ファイル    | 1 KB         |
| 😘 ネットワーク             |                                        |                  |             |              |
| <b>1</b>             |                                        |                  |             |              |
|                      |                                        |                  |             |              |
|                      |                                        |                  |             |              |
|                      |                                        |                  |             |              |
|                      |                                        |                  |             |              |
|                      |                                        |                  |             |              |
|                      |                                        |                  |             |              |
| 11 個の項目              |                                        |                  |             |              |

- c. アプライアンスサーバ上で作成された VSS パス、またはスイッチ オーバーによって生成された仮想マシンから、データを外部デバ イスまたは光学メディア(DVD-R、CD-R)に手動でコピーします。
   外部メディアを BMR サーバに物理的に移動します。移動中、実デー タセットはソースデータ内のすべての変更をレプリカスプール にキャッシュします。
- d. 外部メディアに保存されたデータを、BMR サーバ上の正しいルー トディレクトリにコピーします。
- e. xcopy や fastcopy などのコピー ユーティリティを使用して、すべて のファイルおよびフォルダをアプライアンス サーバから BMR サーバにコピーします。

xcopy [Source] [Destination] /E /C /H /R

データコピーが開始されます。

f. RHA マネージャに移動し、[オフライン同期管理] ボタンをクリッ クします。

ブロックレベル同期が開始します。

同期プロセスが完了すると、スイッチオーバーが開始されます(自動ス イッチオーバータイプを選択した場合)。このスイッチオーバープロセ スによってレプリカがシャットダウンされ、すべての必要なアプリケー ションおよびデータを持つマスタ サーバとしてベア メタルマシンが再起 動されます。

# (オプション)手動スイッチオーバーの実行

手動のスイッチオーバータイプを選択した場合、リカバリシナリオに よってアプリケーションおよびデータはリストアされますが、スイッチ オーバープロセスは実行されません。スイッチオーバーを行うには、シ ナリオを選択し、スイッチオーバープロセスを手動で開始します。

#### 次の手順に従ってください:

- 1. 管理者として <arcserve> RHA にログインし、RHA マネージャを開きま す。
- 2. [シナリオ] ペインからリカバリ シナリオを選択します。シナリオが 実行されていることを確認します。
- 3. RHA マネージャのツールバーから[スイッチオーバーの実行]をクリッ クします。

確認メッセージが表示されます。

4. [はい] をクリックします。

スイッチオーバー プロセスが開始されます。このスイッチオーバー プロ セスによってレプリカがシャットダウンされ、すべての必要なアプリケー ションおよびデータを持つマスタ サーバとしてベア メタル マシンが再起 動されます。

#### ベア メタル マシンのプロパティの確認

スイッチオーバー プロセスの完了後、コンピュータ名、オペレーティン グシステム、アプリケーションおよびデータ コンポーネントが元のマス タサーバと同様であることを手動で確認します。

**注**: マシンが再起動されると、一部のドライバが失われる場合があります。 これらのドライバは、手動でインストールしてください。

元のフォワードシナリオを実行する場合は、アクティブサーバのリカバ リプロセスを実行して、リカバリされたマスタをアクティブサーバとし て設定します。

# フル システムのアシュアード リカバリ テストの実行

フル システム HA シナリオ用のアシュアード リカバリ テストを手動また は自動で実行できます。

#### 次の手順に従ってください:

- 1. RHA マネージャを開き、作成したカスケードシナリオに移動します。
- 作成した追加のレプリカの1つを右クリックし、[アシュアードリカ バリを使用したレプリカ整合性テスト]をクリックします。

[アシュアードリカバリを使用したレプリカ整合性テスト] ダイアロ グボックスが表示されます。

#### (オプション)手動テスト

手動モードでARテストを実行します。

(オプション)ジャーナルがすべて適用されると、テストを開始します

ジャーナルがすべて適用される場合に限り、ARテストを実行しま す。ユーザがこのオプションを選択しない場合、ジャーナルがす べて適用される前でも、Arcserve RHA は直ちに AR テストを実行し ます。

3. [OK] をクリックします。

ARテストが開始されます。

注:複数のレプリカに対して同時に AR テストを実行できます。

AR テストのステータスは [イベント] ペインで監視できます。 AR テスト が成功したら、スイッチオーバーを実行することができます。

AR テスト中、ソフトウェアによってジャーナルアプリケーションが一時 停止されます。また、仮想ハードディスクファイルおよびスナップショッ トを使用して VM が作成され、変更を保存後に VM を起動します。自動的 な AR テストを選択すると、VMware ツールがインストールされます。 ソ フトウェアがテストを停止するまで待機します。 手動を選択した場合は、 AR テストを手動で停止する必要があります。

停止すると、ソフトウェアはジャーナルの変更の適用を再開します。

詳細については、「Arcserve RHA 管理者ガイド」で、セクション「アシュ アードリカバリのテスト」を参照してください。

# フル システム シナリオ用のアクティブ サーバ リカバリ

アクティブサーバのリカバリプロセスでは、データ同期プロセスを完了 させずに、マスタまたはレプリカサーバを強制的にアクティブサーバに できます。このアクションは、データを同期しない場合に必要となりま す。たとえば、スイッチオーバーは発生したものの、レプリカサーバ上 のデータが変更されていない場合などです。この場合、マスタサーバ上 には、より新しいデータがある可能性があり、レプリカからマスタサー バへのデータの同期は望ましくありません。

このオプションを使用するには、シナリオが停止していることを確認し、 [ツール] メニューから [アクティブ サーバのリカバリ] を選択します。 アクティブにするサーバに応じて、 [マスタのアクティブ化] または [レ プリカのアクティブ化] を選択します。マスタをアクティブにすると、 プロセスは (アプライアンスが作成した) 仮想マシンを停止し、登録解除 します。 レプリカをアクティブにすると、アプライアンスは仮想マシン を登録し、起動します。

**注**: プラットフォームが Amazon EC2 である場合、アプライアンスは登録 解除を行わずに VM を停止します。 VM は、別途、登録または登録解除し てください。

**重要**: このオプションは多くの場合正しい選択となりますが、使用には注 意が必要です。不適切に使用すると、データが失われることがあります。 RHA では通常、すべてのデータが同期されるまで、あるホストから別のホ ストへ切り替えることはできません。「アクティブサーバのリカバリ」 を使用すると、どのサーバに正しいデータ セットがあるかに関係なく、 強制的にいずれかのサーバに切り替えられます。 従って、管理者はアク ティブにするサーバに最新のデータ セットがあることを手動で確認する 必要があります。

アクティブ サーバのリカバリ方式で問題が解決されない場合は、手動で サーバをリカバリできます。詳細については、「<u>サーバのリカバリ</u> (P. 40)」 を参照してください。 以下のシナリオは、アクティブ サーバのリカバリ プロセスを使用できる いくつかの例です。

# シナリオ 1: スイッチオーバーまたはフェールオーバの後にマスタ サーバをアク ティブにする

スイッチオーバーまたはフェールオーバの後に、マスタ サーバはスタン バイ サーバになり、レプリカ(アプライアンスが作成した仮想マシン) がアクティブ サーバになります。ここで、レプリカをアクティブ サーバ にしない場合は、この機能を使用してマスタをアクティブにできます。

#### 次の手順に従ってください

- [ツール] [アクティブ サーバのリカバリ] をクリックします。
   [アクティブ サーバのリカバリ]ダイアログ ボックスが表示されます。
- 2. [マスタのアクティブ化]をクリックします。
- 3. アプライアンスは仮想マシンを登録解除します。

フォワードシナリオを再度実行できます。

#### シナリオ 2: 同期の後にレプリカ サーバをアクティブにする

シナリオを作成して、マスタとレプリカを同期しました。この場合、マ スタはアクティブで、レプリカは非アクティブです。場合によっては、 レプリカをアクティブにすることもあります。たとえば、レプリカ(仮想 マシン)が利用可能であり、期待通りに動作しているかどうかを確認する ような場合です。

#### 次の手順に従ってください:

- [ツール] [アクティブ サーバのリカバリ]をクリックします。
   [アクティブ サーバのリカバリ]ダイアログ ボックスが表示されます。
- [レプリカのアクティブ化]をクリックします。
   アプライアンスは仮想マシンを登録および開始します。

# その他のツール

このセクションは、以下のツールの詳細を提供します:

- 仮想化ハイパーバイザログイン設定ツール
- DNS 更新ツール

# 仮想化ハイパーバイザ ログイン設定ツール

このツールを使用して、既存のフルシステムシナリオ上で特定の仮想化 ハイパーバイザのログイン認証情報情報をセットアップします。 ログイ ン認証情報の各レコードは、そのホスト名/IP およびポートによって一意 に識別されます。 このツールを使用するには、アプライアンスサーバ上 の RHA エンジンのインストールフォルダから ws\_p2v\_log\_in\_setting.exe ファイルを実行し、指示に従います。

# 付録 A: DiskPart コマンドを使用したディスク とボリュームの作成

以下の例は、DiskPart コマンドを使用してベーシック ディスクおよびダイ ナミック ディスクを作成する方法を示しています。

### 例 1: DiskPart コマンドを使用したベーシック ディスクの作成

1. Raw またはダイナミック ディスクのいずれかのディスクを選択し、 ベーシック ストレージ タイプに変換します。

X:¥windows¥system32¥DR>diskpart

既存のディスクを表示します。

DISKPART>list disk

DISKPART>list volume

ディスク0上でブートとシステムのボリュームを作成します

| 🔜 Administrat                          | or: X:\wind                          | ows\system | 32\cm                      | ıd.exe               | e - dis                  | kpart                        |         |        |         | _O×  |
|----------------------------------------|--------------------------------------|------------|----------------------------|----------------------|--------------------------|------------------------------|---------|--------|---------|------|
| DISKPART> 1                            | ist dis                              | k          |                            |                      |                          | a aa                         |         |        |         |      |
| Disk ###                               | Status                               |            | Size                       |                      | Fre                      | e                            | Dyn     | Gpt    |         |      |
| * Disk Ø<br>Disk 1<br>Disk 2<br>Disk 3 | Online<br>Online<br>Online<br>Online |            | 41<br>4096<br>4096<br>4096 | GB<br>MB<br>MB<br>MB | 409<br>409<br>409<br>409 | 0 GB<br>4 MB<br>4 MB<br>4 MB | * * * * |        |         |      |
| DISKPART> 1                            | ist vol                              | une        |                            |                      |                          |                              |         |        |         |      |
| Volume ##                              | # Ltr                                | Labe 1     |                            | Fs                   |                          | Гуре                         |         | Size   | Status  | Info |
| Volume Ø<br>DISKPART>                  | D                                    | RHA_R16_   | 5_B                        | CDF                  | S                        | DVD-F                        | OM      | 533 MB | Healthy | •    |

DISKPART>select disk 0

(オプション)必要に応じて GPT スタイルに変換します

DISKPART>convert gpt

 システムおよびブートボリューム用にベーシックボリュームを作成 します。

システムボリュームを作成します。

DISKPART>create partition primary size=100

ブートボリュームを作成します。

DISKPART>create partition primary

DISKPART> list volume

3. システムパーティションをアクティブにします。

DISKPART>list partition

DISKPART>select partition 1

DISKPART>active

システムボリュームのステータスを確認します。

DISKPART> detail partition.

- 注: active コマンドは、システムパーティションにのみ使用します。
- 4. (オプション)ボリュームにドライブ文字を割り当て、フォーマット します。

DISKPART>list volume

DISKPART>select volume 2

DISKPART>assign letter=C

DISKPART>format quick

例 2: DiskPart コマンドを使用したシステム/ブート ダイナミック ボリュームの作成

 Raw またはベーシックディスクのいずれかのディスクを選択し、ダイ ナミックストレージタイプに変換します。

X:\u00e4windows\u00e4system32\u00e4DR>diskpart

既存のディスクを表示します。

DISKPART>list disk

DISKPART>list volume

ディスク0上でブートとシステムのボリュームを作成します。

| an Administrate    | or: X:\wind      | ows\system | 32\cm        | ıd.exe   | e - dis    | kpart        |     |        |         | _O×  |
|--------------------|------------------|------------|--------------|----------|------------|--------------|-----|--------|---------|------|
| DISKPART> 1        | ist dis          | k          | ••           |          |            | ~ ~~         |     |        |         |      |
| Disk ###           | Status           |            | Size         |          | Fre        | e            | Dyn | Gpt    |         |      |
| * Disk Ø<br>Disk 1 | Online<br>Online |            | 41<br>4096   | GB<br>MB | 4<br>409   | Ø GB<br>4 MB | * * |        |         |      |
| Disk 2<br>Disk 3   | Online<br>Online |            | 4096<br>4096 | MB<br>MB | 409<br>409 | 4 MB<br>4 MB | * * |        |         |      |
| DISKPART> 1        | ist vol          | une        |              |          |            |              |     |        |         |      |
| Volume ##          | # Ltr            | Labe 1     |              | Fs       |            | Туре         |     | Size   | Status  | Info |
| Volume Ø           | D                | RHA_R16_   | 5_B          | CDF      | S          | DVD-J        | Rom | 533 MB | Healthy |      |
| DISKPART>          |                  |            |              |          |            |              |     |        |         | -    |

```
DISKPART>select disk 0
```

(オプション) 必要に応じて GPT スタイルに変換します。

DISKPART>convert gpt

DISKPART>convert dynamic

 システムおよびブートボリューム用にシンプルダイナミックボ リュームを作成します。

システムボリュームを作成します。

DISKPART>create volume simple size=100

ブートボリュームを作成します。

DISKPART> create volume simple

作成されたボリュームを表示します。

DISKPART> list volume

ボリューム0をシステムボリュームとして設定します。

DISKPART>select volume 0

DISKPART>retain

ボリューム1をブートボリュームとして設定します。

DISKPART>select volume 1

DISKPART>retain

DISKPART> select disk 0

(オプション) システム パーティションをアクティブにします。

パーティションを表示します。

DISKPART>list partition

DISKPART>select partition 2

DISKPART>active

システムボリュームのステータスを確認します。

DISKPART> detail partition

| Administrator: X:\v                                                   | vindows\syste                                | md.exe           |                |                   |                |       |         |      |
|-----------------------------------------------------------------------|----------------------------------------------|------------------|----------------|-------------------|----------------|-------|---------|------|
| olume 1 is the                                                        | selected volume                              | e.               |                |                   |                |       |         |      |
| ISKPARI> retain                                                       | n                                            |                  |                |                   |                |       |         |      |
| he selected vol                                                       | lume now has a j                             | partition        | ass            | ociat             | ed wit         | h it. |         |      |
| ISKPART> select                                                       | t volume Ø                                   |                  |                |                   |                |       |         |      |
| olume Ø is the                                                        | selected volume                              | e.               |                |                   |                |       |         |      |
| ISKPART> retain                                                       | 1                                            |                  |                |                   |                |       |         |      |
| he selected vol                                                       | lume now has a j                             | partition        | ass            | ociat             | ed wit         | h it. |         |      |
| ISKPART> select                                                       | t disk Ø                                     |                  |                |                   |                |       |         |      |
| isk Ø is now tl                                                       | he selected dis                              | k.               |                |                   |                |       |         |      |
| ISKPART> list p                                                       | part                                         |                  |                |                   |                |       |         |      |
| Partition ###                                                         | Туре                                         | Size             |                | Offs              | et             |       |         |      |
| Partition 1<br>Partition 2<br>Partition 3                             | Dynamic Data<br>Dynamic Data<br>Dynamic Data | 992<br>100<br>40 | KB<br>MB<br>GB | 31<br>1024<br>101 | KB<br>KB<br>MB |       |         |      |
| ISKPART> select                                                       | t part 2                                     |                  |                |                   |                |       |         |      |
| artition 2 is n                                                       | now the selected                             | d partiti        | on.            |                   |                |       |         |      |
| ISKPART> active                                                       | 3                                            |                  |                |                   |                |       |         |      |
| iskPart marked                                                        | the current par                              | stition a        | s ac           | tive.             |                |       |         |      |
| ISKPART> detail                                                       | l part                                       |                  |                |                   |                |       |         |      |
| artition 2<br>ype : 42<br>idden: Yes<br>ctive: Yes<br>ffset in Bytes: | : 1048576                                    |                  |                |                   |                |       |         |      |
| Volume ### Lt                                                         | tr Label                                     | Fs               | Туре           |                   | Siz            | e     | Status  | Info |
| Volume 0                                                              |                                              | RAW              | Simp           | le                | 10             | ØMB   | Healthy |      |

 (オプション)ボリュームにドライブ文字を割り当て、フォーマット します。

DISKPART>list volume

DISKPART>select volume 1

DISKPART>assign letter=C

X:¥windows¥system32¥DR>format C: /q

**注**: UEFI システム パーティションを作成した場合は、データをリスト アする前に、FAT32 ファイル システムにフォーマットする必要があり ます。 retain コマンドを実行する必要はありません。

例 3: DiskPart コマンドを使用したシステム/ブート以外のディスクボリュームの 作成

1. ディスクを選択し、ダイナミックストレージタイプに変換します。

X:¥windows¥system32¥DR>diskpart

現在のディスクおよびボリュームを表示します。

DISKPART>list disk

DISKPART>list volume

Disk 0 以外の各ディスクをダイナミックディスクに変換します。

DISKPART>select disk 1

DISKPART>convert dynamic

DISKPART>select disk 2

DISKPART>convert dynamic

DISKPART>select disk 3

DISKPART>convert dynamic

各ディスク上で RAID-5 ボリュームを作成します。シンプル、ストライプ、または他のダイナミックディスクタイプも同様に作成できます。

create volume raid disk=1,2,3

| 👞 Administrator: X:                              | :\windows\syste                      | m32\cmd.ex                                        | e - diskpart                           |            |                 |                    | 2    | - 8 |
|--------------------------------------------------|--------------------------------------|---------------------------------------------------|----------------------------------------|------------|-----------------|--------------------|------|-----|
|                                                  |                                      |                                                   |                                        |            |                 |                    |      |     |
| DISKPART> list                                   | disk                                 |                                                   |                                        |            |                 |                    |      |     |
| Disk ### St                                      | atus                                 | Size                                              | Free                                   | Dyn        | Gpt             |                    |      |     |
| Disk Ø On<br>Disk 1 On<br>Disk 2 On<br>Disk 3 On | line<br>line<br>line<br>line<br>line | 41 GB<br>4096 MB<br>4096 MB<br>4096 MB<br>4096 MB | 21 GB<br>4094 MB<br>4094 MB<br>4094 MB |            |                 |                    |      |     |
| DISKPART> list                                   | volume                               |                                                   |                                        |            |                 |                    |      |     |
| Volume ###                                       | Ltr Label                            | Fs                                                | Туре                                   |            | Size            | Status             | Info |     |
| Volume Ø<br>Volume 1                             | D RHA_R10                            | 5_5_B CDF<br>NTF                                  | 7S DUD-F<br>7S Parti                   | OM<br>tion | 533 MB<br>19 GB | Healthy<br>Healthy |      |     |
| DISKPART> sele                                   | ct Disk 1                            |                                                   |                                        |            |                 |                    |      |     |
| Disk 1 is now                                    | the selected                         | l disk.                                           |                                        |            |                 |                    |      |     |
| DISKPART> conv                                   | ert dynamic                          |                                                   |                                        |            |                 |                    |      |     |
| DiskPart succe                                   | ssfully conv                         | verted the                                        | selected                               | disk       | to dynami       | c format.          |      |     |
| DISKPART> sele                                   | ct disk 2                            |                                                   |                                        |            |                 |                    |      |     |
| Disk 2 is now                                    | the selected                         | l disk.                                           |                                        |            |                 |                    |      |     |
|                                                  | ert dunamic                          |                                                   |                                        |            |                 |                    |      |     |
| DiekPant eucce                                   |                                      | cented the                                        | selected                               | diek       | to dupani       | c format           |      |     |
|                                                  | at dick 2                            | orecut cin                                        | 30100000                               | uran       | co aynan        | e rormae.          |      |     |
| DISKFHKIZ SEIE                                   | ct alsk 3                            |                                                   |                                        |            |                 |                    |      |     |
| Disk 3 is now                                    | the selected                         | t disk.                                           |                                        |            |                 |                    |      |     |
| DISKPART> conv                                   | ert dynamic                          |                                                   |                                        |            |                 |                    |      |     |
| DiskPart succe                                   | ssfully conv                         | verted the                                        | e selected                             | disk       | to dynami       | c format.          |      |     |
| DISKPART> crea                                   | te volume ra                         | aid disk=1                                        | ,2,3                                   |            |                 |                    |      |     |
| DiskPart succe                                   | ssfully crea                         | ted the u                                         | olume.                                 |            |                 |                    |      |     |

3. (オプション)ボリュームにドライブ文字を割り当て、フォーマット します。

DISKPART>list volume

DISKPART>assign letter=E

X:¥windows¥system32¥DR>format E: /q

#### 例 4: UEFI システム ボリュームおよびブート ボリュームの作成

1. ディスクを選択し、GPTタイプに変換します。

X:¥windows¥system32¥DR> diskpart

既存のディスクを表示します。

DISKPART>list disk

DISKPART>select disk 0

UEFI パーティションを作成するには、最初にディスクを GPT タイプに 変換する必要があります。

DISKPART>convert gpt

2. UEFI System パーティションを作成します。

UEFI パーティションを作成します。

DISKPART>create partition efi size=100

MSR パーティションを作成します。

DISKPART> create partition msr size=128

プライマリパーティションを作成します。

DISKPART> create partition primary

DISKPART>convert dynamic

DISKPART>list volume

| LOVDADTN 1                                                          |                                            | 1.                                  |              |                                   |                             |          |                             |     |                              |                |
|---------------------------------------------------------------------|--------------------------------------------|-------------------------------------|--------------|-----------------------------------|-----------------------------|----------|-----------------------------|-----|------------------------------|----------------|
| 19VLHVI 1                                                           | ist uis                                    | ĸ                                   | <u>.</u> .   |                                   | -                           | _        |                             |     |                              |                |
| <b>Disk ###</b>                                                     | Status                                     |                                     | Size         |                                   | Free                        | уп       | Gpt<br>                     |     |                              |                |
| Disk Ø                                                              | Online                                     |                                     | 41           | GB                                | 41 (                        | B        |                             |     |                              |                |
| Disk 1<br>Disk 2                                                    | Online                                     |                                     | 4096         | МВ                                | 4094 1                      | 1B<br>1D |                             |     |                              |                |
| Disk 3                                                              | Online                                     |                                     | 4096         | MB                                | 4094                        | 1B<br>1B |                             |     |                              |                |
| ISKPART> c                                                          | onvert                                     | gpt                                 |              |                                   |                             |          |                             |     |                              |                |
| iskPart su                                                          | ccessfu                                    | lly conv                            | erted        | the                               | select                      | ed disk: | to GP                       | ſfo | rmat.                        |                |
| ISKPART> c                                                          | reate p                                    | artition                            | efi :        | size=                             | =100                        |          |                             |     |                              |                |
| iskPart su                                                          | cceeded                                    | in crea                             | ting         | the s                             | pecifi                      | ied part | ition.                      |     |                              |                |
| ISKPART> c                                                          | reate p                                    | artition                            | msr :        | size=                             | =128                        |          |                             |     |                              |                |
| iskPart su                                                          | cceeded                                    | in crea                             | ting         | the s                             | pecifi                      | ied part | ition.                      |     |                              |                |
| ISKPART> c                                                          | reate p                                    | artition                            | prim         | ary                               |                             |          |                             |     |                              |                |
| iskPart su                                                          | cceeded                                    | in crea                             | ting         | the s                             | pecifi                      | ied part | ition.                      |     |                              |                |
| ISKPART> 1                                                          | ist vol                                    | ume                                 |              |                                   |                             |          |                             |     |                              |                |
| Volume ##                                                           | # Ltr                                      | Labe 1                              |              | Fs                                | Tyr                         | e        | Size                        |     | Status                       | Info           |
| Volume Ø                                                            |                                            |                                     |              | RAW                               | Par                         | tition   | 40                          | GB  | Healthy                      |                |
|                                                                     |                                            | <b>BUA B</b> (6)                    | г п          | RHW                               | Pai<br>NII                  | Tition   | 100                         | МΒ  | Healthy                      | Hidden         |
| ISKPART> ci<br>iskPart sud<br>ISKPART> 1:<br>Volume ###<br>Volume Ø | reate p<br>cceeded<br>ist vol<br># Ltr<br> | artition<br>in crea<br>ume<br>Label | prim<br>ting | ary<br>the s<br>Fs<br>RAW<br>CDE0 | pecifi<br>Typ<br>Par<br>Par | ed part  | ition.<br>Size<br>40<br>100 | GB  | Status<br>Healthy<br>Healthy | Inf<br><br>Hid |

3. ブートボリュームを保持します。

DISKPART>select volume 1

DISKPART>assign letter=C

DISKPART>retain

(オプション)システムボリュームを FAT32 にフォーマットします。
 システムボリュームとしてボリューム 2 を準備します。

DISKPART>select volume 2

DISKPART>format fs=fat32 quick

DISKPART>list partition

| 📾 Administrator: X:\windows\system32\cmd.exe - diskpart                   |                                                                      |                                      |                                                          |                           |                               |          |  |  |  |  |  |  |
|---------------------------------------------------------------------------|----------------------------------------------------------------------|--------------------------------------|----------------------------------------------------------|---------------------------|-------------------------------|----------|--|--|--|--|--|--|
| DISKPART> convert dunamic                                                 |                                                                      |                                      |                                                          |                           |                               |          |  |  |  |  |  |  |
| DiskPawt successfully convexted the selected disk to dynamic format       |                                                                      |                                      |                                                          |                           |                               |          |  |  |  |  |  |  |
| DISKPORTS list uslume                                                     |                                                                      |                                      |                                                          |                           |                               |          |  |  |  |  |  |  |
| VISKPHKI) IIST V                                                          | olume                                                                |                                      |                                                          |                           |                               |          |  |  |  |  |  |  |
| Volume ### Lt<br>                                                         | r Label                                                              | Fs<br>                               | Туре<br>                                                 | Size                      | Status<br>                    | Info<br> |  |  |  |  |  |  |
| Volume Ø D<br>Volume 1<br>Volume 2                                        | ) RHA_R16_5_B                                                        | CDFS<br>RAW<br>RAW                   | DUD-ROM<br>Simple<br>Partition                           | 533 MB<br>40 GB<br>100 MB | Healthy<br>Healthy<br>Healthy | Hidden   |  |  |  |  |  |  |
| DISKPART> select volume 1                                                 |                                                                      |                                      |                                                          |                           |                               |          |  |  |  |  |  |  |
| Volume 1 is the selected volume.                                          |                                                                      |                                      |                                                          |                           |                               |          |  |  |  |  |  |  |
| DISKPART> assign letter=C                                                 |                                                                      |                                      |                                                          |                           |                               |          |  |  |  |  |  |  |
| DiskPart successfully assigned the drive letter or mount point.           |                                                                      |                                      |                                                          |                           |                               |          |  |  |  |  |  |  |
| DISKPART> retain                                                          |                                                                      |                                      |                                                          |                           |                               |          |  |  |  |  |  |  |
| The selected volume now has a partition associated with it.               |                                                                      |                                      |                                                          |                           |                               |          |  |  |  |  |  |  |
| DISKPART> select volume 2                                                 |                                                                      |                                      |                                                          |                           |                               |          |  |  |  |  |  |  |
| Volume 2 is the selected volume.                                          |                                                                      |                                      |                                                          |                           |                               |          |  |  |  |  |  |  |
| DISKPART> format fs=fat32 quick                                           |                                                                      |                                      |                                                          |                           |                               |          |  |  |  |  |  |  |
| 100 percent completed                                                     |                                                                      |                                      |                                                          |                           |                               |          |  |  |  |  |  |  |
| DiskPart successfully formatted the volume.                               |                                                                      |                                      |                                                          |                           |                               |          |  |  |  |  |  |  |
| DISKPART> list part                                                       |                                                                      |                                      |                                                          |                           |                               |          |  |  |  |  |  |  |
| Partition ###                                                             | Туре                                                                 | Size                                 | e Offse                                                  | t                         |                               |          |  |  |  |  |  |  |
| * Partition 1<br>Partition 4<br>Partition 2<br>Partition 3<br>Partition 5 | System<br>Dynamic Reserv<br>Reserved<br>Dynamic Data<br>Dynamic Data | ed 1024<br>1024<br>122<br>40<br>1007 | ) MB 1024<br>4 KB 101<br>7 MB 102<br>9 GB 229<br>7 KB 40 | KB<br>MB<br>MB<br>GB      |                               |          |  |  |  |  |  |  |
| DISKPART>                                                                 |                                                                      |                                      |                                                          |                           |                               | -        |  |  |  |  |  |  |
|                                                                           |                                                                      |                                      |                                                          |                           |                               |          |  |  |  |  |  |  |

**注**: ブート ボリュームを保持する必要があります。UEFI パーティショ ンにデータをリストアするには、マスタ サーバも UEFI パーティション である必要があります。

# 例 5: ミラー システム ボリュームおよびブート ボリュームの作成

以下の手順では、UEFIボリューム上にミラーディスクを作成する方法 について説明します。UEFIボリューム上のミラーディスクの詳細につ いては、Microsoftのドキュメント

(http://support.microsoft.com/kb/951985) を参照してください。

 ディスクOを選択し、プライマリ UEFI ブート/システム ボリュームを 作成します。

DISKPART>list disk

DISKPART>select disk 0

DISKPART>convert gpt

DISKPART>create partition efi size=100

DISKPART> create partition msr size=128

DISKPART> create partition primary
DISKPART>convert dynamic

DISKPART>list volume

DISKPART>select volume 1

DISKPART>assign letter=C

2. セカンダリディスクとしてディスク4を選択して、ブート/システム ボリュームを作成します。

DISKPART>list disk

DISKPART>select disk 4

DISKPART>convert gpt

DISKPART>list partition

(オプション、既存のパーティションの削除)ディスク4のパーティ ション1を選択し、override コマンドで削除します。

DISKPART> Select partition 1

DISKPART> Delete partition override

DISKPART>create partition efi size=100

DISKPART> create partition msr size=128

DISKPART>list partition

DISKPART>convert dynamic

3. ブートボリュームからセカンダリドライブへのミラーを作成します。

DISKPART>select volume C

DISKPART>add disk=4

DISKPART>retain

(オプション) システム ボリュームを FAT32 でフォーマットします。
DISKPART>List volume

DISKPART> select volume 1

DISKPART> format fs=fat32 quick

DISKPART> select volume 2

DISKPART> format fs=fat32 quick

**注**: ブートボリューム上でミラーを作成し、このボリュームを保持します。リストアできるのは、1つのマスタ UEFI システムパーティションのみです。

DiskPart コマンドの詳細については、Microsoft のドキュメント <u>http://technet.microsoft.com/en-us/library/cc766465(v=ws.10).aspx</u>を参照し てください。